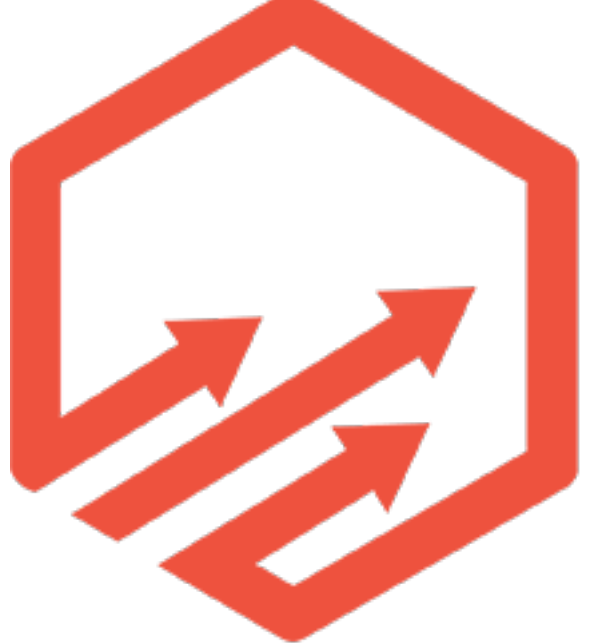

# Shopify Store Pro Guided Notes

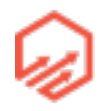

| Section 1                               | 5  |
|-----------------------------------------|----|
| 1.1 Business Overview                   | 5  |
| 1.2 Niche Selection                     | 6  |
| 1.3 Niche Validation                    | 7  |
| 1.4 Niche/General/Hybrid Store Model    | 14 |
| 1.5 Branding                            | 15 |
| Section 2                               | 16 |
| 2.1 Shopify Overview                    | 16 |
| 2.2 Shopify Plans and Pricing           | 17 |
| 2.3 Shopify Payments                    | 24 |
| - 2.4 Shipping                          | 28 |
| 2.5 Shopify Themes                      | 36 |
| 2.6 Custom Domain                       | 43 |
| 2.7 Essential Pages                     | 47 |
| 2.8 Adding aProduct                     | 54 |
| 2.9 Adding a Collection                 | 62 |
| Section 3                               | 67 |
| 3.1 Sourcing & Fulfillment              | 67 |
| 3.2 Print on Demand                     | 68 |
| 3.2a Design Ideas Via Sharegrab         | 70 |
| 3.2b Design Ideas Via Pin Search        | 77 |
| 3.2c Hiring a Designer Via 99designs.ca | 81 |
| 3.2d Hiring a Designer Via upwork.com   | 84 |
|                                         |    |

| 3.3 Drop Shipping                                       | 92  |
|---------------------------------------------------------|-----|
| 3.3a Locating Potential Drop Shippers Via Google Images | 93  |
| 3.4 Wholesale Products                                  | 94  |
| 3.4a Locating Wholesale Suppliers                       | 96  |
| Section 4                                               | 101 |
| 4.1 Facebook Pixels                                     | 101 |
| 4.2 Facebook Fan Pages                                  | 111 |
| 4.3 Facebook Business Manager                           | 114 |
| 4.4 Ad Creative                                         | 115 |
| 4.5 Ad Philosophy                                       | 128 |
| 4.6 Optimization Funnel Stage 1                         | 130 |
| 4.6a1 Targeting - Audience Insights                     | 131 |
| 4.6a2 Targeting - Emarky Tool                           | 136 |
| 4.6b Ad Set-Up (Power Editor)                           | 138 |
| 4.6c Custom Audiences                                   | 145 |
| 4.7 Optimization Funnel Stage 2                         | 147 |
| 4.7a Facebook Reports                                   | 148 |
| 4.7b Lookalike Audience Set-Up                          | 153 |
| <ul> <li>4.8 Optimization Funnel Stage 3</li> </ul>     | 155 |
| 4.9 Evergreen Scaling                                   | 156 |
| Section 5                                               | 156 |
| 5.1 Retargeting                                         | 156 |
| 5.2 Email Marketing                                     | 158 |
| 5.2a Inside Kaviyo                                      | 160 |
| Section 6                                               | 163 |
| 6.1 The Facebook Super-Pixel                            | 163 |

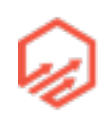

| 6.2 Creating the Product Data Feed  | 165 |
|-------------------------------------|-----|
| 6.3 Uploading Data Feed to Facebook | 171 |
| 6.4 Implementing the FB Super Pixel | 174 |
| 6.5 Dynamic Product Ads in Facebook | 178 |
| 6.6 Event Driven Custom Audiences   | 185 |
| Section 7                           | 187 |
| 7.1 Day-to-day Operations           | 187 |
| 7.2 Inside Ship Station             | 189 |
| 7.3 Shopify Apps                    | 195 |
| 7.4 Going Forward                   | 196 |

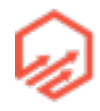

### Section 1

### **1.1 Business Overview**

- Selecting a Niche
  - Niche research
  - Niche store or general store
  - Niche Validation
  - Branding
- Sourcing & Fulfilment
  - Print on Demand
  - Drop Shipping
  - Wholesale
- Setting Up Your Store
  - Shopify overview
  - Shopify plans
  - Minimal settings to get to market
  - Store appearance
  - Adding products
- Facebook Advertising
  - The prerequisites
  - Custom audience pixels
  - Front-end ad strategy
  - Back-end ad strategy
- Advanced Facebook Tracking

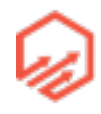

- Syncing your product catalogue with FB
- The Super-Pixel
- FB dynamic product ads
- Running and Growing The Store
  - Order fulfillment
  - Customer service
  - Email marketing

### 1.2 Niche Selection

- Prerequisites
  - Passionate market (pets, hobbies, sports)
  - Large Enough (min 1 million people)
  - Targetable via FB ads
- Where to Research

## Where to research

- Amazon.com http://www.amazon.com/gp/site-directory
- Wikipedia https://en.wikipedia.org/wiki/List\_of\_hobbies
- Facebook https://www.facebook.com/search/interest/pages
- Wish.com http://www.wish.com/
- Amazon (site directory) <u>www.amazon.com/gp/site-directory</u>
  - Magazines (show what people are passionate about)
  - Weddings
  - Things to sell to parents for their kids
- Wikipedia (list of hobbies) http://en.wikipedia.org/wiki/List\_of\_hobbies

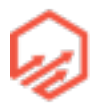

- Facebook (search interest pages) http://facebook.com/search/interest/pages
- Wish <a href="http://www.wish.com/">http://www.wish.com/</a>
  - See what's selling well

### 1.3 Niche Validation

- Facebook Research
  - Audience Insights (>1mil people, check demographics)
    - 1. <u>business.facebook.com/ads/audienceinsights</u>

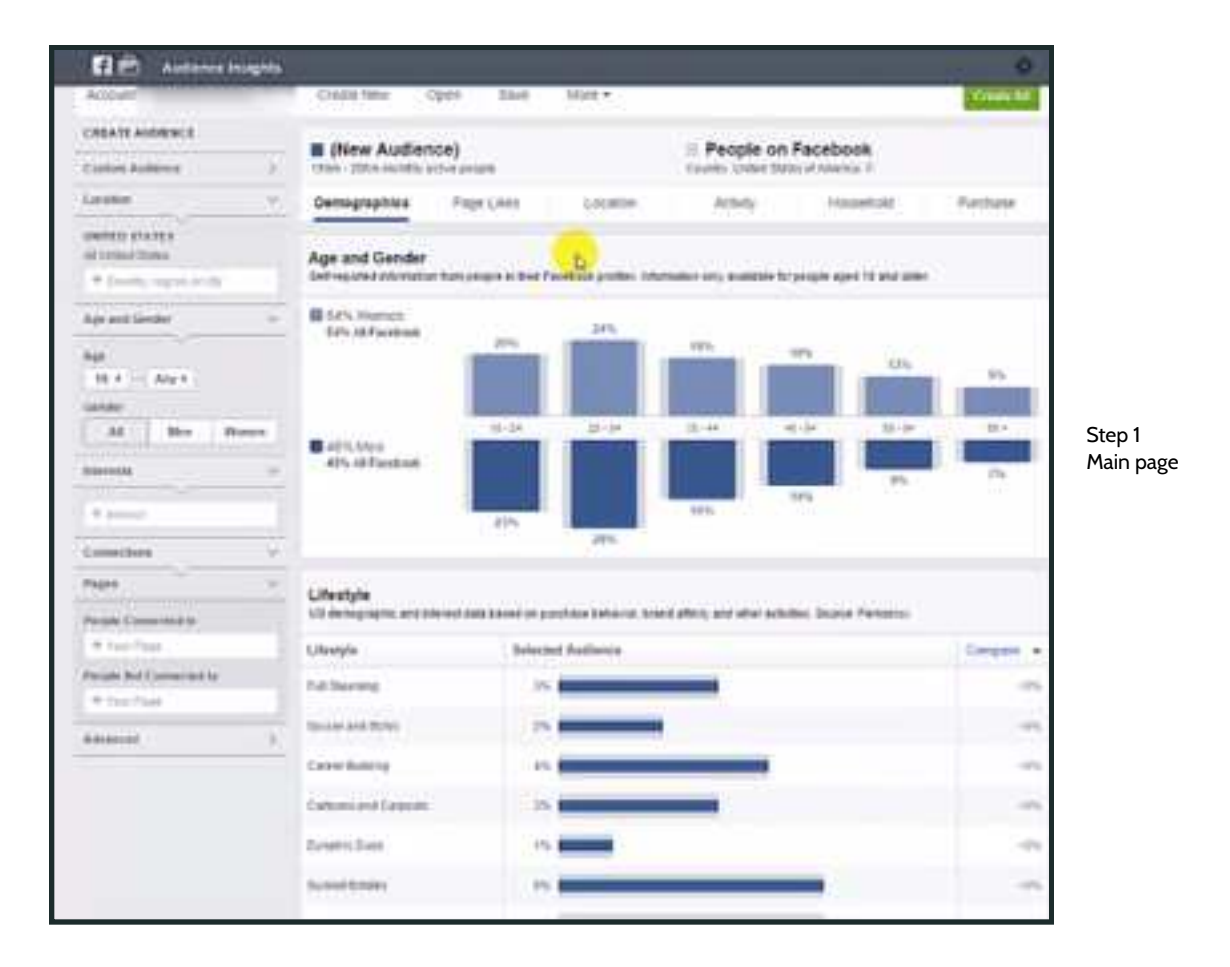

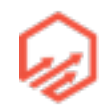

- 2. Plug in interest (niche- e.g. "Fishing") that you are interested in (see yellow cursor)

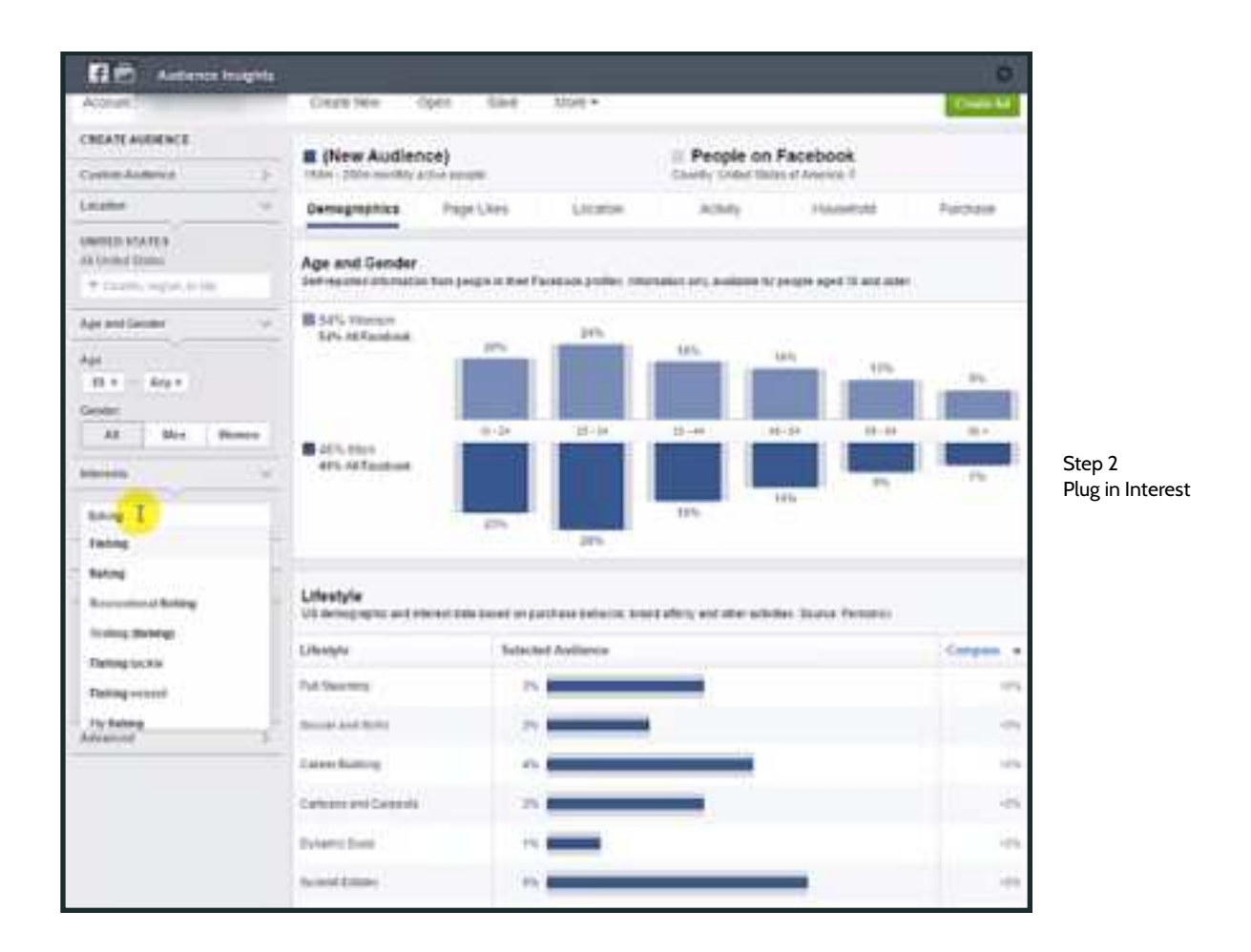

- 3. See how many active users (see yellow cursor)

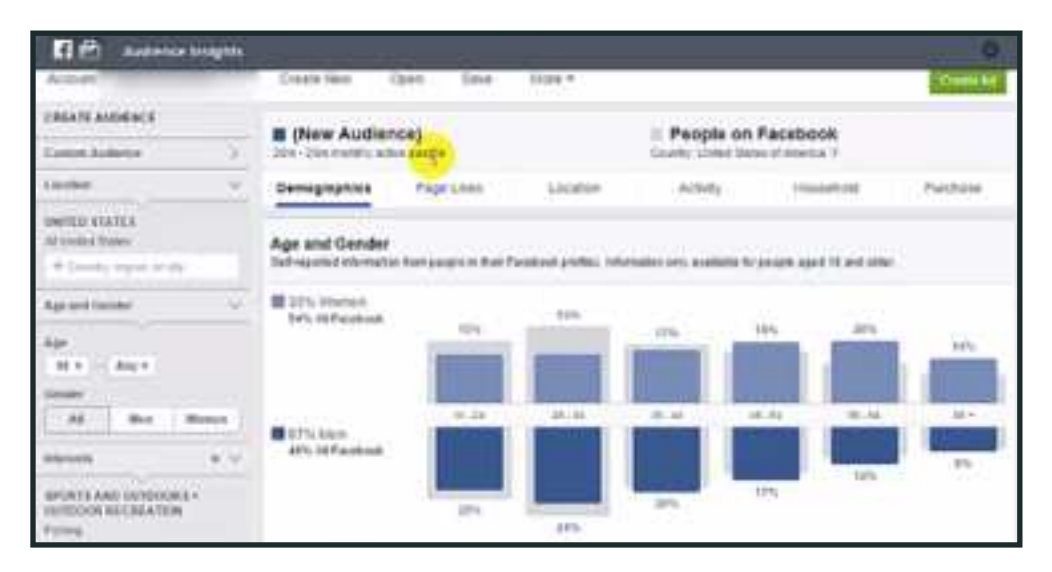

Step 3 How many active users?

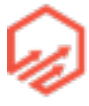

- 4. Cutting down to a smaller audience - target something more specific (eg. Fly Fishing) Just change the "interest" search (see yellow cursor).

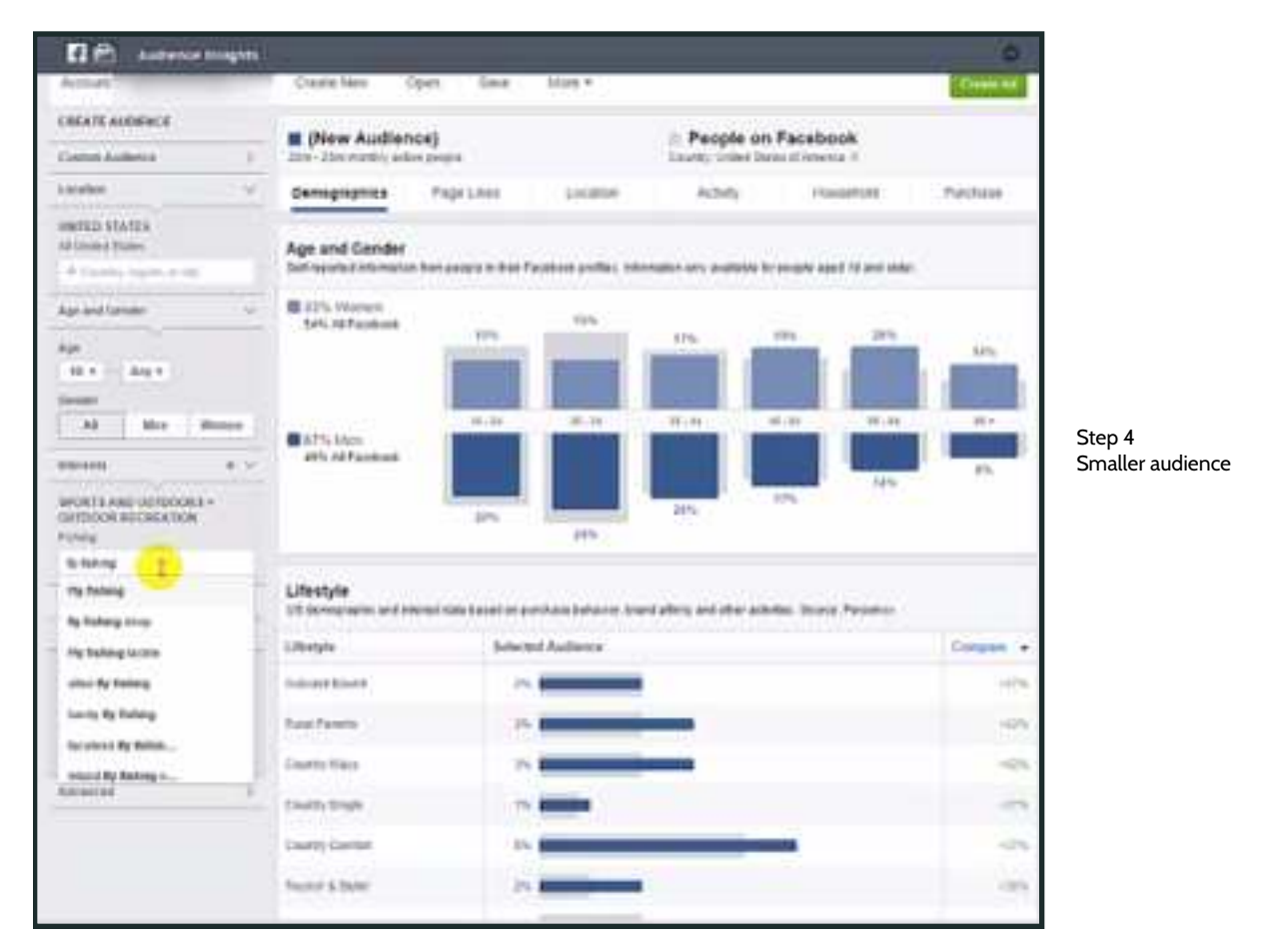

- 5. Remove more broad search ("fishing") from "Interests" (see yellow cursor)

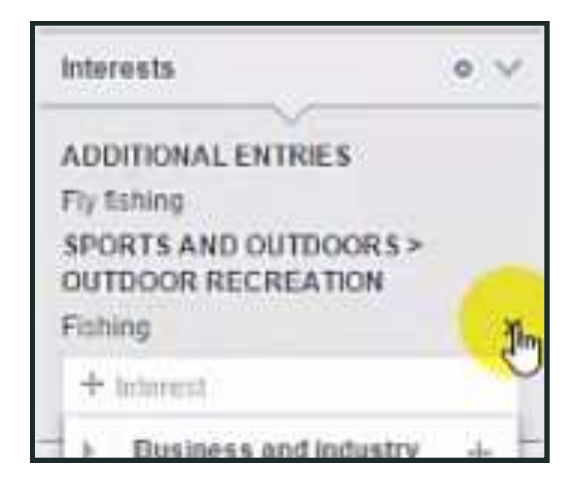

Step 5 Remove previous search

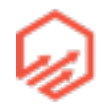

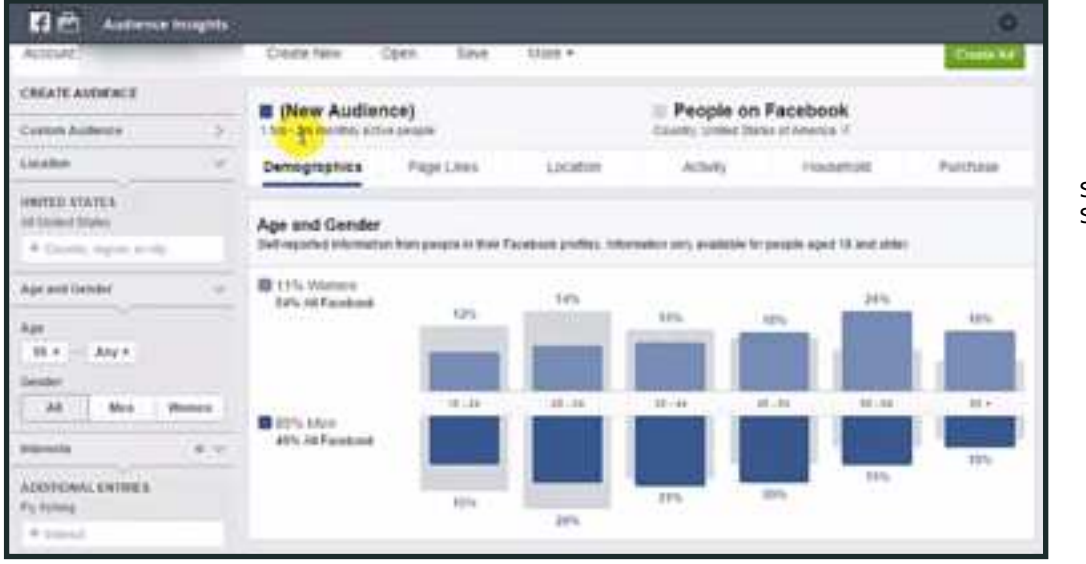

- 6. See new audience size (see yellow cursor)

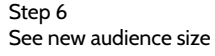

#### - 7. Purchase tab shows you purchasing habits within niche (see yellow cursor)

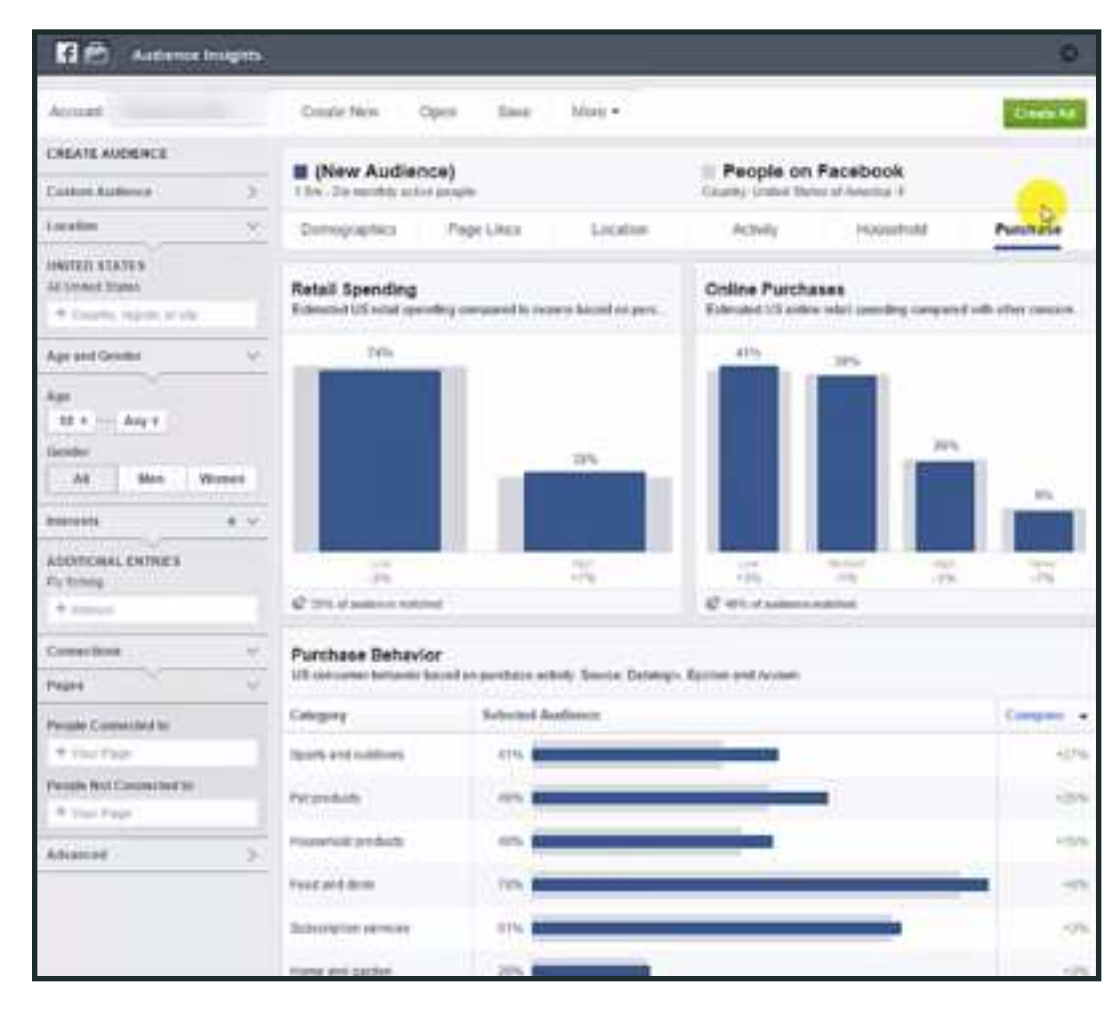

Step 7 See purchasing habits within niche

- Fanpages (3 fan pages with 30,000 fans)
  - In Facebook search bar search niche (e.g. "fishing) or sub niche (e.g. "fly fishing")
  - Click on top option (see yellow cursor)

| f fly fishing                                                         | Q.    | Nick Ho    |
|-----------------------------------------------------------------------|-------|------------|
| <ul> <li>In Q. By fishing</li> <li>If Q. By fishing tackle</li> </ul> | ste P | hoto Album |

- Next click on "pages" tab (see yellow cursor)

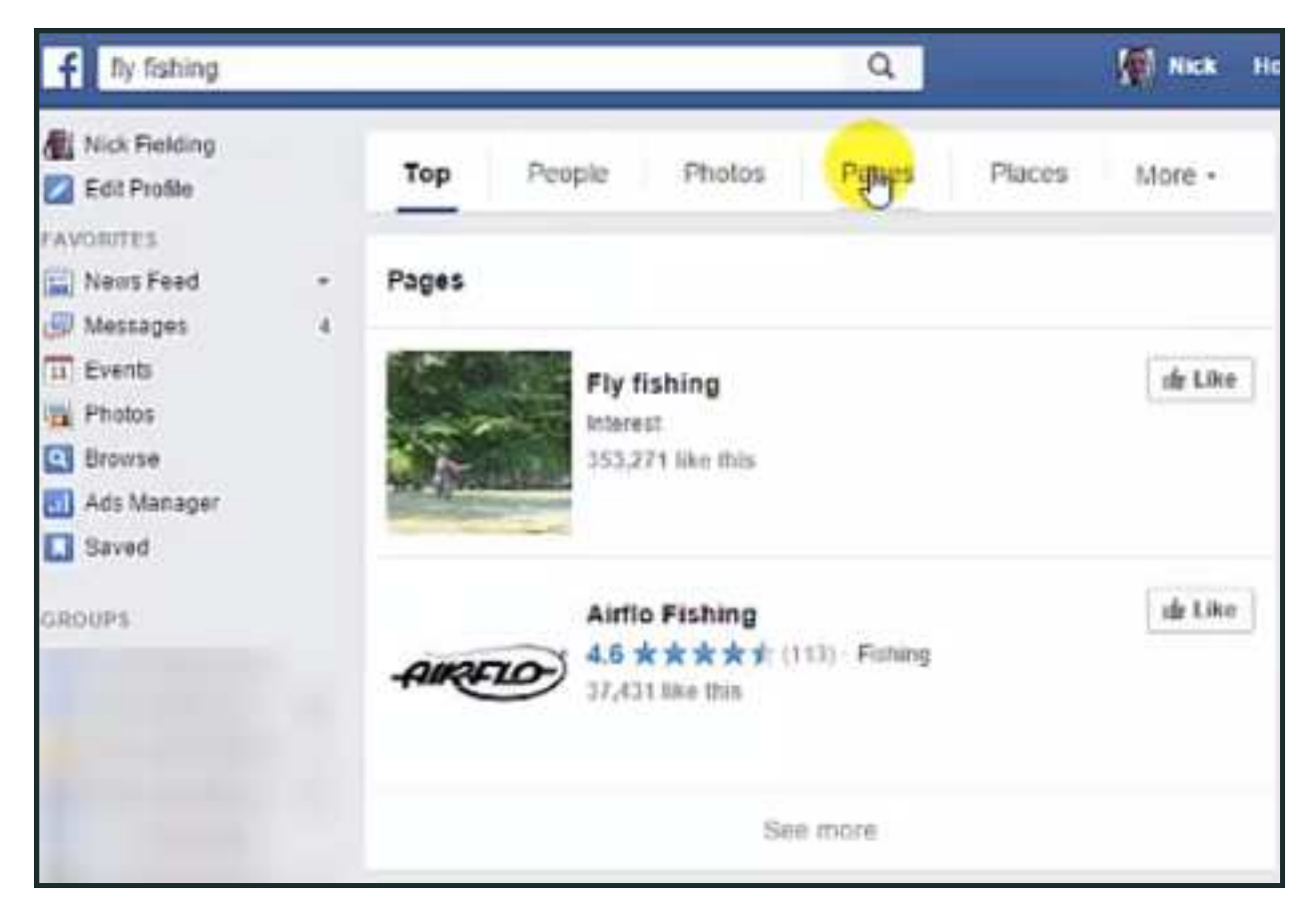

- Look at how many likes the relevant pages have
  - \*Remember you want to see at least 3 fan pages with at least 30,000 likes

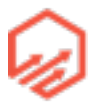

- Product Validation
  - Make sure there are products out there that you can sell in your store
    - ebay/<u>watchcount.com</u>
      - watch count shows you top selling items on eBay in niche
      - Type in your niche (e.g. "fly fishing") and click "Show Me What's Popular" (see yellow cursor)

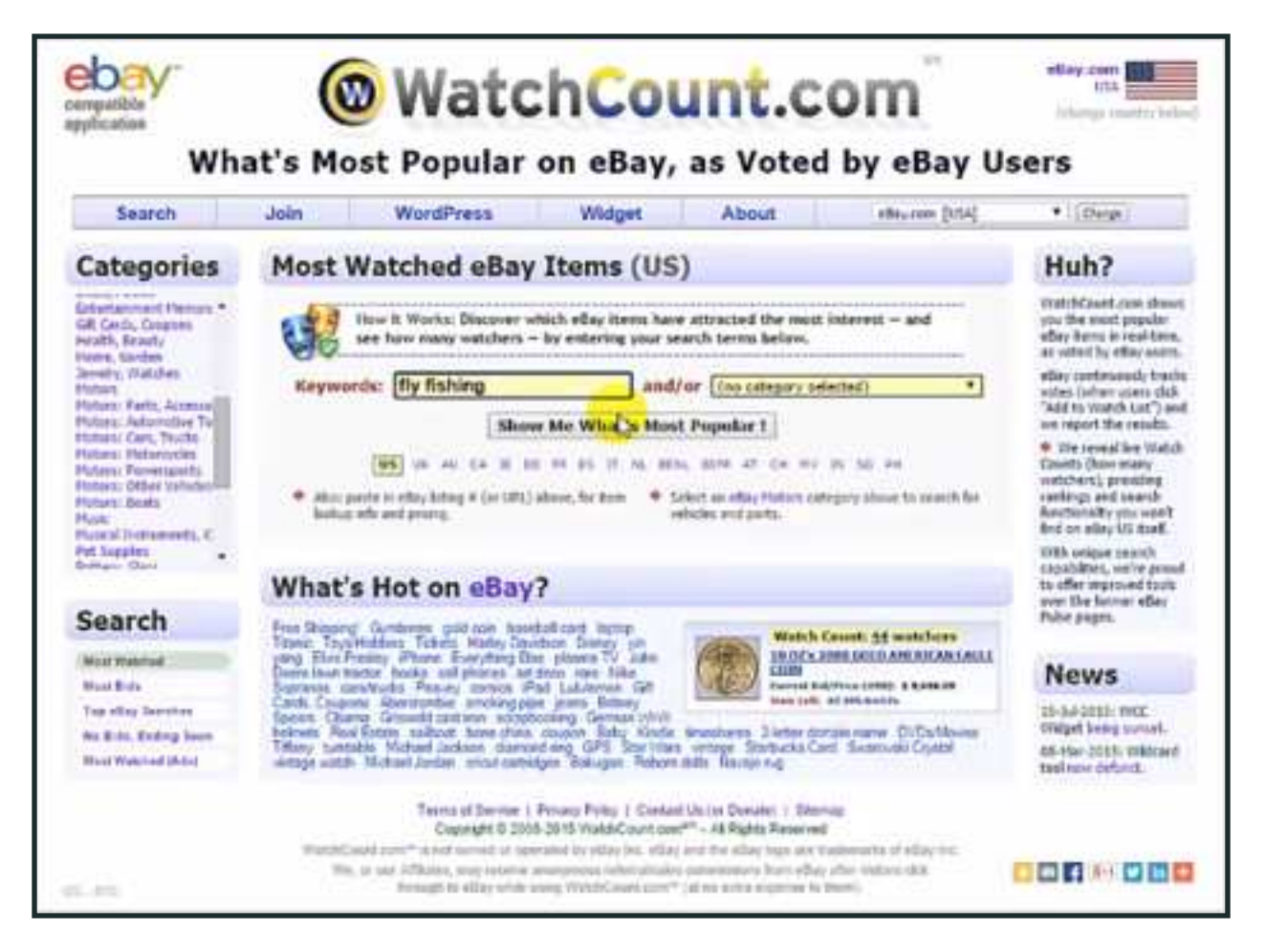

• Look at number of "Past Sales" to see what is popular (see yellow cursor)

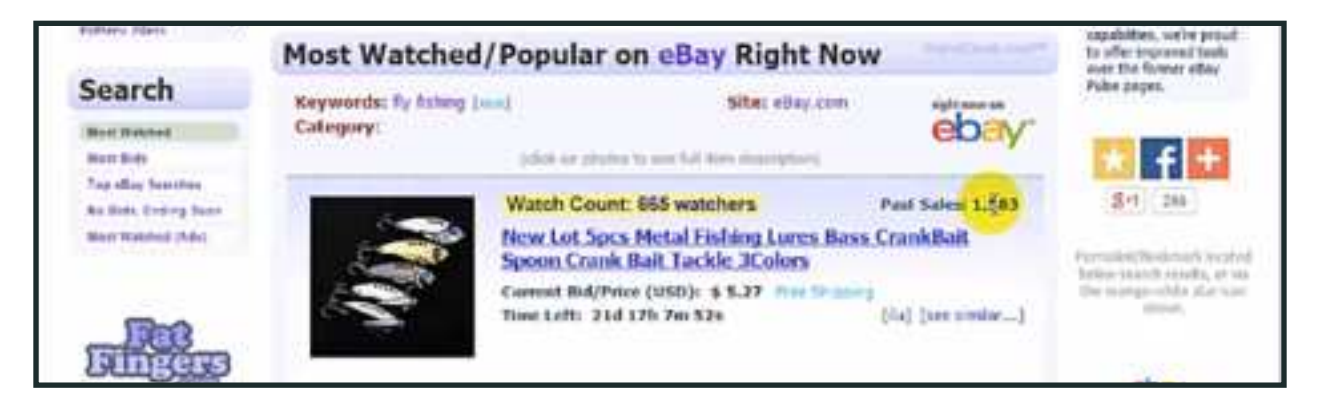

#### - <u>AliExpress.com</u>

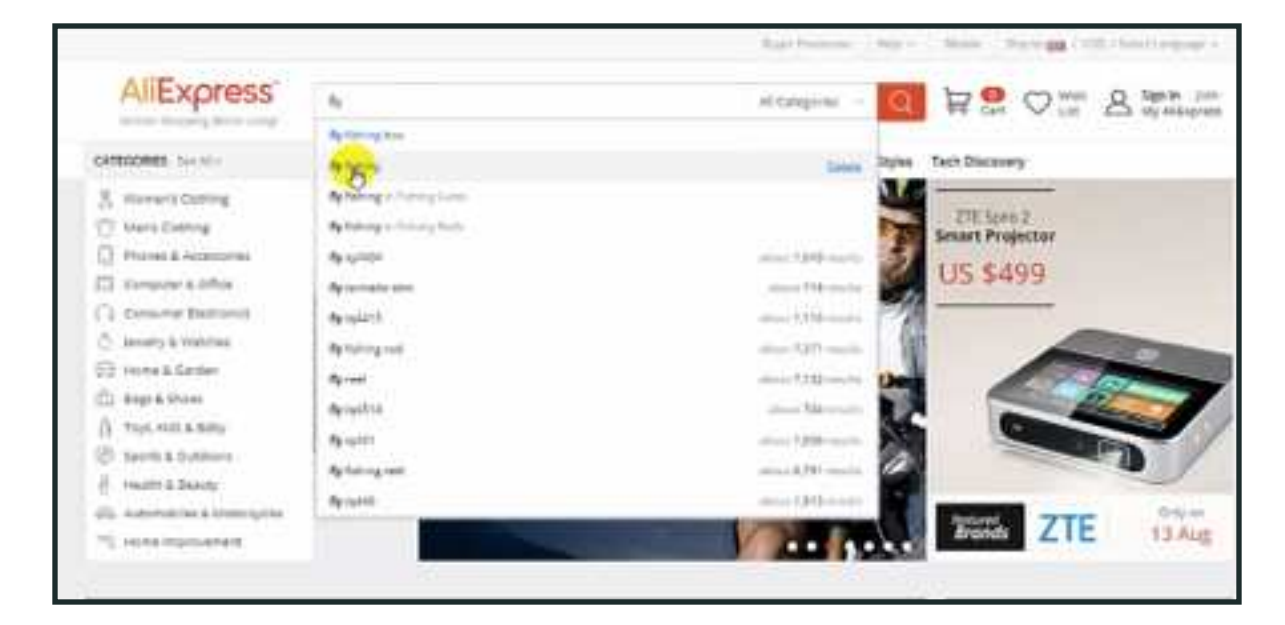

- Search niche (e.g. fly fishing)
- Google
  - "buy 'niche' (e.g. fly fishing)"

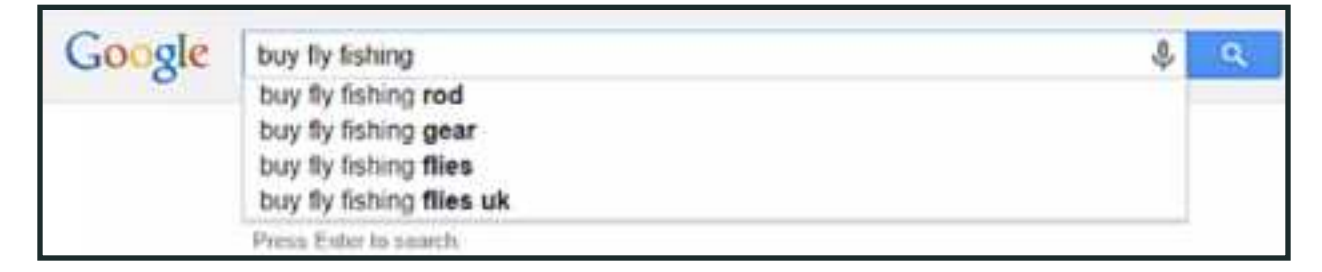

if Google Shopping section comes up on the right hand side. Good sign! (see yellow cursor)

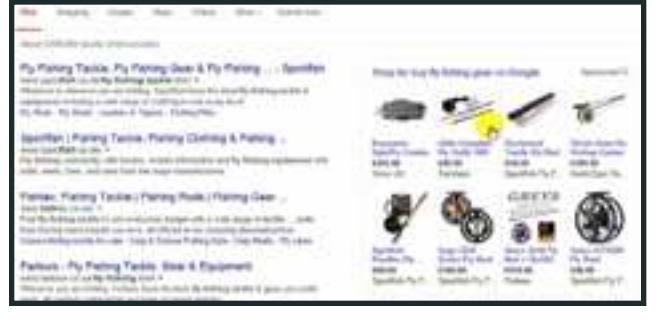

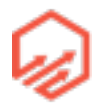

• Etsy

### 1.4 Niche/General/Hybrid Store Model

- Niche Store
  - All products in same niche
    - Pros
      - Niche Branding higher conversions (theoretically)
      - Long term niche authority
      - Focus learn niche in depth
    - Cons
      - Smaller target market
      - Less scalability
      - All eggs in one basket
- General Store
  - Target different markets with one store
    - Pros
      - Test new markets
      - Highly scalable
      - Capitalize on trends
    - Cons
      - More disparate customer base
        - Can't send mass emails to whole customer base
      - Harder to create niche authority

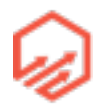

- Less focus difficult to know markets in depth
- Hybrid Model
  - Store targeting giant market (e.g. sports)
    - Use store categories for niching down
  - Multiple Stores
    - General store for experimenting with new niches
    - If new niche works, create niche stores when you find new and profitable niches

### 1.5 Branding

- Branding
  - Long-term sustainable asset
  - Sellable business
  - Build brand recognition to increase perceived value of products
    - If you establish your brand a little bit you can raise prices a bit
- Name
  - Speaks directly to your niche (niche store)
  - Catchy and memorable (general store)
  - Check the .com domain to see if available
    - "storename.com"
  - Check for possible trademark infringements
    - Check through Google and Facebook
  - Resources:
    - <u>fiverr.com</u>, gives you a company or product name for \$5 in 5 days or also has other options
      - Also do 2 logo designs in 2 days

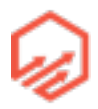

- <u>namecheap.com</u> to search for domains
  - If available will have price on right hand side or you can make an offer if someone already owns it
  - \*Remember if domain available you can purchase through Shopify
- Logo
  - Get it done quickly (outsource)
    - Again, <u>fivver.com</u>
  - Can revisit later
    - Doesn't have to be perfect, you can update it later.

### Section 2

### 2.1 Shopify Overview

- Why Shopify?
  - Founded in 2004
  - Hosted eCommerce platform
  - 100,000 retailers, \$60 million in sales/month
  - WordPress for eCommerce
  - Blank canvas
    - Themes, apps, very customizable
- Benefits of Hosted Platform
  - Security (customer data)
    - Shopify is certified Level 1 PCI DSS compliant
      - highest security standards
  - Bandwidth
    - 80ms response time

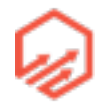

- Site loads fast
- Scalability
  - No matter how much traffic you get, Shopify will be able to handle it
- Upgrades
  - All included as part of your plan
- Shopify vs Competitors
  - Mature and robust API
    - Connect your store to 3rd party services easily (e.g. accounting software)
  - Customization
    - Theme store
    - App store
  - 24/7 support
    - Great support
  - Tiered pricing
    - Won't break the bank to get started. Basic plan \$29/mo

### 2.2 Shopify Plans and Pricing

- Free 14 day trial
- 3 Tiered plans
  - \$29/mo (2.9% + 30c credit card rates)
  - \$79/mo (2.6% +30c credit card rates)
    - Switch to this plan once you're at around 15-20k in monthly turnover (\$600 per day/ 20 sales)
  - \$179/mo (2.4% + 30c credit card rates)
    - Switch at around 60-70k monthly

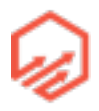

- Prerequisites
  - Business address
    - In country of your primary market
    - Google "free US virtual address"
    - goopping.com
    - Useful because if you set up your store using your US virtual address you can immediately make use of Shopify payments in the US. If you set up your store using an address outside the US it will default settings to your own country and assume you are selling in your own country.
  - Phone Number
    - <u>sendmycall.com</u>
    - \$2.95/mo
    - Set up voicemail directing customers to your email support
- Setting up store
  - 1. Start free trial (see yellow cursor)

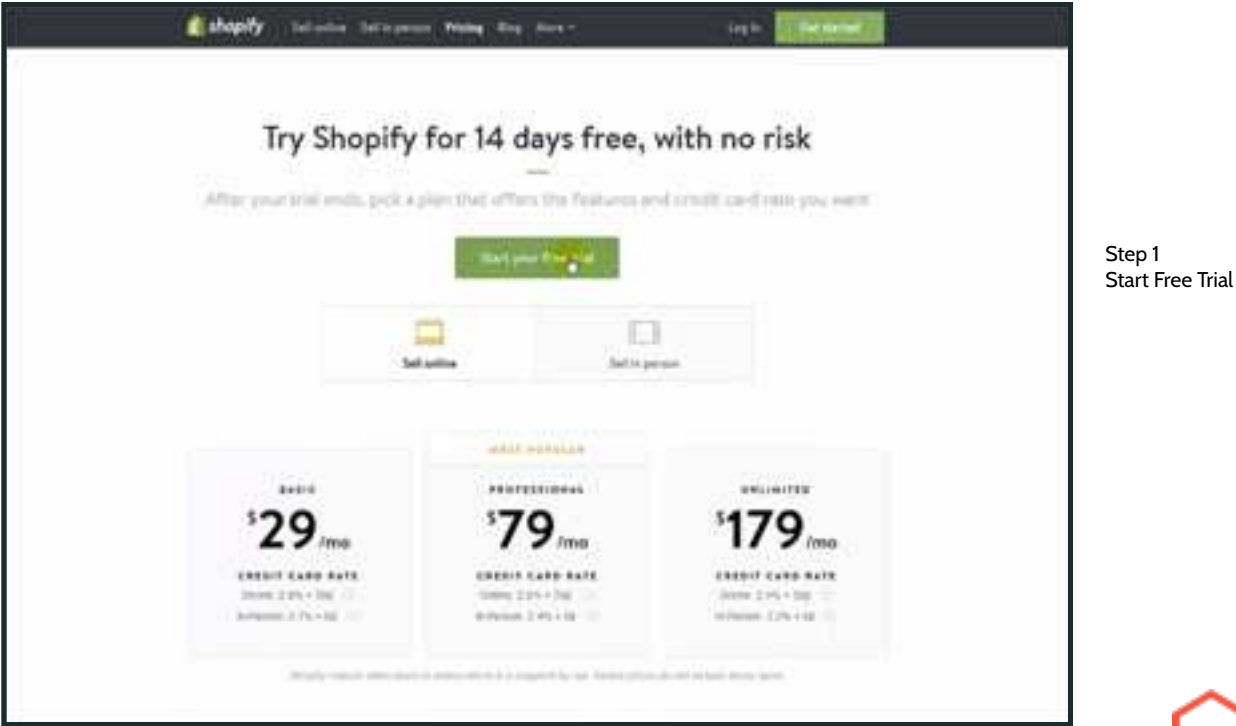

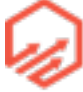

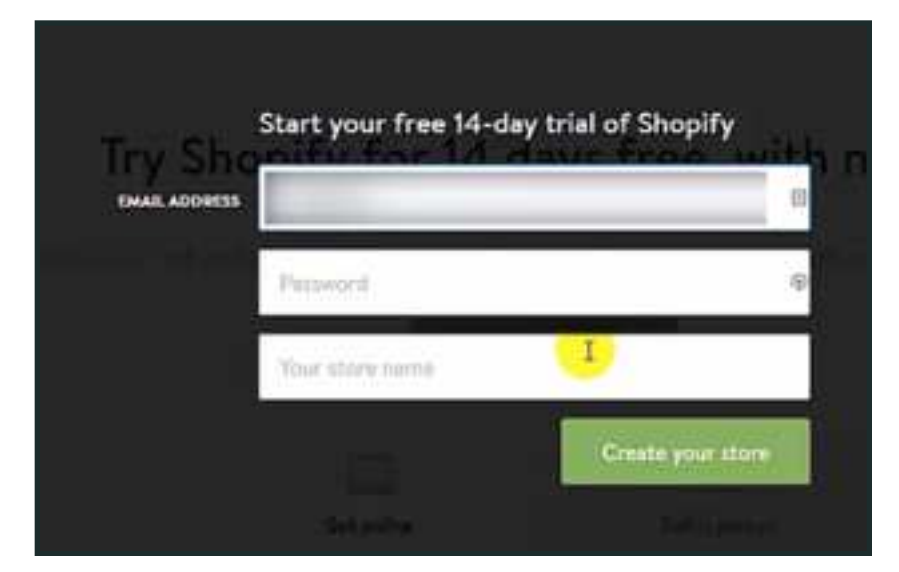

•2. Enter Email Address, Password, & Store Name - Create Store

Step 2 Enter Email Address, Password, & Store Name

• 3. Select "Online Store" - Next

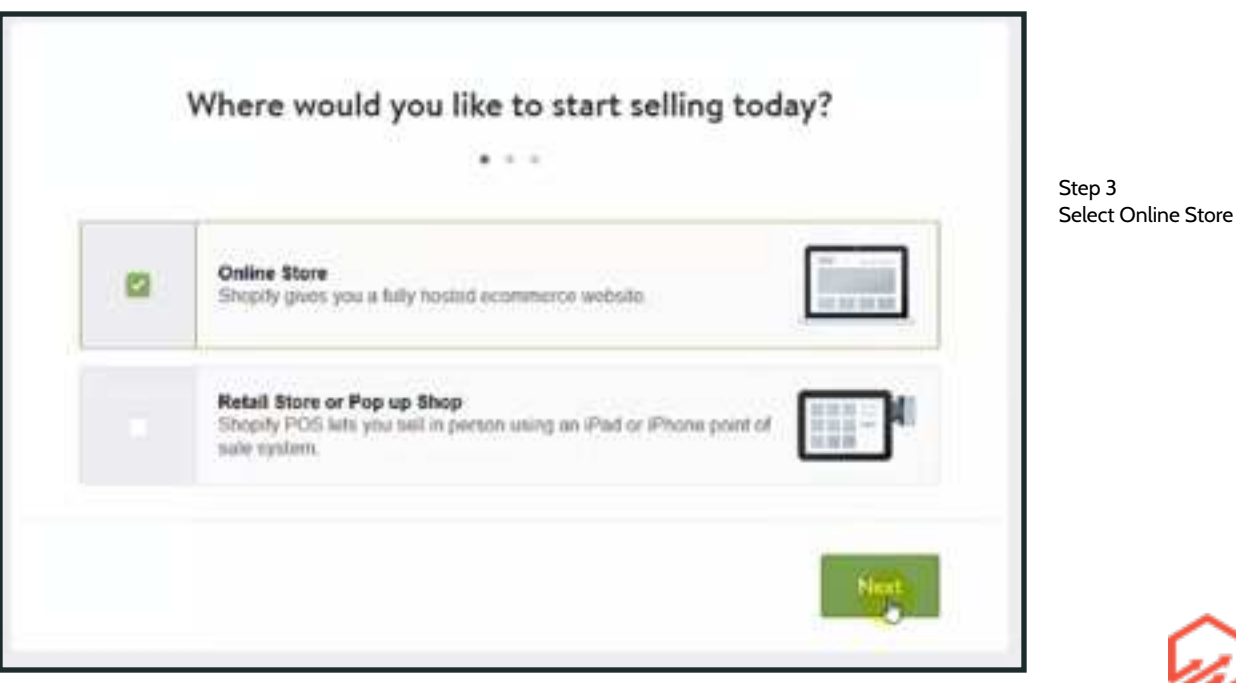

• 4. Fill out form - \*Remember to enter VIRTUAL ADDRESS\*

|                | - | • • •           |   |                 |
|----------------|---|-----------------|---|-----------------|
| FIRST NAME     |   | LAST HAME       |   |                 |
| Nick           |   | Fielding        |   |                 |
| STREET ADDRESS |   |                 |   |                 |
| 123 Fake St    |   |                 |   | Step<br>Fill ou |
| citte          |   | ZIP/POSTAL CODE |   | Addre           |
| Beverley Hills |   | 90210           |   |                 |
| COUNTRY        |   | STATE           |   |                 |
| United States  | ~ | California      | ~ |                 |
| PHONE HUMBER   |   |                 |   |                 |
| 1235436        |   |                 |   |                 |
|                |   |                 |   |                 |

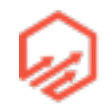

• 5. Fill out accordingly - Enter

| fell us a little about you                                    | rself                    |
|---------------------------------------------------------------|--------------------------|
| ARE TOU ALREADT SELLING!                                      |                          |
| I haven't yet started selling products                        | Step 5<br>Fill out accor |
| HOW MUCH REVENUE DOES YOUR BUSINESS CURRENTLY MAKE IN A YEAR? |                          |
| \$0 (I'm just getting started)                                | · •                      |
| ARE TOU SETTING UP & STORE FOR & CLIENT?                      |                          |
| Tes. In designing developing a store for a client             |                          |
| < Back                                                        | Enter my store           |

• 6. Your new store is set up! This is what the Dashboard will look like

| Columby-        | A Hone |                         |                  |
|-----------------|--------|-------------------------|------------------|
|                 |        | Welcome to Shopify Nick |                  |
|                 | -      |                         | Step 6<br>Dashbo |
| •               |        |                         |                  |
|                 |        |                         |                  |
| <i>a.</i>       |        |                         |                  |
| A CONTRACTOR OF |        |                         |                  |

bard

• 7.

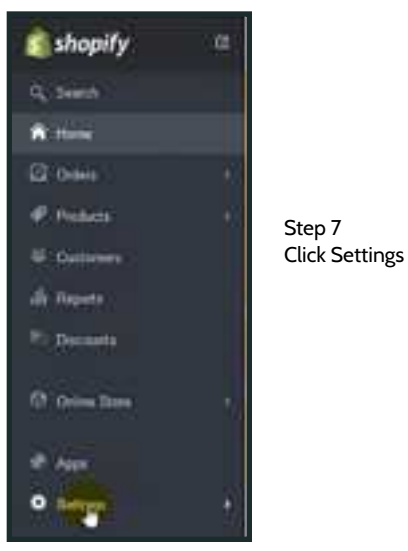

### Click on Settings on the left hand tool bar (see yellow cursor)

- Change accordingly default settings should be fine but to use later shipping cost method - change to metrics system (kg)
- 8. Go to Checkout in Settings on the lefthand toolbar (see yellow cursor)

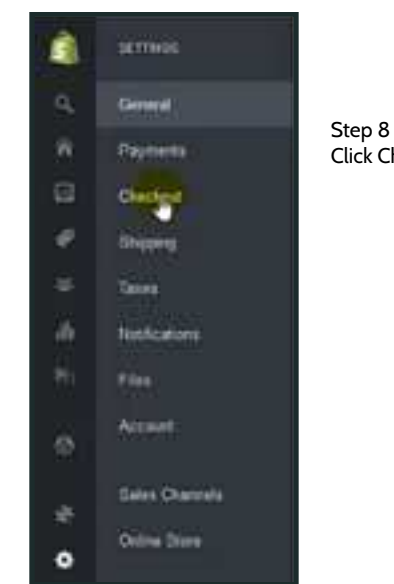

Step 8 Click Checkout in Settings

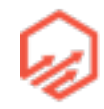

• 9. Scroll to "Field Settings" and choose "first and last name" (see yellow cursor)

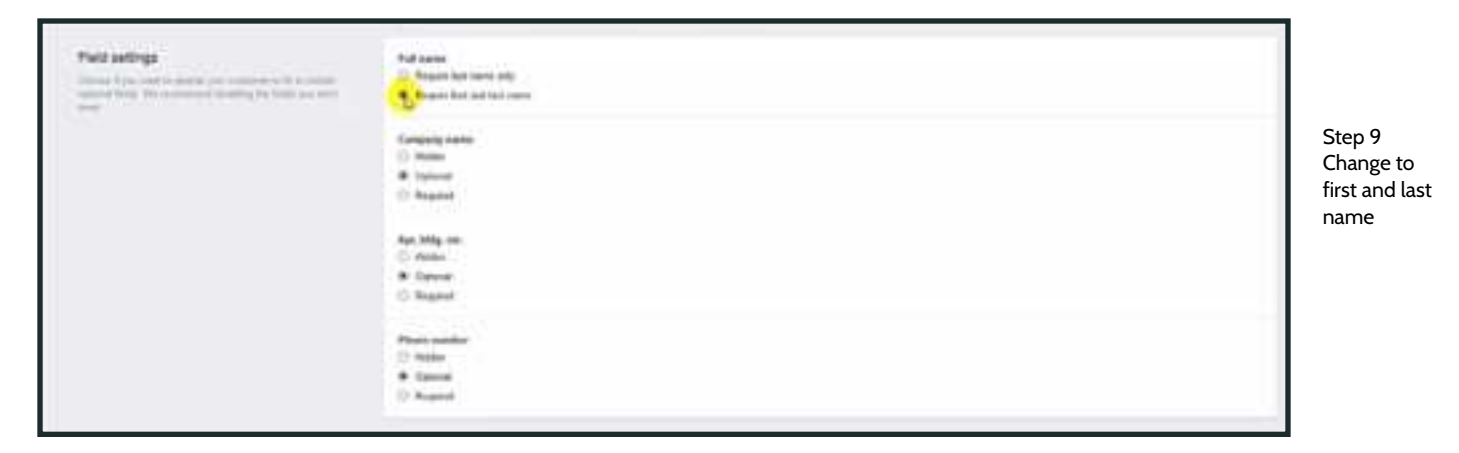

• 10. Scroll to "Order Processing" and choose "customer agrees to receive promotional emails by default" (see yellow cursor)

| Under processing<br>(State and examined and examined and<br>(State and examples and examples and examples and examples and examples and examples and examples and examples and examples and examples are associated and examples are associated are associated are associated are ass | Website the intervent is detecting and           We have been present to the sequence present to sequence and the entern to the sequence of the sequence of t | Step 10                        |
|----------------------------------------------------------------------------------------------------|----------------------------------------------------------------------------------------------------|--------------------------------|
|                                                                                                    | Construction and the application of the second second se                                                                                                    | Promotiona<br>email<br>default |
|                                                                                                    | The set operation is bell any other collections     Here are units for from helling anti-anti-     Control of a set on the fill                                                                                                    |                                |
|                                                                                                    | Additional concernment and service in<br>Any additional concernment and appendix on a game on the Tank Tan' app of the research in the first line and an excernment and appendix and particularity particular                                                                                                    |                                |

• 11. Click green Save button in top right corner

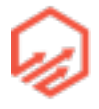

### 2.3 Shopify Payments

- Payment Methods
  - PayPal Business Account
  - Shopify Payments (US, Canada, UK)
  - 3rd Party Payment Gateway
    - search in shopify
- Shopify Payments for International Sellers
  - IRS Employee Identification Number (EIN)
    - <u>http://www.irs.gov/Businesses/Small-Businesses-&-Self-Employed/How-to-</u> <u>Apply-for-an-EIN</u>
    - Takes about 15 minutes
  - US Bank Account
    - http://payoneer.com
      - Prepaid credit card available to anyone in the world
      - Behind the scenes it creates a US bank account for you
      - Once you get your credit card you can then login you can find details of the US bank account that they have set up for you
  - Setting up Shopfiy Payment Gateways
    - 1. Click on the "Settings" tab on the left hand toolbar (see yellow cursor)

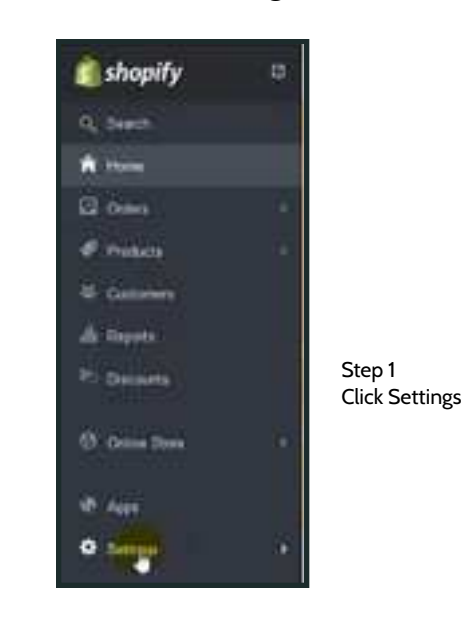

24

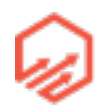

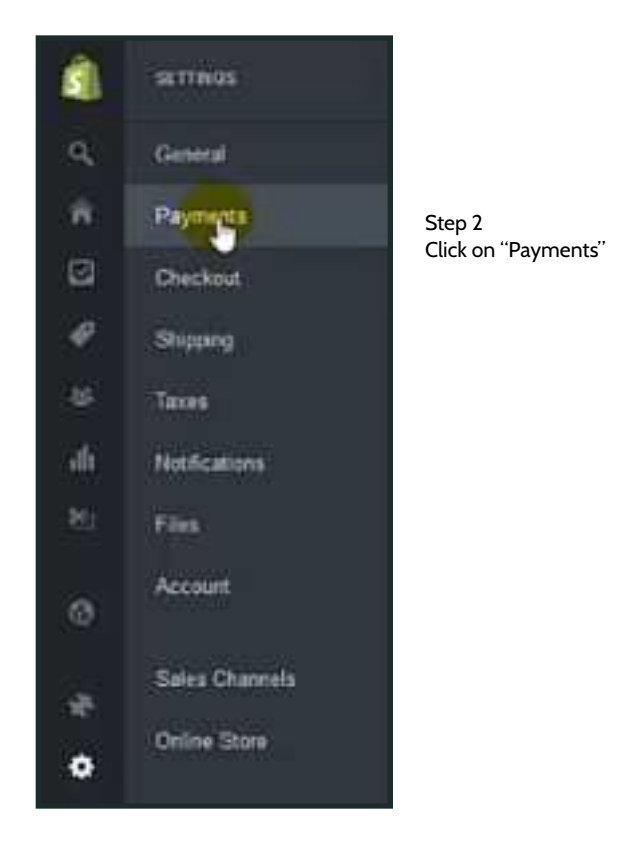

- 2. Click on "Payments" tab on left hand tool bar (see yellow cursor)

- 3. Change PayPal method to "PayPal express checkout" (see yellow cursor)

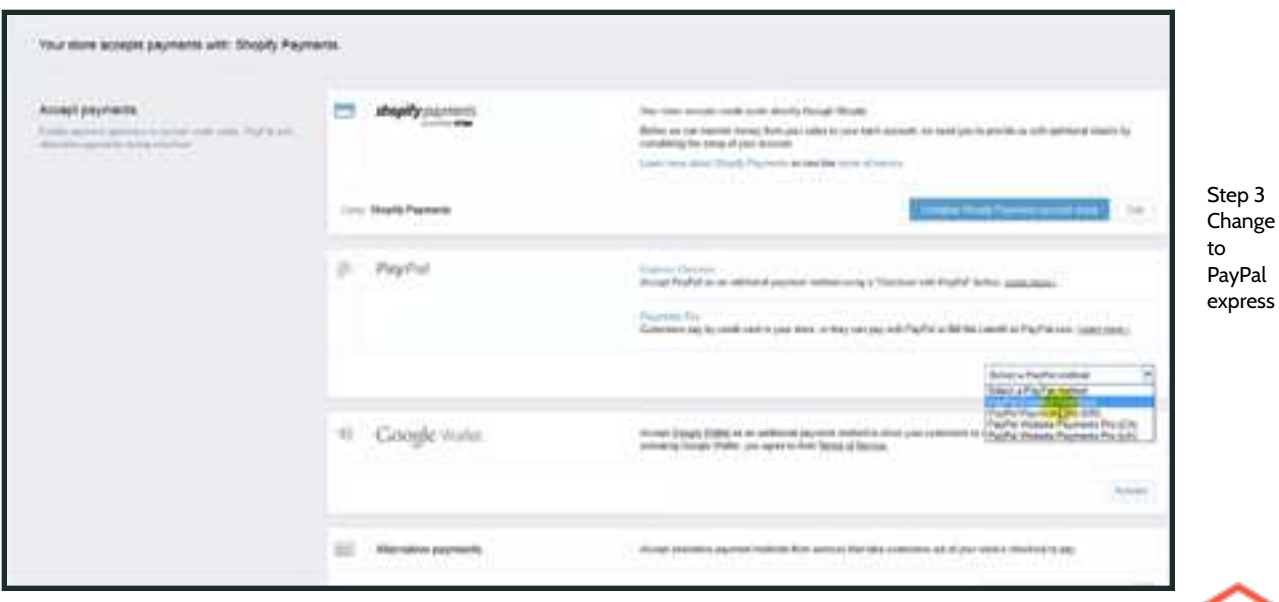

- 4. Activate PayPal (see yellow cursor)

| P | Instan PayPal                      | Example Concerned<br>Accurate PayParian an antitizeral payment method using a "Charitant with PayPar" botton. Laster, 2008.1                                                                                                    |                    |
|---|------------------------------------|----------------------------------------------------------------------------------------------------|--------------------|
|   |                                    | Payments the<br>Contention pay by code card in your stars, or they can pay with PayPat or Did Ma Later® on PayPat com, <u>Cases music</u>                                                                                                    |                    |
|   |                                    | PayPar Express Outloar                                                                                                    | Step 4<br>Activate |
| 2 | Conditional sale<br>Sector Promote | Terus Instructions                                                                                                    | PayPal             |
| × | Processing the Pro-                | The want have a Play" of bostness account and you report point throughly diverpanty API account to<br>prior PlayPair politic<br>1. Choiceg Accounts will reduce you be your PlayPair account.<br>2. Choiceg Accounts Provide been on the PlayPair account.<br>3. Also gravitage provincies, you'll be indivated built to the plays with place PlayPair account<br>balling and |                    |
|   |                                    |                                                                                                    |                    |

- 5. You will get redirected to PayPal and then just fill out your PayPal information (see yellow cursor) Then you will get redirected back to Shopify

| i sense ing at one to set of because on lost secon                                                                         |                  |                                                                                                    |                              |
|----------------------------------------------------------------------------------------------------|------------------|----------------------------------------------------------------------------------------------------|------------------------------|
| - We will not other your basic information, card information, or<br>parameters with Triagaly<br><u>Triagram</u> for PayPat | Log in with Payl | Ford and a second second secon | Step 5<br>Enter P<br>informa |
| Refuer to Standy                                                                                                    |                  |                                                                                                    |                              |

• Setting up Shopify Payments

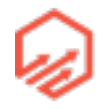

- \*\*Must have store set up with virtual address or an address in a country that accepts
   Shopify Payments
- 1. Click to setup Shopify Payments (see yellow cursor)

| shopily payments     | Next store excepts world south density through through through<br>Refer on carcinetic many time pair sizes to provide a count, we rend pair to provide or with additional density by<br>margining the sense of your account.<br>Large time plant (heigh), Provide a size the count of provide.                                                                                                    | Step 1<br>Setup<br>Shopify |
|----------------------|----------------------------------------------------------------------------------------------------|----------------------------|
| units Maply Payments | Control Transfer and American Street and American Street and American S | Payments                   |

- 2. Enter business details (address and such) and EIN given from IRS (see yellow cursor)

| The defining while including the                          |         |         |                  |
|-----------------------------------------------------------|---------|---------|------------------|
| 80 mps (2)                                                |         |         |                  |
| What itsel of products or services will pass for selfing? |         |         |                  |
| The state are say in a second second                      |         | <u></u> |                  |
|                                                           |         | (i      | Step 2           |
| ingel between onter                                       |         |         | Enter Info & EIN |
|                                                           |         |         |                  |
| Dir per ID                                                |         |         |                  |
| 12 C .                                                    |         |         |                  |
| Success pathons                                           |         |         |                  |
| :Difet b                                                  |         |         |                  |
| Burning State                                             | Aug No. |         |                  |
| interes (b)                                               |         |         |                  |
|                                                           |         |         |                  |
|                                                           |         |         |                  |

 3. Enter Social Security # (For international users just enter "0000" if further identification needed, they will contact you and you can use any internationally accepted identity e.g. passport) (see yellow cursor)

| Paracrat catals                                    | frame.                                                                                                    | ( Laking ) |              |
|----------------------------------------------------|----------------------------------------------------------------------------------------------------|------------|--------------|
| The rank descent of the second study of the latter | Test I                                                                                                    | Twing      | Step 3       |
|                                                    | New of state performances<br>in the state of any local state of the state of any local state of the state<br>State of any local state of the state of the state of th |            | Enter<br>SSN |

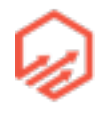

- 4. Enter banking information (US bank account or account from Payoneer) (see yellow cursor)

| Barling (Metallar<br>An open per la contra d'ar anteres) | Resta Santa | second and another law | Step 4<br>Enter<br>Banking<br>info |
|----------------------------------------------------------|-------------|------------------------|------------------------------------|
|----------------------------------------------------------|-------------|------------------------|------------------------------------|

### - 5. Click "Complete Account Setup" (see yellow cursor)

| Barriers of American<br>The Sector process and Add American Sector 1 | Basing Santon<br>Animer Santon | And a state of the state of the | Step 5<br>Complete<br>setup |
|----------------------------------------------------------------------|--------------------------------|----------------------------------------------------------------------------------------------------|-----------------------------|
| A                                                                    |                                |                                                                                                    |                             |

 \*\* If you are in a country that does not allow Shopify Payments, in place of the Shopify Payment option you will see a drop down box with all other accepted 3rd party payment methods

### - 2.4 Shipping

- Shipping settings
  - Charge appropriate amount
  - Based on weight/price
  - Better Shipping App
    - apps.shopify.com/better-shipping
    - in shopify apps \$15/mo
- Using Product Weights
  - Assign arbitrary weights to all products
    - Free shipping Okg
    - Super-lightweight (e.g. stickers) 1kg

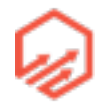

- Lightweight items (e.g. pendant) 100kg
- Medium weight items (e.g. t shirts) 300kg
- Heavyweight items (e.g. hoodies) 600kg
- In Shopify go to "Settings" in the left side toolbar like we have done previously
- Then go to "Shipping" in the left side toolbar
  - 1. Remove shipping to the rest of the world and once you learn the process of domestic shipping, you can apply the same rules to international shipping. Do so by clicking "remove country" (see yellow cursor)

| -         | <ul> <li>Science / Departy</li> </ul>       |                             |                   | 1                         |
|-----------|---------------------------------------------|-----------------------------|-------------------|---------------------------|
| 141       | This cannot arguing without in 10 Paris 1.1 | ette Anneng the Co. VI (199 |                   | St<br>Re                  |
| -         |                                             | -                           | 10010-0010        | <br>in <sup>.</sup><br>sh |
|           | (interest)                                  | A Designed and the second   |                   |                           |
|           | No. of Concession, and Concession, Name     | Trans State States          | 0.000 kg 0.000 kg |                           |
| lainteen. |                                             |                             |                   |                           |

ional

• 2. Click Remove (see yellow cursor \*will say "remove"\*)

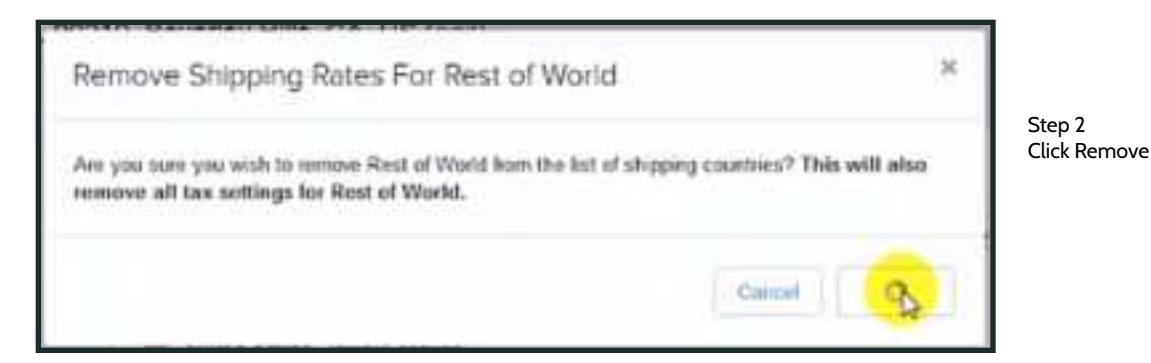

• 3. Go into rules that have been created by default for Heavy domestic shipping (see yellow cursor)

| Webed States Inthin Liberty |                     | Add a unagoing rate |
|-----------------------------|---------------------|---------------------|
| mer fan hege                | 2.266 kg - 3.674 kg | \$19.40             |
| Dancied Drawing             | -0.002 +g - 2.27 +g | \$8.00              |
|                             |                     |                     |

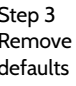

• 4. Scroll to bottom of page and delete rate (see yellow cursor) & confirm delete

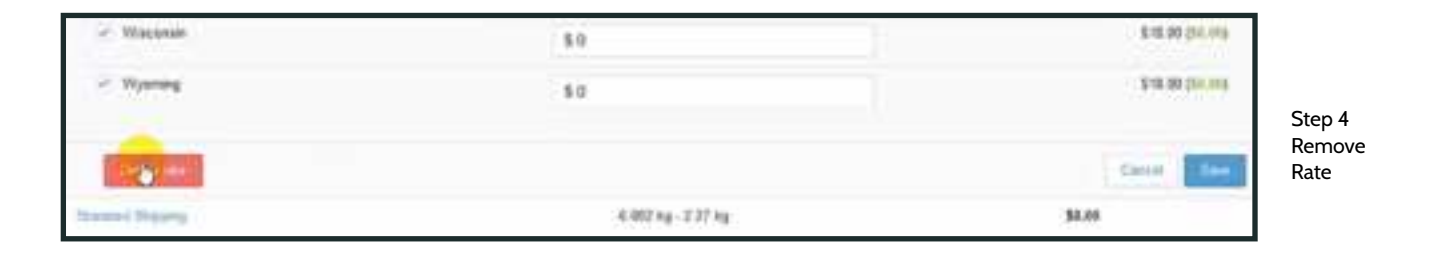

- 5. Repeat Step 4 with Standard Shipping
- 6. Add a shipping rate (see yellow cursor)

| The United Sumer - International States | And a second second | Step 6<br>Add<br>Shipping<br>Rate |
|-----------------------------------------|---------------------|-----------------------------------|
|                                         |                     |                                   |

• 7. Fill out Shipping rate name either "standard shipping" or whatever method of shipping you will use, in this example "USPS". The rest will be filled out according to Spreadsheet in next step

| 1079                                                                                                    |                          |                    |
|----------------------------------------------------------------------------------------------------|--------------------------|--------------------|
| Deep                                                                                                    | Train state              |                    |
| Samini unit wight -                                                                                                    | 88 10                    | 21.8 14            |
| SCRUTTER STATE                                                                                                    |                          |                    |
| Premy and                                                                                                    |                          |                    |
| 110.00                                                                                                    |                          |                    |
| have made and                                                                                                    |                          |                    |
| Name and adjust all party owner for                                                                                                    | sugard inter Stard Table |                    |
| Appar .                                                                                                    | rector                   | Parentee-          |
| - News                                                                                                    | 18                       | THE OWNER.         |
|                                                                                                    |                          |                    |
| - meta                                                                                                    | 14                       | THE REAL PROPERTY. |
| < meta<br>< neurocheny                                                                                                    | 14                       | THE REAL PROPERTY. |
| <ul> <li>mais</li> <li>c Annual Serve</li> <li>d Annual</li> </ul>                                                                                |                          | HERE AND A         |
| <ul> <li>mata</li> <li>mata berg</li> <li>mana</li> <li>mana</li> </ul>                                                                           | 10                       | THE BEAT OF        |
| <ul> <li>Anala</li> <li>Anala</li> <li>Anala</li> <li>Anala</li> <li>Anala</li> <li>Anala</li> <li>Anala</li> <li>Anala</li> <li>Anala</li> </ul> | 10<br>10<br>10<br>10     |                    |

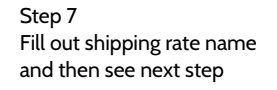

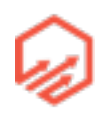

| A                 | 1.1      | e             | D.  | ÷ | ÷.                         | 6              | н | i i                        | ×              |
|-------------------|----------|---------------|-----|---|----------------------------|----------------|---|----------------------------|----------------|
| 1 Hern Type       | e.e.     | Weight (k.g.) |     |   | Super-Lightwei             | ght            |   | Light, Medium & Hea        | Mainter        |
| 2 Free Shipping   | -        | 0             | 1   |   | Total Shopping Cart Weight | Shipping Price |   | Total Shopping Cart Weight | Shipping Price |
| Super-lightweight | Stickers | 1             | -   |   | 1-1.99                     | 2.95           |   | 100 - 199.99               | 3.95           |
| 4 Lightweight     | Pendant  | 100           |     |   | 2-2.99                     | 2.95           |   | 200 - 299.99               | 4.45           |
| Medium weight     | T-Shirt  | 300           |     |   | 3-3.99                     | 8.45           |   | 300 - 399.99               | 4.95           |
| i Heavyweight     | Hoodie   | 600           |     |   | 4-4.99                     | 3.45           |   | 400 - 459.79               | 3.45           |
| 1                 |          |               | -   |   | 5-5.99                     | 3.55           |   | 500 - 559.59               | 5.95           |
| 8                 |          |               | 0   |   | 6-6.99                     | 8.95           |   | 600 - 659.99               | 6.45           |
| 5                 |          |               | 100 |   | 7-7.99                     | 4,45           |   | 700 - 799.99               | 6.95           |
| 10                |          |               |     |   | 8-8.99                     | 4.45           |   | 800 - 859.59               | 7,45           |
| 11                |          |               |     |   | 9-9.99                     | 4.55           |   | 502 - 999.99               | 7,95           |
| 12                |          |               |     |   | 30 - 10.99                 | 4.55           |   | 1000 - 1099.99             | 8.43           |
| 13                |          |               |     |   | 11 - 99.93                 | 0              |   | 1100-1199.99               | 8.95           |
| 14                |          |               |     |   |                            |                |   | 1200 - 1299.99             | 9,45           |
| 15                |          |               |     |   |                            |                |   | 1900 - 1399.99             | 9.95           |
| 18                |          |               |     |   |                            |                |   | 1400 - 1499.99             | 10,45          |
| 17                |          |               |     |   |                            |                |   | 1500 - 1599.99             | 10.35          |
| 18                |          |               |     |   |                            |                |   | 1600 - 1699.99             | 11,45          |
| 19                |          |               |     |   |                            |                |   | 1700 - 1799.99             | 11.95          |
| 10                |          |               |     |   |                            |                |   | 1800 - 1899.99             | 12.45          |
| 8                 |          |               |     |   |                            |                |   | 1900 +                     | 0              |

• 8. Shipping Matrix (following steps will break down and explain)

• 9. Left block shows different types/weights of items as described earlier in the training

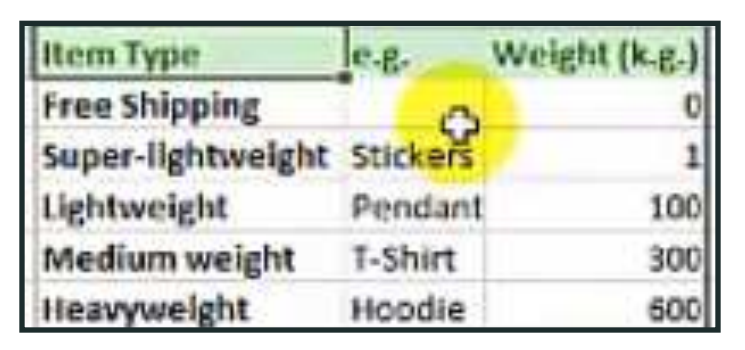

Shows different item weights

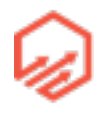

• 10. Middle block shows weight range and shipping price for "Super-Lightweight" items. You can change the shipping prices if you like. Insert this shipping price rules into Shopfiy shown in Step 7 see Step 11 for example

| Super-Lightweight   |                       |  |  |  |
|---------------------|-----------------------|--|--|--|
| Total Shopping Cart | Weight Shipping Price |  |  |  |
| 1-1.99              | 2.95                  |  |  |  |
| 2 - 2.99            | 2.95                  |  |  |  |
| 3 - 3.99            | 3.45                  |  |  |  |
| 4 - 4.99            | 3.45                  |  |  |  |
| 5 - 5.99            | 3.95                  |  |  |  |
| 6 - 6.99            | 3.95                  |  |  |  |
| 7 - 7.99            | 4.45                  |  |  |  |
| 8 - 8.99            | 4.45                  |  |  |  |
| 9 - 9.99            | 4.95                  |  |  |  |
| 10 - 10.99          | 4.95                  |  |  |  |
| 11 - 99.99          | 0                     |  |  |  |

- \*Note when someone adds more than one "sticker" or item weighing 1kg, 1kg will be added to the cart.
  - e.g 4 stickers = 4kg
- \*\*Note the bottom row 11-99.99 price is set at \$0, this is so you have have a rule such as "Buy 11 items and shipping is free" you can set this rule to which ever amount you like.
  - e.g. "Buy 5 & shipping is free!" you would set 5-99.99 to \$0 and no longer need the amounts for 6-6.99, 7-7.99 etc

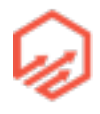

• 11. Example of inputting data from spreadsheet above into Shopify. Once filled out, click "Add shipping rate" (see cursor)

| Shipping rate name                          |              |                                | ^    |      |
|---------------------------------------------|--------------|--------------------------------|------|------|
| USPS                                        |              | 8                              |      |      |
| Criteria                                    | Weight range |                                |      |      |
| Based on order weight $$                    | 1 kg         | 1.99 kg                        |      |      |
| Shipping price                              |              |                                |      |      |
| \$ 2.95                                     |              |                                |      |      |
| <ul> <li>Alabama</li> <li>Alaska</li> </ul> | 5 0<br>5 0   | 52 95 (50.00)<br>52 95 (50.00) | Shop | oify |
| 🧭 American Samoa                            | 5 0          | \$2.95 (50.00)                 |      |      |
| I Arizona                                   | 0.0          | 52 95 (50.00)                  |      |      |
| 🕑 Arkansas                                  | 5.0          | \$2.95 (\$0.60)                |      |      |
| Armed Forces Americas                       | 5.0          | \$2.95 (56.00)                 |      |      |
|                                             |              | -                              | ~    |      |

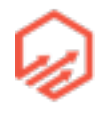

- \*Note make sure to repeat process for all Super-lightweight items shown in Step 10
- 12. For items you would like to have free shipping on name the shipping rate "Free Shipping" and set weight and amount to O. See below.

| Shipping rate name                |                         |             | ^    |                               |
|-----------------------------------|-------------------------|-------------|------|-------------------------------|
| FREE Shipping                     |                         |             | 0    |                               |
| Critoria                          | Weight range            |             |      |                               |
| Based on order weight $$          | 0.0 NO                  | 0 kg        |      |                               |
| Shipping price                    |                         |             |      |                               |
| sq                                |                         |             |      |                               |
| Pater for anti-taking spinors     |                         |             |      |                               |
| You can adjust shineins rates for | regions within United S | talas.      |      |                               |
| Region                            | Adjust Rate             | Final       | Rate | Step 12<br>Setting EREE shini |
| 🧭 Alabama                         | 5.0                     | 50.00 (5)   | .00) |                               |
| 🥪 Alaska                          | \$ 0                    | 50.00 (50   | .003 |                               |
| 🖌 American Samoa                  | S 0                     | 50.00 (\$0  | (00) |                               |
| 🥥 Arizona                         | S 0                     | \$0.00 (\$e | .00) |                               |
| 🖃 Arkansas                        | S 0                     | 50.00 (30   | (00) |                               |
| Armed Forces Americas             | \$ 0                    | 50.00 (50   | .00) |                               |
|                                   | Length 1                |             |      |                               |

 \*Note if you have a promotion or a special for free shipping, you can set the item's weight for Okg

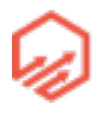

| Light, Medium & Hea               | nyweight       |                                   |
|-----------------------------------|----------------|-----------------------------------|
| <b>Total Shopping Cart Weight</b> | Shipping Price |                                   |
| 100 - 199.99                      | 3.95           |                                   |
| 200 - 299.99                      | 4.45           |                                   |
| 300 - 399.99                      | 4.95           |                                   |
| 400 - 499.99                      | 5.45           |                                   |
| 500 - 599.99                      | 5.95           |                                   |
| 600 - 699.99                      | 6.45           |                                   |
| 700 - 799.99                      | 6.95           |                                   |
| 800 - 899.99                      | 7.45           | Step 13                           |
| 900 - 999.99                      | 7.95           | Repeat process<br>with these item |
| 1000 - 1099.99                    | 8.45           | with these item                   |
| 1100 - 1199.99                    | 8.95           |                                   |
| 1200 - 1299.99                    | 9.45           |                                   |
| 1300 - 1399.99                    | 9.95           |                                   |
| 1400 - 1499.99                    | 10.45          |                                   |
| 1500 - 1599.99                    | 10.95          |                                   |
| 1600 - 1699.99                    | 11.45          |                                   |
| 1700 - 1799.99                    | 11.95          |                                   |
| 1800 - 1899.99                    | 12.45          |                                   |
| 1900 +                            | 0              |                                   |

• 13. Repeat the process with the Light, Medium, & Heavyweight items as shown below

- \*Note Each light weight item weighs 100kg, 3 light weight items cost the same to ship as one medium weight item ( both instances weigh 300kg). Therefore, all three types (light,med,heavy) are covered here.
- \*\*Note In the last row 1900 + shipping price is 0. In this example shipping is free when the cart is above \$75. When weight goes over 1900kg this would equate to more than 3 hoodies or more than 6 tee shirts which would be over \$75. So there is wiggle room in how you set this up but this is a great guideline to start with.

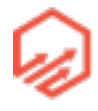

| Shipping rate harne                                                                                  |                                             |                                  | - ini                             |
|----------------------------------------------------------------------------------------------------|---------------------------------------------|----------------------------------|-----------------------------------|
| USPS                                                                                                 |                                             |                                  |                                   |
| Criteria                                                                                             | Weight range                                |                                  |                                   |
| Based on order weight 🗸 🗸                                                                            | 100 kg                                      | 199.99 kg                        |                                   |
| Shipping price                                                                                       |                                             |                                  |                                   |
| \$ 3.95                                                                                              |                                             |                                  |                                   |
| Rates for individual regions<br>You can adjust shipping rates for i<br>Region                        | egions within United States.<br>Adjust Rate | Final Rate                       | Repeat process<br>with chart from |
| 🥜 Alabama                                                                                            | 50                                          | 53 96 (50.00)                    |                                   |
| 🖉 Alaska                                                                                             | 8.0                                         | \$3.95 (\$0.00)                  |                                   |
|                                                                                                    | 50                                          | \$3.95 (\$8.00)                  |                                   |
| <ul> <li>American Samoa</li> </ul>                                                                   |                                             | 53 96 ( <u>10.00</u> )           |                                   |
| Arizona                                                                                              | 30                                          |                                  |                                   |
| <ul> <li>American Samoa</li> <li>Arizona</li> <li>Arizona</li> <li>Arizona</li> </ul>                | 50                                          | \$3.95 (\$0.00)                  |                                   |
| <ul> <li>American Samoa</li> <li>Arizona</li> <li>Arkansas</li> <li>Armed Forces Americas</li> </ul> | 5 0<br>5 0<br>5 0                           | 53.95 (\$0.00)<br>53.95 (\$0.00) |                                   |

### • 14. Repeat Step 12 with the cart pictured above

### 2.5 Shopify Themes

- Don't spend too much time trying to get your store to look right. Get the store up and running and then tweak it or completely redesign it later

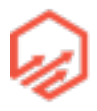
- Choose a Theme
  - Wide choice of free and paid themes
    - themes.shopify.com
  - Free & simple themes for getting started
    - Minimal themes.shopify.com/themes/minimal
    - Simple themes.shopify.com/themes/simple
- Setting up theme
  - 1. Go to the left hand toolbar and select "Online Store" and then select "Themes" as shown below (see yellow cursor)

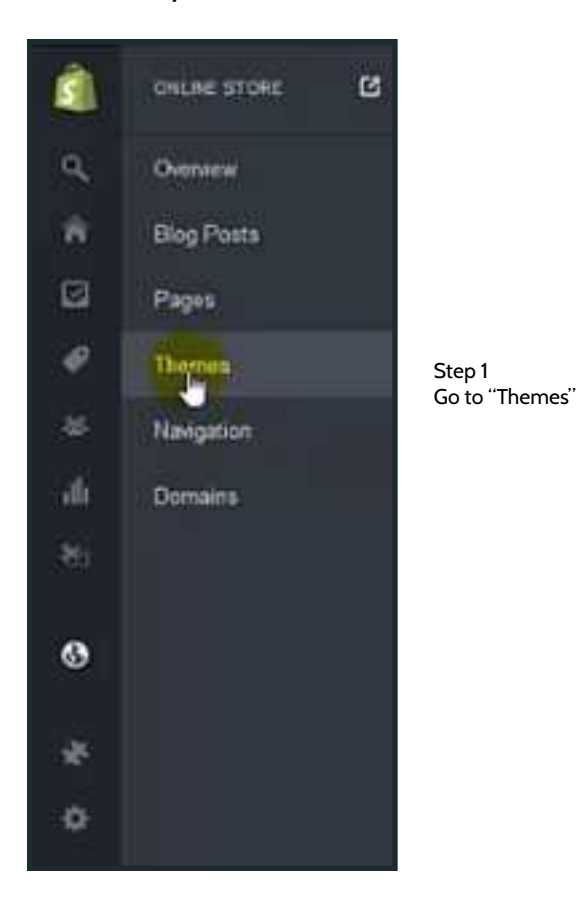

• 2. If you already have a theme, such the Shopify Store Pro theme, click "upload a theme" in top right corner (see yellow cursor)

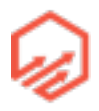

| C Otine Store / Themes |                 | magen were | - 1000 (         |
|------------------------|-----------------|------------|------------------|
| Laurobative            |                 | - 0        | -                |
|                        | A44             |            |                  |
|                        | shopifystorepro |            |                  |
|                        | we long be long |            | Step 2<br>Upload |
|                        | shopitystore    | pt         | u dienie         |
|                        |                 |            |                  |

• 3. Click "browse" to select a theme from your hard rive (see yellow cursor) select the theme and click "upload" in bottom right corner

| Upload A Theme                                                                                                    | ×   |                                      |
|----------------------------------------------------------------------------------------------------|-----|--------------------------------------|
| Upload a .zip file of your Shopify theme. Uploaded themes will be unpublished by default.<br>Brogen. No file selected |     | Step 3<br>Browse and<br>upload theme |
| You can get more themes from the Shopify Theme Store.                                                                 |     |                                      |
| Cancel Up                                                                                                    | bad |                                      |

#### •4. If you

don't already have a theme downloaded and want to find a theme in the theme store to download/purchase, click the "Visit the Theme Store" button in top right corner (see yellow cursor)

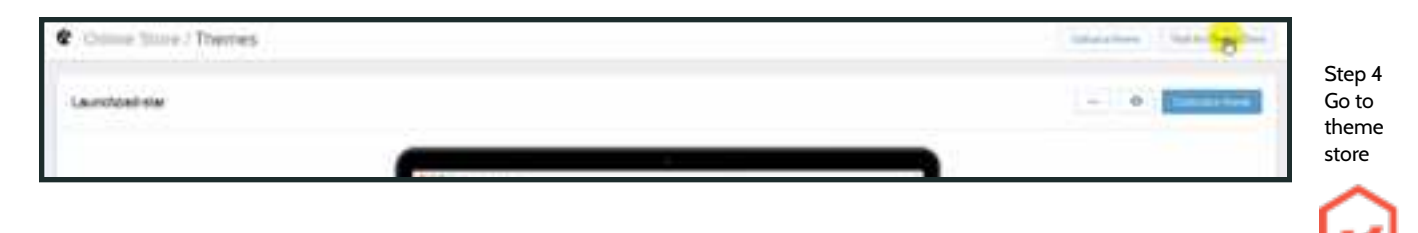

• 5. Search for a Theme you like

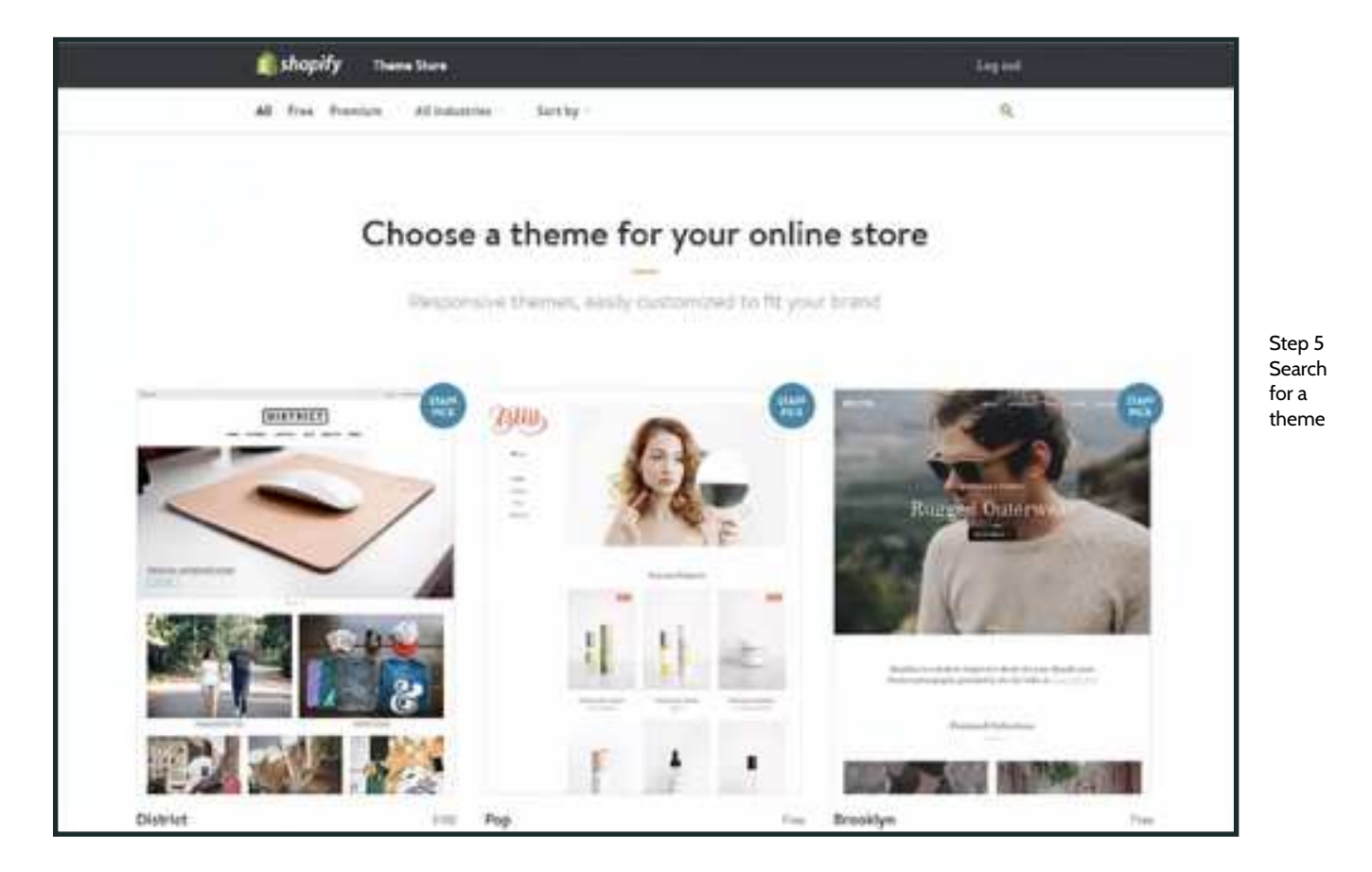

• 6. You can also search for a theme or the themes mentioned previously (see yellow cursor)

| 👩 shopify 🛛 Name Dare                     | - Heard   | Step 6<br>Search for |
|-------------------------------------------|-----------|----------------------|
| AZ Tree Pression Alticidenties - Set by - | G. cennel | a theme              |

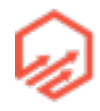

• 7. Click on whichever theme you decide on

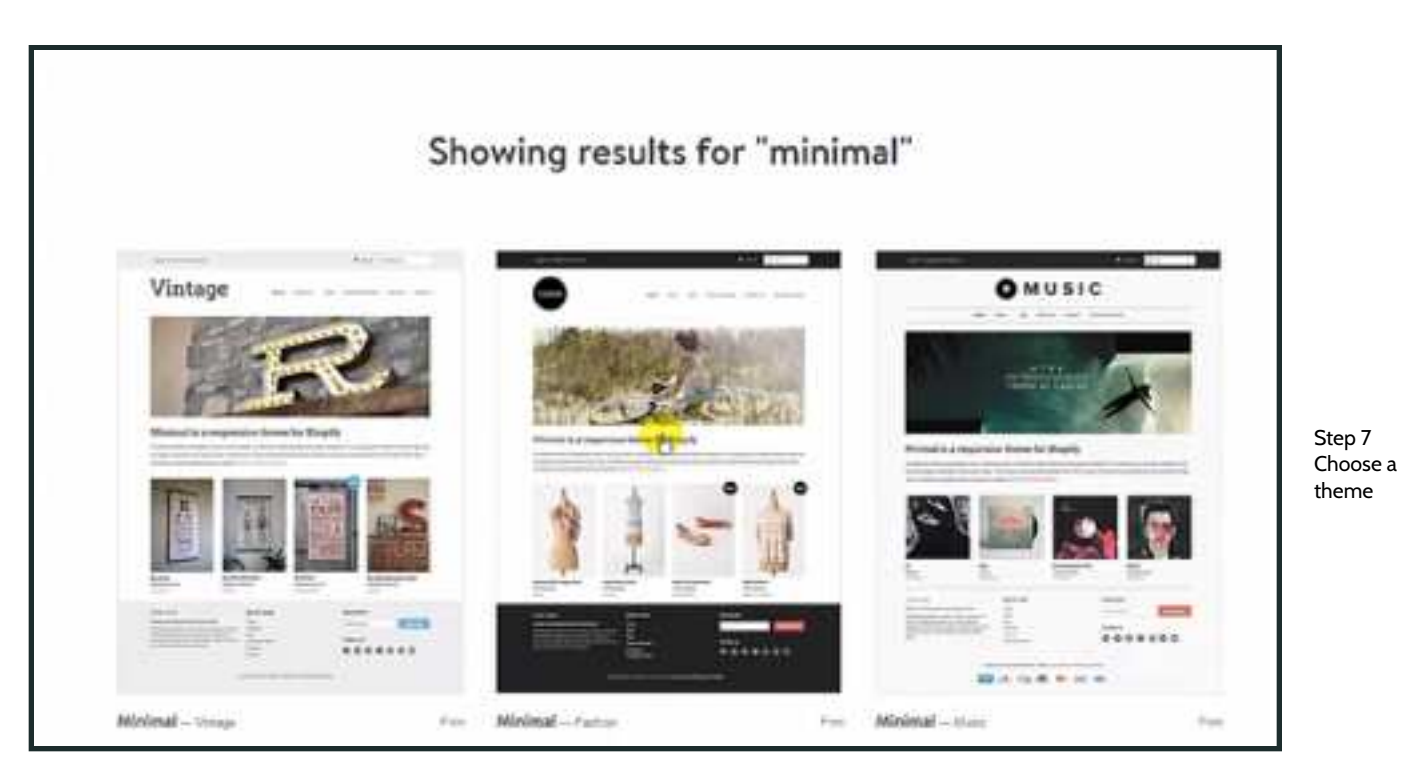

• 8. Once you have chosen a theme click "Install Theme" (see yellow cursor)

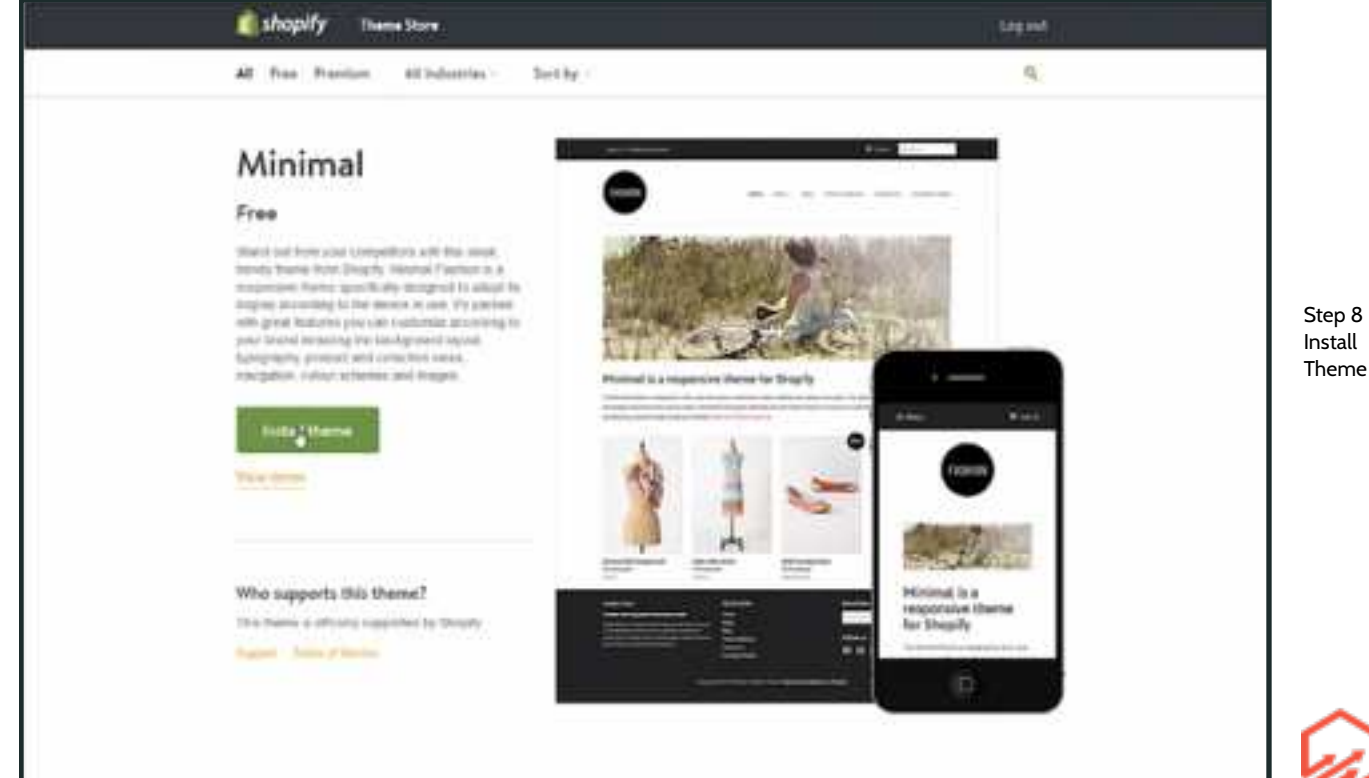

• 9. Make sure the theme is going to download to the correct shop and then click "Publish as my shop's theme" (ee yellow cursor)

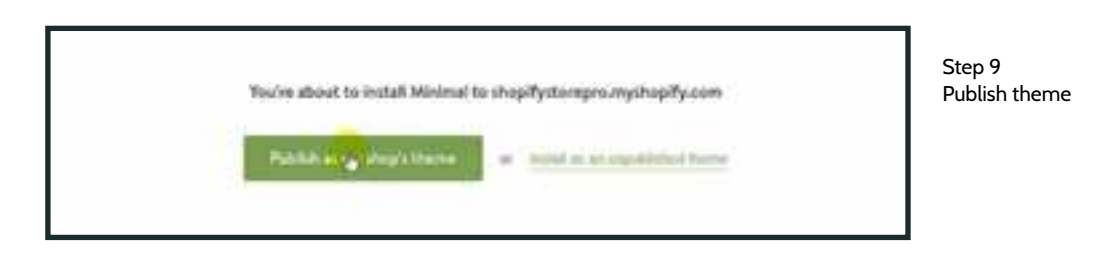

• 10. Go to Theme Manager (see yellow cursor)

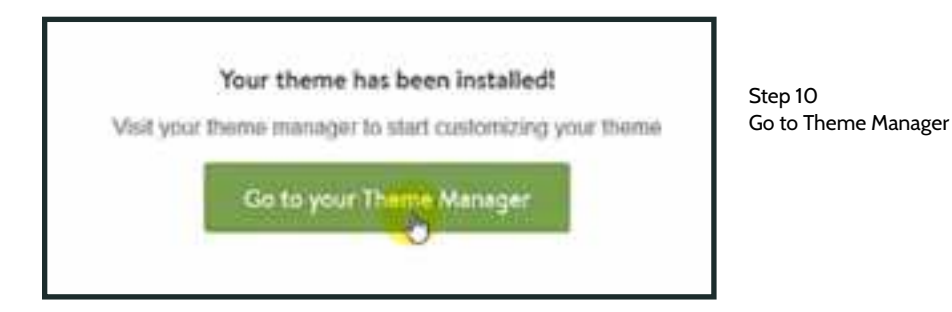

- How to install logo
  - 1. Go back to "Online Store" and "Themes" like you did in Step 1 of "Setting up your theme"
  - 2. In the top right corner click on "Customize Theme" (see yellow cursor)

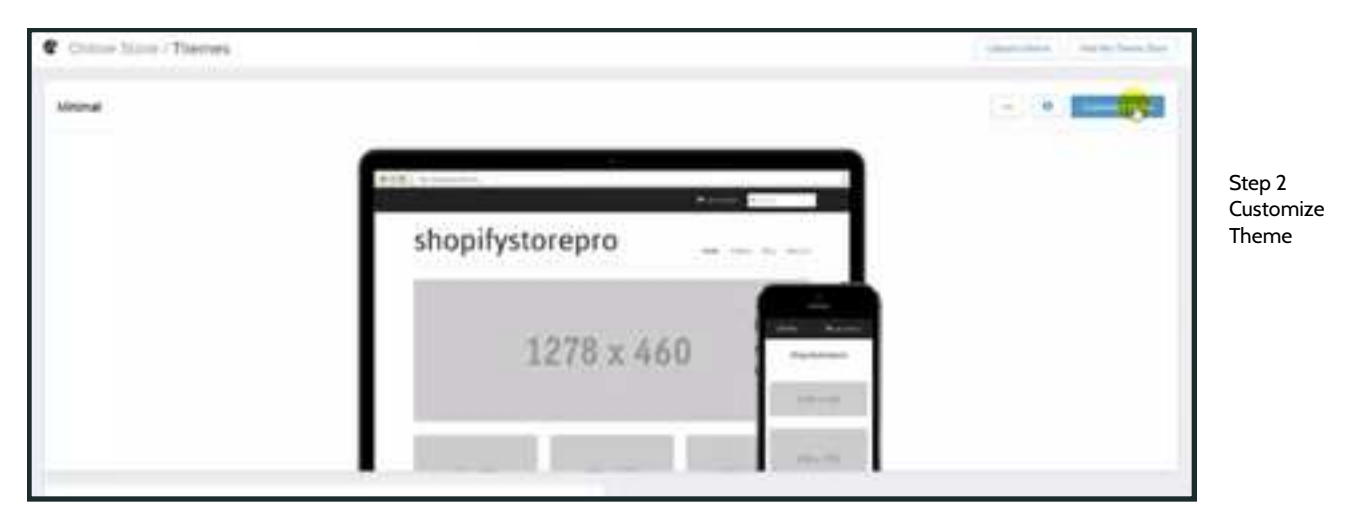

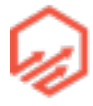

• 3. This will bring you to a page where you can customize everything on your theme. But as stressed before, just do the bare minimum to get your store up and running, come back and customize more late. So here we will click "Header" on the right side toolbar (see yellow cursor)

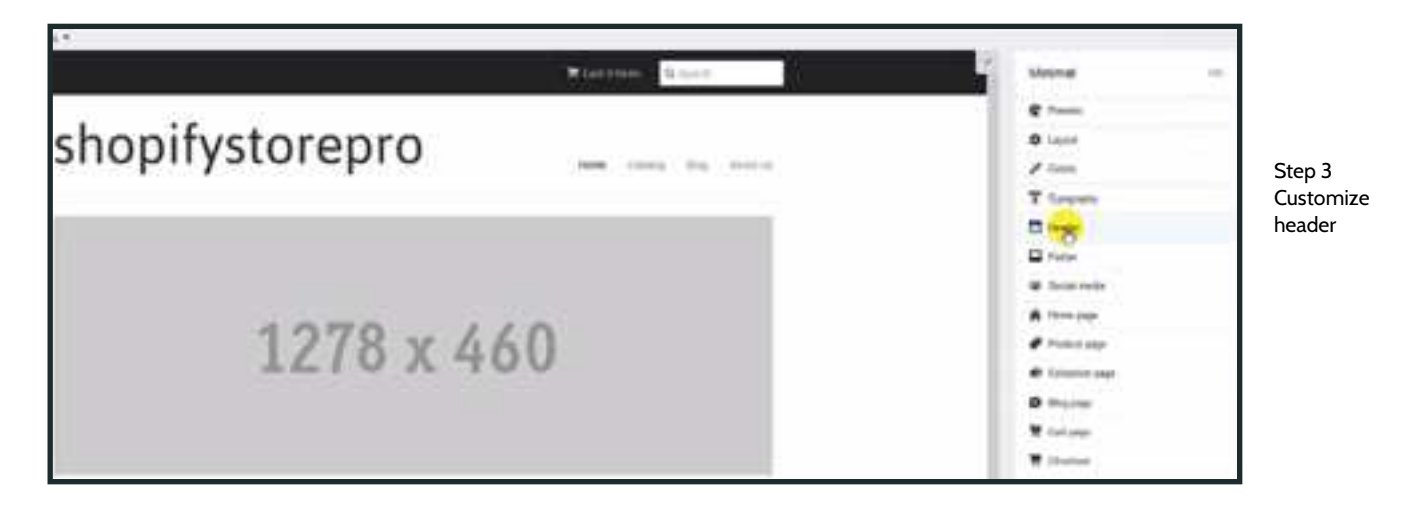

• 4. In right toolbar make sure "use a custom logo" is checked and then click "Replace" (see yellow cursor) You can then upload your logo from your hard drive

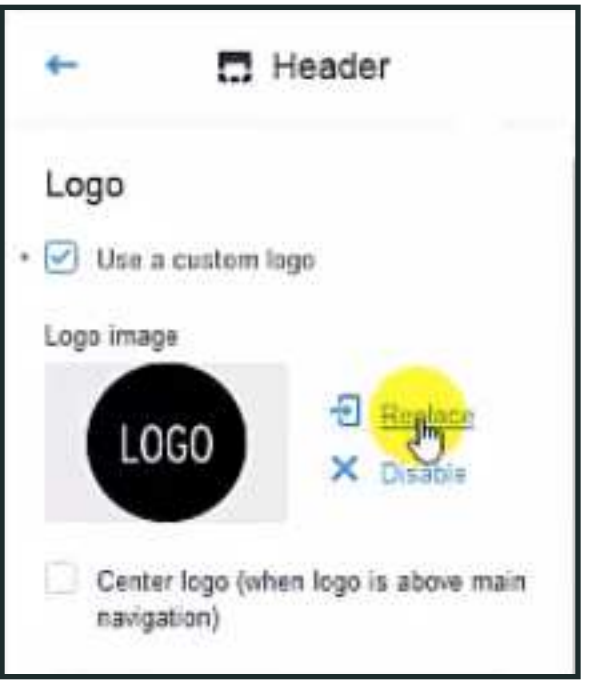

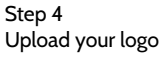

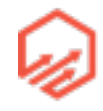

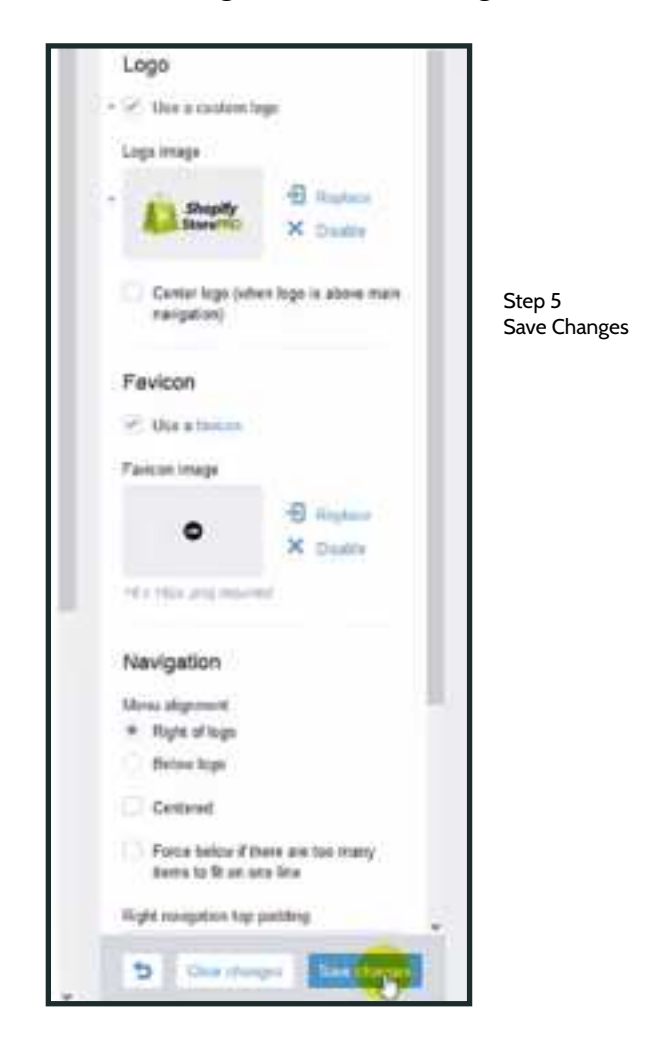

• 5. Click "Save Changes" at bottom of right toolbar (see yellow cursor)

# 2.6 Custom Domain

- Buying and configuring your domain name
  - Buy your domain name through Shopify
    - \$13/year (including WHOIS privacy)
      - WHOIS privacy means people cannot search the domain name database to find your personal details and information
    - Email forwarding

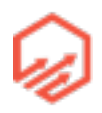

- Recommended if you don't have a domain name already purchased
- Buying through 3rd party/already own a domain name
  - Recommendation: <u>namecheap.com</u>
  - Slightly cheaper (~\$10/year)
  - Email hosting
  - Configure it yourself: <u>docs.shopify.com/manual/settings/domains/third-party-</u> <u>domains/popular-providers</u>
- Setting up your domain name in Shopify
  - 1. In the left hand tool bar click "Online Store" and then "Domains" (see yellow cursor)

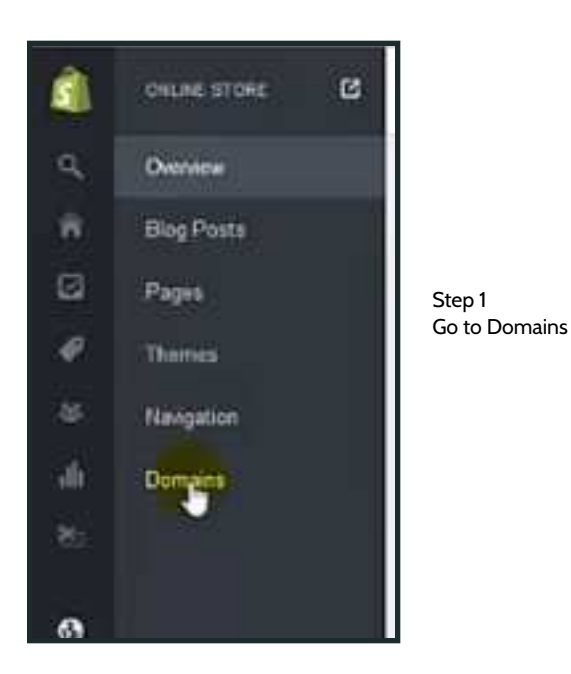

• 2. To add an existing domain, click "Add an existing domain" in top right corner (see yellow cursor)

| Colory Tory (Dataset |                                    |   |
|----------------------|------------------------------------|---|
|                      | Add a custom domain to get started | J |
|                      |                                    |   |
|                      | ATTA development representation    |   |
|                      |                                    |   |

Step 2 Use an existing domain

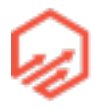

• 3. Enter domain name (if you already have one or have purchased one) (see yellow cursor)

| Add a domain                                                                                |        | ×           |                               |
|---------------------------------------------------------------------------------------------|--------|-------------|-------------------------------|
| I want to<br>O Register a new domain name<br>Add a domain name I already own<br>Domain name |        |             | Step 3<br>Enter domai<br>name |
| http://                                                                                     |        |             |                               |
| Need help with domains?                                                                     | Cancel | (Add)domain |                               |

- \*Note if you need any help here, click "Need help with domains?" and you will be guided to a page in Shopify that will guide you through domains
- Scroll down and click on "Managing your domains" (see yellow cursor)

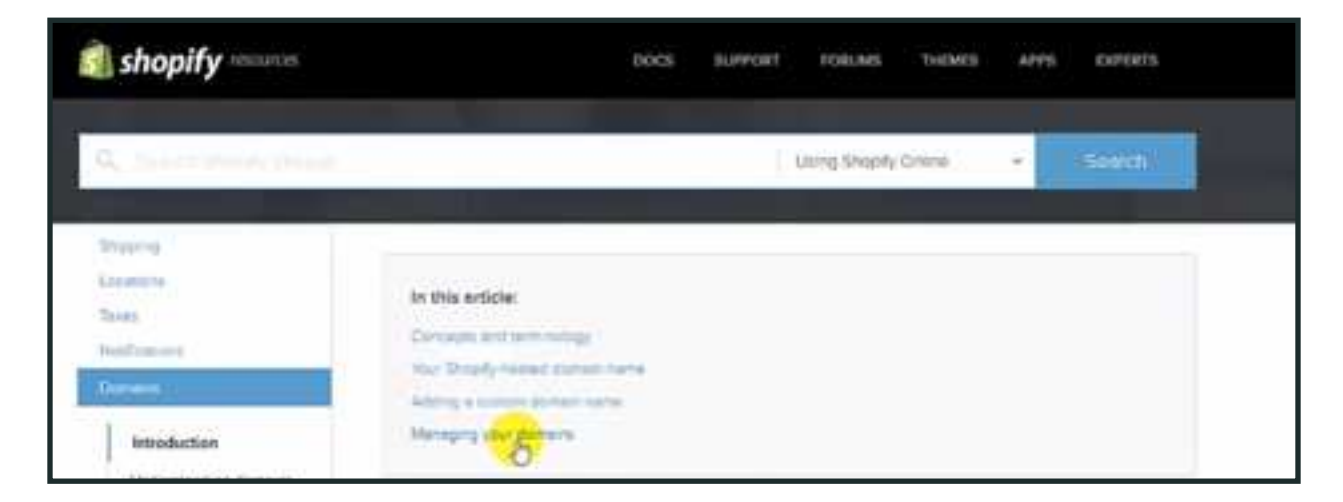

- Scroll down and click "add a domain you already own" (see yellow cursor)

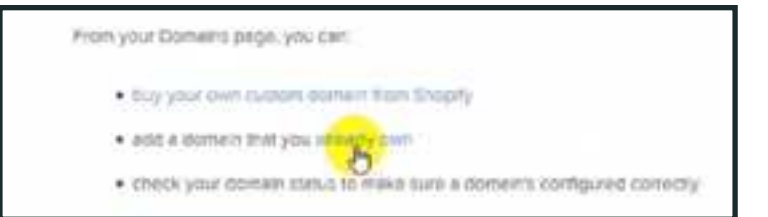

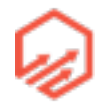

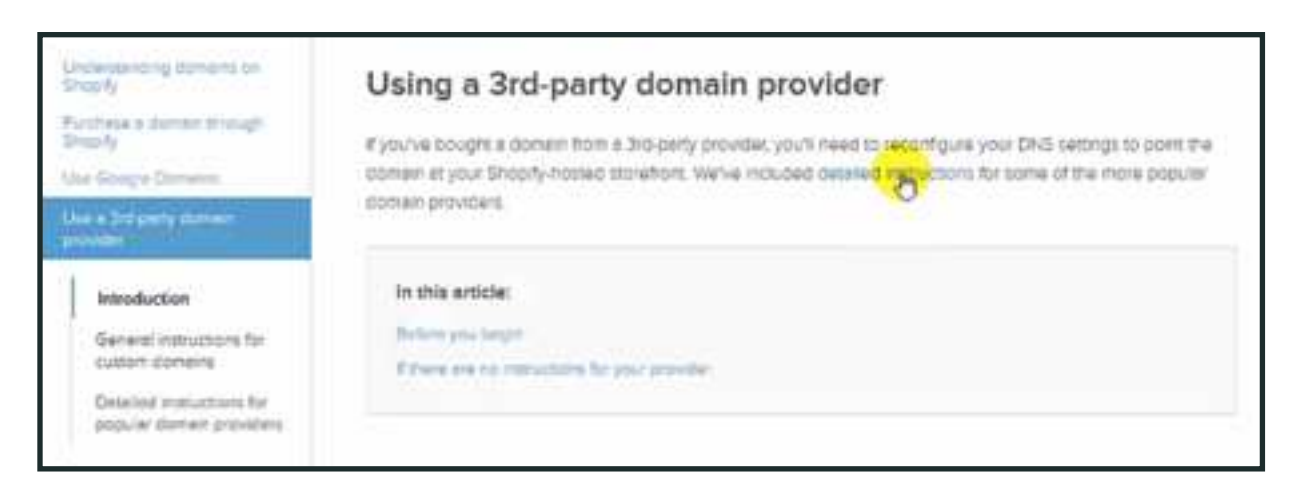

- Click on "detailed instructions" (see yellow cursor)
- Scroll down to find where you got your domain name from e.g. namecheap and click on the link

| · turnat)                     |          |
|-------------------------------|----------|
| = 122 Rep                     |          |
| • Bylacs                      |          |
| <ul> <li>Blashest</li> </ul>  |          |
| · Cresp Dometra               |          |
| · Dreatmost                   |          |
| • Bran                        |          |
| <ul> <li>GriDestry</li> </ul> |          |
| · Humptor                     |          |
| - Hover                       |          |
| · fintechesp                  |          |
| Write Damaina                 |          |
| · Jezzvort Gehaterte          | <b>B</b> |

- You will then be brought to a page that walks you through setting it up
- 4. If you want to buy a domain, click on "Buy a domain" in the top right corner (see yellow cursor)

| 1 |
|---|
| 1 |
|   |
|   |
|   |
|   |

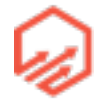

• 5. Make sure "register a new domain name" is checked and then enter the domain name you would like into the text box (see yellow cursor)

| Add e domein                                                                                                    |                                                                                                    | ×                           |
|----------------------------------------------------------------------------------------------------|----------------------------------------------------------------------------------------------------|-----------------------------|
| I want to<br>Register a new consin name<br>Add a donain name I already own<br>What domain name would you like to regist | w?                                                                                                 | Step 5<br>Enter Domain name |
| Mith 1 - I                                                                                                    | . com (\$13.00 USD/year . +                                                                        | 1                           |
| Where available, storwains purchased from Shepi<br>USD/year). Your personal information will not be                     | Ry reclude WHOIS privacy (approximate value \$4<br>displayed on public domain registration records |                             |
| Need help with domains?                                                                                                 | Canon     Dest printing                                                                            | Ĩ                           |

• 6. Click on "Check availability" (see yellow cursor)

| Add a domain                                                                                                    | ж                                                                                                    | ß                            |
|----------------------------------------------------------------------------------------------------|----------------------------------------------------------------------------------------------------|------------------------------|
| I want to<br>Pregister a new domain name<br>Add a domain name I already own<br>What domain name would you like to regi | istar?                                                                                                   | Step 6<br>Check availability |
| torge II [test core]                                                                                                   | .com (\$13.00 USDrysar =                                                                                 | í                            |
| Where available, domains purchased from She<br>USD/year). Your personal information will not it                        | oply include WHORS privacy (approximate value \$4<br>be displayed on public domain registration records. |                              |
| I lived help with docusins?                                                                                            | Carcel Deck available                                                                                    |                              |

• 7. Once your domain is chosen, make sure to set it as primary domain

## 2.7 Essential Pages

- Privacy Policy & Terms of Service

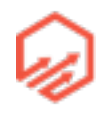

• 1. Go to the "Settings" tab on the bottom of the left side toolbar and then "Checkout" (see yellow cursor)

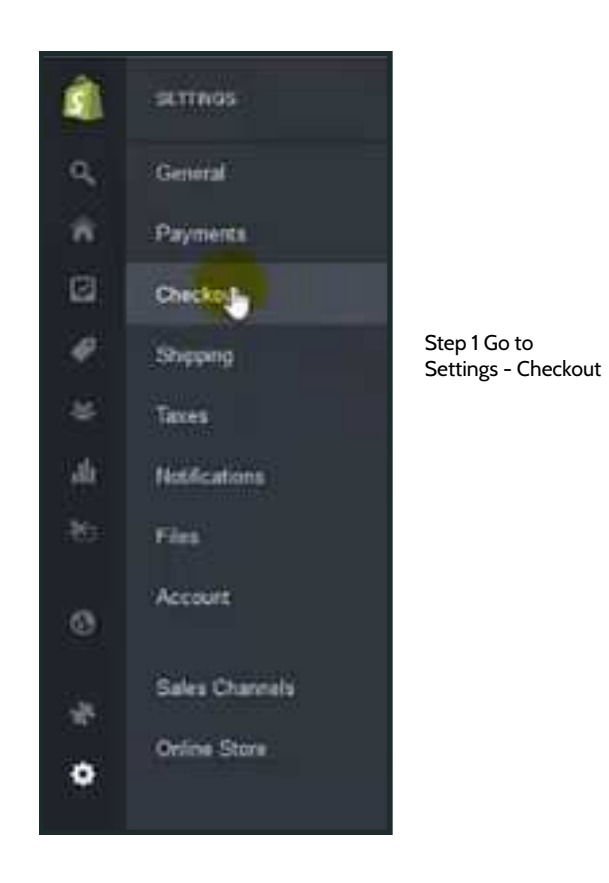

• 2. Scroll to bottom of page and click on "generate sample" for a Privacy Policy (see yellow cursor)

| <ul> <li>Series / Oackar</li> </ul>                                                                                                    |                                              | 1                    |                           |
|----------------------------------------------------------------------------------------------------|----------------------------------------------|----------------------|---------------------------|
| Dalatagap<br>Salatagap                                                                                                    | The same definition party in the same stages | (                    |                           |
| Particle privacy and 100 millions                                                                                                    | Marcana.                                     | (and an order of the | Step 2<br>Generate Sample |
| (and the set of the set of the se | Translation (Contraction (Contraction))      | and the second       |                           |
|                                                                                                    |                                              | (and an interest of  | G                         |
|                                                                                                    |                                              |                      |                           |

• 3. Select the text generated and copy it (see yellow cursor)

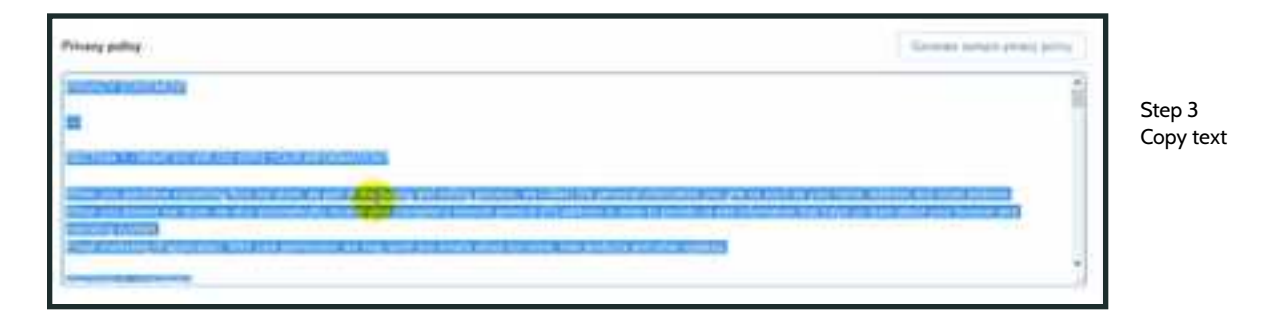

• 4. Open "Online Store" in a new tab. Hold control key and click on "Online Store" in left side toolbar (see yellow cursor)

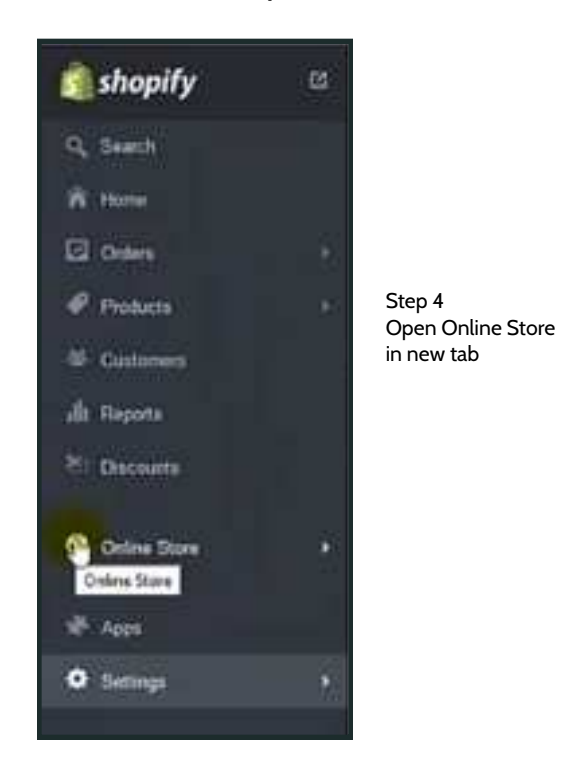

• 5. Click on "Pages" tab on the left side toolbar (see yellow cursor)

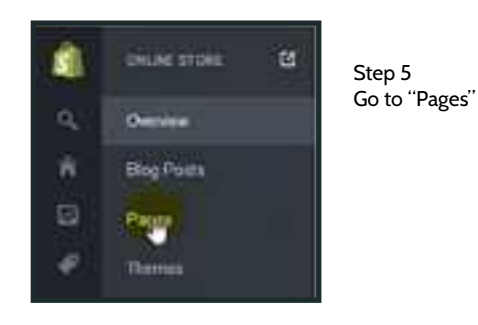

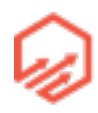

• 6. Click on "Add new page" in top right corner (see yellow cursor)

| Ø Ontro Sare / Papel                                                                                                    |                               |                        |
|----------------------------------------------------------------------------------------------------|-------------------------------|------------------------|
|                                                                                                    |                               |                        |
| El trans                                                                                                    |                               | Step 6<br>Add new page |
| Annual<br>Approximate and a second second second second second second second second second second second second second<br>Annual<br>Annual | 100000 F<br>71000<br>100000 A |                        |
| The second second second second second second second second second second second second second second second se                            |                               |                        |

• 7. Name the page "Privacy Policy" and paste text into text box. Click "Save" in top right corner (see yellow cursor)

| Colore Sirve J Propert / Adri a pege |                                                                                                    |  |
|--------------------------------------|----------------------------------------------------------------------------------------------------|--|
| Wife your page                       | File       Image: Planty       Image: Planty |  |

Save

• 8. Repeat Step 2 for "Terms of Service" (see yellow cursor)

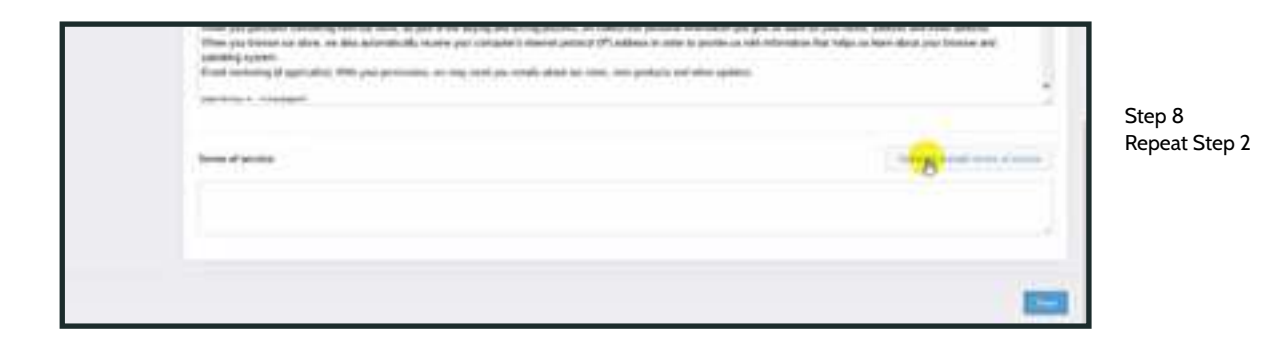

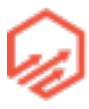

- 9. Repeat Steps 2-7 to make a Terms of Service Page
- Add Pages to Footer \*\*IMPORTANT (If you don't do this, the pages you just made will not show up in your store)
  - 1. Click on "Navigation" in the left hand toolbar (see yellow cursor)

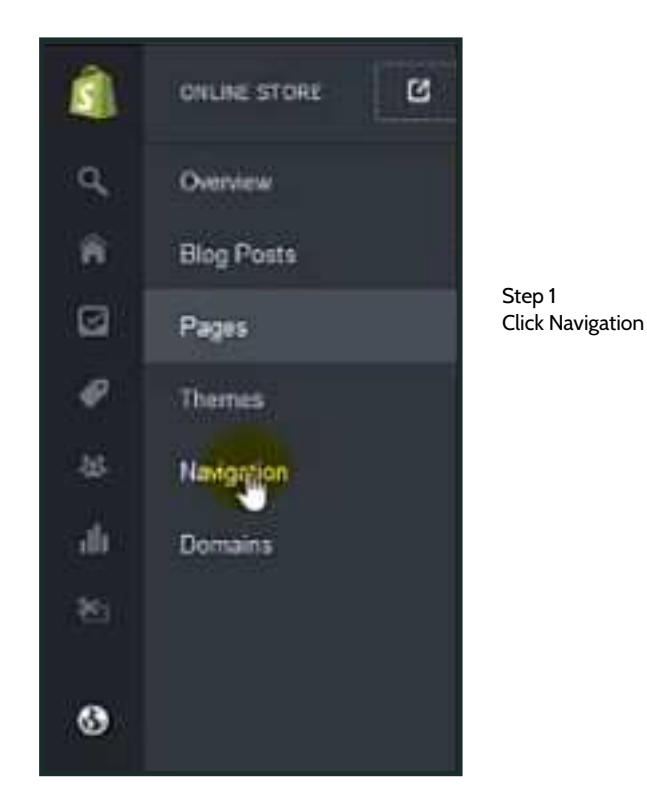

• 2. Go to Footer section and click "edit link text" (see yellow cursor)

| Crime Story / Navigation                                                                                                    |         |    |      | 14. famous |
|----------------------------------------------------------------------------------------------------|---------|----|------|------------|
| CONCERNMENT OF                                                                                                    | -       | -+ | -    | The second |
| in the second second se | 1 mars. |    | 1.00 |            |

Step 2 "Edit link text"

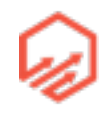

• 3. Click on "Add another link" on left side (see cursor)

| O Conversions (Perspecies) Finales                                                                                              |                                      |   |                    |
|----------------------------------------------------------------------------------------------------|--------------------------------------|---|--------------------|
| CON MICROARY<br>Annual Annual Annual Annual Annual Annual Annual Annual Annual Annual Annual Annual Annual Annual Annual Annual | fans<br>Joner<br>Nederaus            |   | Step 3             |
| 300<br>                                                                                                    | inchen Hilfe<br>1 Bank Sugar Einerer | * | "Add another link" |

• 4. Fill out as seen below (You will have to click "add another link" again) and click "Save" (see yellow cursor)

| Di Paini       |                                      | Rend Up 1                                        | (*)                                                         | Stop 1                                                                                                    |
|----------------|--------------------------------------|--------------------------------------------------|-------------------------------------------------------------|----------------------------------------------------------------------------------------------------|
| Policy (Page   |                                      | Priving Pality 4                                 |                                                             | Fill out Form                                                                                                    |
| Of Series Page | •                                    | Received Of Theorem 1                            | (=)                                                         |                                                                                                    |
|                | De Page<br>Paley Page<br>Ottown Page | Daley Page (*)<br>Daley Page (*)<br>Official (*) | De Page (* Page )<br>Paley (* page )<br>Officence (* page ) | Dia         Project         Project         Pr |

• 5. Go to "Themes" in left hand tool bar (see yellow cursor)

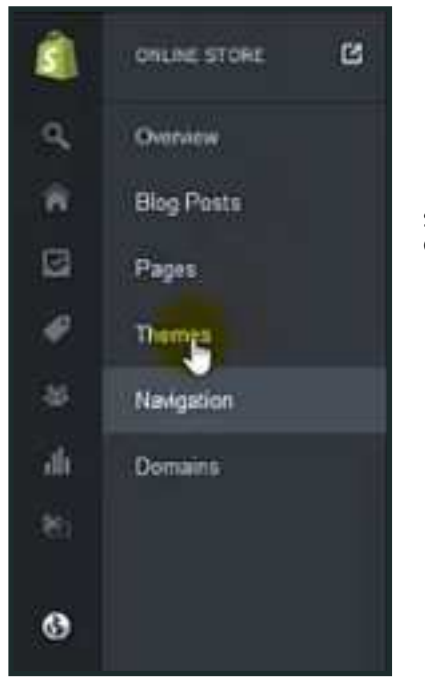

Step 5 Go to Themes

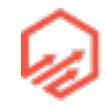

• 6. Go to "Customize theme" in top right corner (see yellow cursor)

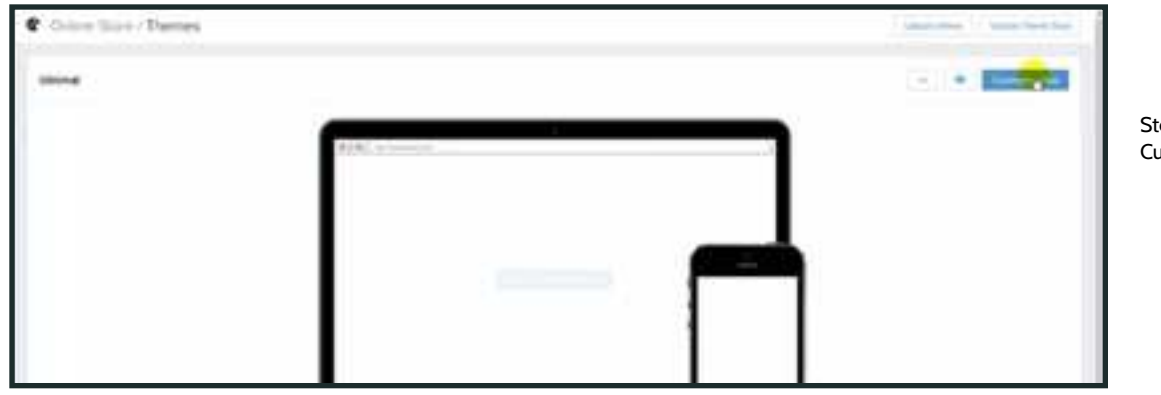

Step 6 Customize Theme

• 7. in the right hand tool bar click "Footer" (see yellow cursor)

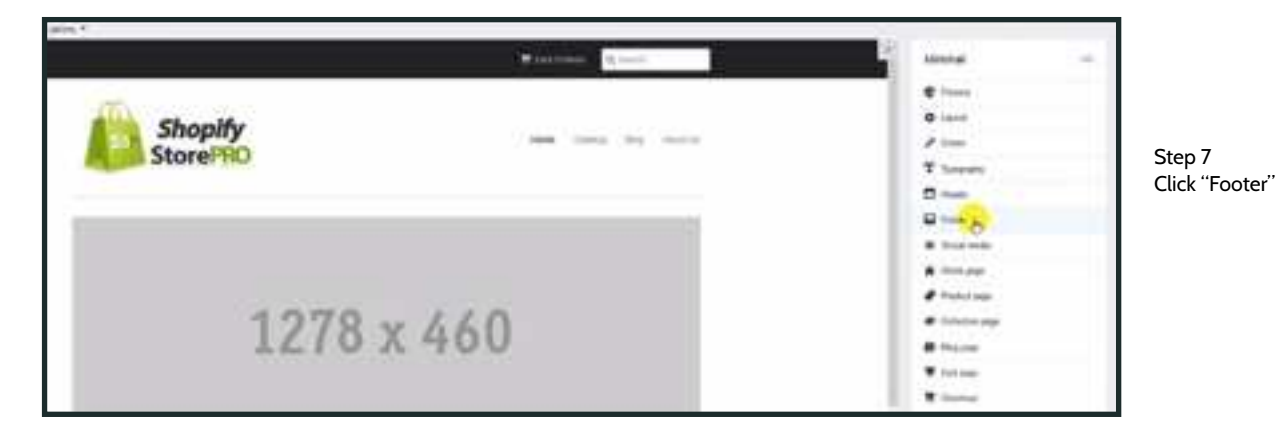

• 8. In first drop down menu "Choose Menu" select "Footer" (see cursor)

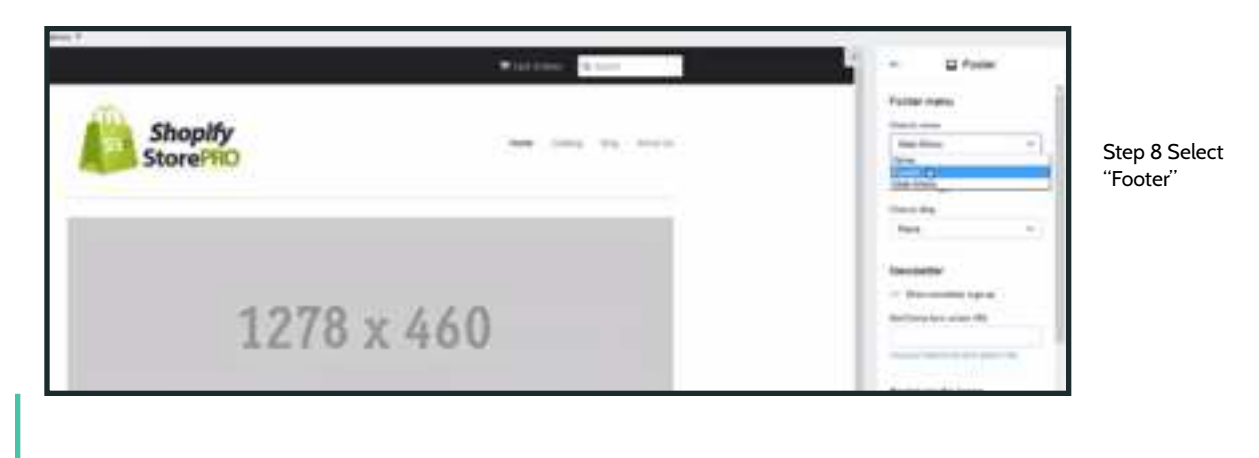

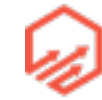

• 9. Save changes (see yellow cursor)

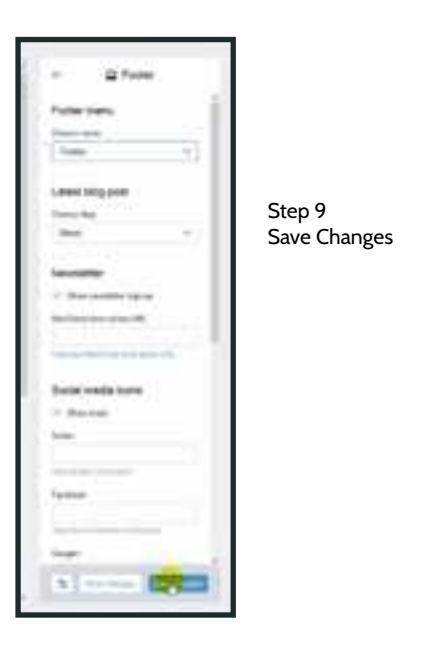

# 2.8 Adding a-Product

- Adding a Product
  - 1. Go to the left hand tool bar and select "Product" and then select "Product" again (see yellow cursor)

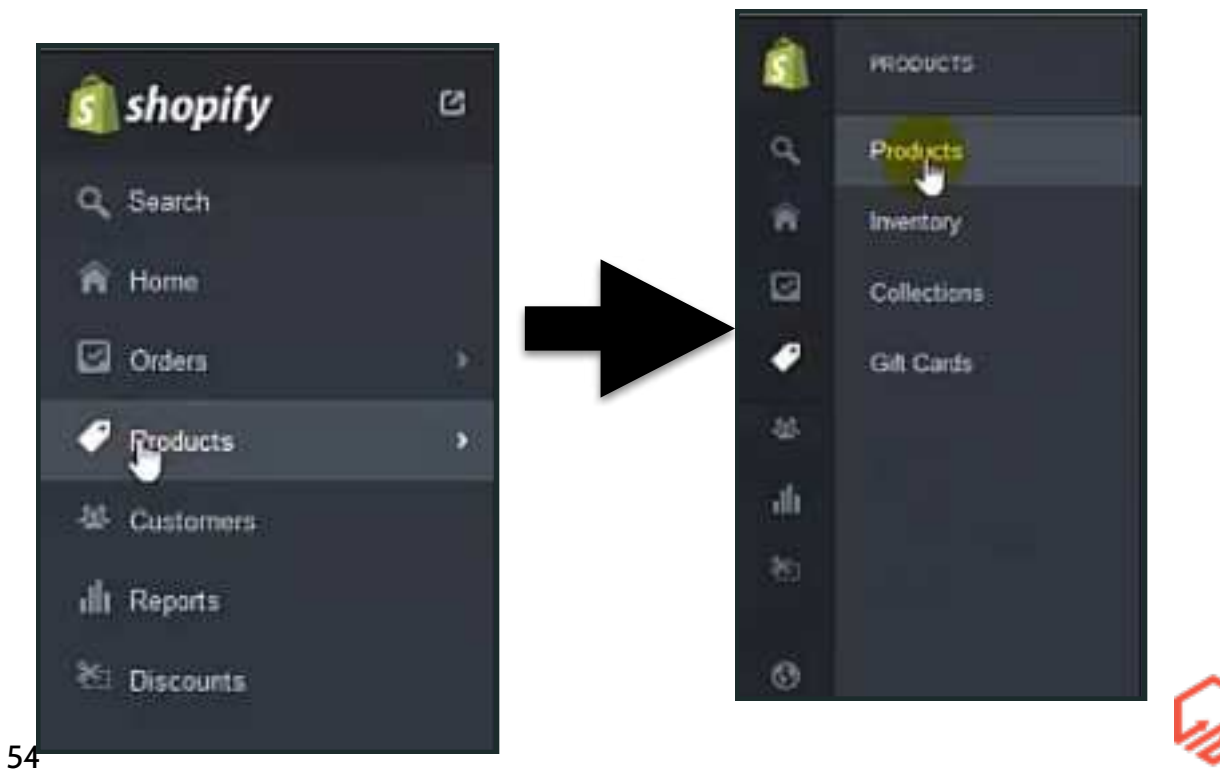

• 2. Click "Add Product" (see yellow cursor)

|                                                                                                    | and the second                        |                                       |
|----------------------------------------------------------------------------------------------------|---------------------------------------|---------------------------------------|
| Add your first product to get started                                                                                                    |                                       |                                       |
|                                                                                                    |                                       |                                       |
|                                                                                                    |                                       | Stop 2                                |
|                                                                                                    |                                       | Add Product                           |
| Concession in the local distance of the local distance of the loca |                                       |                                       |
| Barran Santa                                                                                                    |                                       |                                       |
|                                                                                                    |                                       |                                       |
|                                                                                                    |                                       |                                       |
|                                                                                                    | Add your first product to get started | Add your first product to get started |

• 3. Add a Title and Description

| Nel<br>theorem 20<br>Theorem 20<br>A + 0 + 0 + 0 + 0 + 0 + 0 + 0 + 0 + 0 +                                                                                                    | Validay<br>- Internet<br>Organization<br>Protocolar<br>Protocolar                                                                                                    |                                  |
|----------------------------------------------------------------------------------------------------|----------------------------------------------------------------------------------------------------|----------------------------------|
| Review on the second part indexing on a part and of hot assume to pay to come<br>Preview on the part of the part of the second second seco | The second second secon | Ste<br>Add<br>Titl<br>and<br>Des |
| Promp<br>Proc. Second all proc.<br>Ref. 1<br>* Despites of the antice                                                                                                    |                                                                                                    |                                  |

 4. Upload image of your product by clicking "Upload Image" in top right corner upload as many as you like. Once photos are uploaded, the larger image in the top left corner will be the default image that shows on your site, drag and drop images to move them around and select what you want your default image to be

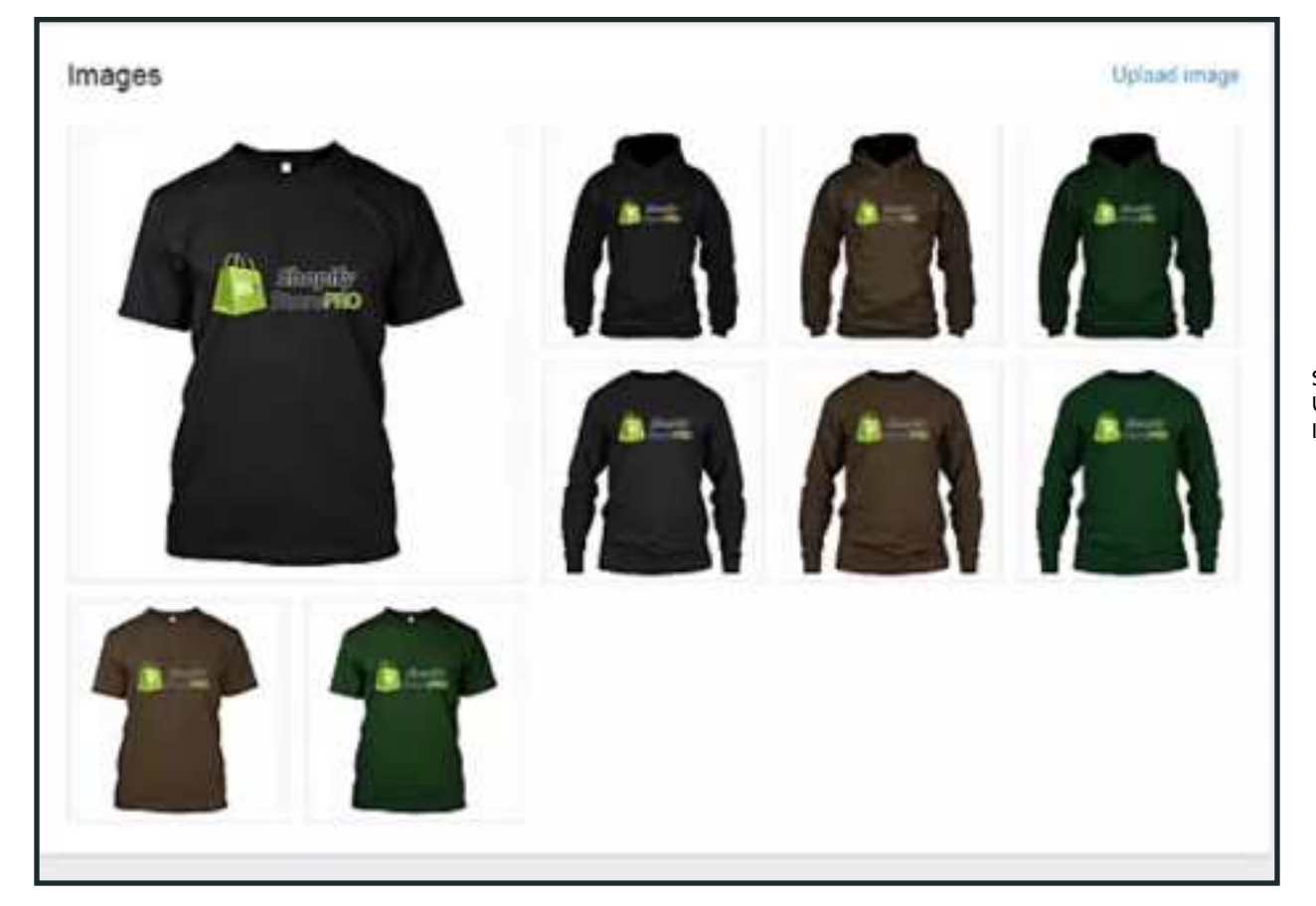

Step 4 Upload Image

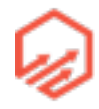

• 5. In the right column, fill in the "product type". We will come back to "collections" and "tags" later in the training.

| Product type                                                                |                                          |         |
|-----------------------------------------------------------------------------|------------------------------------------|---------|
| T-Shirt                                                                     | 4                                        | 0       |
| Vendor                                                                      |                                          | Step 5  |
| Nike                                                                        |                                          | Fill ou |
| Collections                                                                 | Vortis                                   | Produ   |
| Collections<br>Q. Search In collect<br>Add this product to a colle<br>store | ions<br>oction so it's easy to find in y | Produ   |

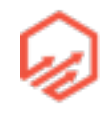

 6. Set a "Base Price". The "Compare at Price" (see yellow cursor) will be used when you put an item on sale e.g. Base Price - \$24.99 Compare at Price - \$29.99 (previous price before sale)

| Pricing                      | Congues at price        |                         |
|------------------------------|-------------------------|-------------------------|
| \$ 24.95                     | s D                     |                         |
| Charge taxes on this product |                         |                         |
| Inventory                    |                         | Step 6<br>Set Base Pric |
| \$902 (Stuck Keeping Unit)   | Bacode (ISBN: UPC etc.) |                         |
| inventory palicy             |                         |                         |
| Don't track inventory        |                         |                         |
| Shipping                     |                         |                         |
| Weight                       |                         |                         |
| 0.0 b ~                      |                         |                         |

• 7. Set SKU of product (unique identifier) (see yellow cursor). In example uses "ssp" for Shopify Store Pro. You will eventually make a SKU for each variant of the product (e.g. based on color/size/style...)

| Prom                                           |     | Transa di setta                                                                                                    |         |
|------------------------------------------------|-----|----------------------------------------------------------------------------------------------------|---------|
| 83400                                          |     | a.                                                                                                    |         |
| C Deprint size paint                           |     |                                                                                                    |         |
|                                                |     |                                                                                                    |         |
| assessed.                                      |     |                                                                                                    | Step 7  |
| 1                                              |     |                                                                                                    | Set SKU |
| Contrast prints                                |     |                                                                                                    |         |
| Star-Unark marriery                            | Ŧ   |                                                                                                    |         |
| Interna                                        |     |                                                                                                    |         |
| tringin .                                      |     |                                                                                                    |         |
| 14                                             | 8.4 |                                                                                                    |         |
| (C. The point regime shiping                   |     |                                                                                                    |         |
| Veteria                                        |     | and the second second se |         |
| Dree fits posted takes in conjugation from the |     | and and a second                                                                                                    |         |

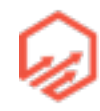

- 8. Change the shipping weight according to item and make sure "This product requires shipping" is checked (see yellow cursor) \*remember shipping matrix from before, t-shirts = 300kg shipping weight/cost
  - Here you can also track the inventory of your items

| Seen themese southaill court  |      | Barcode (SEL, OPC, etc.) |     |              |
|-------------------------------|------|--------------------------|-----|--------------|
| sab                           |      |                          |     |              |
| inventory pelicy              |      |                          |     |              |
| Don't track inventory         | ~    |                          |     | Step<br>Chai |
| Shipping                      |      |                          |     | weig         |
| 300.0                         | kg 🗸 |                          |     |              |
| Bis product requires shipping |      |                          |     |              |
|                               |      |                          | -   |              |
|                               |      |                          | A.C |              |

• 9. Next you will want to click "Add variants" (see yellow cursor)

| Inventory                                                        |                                                                                                    | Step 9<br>Add Variants |
|------------------------------------------------------------------|----------------------------------------------------------------------------------------------------|------------------------|
| SKU (Illinih Rierpeg (Ind)                                       | Barcode (1989, 1990, etc.)                                                                                                    |                        |
| 30P                                                              |                                                                                                    |                        |
| investiony policy                                                |                                                                                                    |                        |
| Durit track invertory 🗸 🗸                                        |                                                                                                    |                        |
| Shipping                                                         |                                                                                                    |                        |
| Weight                                                           |                                                                                                    |                        |
| 300.0 kg ∼                                                       |                                                                                                    |                        |
| This product requires shipping                                   |                                                                                                    |                        |
| Variants                                                         |                                                                                                    |                        |
| Open this predact come in multiple variations like sure or calo? | Charles Control of Control of Con |                        |

• 10. Enter the variants for your item such as style, color, and size as seen below, and all the different variants of your item will populate below. When adding multiple "option values" to an "option name" just type a comma between selections. e.g. S,M,L

| Stv   | le 📰                                    | hot Sleeve x | Long Sierum x Hoo | de x    |  |
|-------|-----------------------------------------|--------------|-------------------|---------|--|
| Cei   | or E                                    | lack × Choco | late × Green ×    |         |  |
| Sizi  |                                         |              | 1                 |         |  |
| odił  | y the variants to be created<br>Variant | Price        | SKU               | Barcode |  |
| e     | Short Sienve • Black • S                | \$ 24.95     | ssp-1             |         |  |
| ~     | Shart Sleeve - Black - M                | \$ 24.95     | ssp-2             |         |  |
| Ş.    | Short Sleeve • Black • L                | \$ 24.95     | ssp-3             |         |  |
| 2     | Shart Sienve - Chocolate                | \$ 24.95     | ssp-4             |         |  |
|       | Short Sleeve - Chocolate                | \$ 24.95     | ssp-5             |         |  |
| e.    |                                         |              |                   |         |  |
| 16. 3 | Short Skrew, • Chocolate<br>• 1         | \$ 24.95     | ssp-6             |         |  |

• 11. You can either leave the SKUs to be numbered or you can give them meaningful, identifying names. In this example the SKU is ssp for Shopify Store Pro ss for short sleeve black for the color of the shirt, and s for small. (see yellow cursor)

|    | Sanare                   | Pece     | SKU               | Baroula |   |
|----|--------------------------|----------|-------------------|---------|---|
| ÷. | Shut Seens + Black + 3   | \$ 24.95 | esp-ss-billick-sj | ini.    |   |
| æ. | That Show + Diack + M    | \$ 24.95 | sup-2             |         | E |
| ě. | Stat Sheet + Black + L   | \$ 24.95 | 55p-3             |         |   |
| 25 | Bhart Blens - Decolate   | \$ 24.95 | sip-4             |         |   |
| 2  | Sheet Steins - Checolate | \$ 24.95 | esp-5             |         | 1 |

Step 11 Edit SKUs

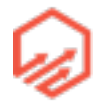

• 12. Make sure the prices are what you want them to be or change accordingly. See the price difference between short sleeve and long sleeve shirts

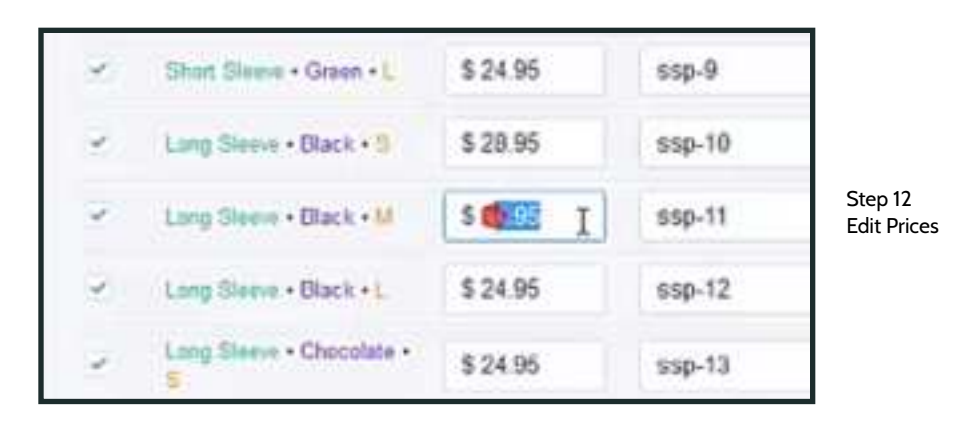

• 13. Once everything is filled out how you intend, click the "Save Product" button (see yellow cursor)

| and the set |                            |             |                                                                                                    |            |           |   |              |
|-------------|----------------------------|-------------|----------------------------------------------------------------------------------------------------|------------|-----------|---|--------------|
|             |                            |             |                                                                                                    |            |           | _ |              |
| 1.00        | -                          | 8,28,00     | appropriate and                                                                                                    |            |           |   |              |
| 23          | lighting the s             | 810.00      | mp-in-press.                                                                                                    |            |           |   |              |
|             |                            | 542.91      | 101000                                                                                                    |            |           |   |              |
| - 43        |                            | 8.42.00     | million                                                                                                    |            |           |   |              |
| 43          | Same (Balling              | 1411        | agridges.                                                                                                    |            |           |   |              |
|             |                            | 342.00      | 00100000                                                                                                    |            |           |   | Step 13      |
| 42          | Terminal Conception II     | 1421        | age of the same of                                                                                                    |            |           |   | Save Product |
|             |                            | 8.0.95      | age further states                                                                                                    |            |           |   |              |
| 4.          |                            | 3.42.99     | management.                                                                                                    |            |           |   |              |
| 10          |                            | 8.42.96     | and the second second s |            |           |   |              |
| 1           |                            | \$ 42 (9)   | and and                                                                                                    |            |           |   |              |
|             |                            |             |                                                                                                    |            |           |   |              |
|             | N engine hitled previ      |             |                                                                                                    | to see the |           |   |              |
| -           |                            |             |                                                                                                    |            |           |   |              |
| atur Ty     | and successful to her take | a start and | and the second second second second                                                                                                    |            |           |   |              |
| -           | the second second second   |             | terrar of a strange to be need to                                                                                                    |            |           |   |              |
|             |                            |             |                                                                                                    |            |           | - |              |
|             |                            |             |                                                                                                    |            | And State | - |              |

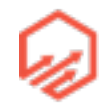

# 2.9 Adding a Collection

- A collection is a set of similar products
- You can use these in store navigation e.g. when someone visits your store goes to your "Catalog" they will be able to see different collections as submenus whether your collections consists of different articles of clothing (t-shirts, hoodies, hats) or by niche (fishing, hunting)
  - You can include items in collections based on the "Product Type" or by creating tags
    - 1. Add a tag to your product (see yellow cursor) type in desired tag and then click add

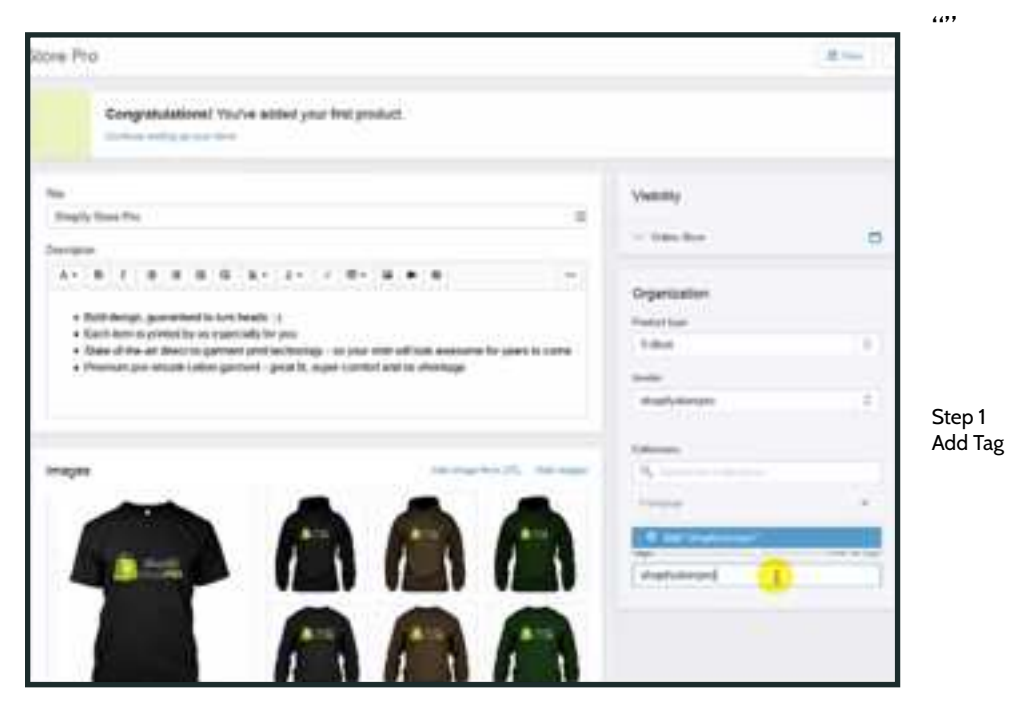

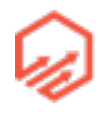

- 2. Go to "Collections" in left hand toolbar (see yellow cursor)

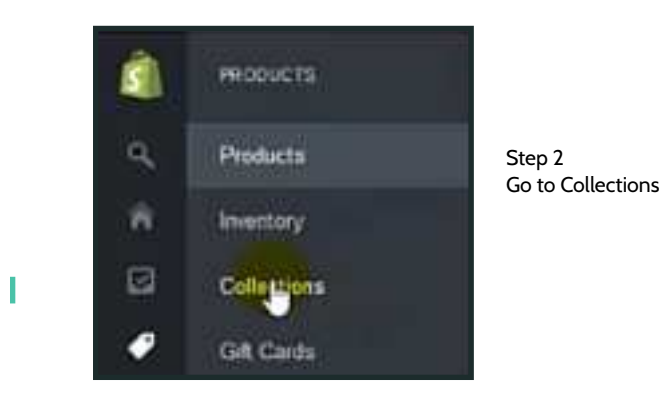

- 3.Click "Add Collection" in top right corner

| • Products | / Cullections |                                                           | Charles -      |
|------------|---------------|-----------------------------------------------------------|----------------|
| # Column   |               |                                                           | Step 3         |
| 114        | -             | Pole addres                                               | Add Collection |
| 1.8        |               |                                                           |                |
|            |               | Commission and commission of the Articles In the Articles |                |

- 4. Add a title to your collection e.g. T-Shirts (see yellow cursor)

| Despa                           |        |                 |
|---------------------------------|--------|-----------------|
| A* # 2 # # # # # A* 4* * #* # # | -      | Step 4<br>Add T |
| Continues                       |        |                 |
|                                 | Despen | Despen          |

- 5. Scroll down to the "Conditions" box and here you can either manually select products from your store one-by-one to add to the collection, or as show here, you

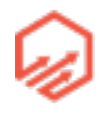

can set items to be automatically added to the collection based on certain properties. e.g. is sorted by Product Type is equal to T-Shirt

| Manually setted produ-   | the large with the phile is | a infect predacts on | the new page |        |  |
|--------------------------|-----------------------------|----------------------|--------------|--------|--|
| Advantationally select p | exhibits leaved on nor      | editoria             |              |        |  |
|                          |                             |                      |              |        |  |
|                          |                             |                      |              |        |  |
| hoducte must makete a    | at continues                | ary contine          |              |        |  |
| noductis music maticiti  | al continue 🗧               | any condition        |              |        |  |
| Products must match      | a at continue (             | any condition        | ¥            | T-Stef |  |

ep 5 ther manually add ms to collection or set conditions

- 6. Click "Save collection" in top right corner (see yellow cursor)

| - Add e collection           |                                            |   | - 12 | ]                            |
|------------------------------|--------------------------------------------|---|------|------------------------------|
| ба<br>Тания<br>Энерен<br>А + | Vability<br>= taxe taxe<br>Galaction image | 8 |      | Step 6<br>Save<br>collection |

- 7. You can also start a collection based on tags as shown in the example below. Just repeat Steps 2-6 replacing step 5 with what is shown below "Tag is equal to \*\*tag\*\*"

| Conditions                |                 |                          |                  |                 |   |                     |
|---------------------------|-----------------|--------------------------|------------------|-----------------|---|---------------------|
| Manually action product   | ta (you will be | able to adduct product). | to the most page | 4               |   |                     |
| · Automatically select pr | ducts based     | on conditions            |                  |                 |   |                     |
| Products must match:      | all condition   | ns 📋 any condition       |                  |                 | 4 | Step 7<br>Collectio |
| Product tag               | ×               | is equal to              | Ŷ                | shopilystorepro | 0 |                     |
|                           |                 |                          |                  |                 |   |                     |

by Tag

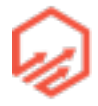

- 8. Go back to main Collections screen as shown in Step 2 and you should see the Collections you just added listed on the page.
- Next we will add the Collections into our Navigation Menu
  - 1. In the left hand tool bar go to "Online Store" and then "Navigation" (see yellow cursor)

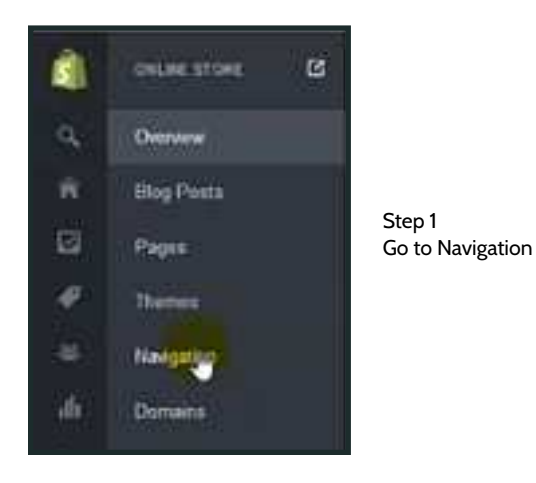

• 2. On the right side you will see "Main Menu" and click "edit links" (see yellow cursor)

| Octive Some / Neregalian                                                                                                    |                                              |        |                          | (All balance) |
|----------------------------------------------------------------------------------------------------|----------------------------------------------|--------|--------------------------|---------------|
| iri lata                                                                                                    | fum                                          | (mark) | (Ast Bary                | Ste           |
| For the set of the set of the base of the set of the set of the | 1 And 16<br>1 Anna Print<br>1 Test of Street |        | i men<br>i tonig<br>i me | Edi           |

• 3. Change where Catalog links to website to ""Store front page" (see yellow cursor) You can also change "Catalog" to "Shop" or whatever you prefer

| O Colore Store / Novigebook/ Mass Mer                                                                                                    |                                                                                                    |                           |            |
|----------------------------------------------------------------------------------------------------|----------------------------------------------------------------------------------------------------|---------------------------|------------|
| On in anim<br>Book - too in Maleria                                                                                                    | New Address of the Address of the Ad |                           |            |
| 34<br>Salation to the second second seco | interne pick.<br>- ma (Anterpris)<br>- ma (Boston)<br>- ma (Boston)                                                                                                    | Step 3<br>"Store<br>Page" | ;<br>Front |
|                                                                                                    | 1 month frage (2 month)                                                                                                    |                           |            |

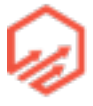

• 4. Save the menu changes by clicking "Save" in top right corner (see yellow cursor)

| tan Kenu   |                  |    |
|------------|------------------|----|
| -          |                  |    |
|            |                  | St |
| latina.    | una fe           | Sa |
| 1 (1000)   | Rest Service (1) |    |
| -          | dare hereage 2   |    |
| 1.04       | 10 m 11 m 1      | *  |
| i must the | (Here (1)        | •  |
|            |                  |    |
|            |                  |    |

- 5. Go back to "Navigation" tab as shown in Step 1
- 4. Click on "Add New List" (see yellow cursor)

| Line line | -                                                    | ( mutter) | Sectors (                                          | (trans- |
|-----------|------------------------------------------------------|-----------|----------------------------------------------------|---------|
|           | College Coll<br>To Manage Particu<br>College College |           | ) Herm<br>) Herm<br>) Herm<br>) Herm<br>) Jacob Da |         |

• 5. Fill out according to photo below. Give your new list a name and add whatever collections you choose. Then save (see yellow cursor)

| Link hat definite | 1                                                                                                    |   |                    |
|-------------------|----------------------------------------------------------------------------------------------------|---|--------------------|
|                   | and the second second s |   | Step 5<br>Add      |
| A4                | inter only                                                                                                    |   | Collection<br>List |
| in and            | a Marine Saladare Saladare Saladare Marine Saladare Saladare Sala                                                                                                    |   |                    |
|                   |                                                                                                    | - |                    |

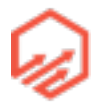

• 6. If set up correctly, when you go to your store, in the navigation menu if you hover over "Shop" or "Catalog" you will see a drop down menu with your categories shown below (see yellow cursor)

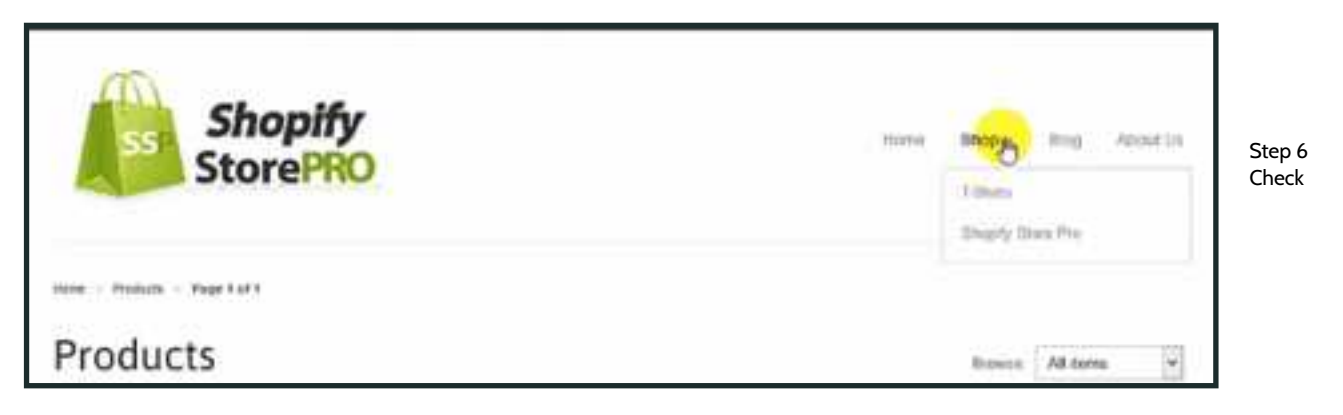

# Section 3

# 3.1 Sourcing & Fulfillment

- Print on Demand
  - T-shirts, phone cases, mugs, etc
    - You provide designs and you use a supplier who is able to print on demand when orders come through and then ship to customer
  - Easy to fulfill
  - No upfront costs (other than design)
  - Inventory never a problem
  - Easy to add new products
    - Just have to come up with a new design
- Drop Shipping
  - 3rd party supplier
  - Fulfilled on your behalf
  - No upfront costs

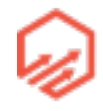

- No inventory issues
- More communication
- Wholesale & Fulfilment
  - Buy wholesale (domestically or internationally)
  - Create a process for:
    - Storing goods (in hours or 3rd party fulfillment)
    - Fulfilling orders
  - Most moving parts
  - Goods purchased up-front
  - Keep track of inventory
- Strategy
  - Start with print on demand
  - Move into drop shipping when you have a store to show prospective partners, and a growing customer list
  - Reinvest profits in small orders of wholesale goods
  - Scale

### 3.2 Print on Demand

- Concept>Design>Fulfillment
- Design Inspiration
  - Market research
  - Already proven ideas:
    - T-shirt websites
      - teescover.com (teespring search)
      - <u>zazzle.com</u>

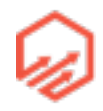

- <u>surfrog.com</u>
- see resources for longer list
- Social Media
  - Facebook
  - Pintrest
    - look for things with a lot of likes or designs or sayings that have gone viral
- Hire a Designer
  - Don't take design on yourself
  - 99Designs
    - Launch a contest
    - Invite promising designers
    - Work with the best 5 designers to filter down to the winner(s)
  - UpWork
    - Post a job
    - Invite promising designers
    - Interview the best 5 and set a trail design task
    - Pick your favorite(s) to work with
- Engage a Print Shop for Fulfillment
  - List of companies in resources section
  - Find a private solution
  - Understand the fulfillment process
    - Shopify integration?
    - Spreadsheet orders (how often?)
    - Shipping times

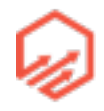

- Products/styles/sizes/colors on offer
- Artwork requirements
- Mock-ups / size guides
- Return policy

## 3.2a Design Ideas Via Sharegrab

- sharegrab.com
- The basic idea here is you can add different Facebook pages to Sharegrab and then you can sort these pages into "pods" (up to 10 pages per pod) Once you have a pod made, you can see what the most "shared" content within that pod.
  - 1. Sign up and then go to "my account" (see yellow cursor)

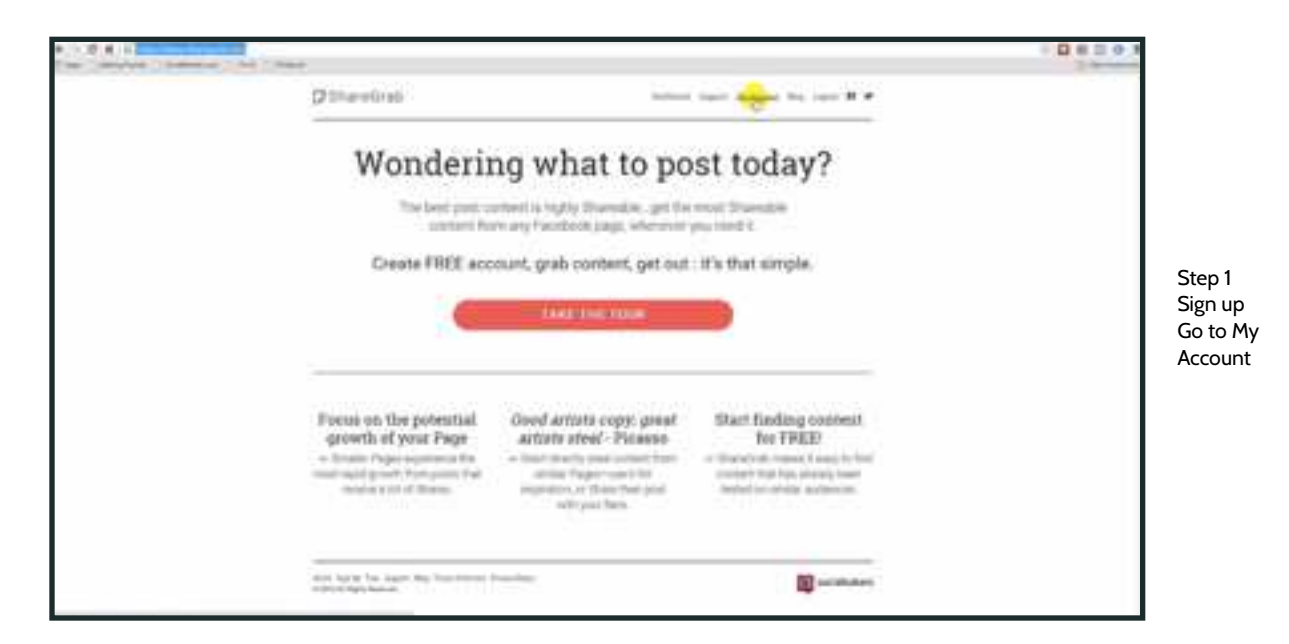

- 2. Graph search in Facebook
  - https://facebook.com/search/str/teespring.com+fishing/stories-keyword/intersect
  - In the above link you can change "<u>teespring.com</u>" to any other store or site you like and the "fishing" to whatever niche you would like to search

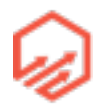

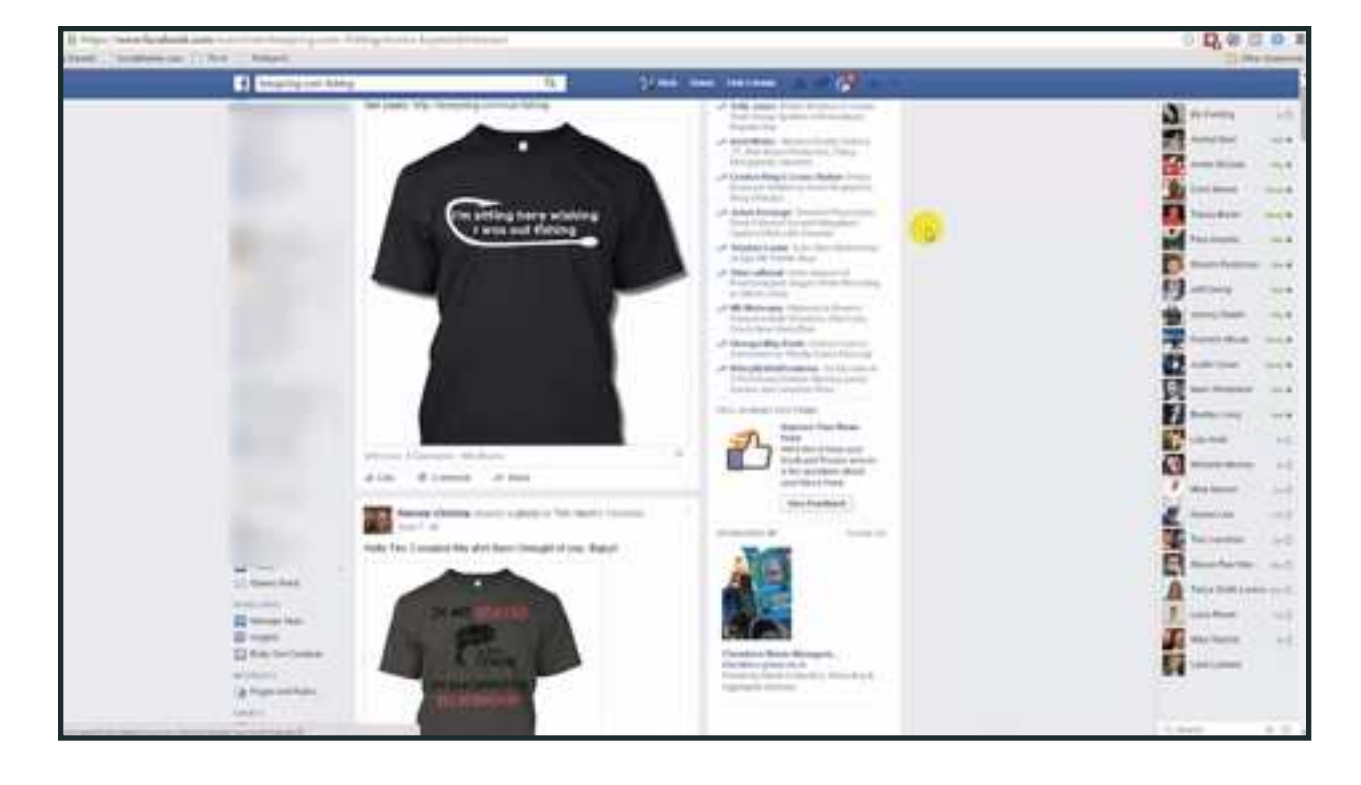

- You'll be brought to a page that looks like this:

- 3. Scroll down to find shirts that have a decent amount of "likes" and "shares"
  - Once you find a page you think it suitable, copy the name of the page (see yellow cursor)

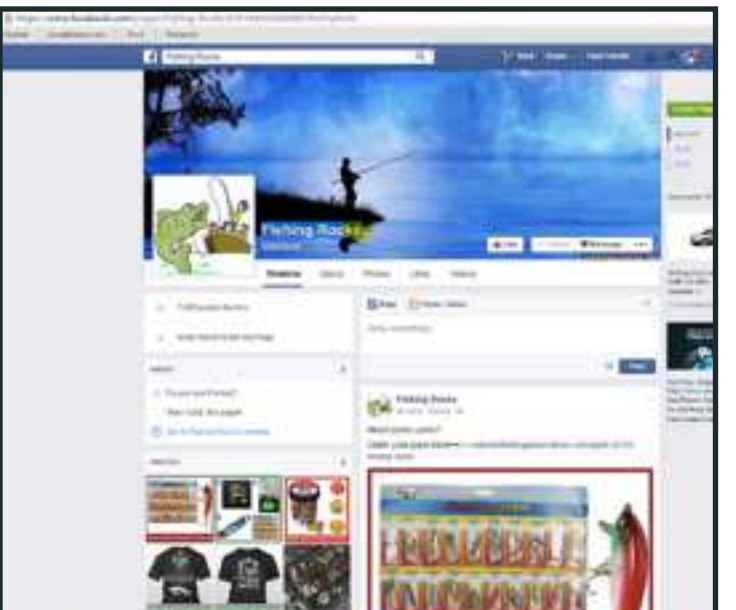

Step 3 Find suitable pages

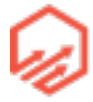

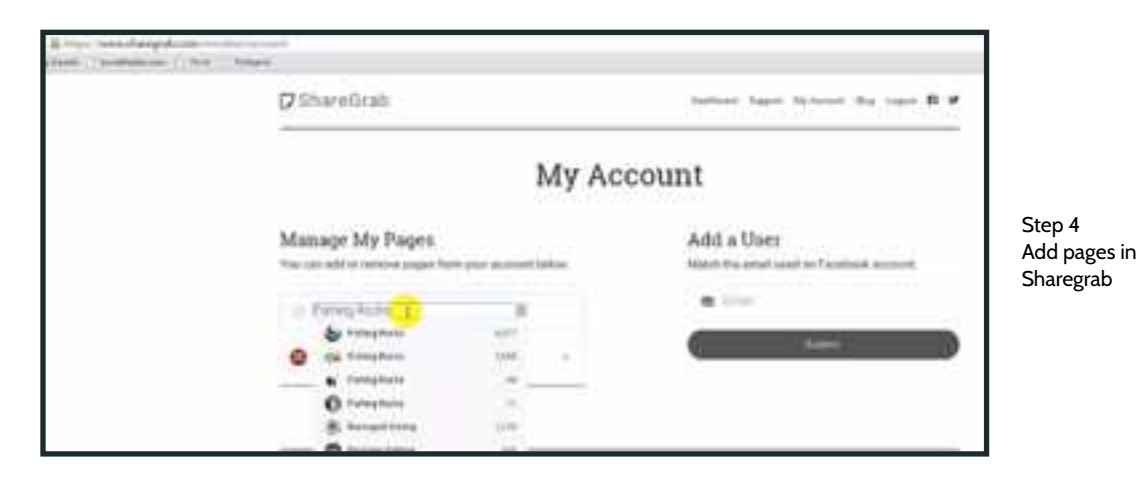

• 4. Go back to Sharegrab and search for that page (see yellow cursor) \*Note might not be the first page that comes up

- 5. Repeat Steps 2-4 and find as many pages as you like (remember only 10 per pod)
- 6. Once you have added all the pages you like, click on "Confirm Changes" (see yellow cursor)

| ₿ ShareGrab                                                  |           |       | Tailord Spect Science By card B 4                   |                           |
|--------------------------------------------------------------|-----------|-------|-----------------------------------------------------|---------------------------|
|                                                              | 1         | My Ac | count                                               |                           |
| Manage My Pages<br>The car and a remove pages that your      | -         | atro  | Add a Uper<br>Matte the enal and to Picatask scourt |                           |
| Dearch for a Facebook Page                                   |           |       | <ul> <li>(a) (a)</li> </ul>                         | Step 6<br>Confirm Changes |
| <ul> <li>Next Savet Particip</li> </ul>                      |           | 1.46  | 3444 3                                              |                           |
| 😋 would Rather Dr. Politing                                  | U.        |       |                                                     |                           |
| ese Pranky Soche                                             |           |       |                                                     |                           |
| G HINI Names                                                 |           |       |                                                     |                           |
|                                                              | 13        |       |                                                     | ~                         |
| Wein Sprig. Sar Sugar Big Sprighters<br>\$20140 Sprig Second | . Now Pri | į.    | 🔯 sastatukan                                        | 10                        |
- Ball ( Role Ø.5hare0.rab Later bate dynamic ing base B F My Account Manage My Pages Add a User Peor can add an entered pages from your account below Malch Ro ansal cost or Patricipal and with 8 (1997) Steeth for a Facabook Haje . Step 7 O BAC from Go to Dashboard W Pares Polito hein Louis Mitting S Would kittle its fishing term Aprill Tax Assort Big Toric Classes, Print Print VIII & April Marcan Statiationer
- 7. Next go to "Dashboard" in the top right navigation bar (see yellow cursor)

• 8. Once you're on the Dashboard page, drag and drop pages into "Pods"

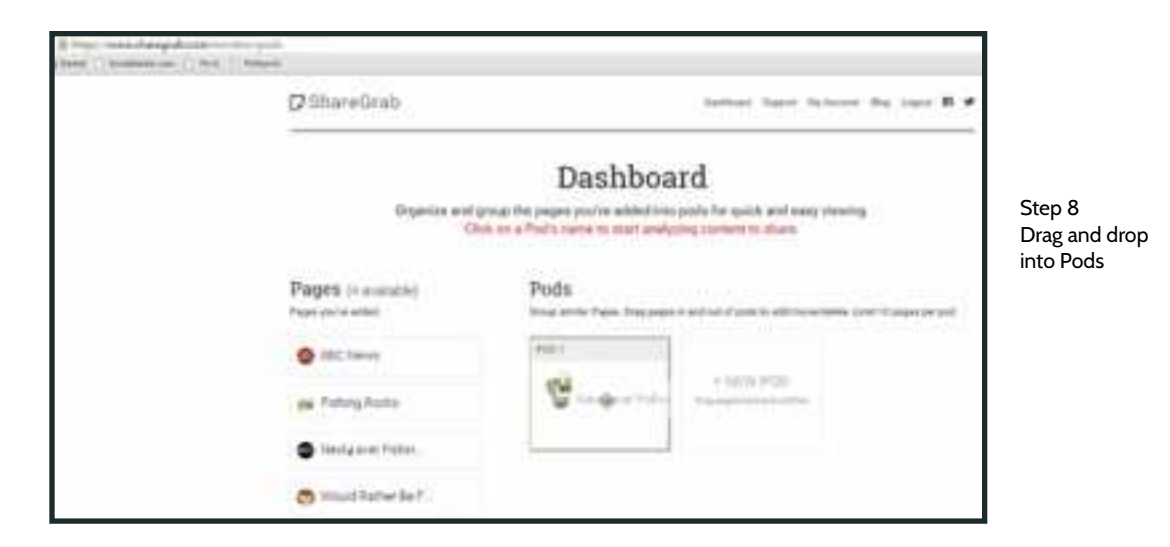

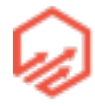

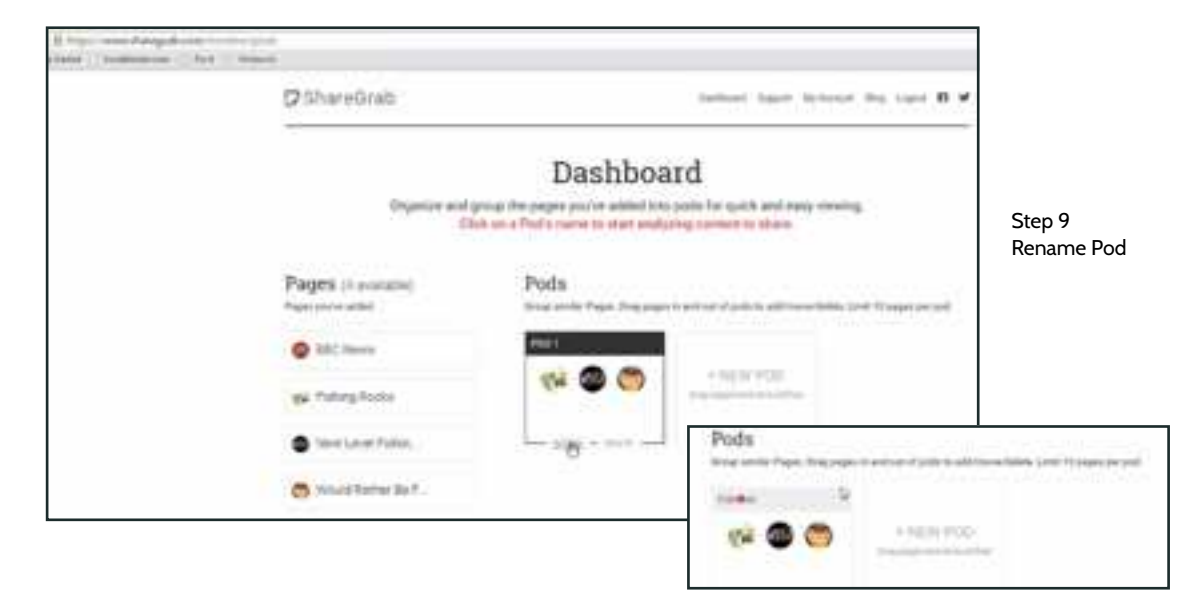

• 9. Rename your "Pod" (see cursor)

• 10. Enter the Pod by clicking on the name (see yellow cursor)

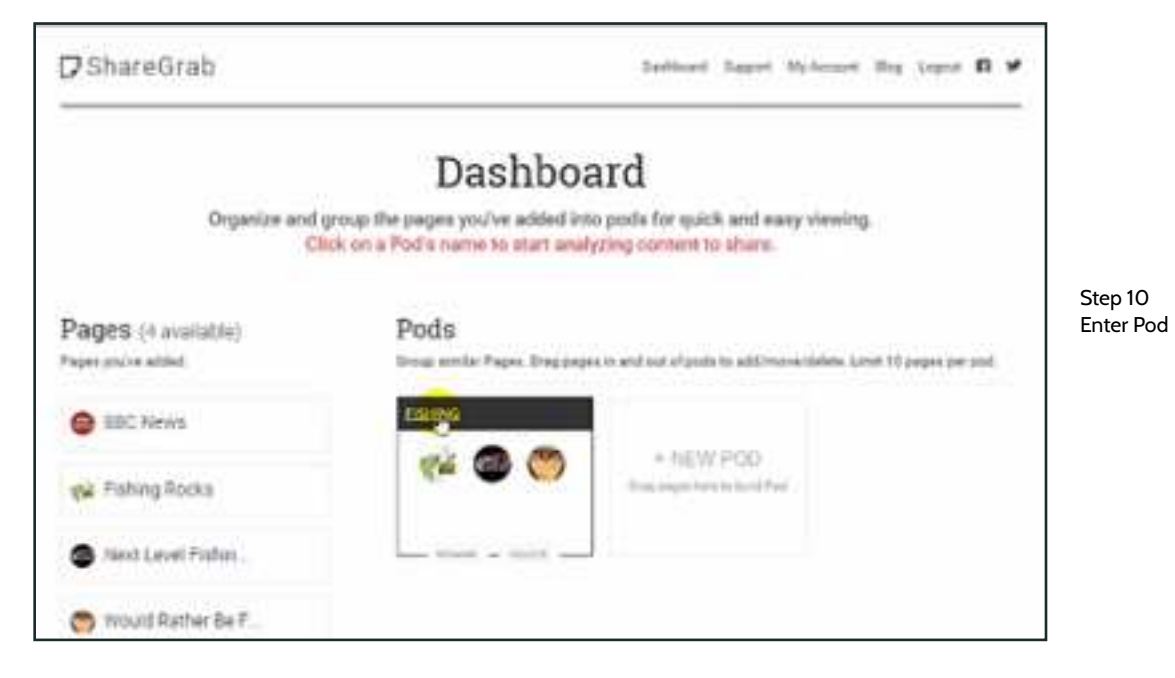

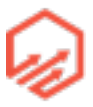

• 11. It will automatically be set to a 3 day time period but you can change what time period you want (recommended 1 month) (see yellow cursor)

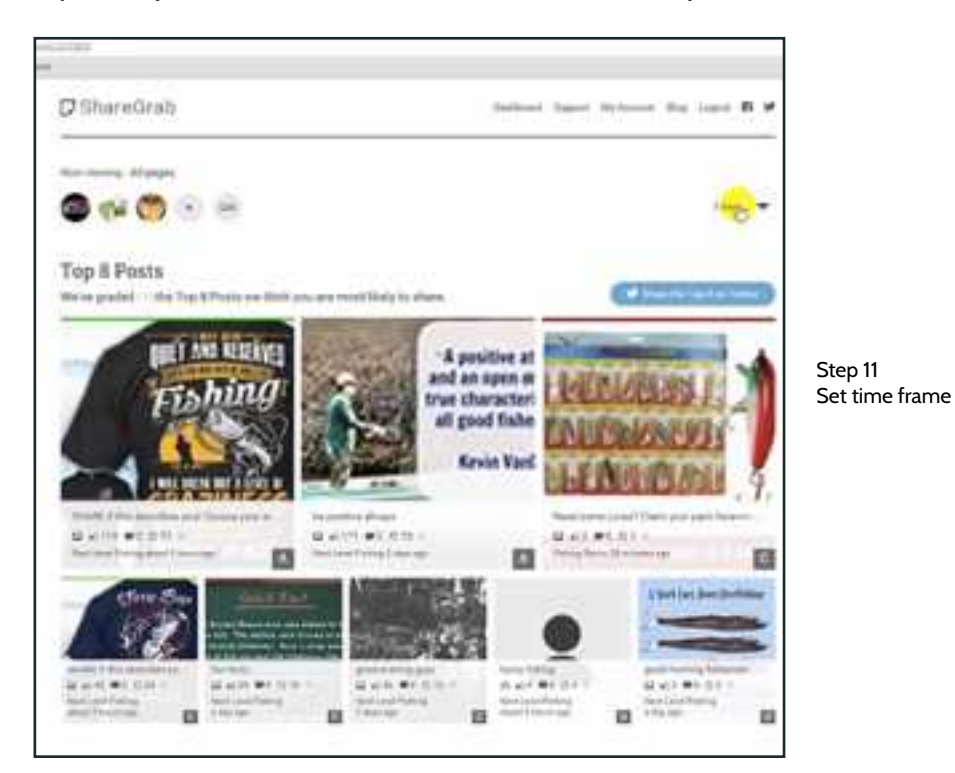

• 12. Once time frame is changed, scroll down to where you see "All Posts" and by clicking "shares" you can sort the posts by how many shares they have (see yellow cursor)

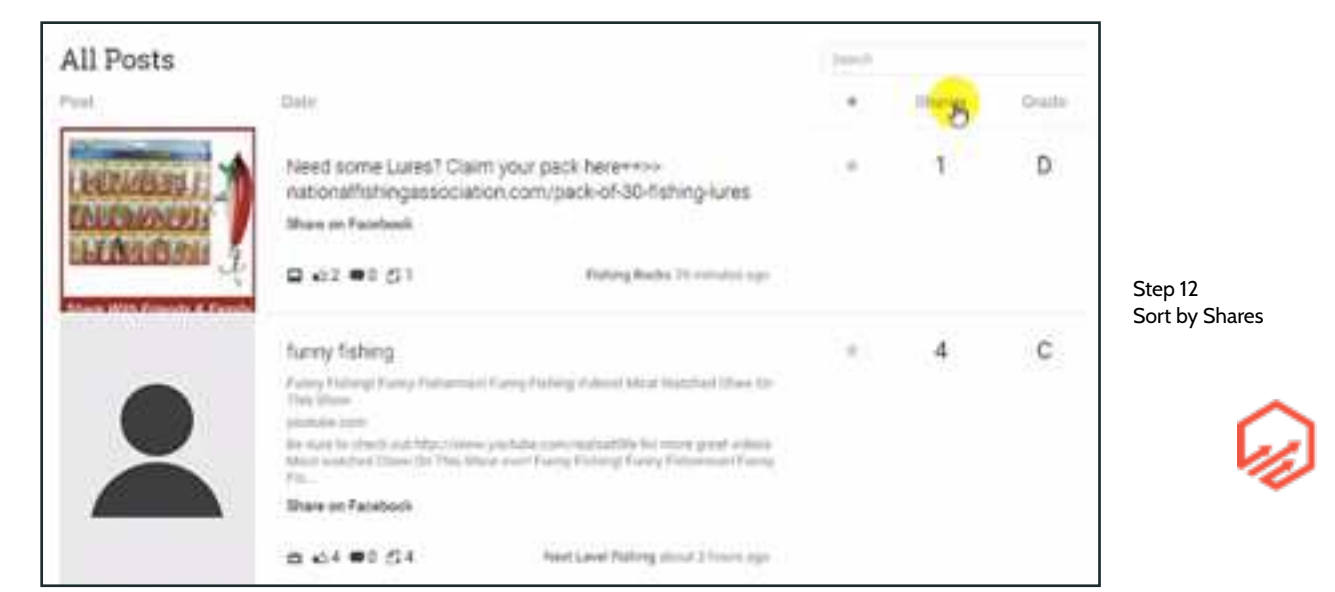

• 13. Next you will get a whole list of items that have gone viral. Here you can click on the shirts and click the shirts to find the Facebook pages and then wherever the t-shirt is being sold. Gives you a resource for idea that have already been proven to sell.

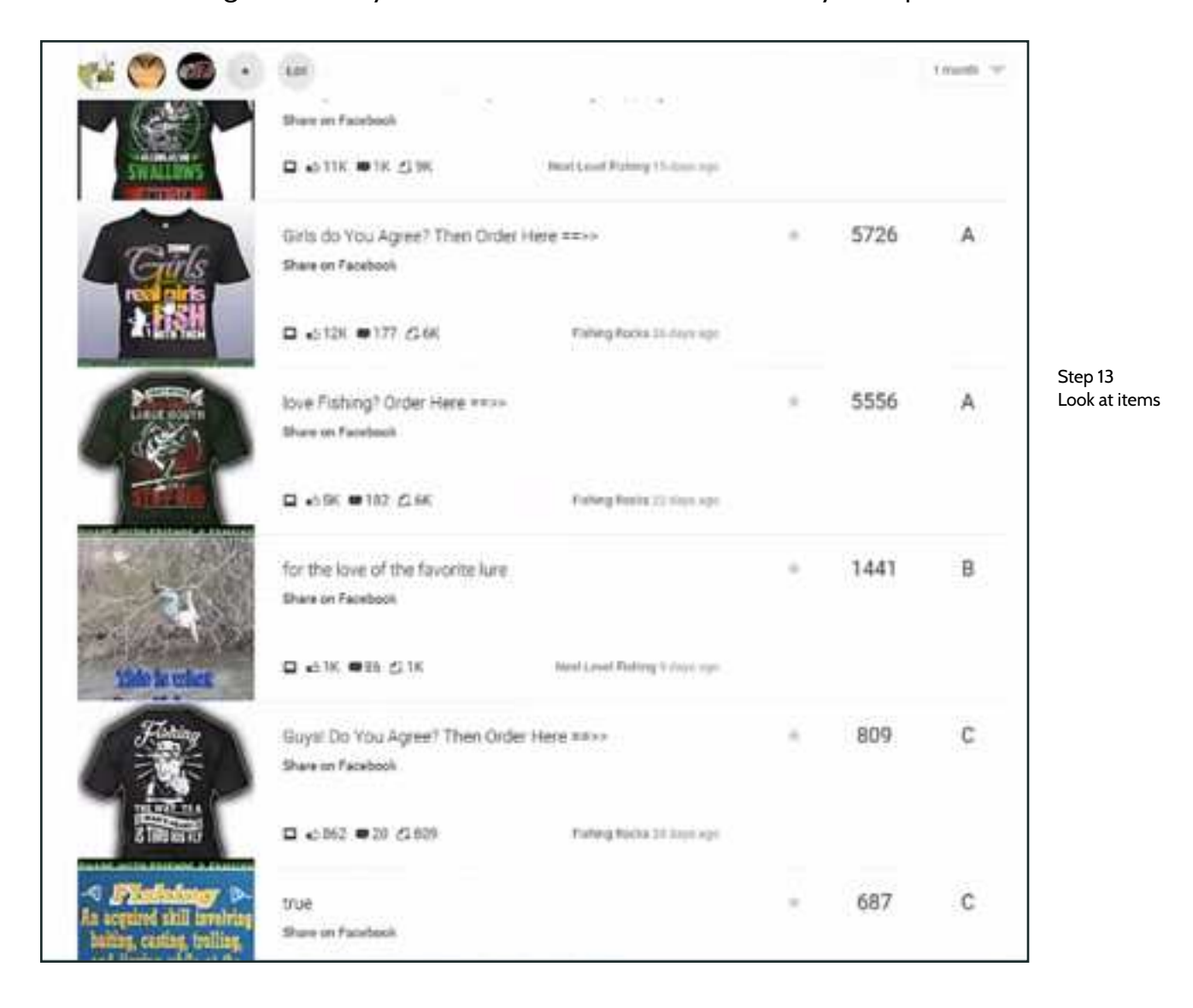

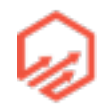

## 3.2b Design Ideas Via Pin Search

- Pin Search app that you can add to Chrome
  - <u>https://chrome.google.com/webstore/detail/pin-search-image-search-o/okiaciimfpgbpdhnfdllhdkicpmdoakm</u>

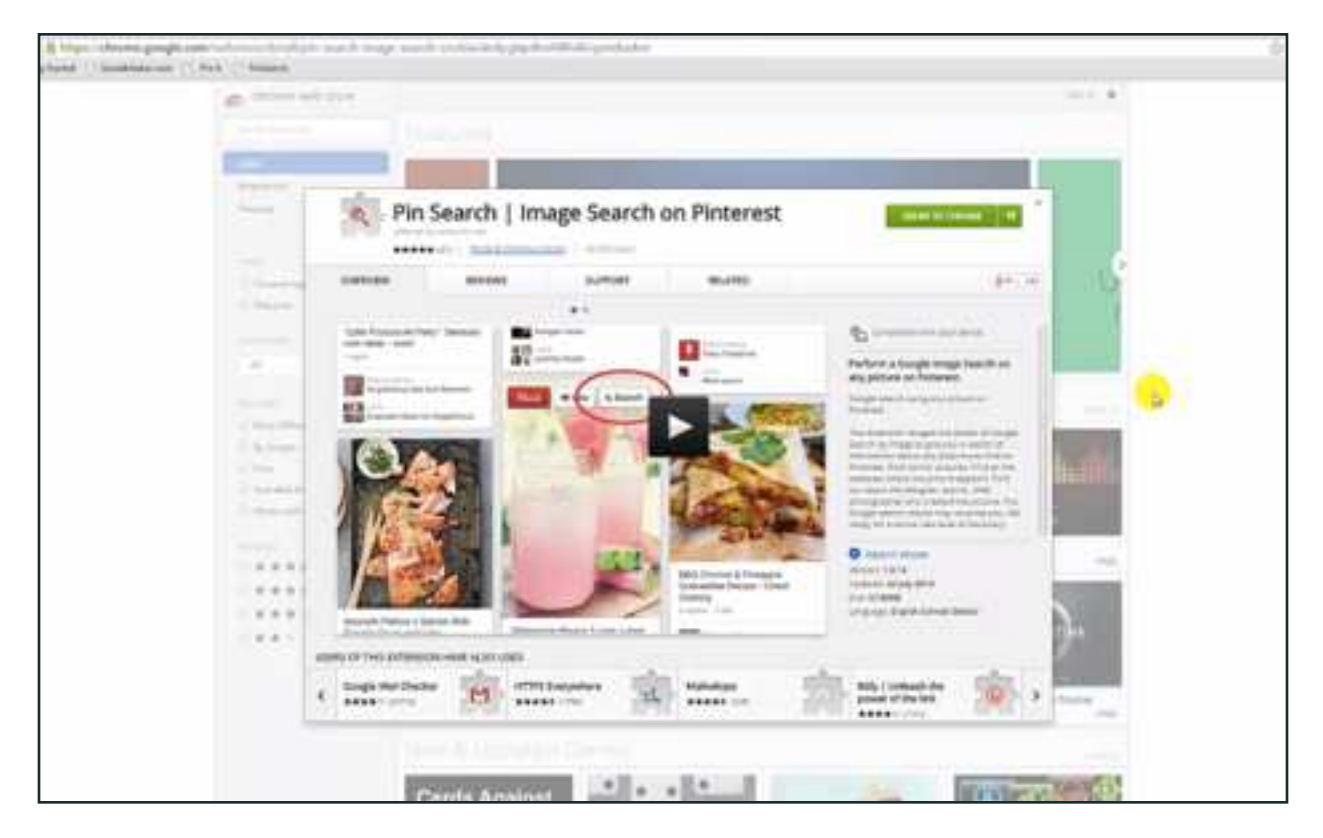

- Click blue "Add to Chrome" button in top right
  - \*\*Note You must be using the Google Chrome browser for this application to work.
    Download here: <u>google.com/chrome</u>
- 1. After you add Pin Search, go to pintrest.com

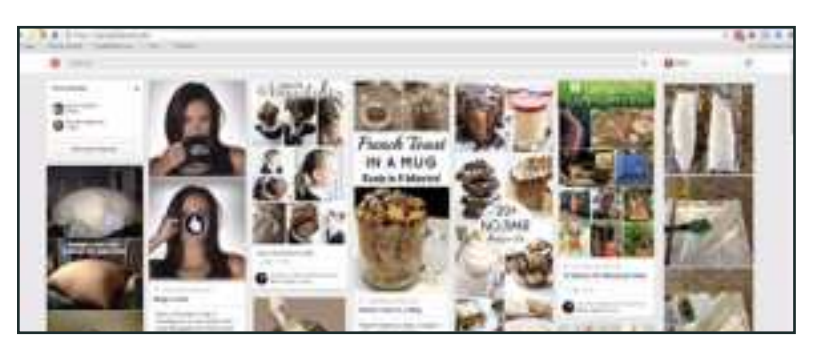

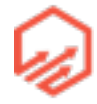

- 2. Search niche e.g "fishing" in Pintrest and then something along the lines of quotes, images, memes, funny, shirts etc.

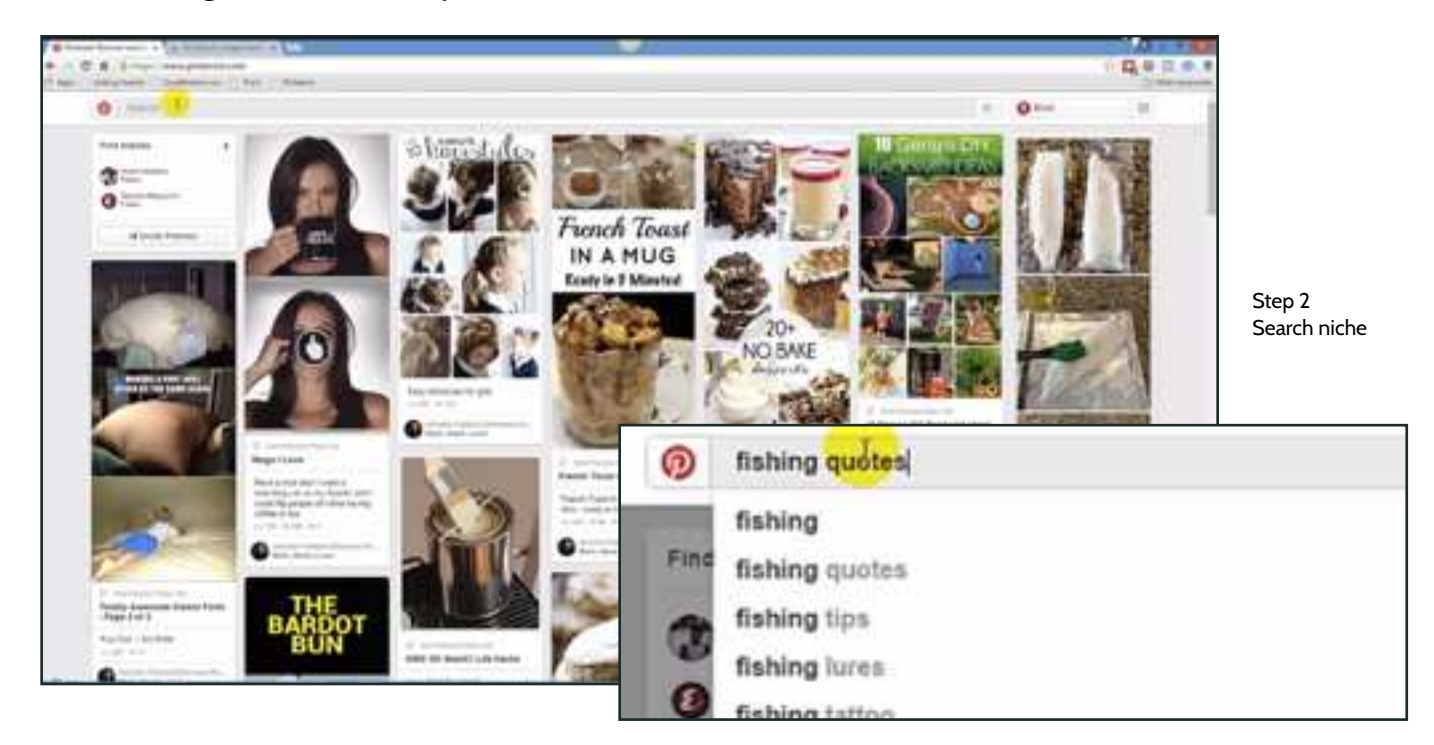

 3. Search through Pins and notice those that have more repins (see yellow cursor) to see which are more popular and viral than the others

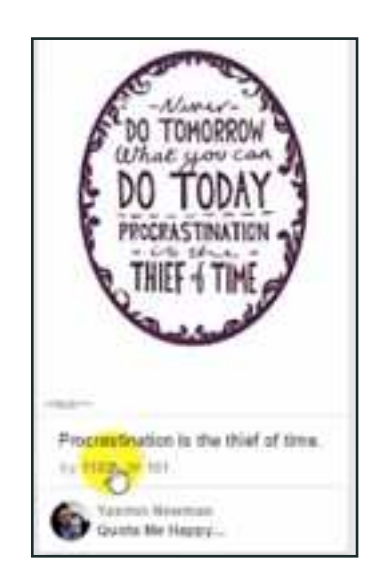

Step 3 Look at # of Repins

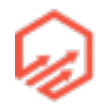

- 4. After going through the different searches mentioned above go to
  - pinterest.com/source/teespring.com
    - This shows you that the "source pin" came from <u>teespring.com</u> which means there, you will find the shirt for sale (assuming it is still up)
    - Again, you can replace Teespring with any shirt or store site that you want
  - You will get a page that looks like this:

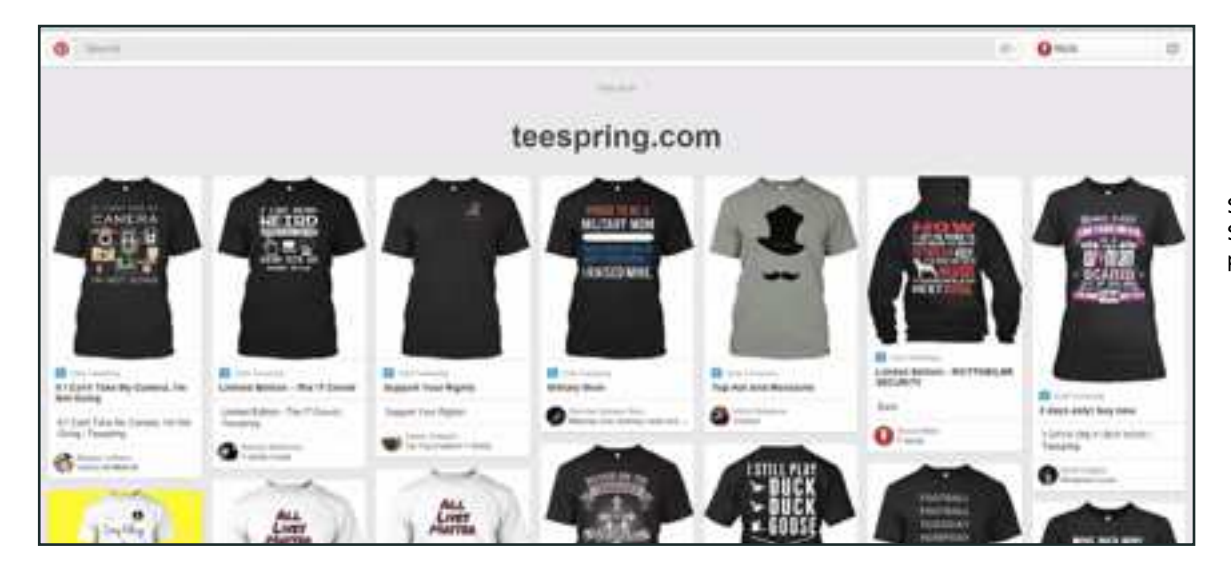

Step 4 Search source pins

- If you click on the pin, you will be brought to Teespring and there you can see how many of the shirts have sold
- 5. If you have the "Pin Search" Chrome Extension downloaded and are using Google Chrome, when you hover over an image, you will see the option to "Search" (see yellow cursor)

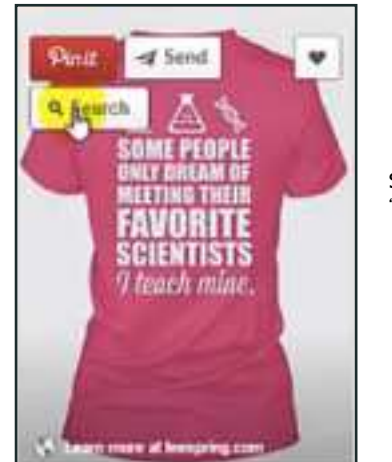

Step 5 "Pin Search"

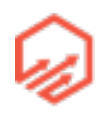

- 6. This will search visually similar images in Google (see yellow cursor) Click link

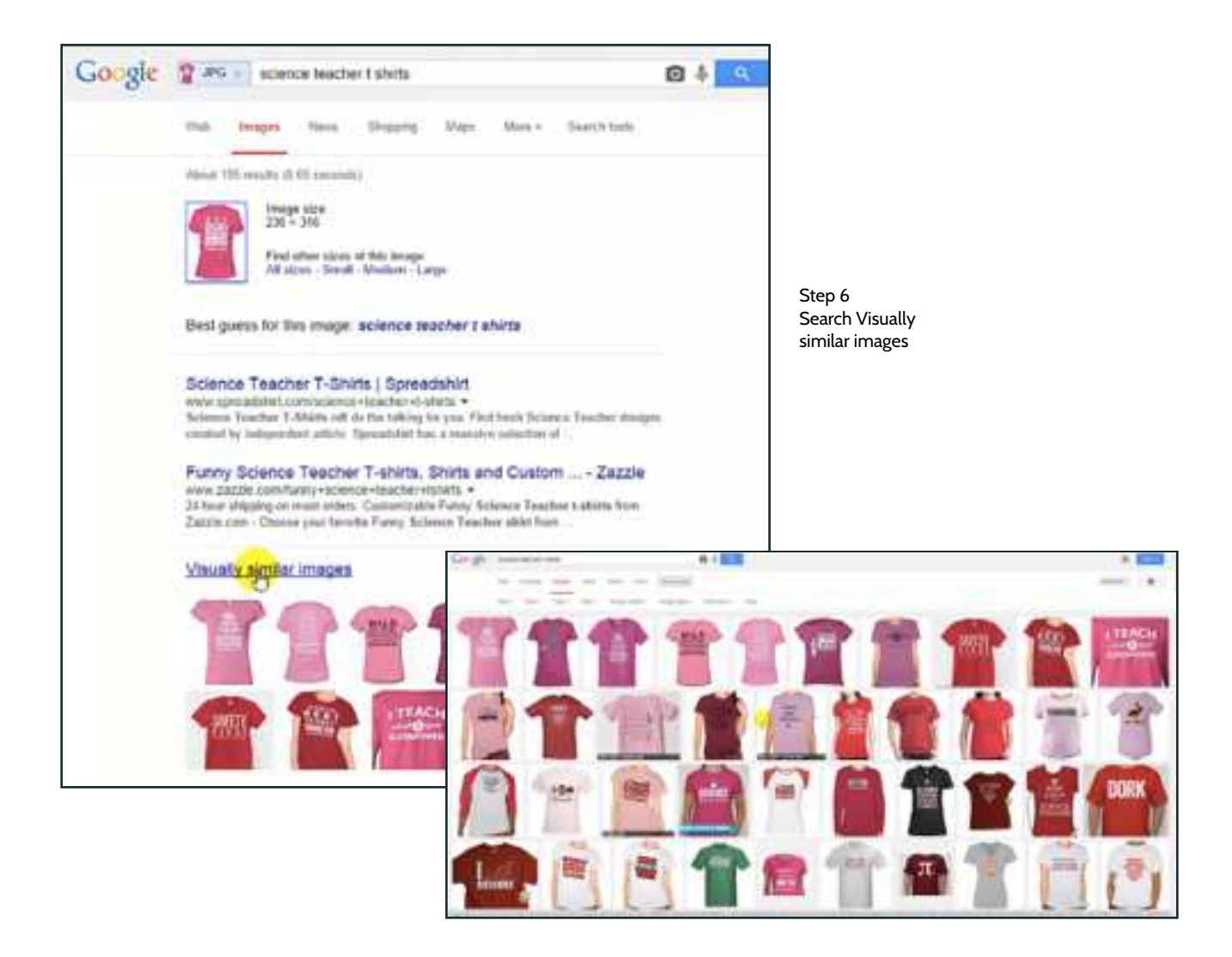

- 7. Continues this process to gather design ideas

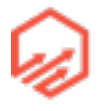

### 3.2c Hiring a Designer Via 99designs.ca

- 1. Go to <u>99designs.ca</u> and click on "Contest" ( see yellow cursor) and then click "Browse Categories"

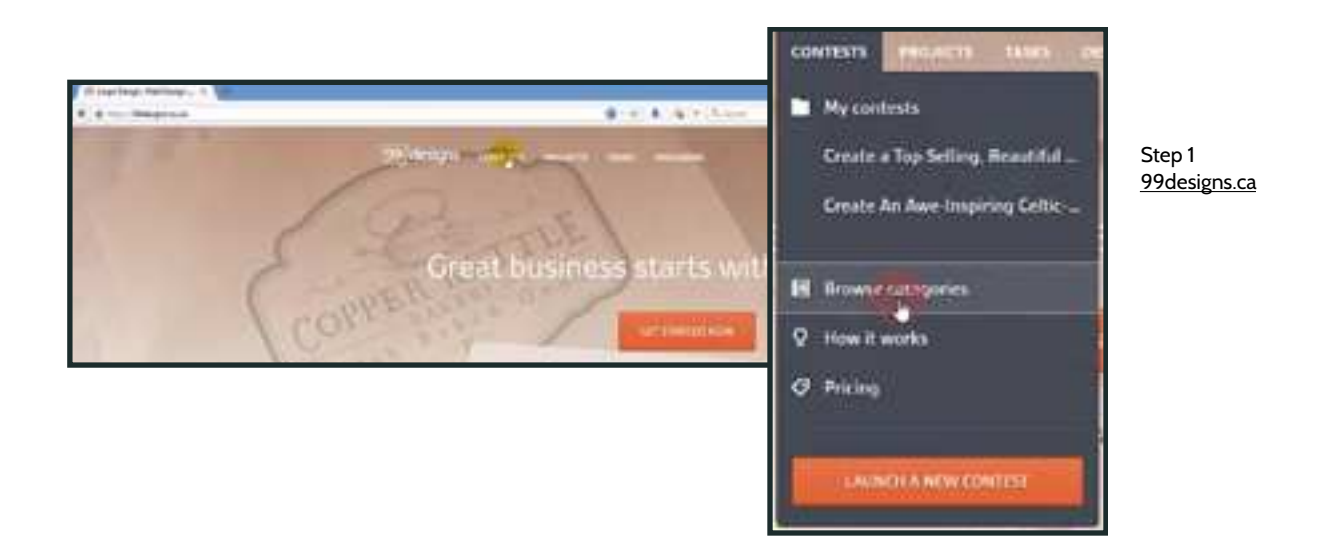

- 2. Scroll down until you see "Clothing and Merchandise" and click T-Shirt (see yellow cursor)

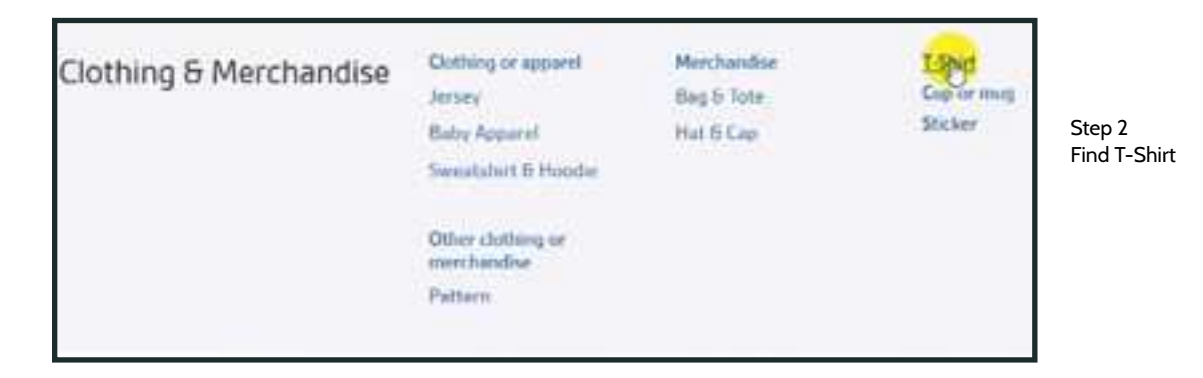

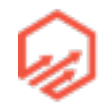

- 3. You will be brought to a page that shows recent contests and you can go through and click them to see what types of things people posted in their contest.

|                 | Get a new t-shirt design from £1                                                                                                    | 19          |                      |
|-----------------|----------------------------------------------------------------------------------------------------|-------------|----------------------|
| Whard<br>HIGHLY | Have your Design printed on THOUSANDS of T-shirts! Uni-sex<br>stylish typography based/shape design!<br>Will be printed an over 30,000 T-shirts in 2015!<br>By mecadiamies in T-Shet | 43          | £369<br>Patana Para  |
| ۵. o            | Rustic/Cartoonish T-shirt for All Organic beard care line, Honest<br>Arnish<br>Breathang (= 1.0m)                                                                                    | 40          | \$599<br>Parmen Parm |
| a 🔵             | Create a kid, funny t-shirt, Luke Skywalker<br>flat design, catch please<br>By Interdemocra 3 Shirt                                                                                  | 19<br>tarea | £119                 |

 4. Once you click a contest you can scroll down to their "brief" and see what kind of things they put in their description and so on when they made their contest

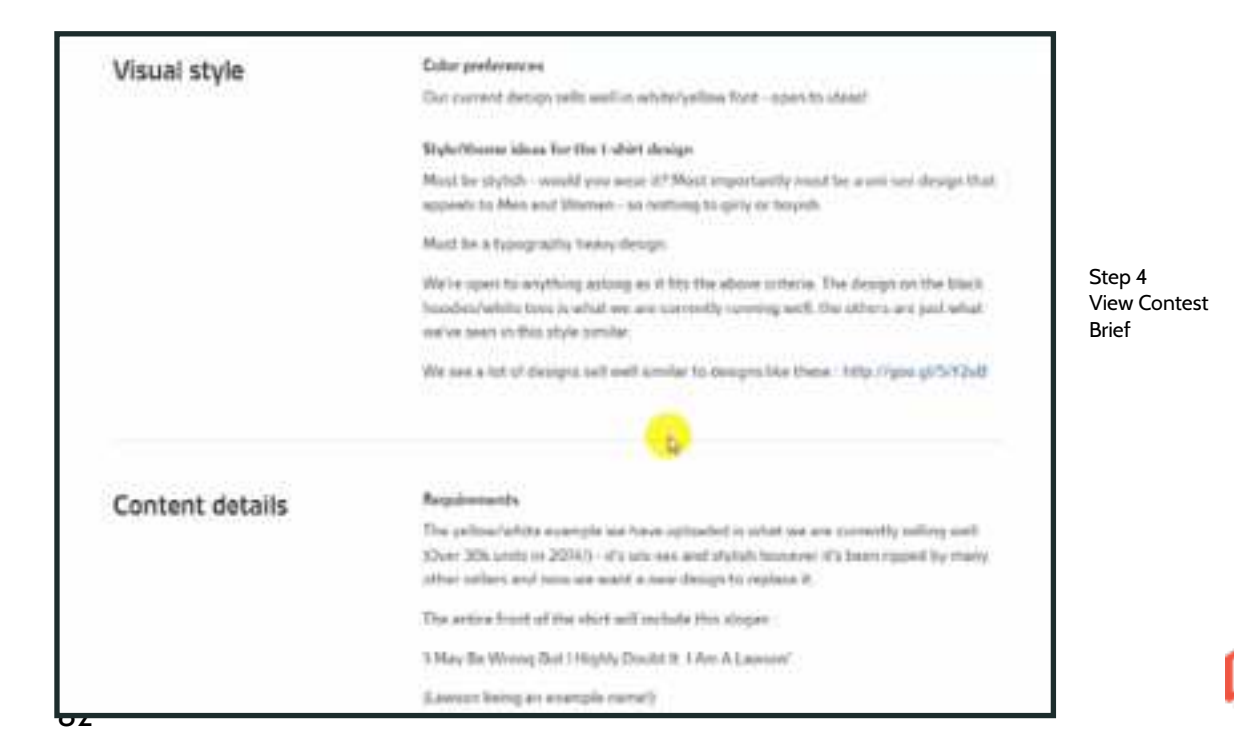

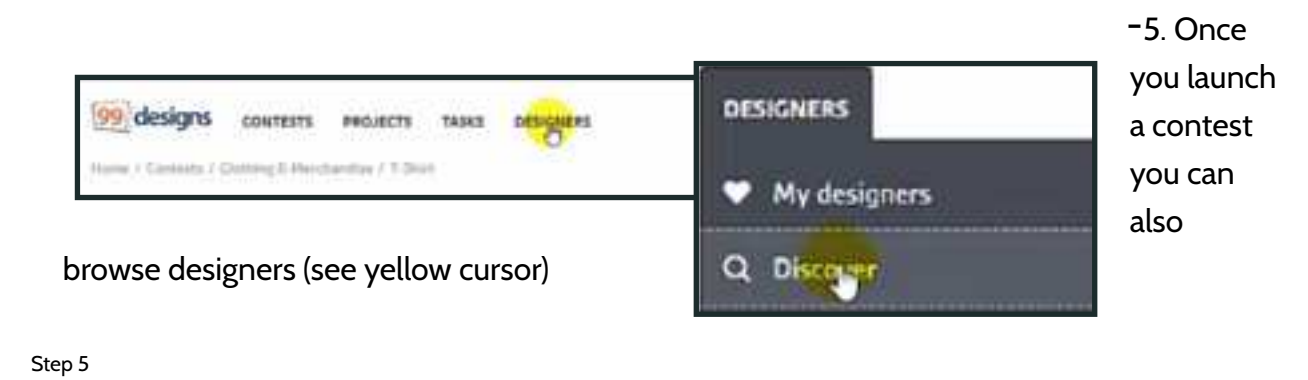

- Browse Designers
- 6. You can then search for T-Shirt designers specifically (see yellow cursor) and in
  "Advanced" you can choose to only be shown "Platinum Designers"- the best

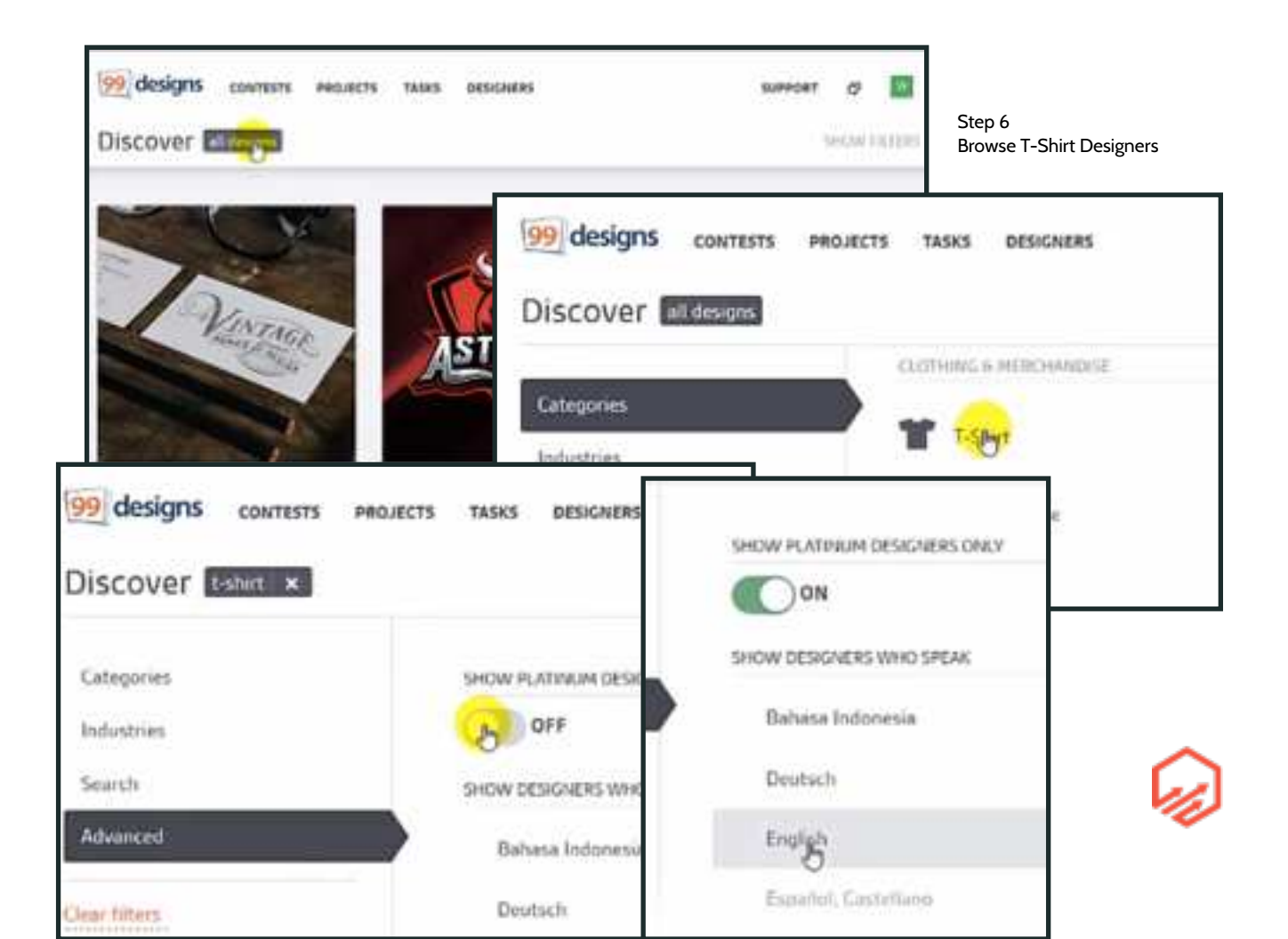

Step 6 Show Platinum Designers only and English Speakers

- 7. You can also enter specific keywords that you want to search for e.g. "typography"

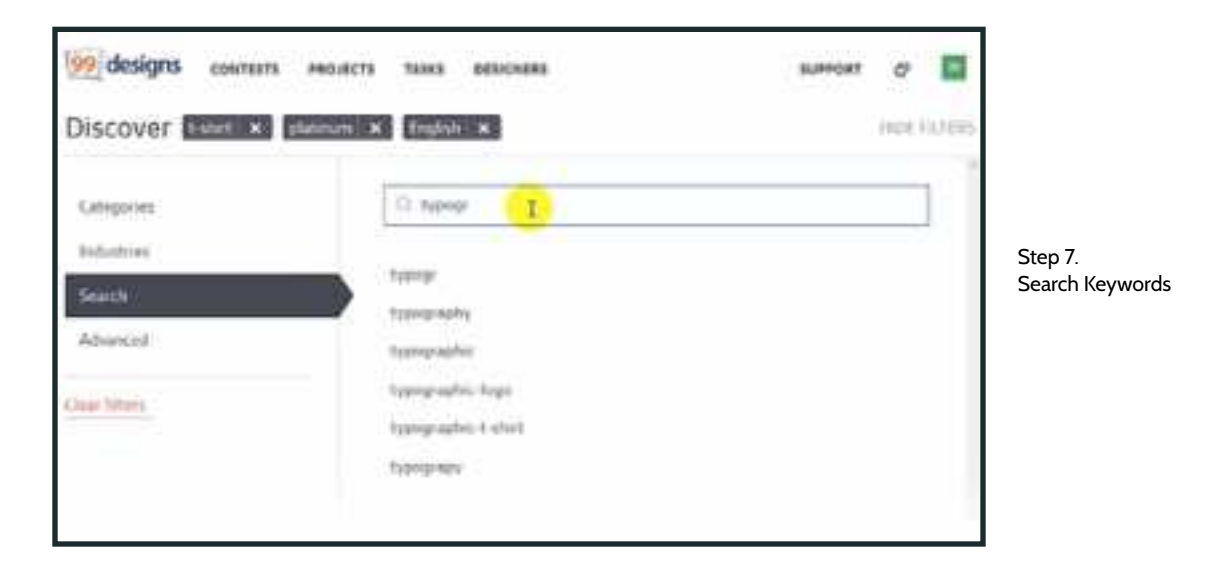

 8. Browse designers and when you find designers you like, you can invite them to your contest

#### 3.2d Hiring a Designer Via upwork.com

- I. Go to <u>upwork.com</u> you will have to make an account and then go to "Jobs" in the top navigation bar and then to "Post Job"
- 2. Create a name for your job as well as a description
  - Example job description:

I am looking for a creative graphic designer/illustrator with previous experience in creating unique and eye-catching designs for t-shirts.

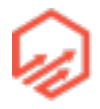

The work will be a combination of fairly simple slogan based t-shirt designs, and some more complex illustration designs.

The successful candidate will be:

- A creative and talented illustrator.
- Great at typography.
- Experienced in t-shirt design.
- A good communicator. Timely communication via IM is essential.
- Able to work creatively with minimal supervision.
- Capable of fast turnaround times and able to consistently hit deadlines.

If this sounds like you, please read on.

---

We will usually give you a saying or quotation to create a design from, with some simple instructions.

\*\* Example Job \*\*

URL To Model From: https://www.pinterest.com/pin/214695107209489501/

Instructions: Take this phrase and turn it into an amazing t-shirt design, with lots of subtle graphics that nurses would love (nurses hat, hearts, heartbeat images, stethoscope, syringe, etc.)

You will create 2 different styles for this and the designs need to consist of up to 3 colors only, to be printed on dark shirts (black/navy etc.).

\*\*\*\*

If you fit these criteria, and this sounds like work you'd love to do on a part-time bases - please reply to this posting explaining why you are a good fit for the job.

We are looking for only the BEST, so if that's not you, please don't bother applying.

I look forward to seeing your application and portfolio, and starting an ongoing working relationship.

Thanks,

Name

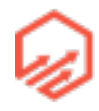

## - 3. Fill out form according to your needs, examples below

| 1                                                                                                    | alize-luitifur (                                                                                                    | Vier have externel the | maximum number of skills | 2             |
|----------------------------------------------------------------------------------------------------|----------------------------------------------------------------------------------------------------|------------------------|--------------------------|---------------|
|                                                                                                    | Are you posting for a project, or for a                                                                                                    | engoing work?          | ork                      | O Tam not sur |
| Manifesterer de per mant la tan ke lais par<br>e la de la tan en la tan en la la part<br>la tan en la tan en la tan en la tan en la tan part<br>la tan en la tan en la tan en la tan en la tan part<br>la tan en la tan en la tan en la tan en la tan part<br>la tan en la tan en la tan en la tan en la tan en la tan part<br>la tan en la tan en la tan en la tan en la tan en la tan part<br>la tan en la tan en la tan en la tan en la tan en la tan part<br>la tan en la tan en l | What type of work will the freelances<br>Weetnamer<br>Brand Designer<br>Website Designer<br>Carment Designer<br>Other<br>Where will this work be used? | be doing?              | Print<br>Other           | 2             |
|                                                                                                    | n i hans specifications This does                                                                                                    | A<br>managery          |                          |               |

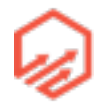

| *Note selecting "Expert"                                                                                                    |                                                                                            |                                      |                                        |                                                         |                                                                |
|----------------------------------------------------------------------------------------------------|--------------------------------------------------------------------------------------------|--------------------------------------|----------------------------------------|---------------------------------------------------------|----------------------------------------------------------------|
| to pay \$35                                                                                                    | Rate and Availability                                                                      |                                      |                                        |                                                         |                                                                |
|                                                                                                    | These second care the to second                                                            |                                      |                                        |                                                         |                                                                |
|                                                                                                    |                                                                                            |                                      | <b>A</b>                               |                                                         |                                                                |
|                                                                                                    | G                                                                                          |                                      | S                                      |                                                         |                                                                |
|                                                                                                    | Pay by the hour                                                                            | Page                                 | * fixed cost                           |                                                         |                                                                |
|                                                                                                    | Bestind Reporterio Land                                                                    | and the second                       |                                        | and the second                                          | ***                                                            |
|                                                                                                    | • BILOD / Im<br>I am localing far<br>beneficially with the<br>second called                | BILDE-BI<br>Tart-Salat<br>Repeterson | 1936 / ter<br>stationize<br>stationize | + ATEAN /<br>Lan solding<br>rates for the<br>experiment | Ne<br>3 To party Williams<br>IN Transformer<br>IN Transformer  |
|                                                                                                    | must king its you aspect with it                                                           | the last of the                      |                                        |                                                         |                                                                |
|                                                                                                    | Mane (mp. 4)<br>storing                                                                    | A lat d months                       | 0000                                   | ani i                                                   | take man framer                                                |
| **Nets Changes in Fradiah                                                                                                    | What time unsatimate is repo                                                               | erne fan tria (or                    | <i>.</i>                               |                                                         |                                                                |
| Level below                                                                                                    | Hard Sum (d) Are/war                                                                       |                                      |                                        |                                                         | A smarth theorem page                                          |
|                                                                                                    |                                                                                            |                                      |                                        |                                                         |                                                                |
|                                                                                                    | Freelancer Preference                                                                      | cers.                                |                                        |                                                         |                                                                |
|                                                                                                    |                                                                                            | a na na na                           |                                        |                                                         |                                                                |
| C the land and the land of the land of the | e frie ann.<br>Inne a an Anna ann.<br>In maisteachta ann an Anna anna ann ann anna anna an | ****                                 |                                        |                                                         |                                                                |
| Producer Type                                                                                                    | An address of                                                                              |                                      |                                        |                                                         |                                                                |
| Weitham Freedom Freedom                                                                                                    | and an                                                                                     |                                      | 10111112/017                           |                                                         | No preference                                                  |
| Trans Million on Linearco                                                                                                    | Pulletabletha                                                                              |                                      | Holmum Passbach                        | Annes .                                                 | At laint 4.6                                                   |
| Lauritor                                                                                                    | William Reporters                                                                          |                                      | mesone differed and from               | ***                                                     | AL least 100 hears -                                           |
| and a second second second                                                                                                    | ong tauatan                                                                                |                                      | paratiles.                             |                                                         | Ani falation                                                   |
|                                                                                                    | and boat                                                                                   |                                      | English Lawer 2007                     | ***                                                     | Plant - No conside connected of the beginner with perfect -    |
| Cover Letter                                                                                                    | NO COMPANY                                                                                 |                                      |                                        |                                                         |                                                                |
| Li te, repris i sono ster                                                                                                    |                                                                                            | B                                    | Cover Letter                           | An a search                                             | · Miler Advantacing Manuality                                  |
| Contraction Guestion                                                                                                    |                                                                                            |                                      | 11 94.44494.41                         | evel letter                                             |                                                                |
| the same in yours                                                                                                    | nanangar ().<br>Panana                                                                     | P                                    | Screening Qu                           | vestions                                                | k<br>1 pine Landhild er fit annen oftan (sinformg fa pine pilk |
|                                                                                                    | "D "                                                                                       |                                      | West spectrums in                      | to poy have                                             | and the prost?                                                 |
| 4. Post job with g                                                                                                    | reen "Post Job"                                                                            |                                      |                                        | animala da                                              | In standard with security spectral ansatz                      |
| button on bottor                                                                                                    | n left as seen                                                                             |                                      | 00000000                               |                                                         | Weinweine at                                                   |
| here                                                                                                    |                                                                                            |                                      | 4 Add Apather 1                        | Designation.                                            | 0                                                              |
|                                                                                                    |                                                                                            |                                      |                                        |                                                         |                                                                |
|                                                                                                    |                                                                                            |                                      |                                        |                                                         |                                                                |

- 5. Go to top of page and click "Freelancers" in the top navigation bar (see yellow cursor)

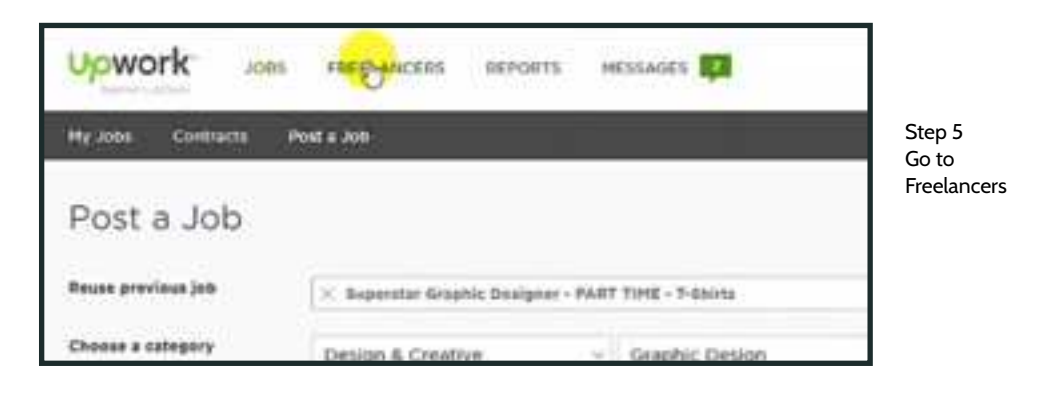

- 6. Search whatever it is you need designed. E.g. T-Shirt Design (see yellow cursor)

| Upwork         | Joes          | PREVEAMORIES                                                                                                    | BEPORTS HESSAGES 🛱         | 9 | ? Q    | θ-   |
|----------------|---------------|----------------------------------------------------------------------------------------------------|----------------------------|---|--------|------|
| Hy Freelancers | Find Freeland | ars Work Dury                                                                                                    | lining Your Own Freelancer |   |        | Step |
| Browse         | Freeland      | cers                                                                                                    |                            |   |        | Sear |
| Find Freel     | lancers       | t-shirt design                                                                                                   |                            |   | Search | 1    |
|                |               | And the second second second second second second second second second second second second second second second |                            |   |        | -    |

- 7. Filter Category (see yellow cursor)

| ty freelancers Find Preelancers | Work Diary Shing Your Own Freelan |                         |
|---------------------------------|-----------------------------------|-------------------------|
| ୍କ t-shirt design               |                                   |                         |
| Any category - Any feed         | back ~ Any experience ~           | More options 👳          |
| Any category                    | All subcategories (8,257)         | Step 7<br>Filter Catego |
| Web, Mobile & Software Dev      | Animation (1,253)                 |                         |
| IT & Hetworking                 | Audio Production (295)            | 1 T-st                  |
| Data Science & Analytics        | Graphig Design (2,690)            |                         |
| Engineering & Architecture      | Illustration (5,350)              |                         |
| Deogn & Creative                | Logo Design & Branding (7,198)    | pr. Dra<br>in to bi     |
| Writing                         | Photography (198)                 |                         |
| 2010/01/01                      |                                   | 9998                    |

- 8. Filter Feedback (see yellow cursor)

| × Design & Cri | native - Graphic De., -  | Any Inelliash          | Any experience      | More options - | Clear All Filters |
|----------------|--------------------------|------------------------|---------------------|----------------|-------------------|
|                |                          | Any feedback (0.000)   | 8                   |                |                   |
|                | August 10                | 4.5.4 (gystars (2.5+4) |                     |                |                   |
| 9              | Branding, Grade          | 4.6 up stars (3.947)   | No. 2.7-            | sheirt         | Compt.            |
|                |                          | 3-8 up stars (4,517)   |                     |                | \$21,22.76        |
| -              | T harmony starts         | 2.6 up stars (4,202)   |                     |                | 197               |
|                | Product distribution and | 1.8 wp stars (4.20%)   | The first start for | mander (g.     |                   |
|                | Property in the second   | No feedback yet (4.8)  | 70                  |                |                   |

- 9. Filter Experience (see yellow cursor)

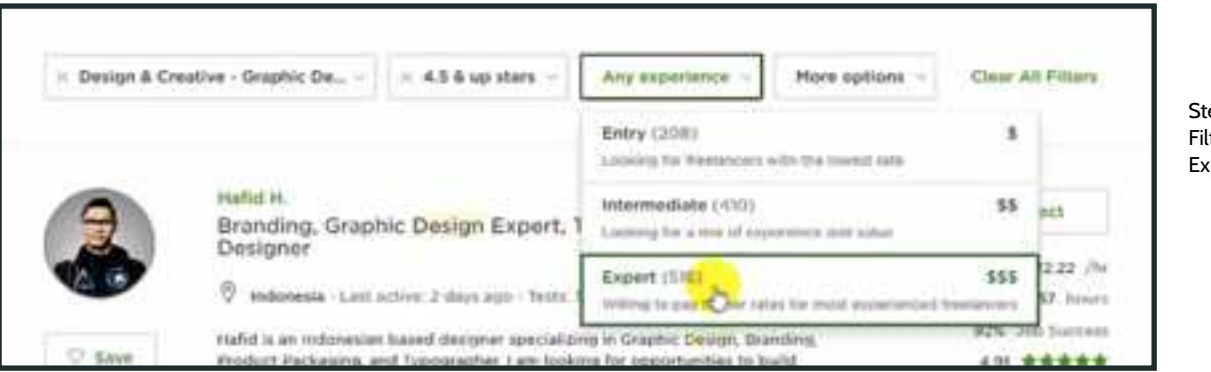

Step 9 Filter Experience

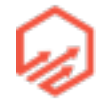

- 10. Filter More options (see yellow cursor)

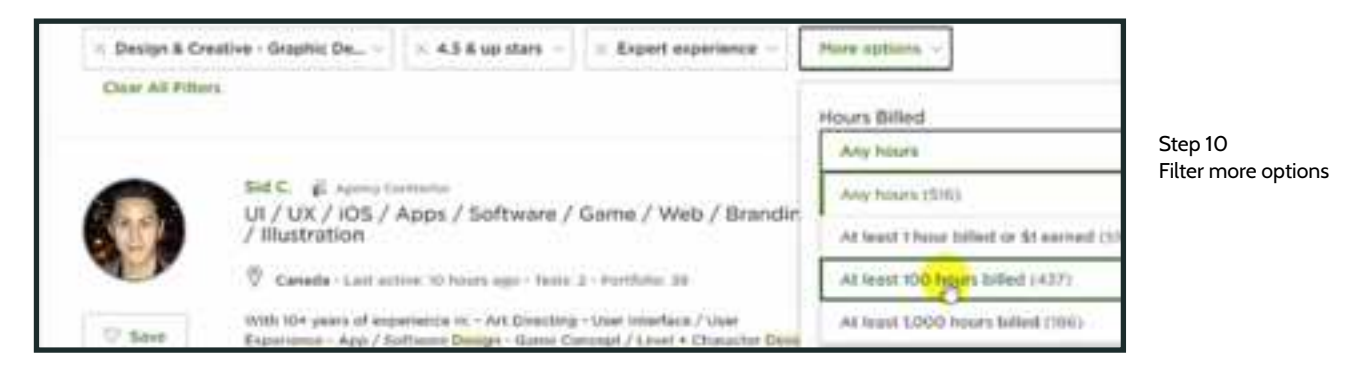

- 11. When you find a designer you like, click on their name to see their profile (see yellow cursor)

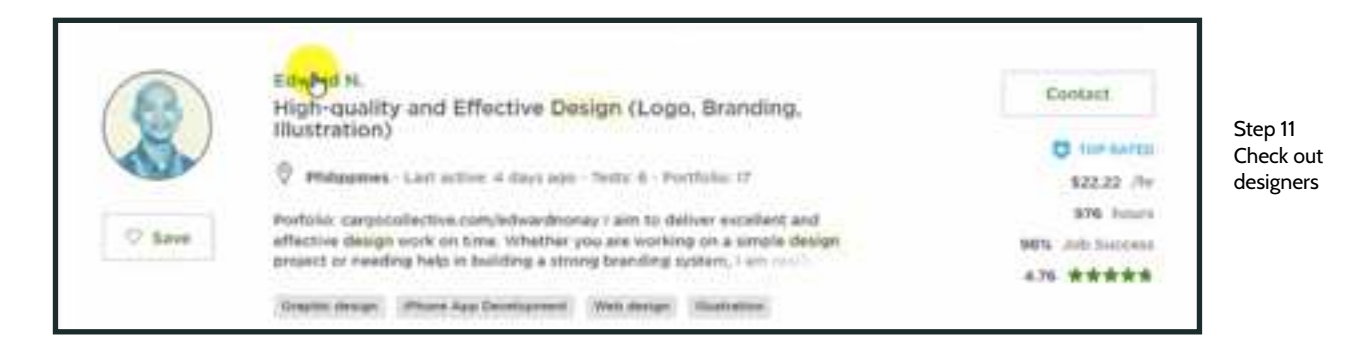

- 12. Check out ratings and portfolio as shown below

|                     |                                                                                                    | Field at seathersteries                                                                                                    | and the second second se |               |
|---------------------|----------------------------------------------------------------------------------------------------|----------------------------------------------------------------------------------------------------|----------------------------------------------------------------------------------------------------|---------------|
| 0                   | Edward N.                                                                                                    | \$22.22/hr                                                                                                    | Contact                                                                                                    |               |
| (R)                 | High-quality and Effective Design (Logo,<br>Brending, Illustration)                                                                                                    |                                                                                                    | Ittine Mow                                                                                                    |               |
|                     | () Manila, Philippines                                                                                                    |                                                                                                    |                                                                                                    | Step 12 Chee  |
|                     | A super super transmission of the particular super super s                                                                                                    | No. of Lot of Lot of Lo | C. Anne I.                                                                                                    | and portfolio |
|                     | Second Sciences (second                                                                                                    | (Caroline)                                                                                                    | Mark Materia                                                                                                    |               |
| Overview            |                                                                                                    |                                                                                                    | work history                                                                                                    |               |
|                     |                                                                                                    |                                                                                                    | O HERMAN C                                                                                                    |               |
| sargecatiestive     | a a construction of the second of the second |                                                                                                    | 4.76 *****                                                                                                    |               |
| a ann tar abali yea | excellent and effective decipie work on time, Whether you                                                                                                    | are working or a single                                                                                                    | MWW. Job Success 💷                                                                                                    |               |
| willing to help     | re receiven help in building a strong branding system, I an<br>you.                                                                                                    | i ready and very much                                                                                                    | 876 baurs worked                                                                                                    |               |
| Over the last to    | even years that I worked in the decare field. I have develop                                                                                                    | without and a substantial the                                                                                                    | TIR Jobs                                                                                                    | 1 1           |

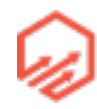

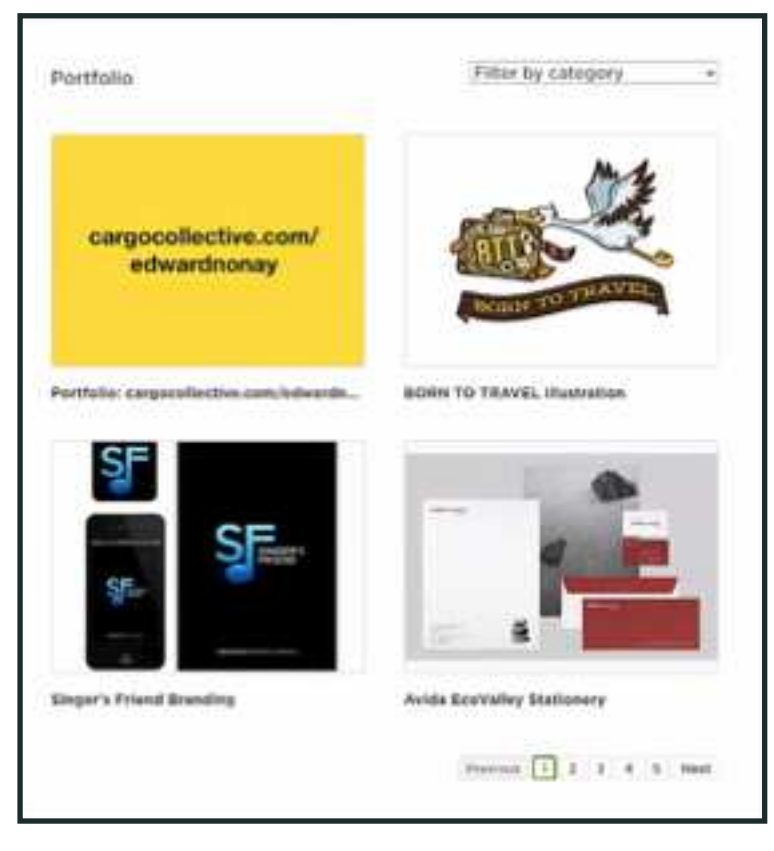

 13. Once you find a designer you like you can contact them by clicking the green "Contact" button in the upper right (see yellow cursor) you will then be taken to a job where you can invite them to apply to your posted job

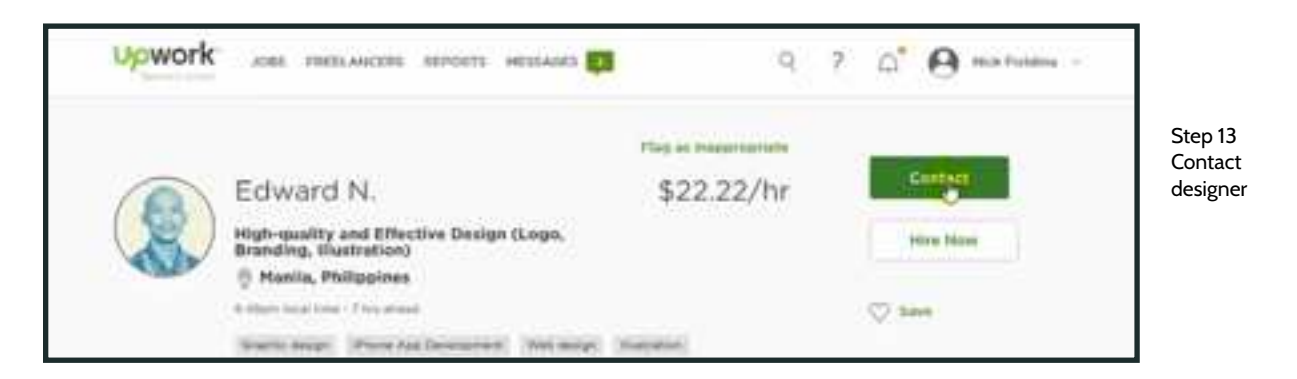

 14. Once you have a designer or few picked out that you have spoken with, you can send them a "Test Assignment" Hire a few designers (~5) to do the test assignment and then select the one(s) you like to start designing your shirts.

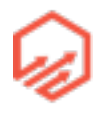

• e.g:

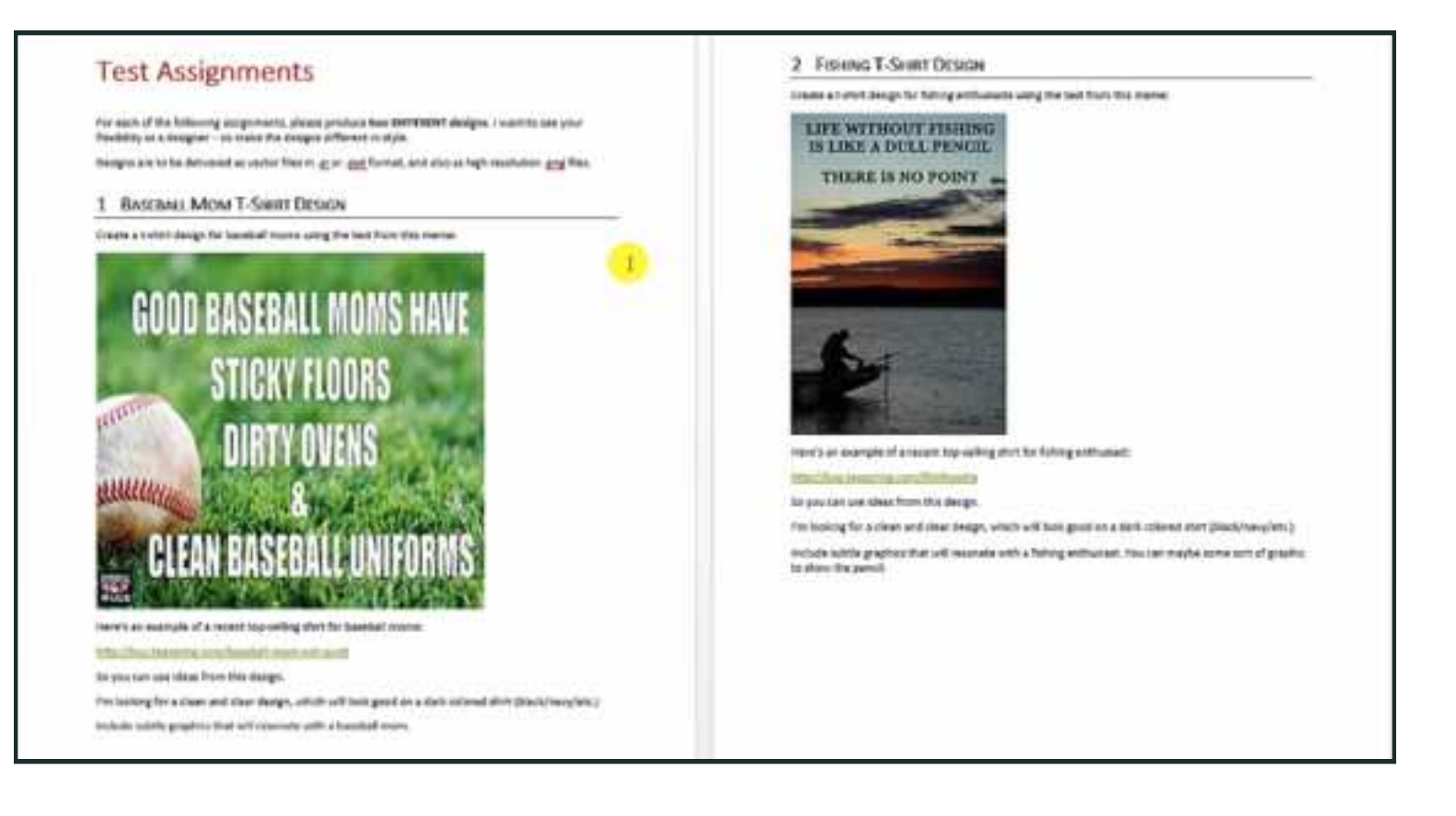

## 3.3 Drop Shipping

- Finding Products
  - Market research
  - Find Products that are already selling on other platforms
    - Ebay
    - Etsy
  - Social Media
    - Facebook (sharegrab)
    - Pintrest

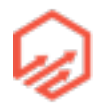

- Competitor websites
- Find a Supplier
  - Contact vendors directly on ebay, Etsy, etc
  - Google
    - <niche><product> drop ship
    - <niche><product> Fulfillment
    - <niche><product> wholesale
  - Worldwide Brands
    - worldwidebrands.com
    - \$299 one time fee for joining
- Considerations
  - Order process (spreadsheet how often, format)
  - Shipping update process
  - Inventory
  - Shipping: time, methods, rates
  - Marketing materials
  - Payments

#### 3.3a Locating Potential Drop Shippers Via Google Images

- 1. Google image search
  - site:ebay.com or site:etsy.com "niche product"
  - e.g. site:ebay.com or site:etsy.com dog bracelet

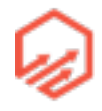

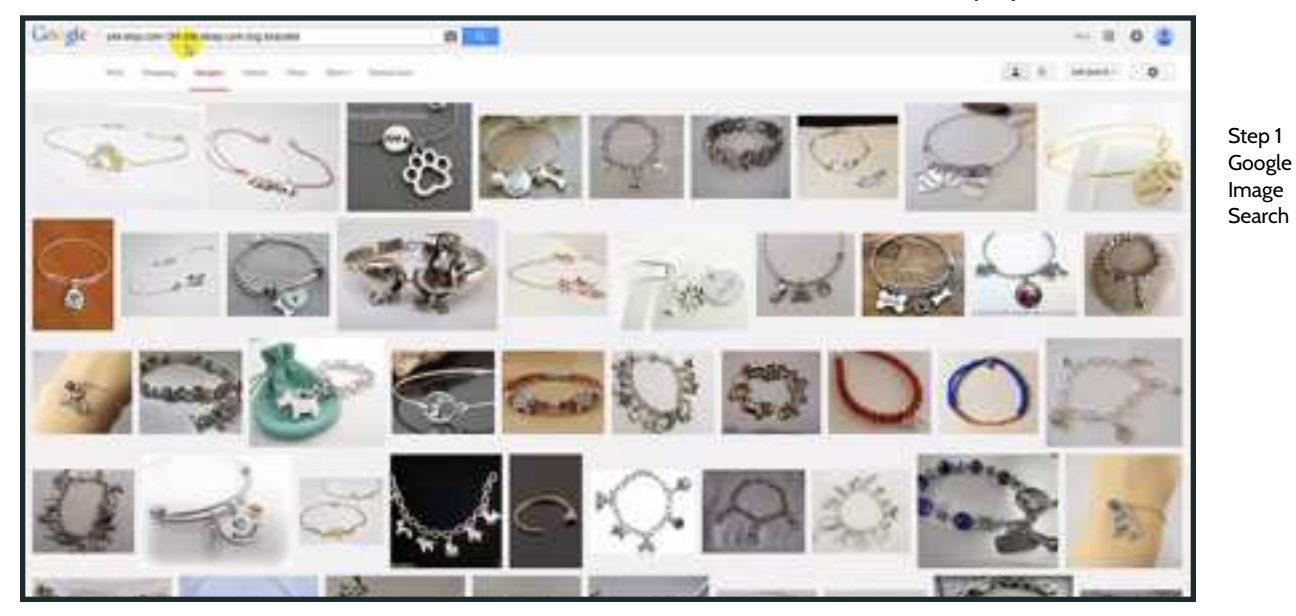

- 2. Once you find find an item you like, click on it and then click "Visit Page" (see yellow cursor)

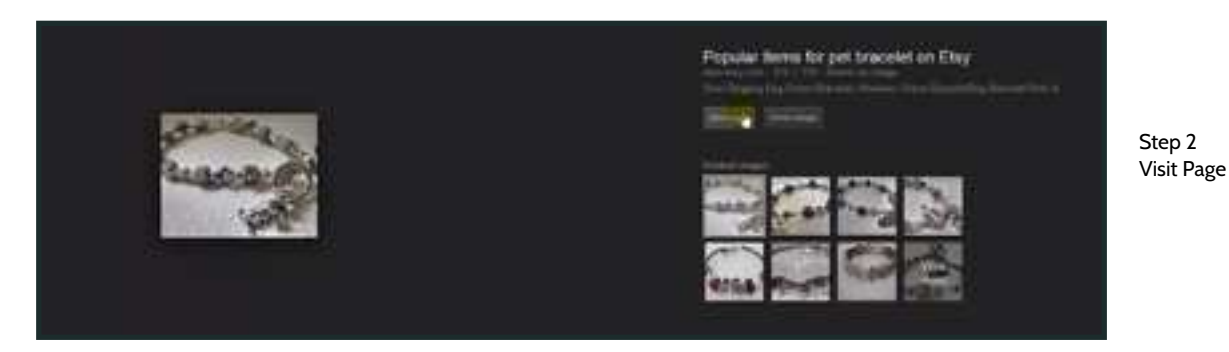

- Search for the product on the page and once you find it, contact the seller through website
  - Example contact template

#### **3.4 Wholesale Products**

- Finding Products
  - Market Research
  - Find products that are already selling on other platforms

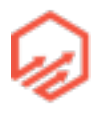

- ebay, etsy
- Social Media
  - Facebook, Pinterest
- Competitor websites
- Wholesale websites
  - Local
  - China
    - alibaba.com
    - aliexpress.com
    - dhgate.com
- Find a Supplier
  - Contact vendors directly on Ebay, Etsy, etc
  - Google
    - <niche><product> wholesale
  - Worldwide Brands
    - worldwidebrands.com
  - Wholesale marketplaces
    - <u>alibaba.com</u>
    - <u>aliexpress.com</u>
    - <u>dhgate.com</u>
  - Reverse Image Search
    - Example shown later
- Supplier Considerations
  - Due diligence

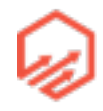

- Feedback/reviews
- Top-rated sellers
- Time in business
- Communication
  - Responsiveness
- Shipping
  - Time (1-3 days.. max 5)
  - Prices
- NEGOTIATE!
- Fulfilment
  - In house
    - Yourself
    - Staff
  - Fulfillment Company (list in resources)
    - They will receive goods and will warehouse them for you, take goods off shelves and send to your customers. You pay them based on their pricing model.
    - Due diligence
    - Pricing model that fits
    - Shopify integration
    - Communication

#### 3.4a Locating Wholesale Suppliers

- TinEye Reverse Image Search chrome plugin
  - 1. Install TinEye by clicking the blue "Add to Chrome" button in top right corner

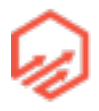

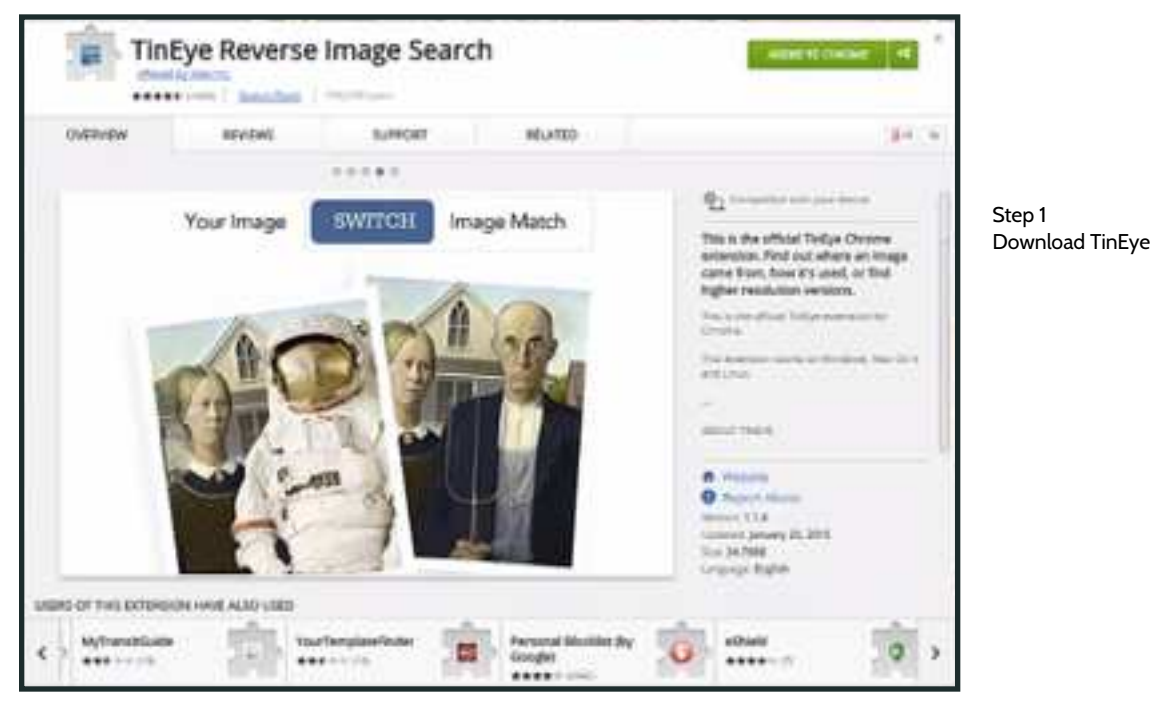

• 2. Next go to <u>goofbid.com</u> and in the top navigation bar next to the "Goofbid" logo, make sure the country in which you will be selling is selected (see yellow cursor)

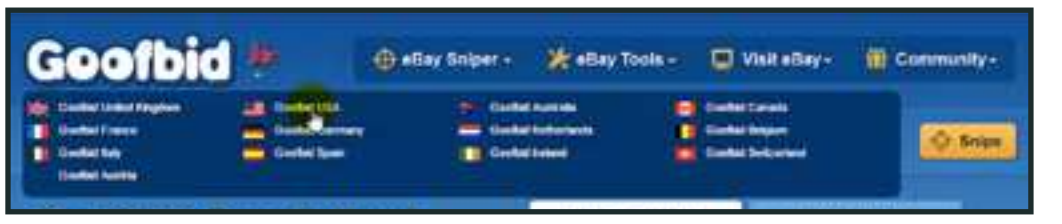

Step 2 Select Country

 3. Next in the top navigation bar go to "eBay Tools" and select "eBay Most Popular Tool" (see yellow cursor)

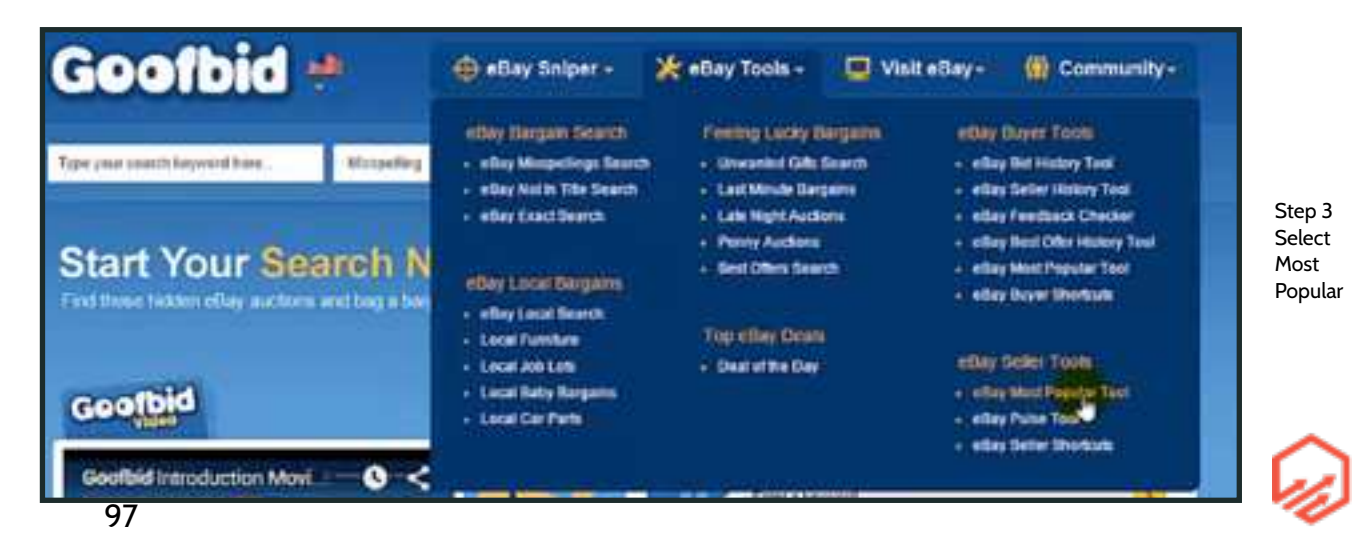

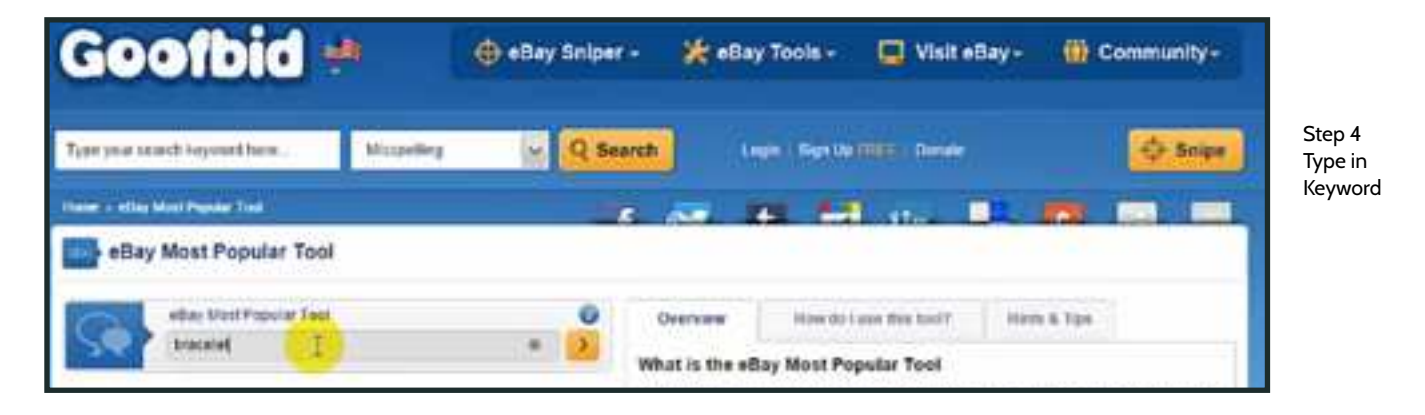

• 4. Type in a keyword in the search box e.g. "bracelet" (see yellow cursor)

• 5. This will bring you to a page of the best selling items (e.g. bracelets) in eBay that is sorted by "bids" and "watches"

| Tops your yourch Keyword Have. | Muniter 2                               | Q Search                    | terr i Ber | -         | e Contra                        | O Snige           |
|--------------------------------|-----------------------------------------|-----------------------------|------------|-----------|---------------------------------|-------------------|
| tere i dig best famili fon     |                                         | 4 10                        | 0.1        | -         | a. 🗈 💏                          | -                 |
| eBay Most Popular To           | bol                                     |                             |            |           |                                 |                   |
|                                | See and a second                        | r Popular foor<br>I         |            | •         |                                 |                   |
| Its Results Reynd for bravalat |                                         |                             |            |           |                                 | Dependent Hereits |
| Title                          |                                         |                             | Side       | Waterland | n Tree Lafi                     | Pite              |
| Contraction Date               | est Charge Division                     |                             | 9628       | 3401      | 10 days 3 tours 45 mes 40 in    | ea: 14,89-050     |
| Contraction lines              | Parland Facebook contracts of Colored a | and and line attraction and | 3574       |           | 28 days 15 haurs 5 mins 15 p    | en 20330          |
|                                | m A Diseased Access Mainh, Room         | -                           | 1174       | 1340      | 26 days & bases 30 event 22 in  | es 19994155       |
| ties.Chermol.Ja                | nen, Son Som Som School Paren           | Interaction Cost Discours   | 13622      | 3949      | 25 days 14 Yearly 48 years 2 ye | KE ESKUSD         |
| Tatas Torres &                 | north Filman Chubil Gall Filmad C       | herr California Inscenti    | a 799      | 2795      | 22 data 16 tanen 36 mara 21     | 905 9.76 07D      |
| Contrast that he               | ART Bracelet Dates Frome For 201        | Addied Seconds Placed       | ec         |           | Name of Street and Street at    |                   |

 6. Click on an item that you like and you will be brought to the eBay page where the item in being sold. On this page you can see the shipping information and see where it is shipping from (see yellow cursor) in this case, the product is shipping straight from China

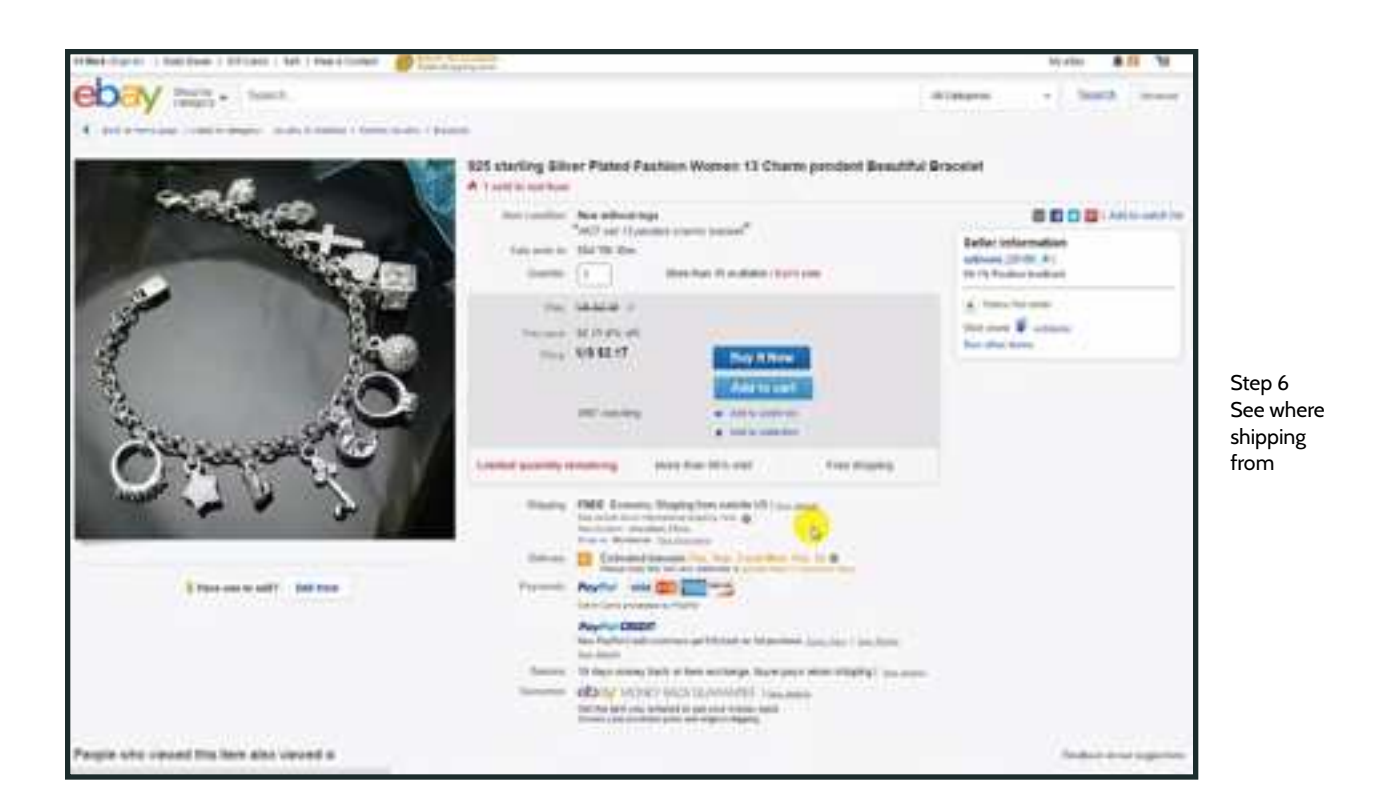

• 7. There are two ways to use this information, you could contact the seller and set up a drop shipping arrangement with them OR you can source the vendor of the product so you can buy wholesale

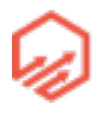

- Go back to go back to goofbid and right click the image of the product - then select search image on TinEye (see yellow cursor)

| Tan per saminganettes Branks in River                                                                                                    |                             |
|----------------------------------------------------------------------------------------------------|-----------------------------|
| allary Heat Propular Tool                                                                                                    | Step 7                      |
| The second second secon | Search image<br>with TInEye |
|                                                                                                    |                             |
| Present.<br>In courts                                                                                                    |                             |
| See Sectors and                                                                                                    |                             |
| A financian press, for                                                                                                    |                             |

• 8. Scroll down and see where the image comes up on the wholesaling websites (aliexpress, alibaba, dhgate) (e.g. aliexpress see yellow cursor)

| Prot Tankiba as ra<br>Compare Main      | maliexpeoss.com<br>Image: entraleum 125 diver Bratalist 025 diver poemy Braxeld<br>Page: c.Regery 200000000000 access Sangles<br>Constant of 2015/05-04 | Step 8<br>Look for<br>Wholesaling |
|-----------------------------------------|----------------------------------------------------------------------------------------------------|-----------------------------------|
| Pris. Interdat. 23.2 AR<br>Gergans Wath | www.dhgate.com<br>Image: 1.thermitag<br>Mage: standards and statictics coccoling-whenese<br>Mage: standard of 101+10 m                                  | Websites                          |

• 9.. Once you find the item on one of the wholesaling websites, click the link and you will be brought to the listing. You can then contact the seller about buying in bulk and bring the price down and then sell items in your store.

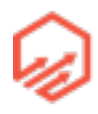

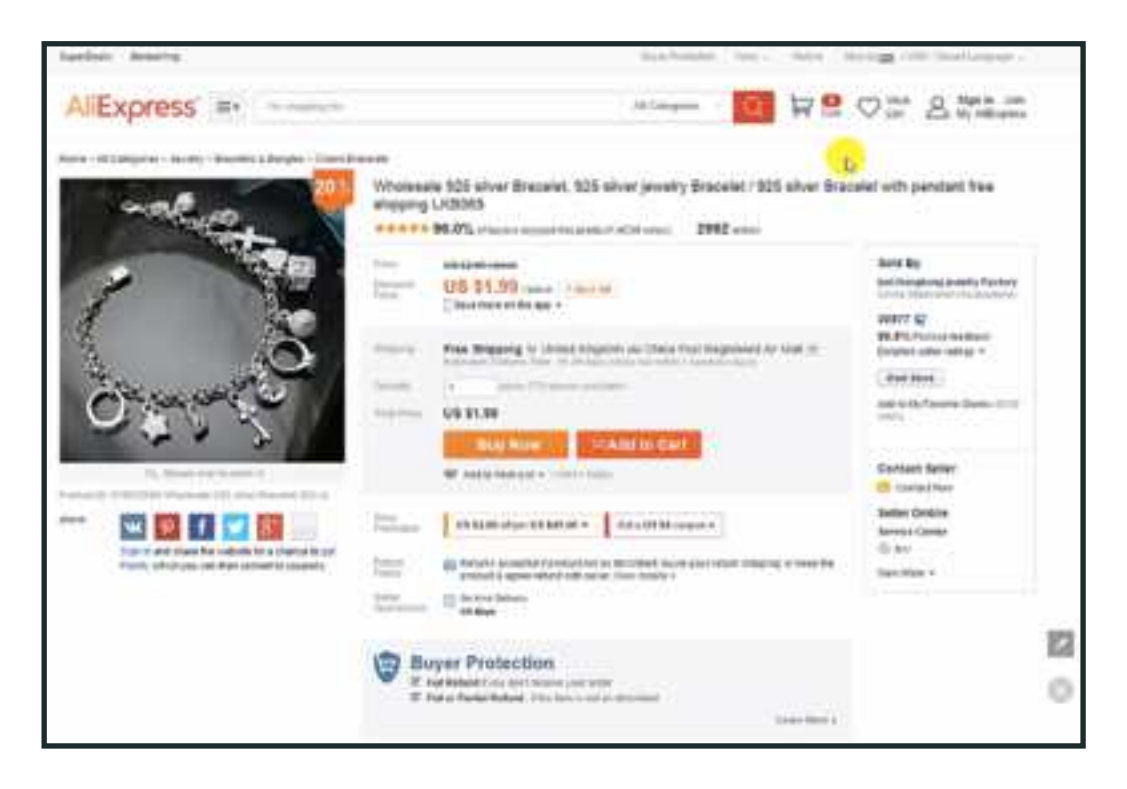

# Section 4

## 4.1 Facebook Pixels

- What is a Pixel
  - Snippet of code you will place on your website
  - Sending information back to Facebook when someone takes a specific action:
    - Visits a page
    - Views a particular product
    - Adds a product to their cart
    - Purchases a product
- Why do we use pixels?
  - Building audiences on Facebook

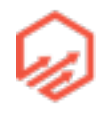

- Visitors
- People who add-to-cart (buyer intent)
- Customers
- Lookalike audiences
- Ad Optimization
- Pixel Set-Up Part 1- The Base Code (Don't worry, we'll go step by step in following lessons)
  - Get the code from your Facebook ad manager
    - "Custom Audience Pixel" section
  - Goes on every page that is to be tracked
    - theme.liquid
    - Checkout "additional content & scripts"
- Pixel Set-Up Part 2 Even Specific Code
  - ViewContent
    - Visitor views a particular product
    - product.liquid
    - fbq('track', 'ViewContent');
  - AddToCart
    - Visitor adds a product(s) to their cart
    - cart.liquid
    - fbq('track', 'AddToCart');
  - Purchase
    - Visitor makes a purchase

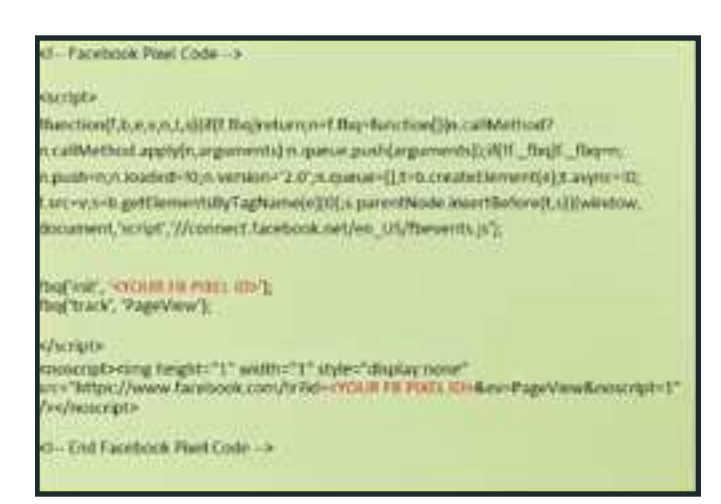

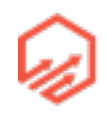

- "Addition Content & Scripts" in checkout admin
- fbq('track', 'Purchase');
- Get basic pixels set up before you start any kind of Facebook advertising
- 1. Open your Facebook Ads Manager and in the navigation bar click "Tools" and "Pixels" (see yellow cursor)

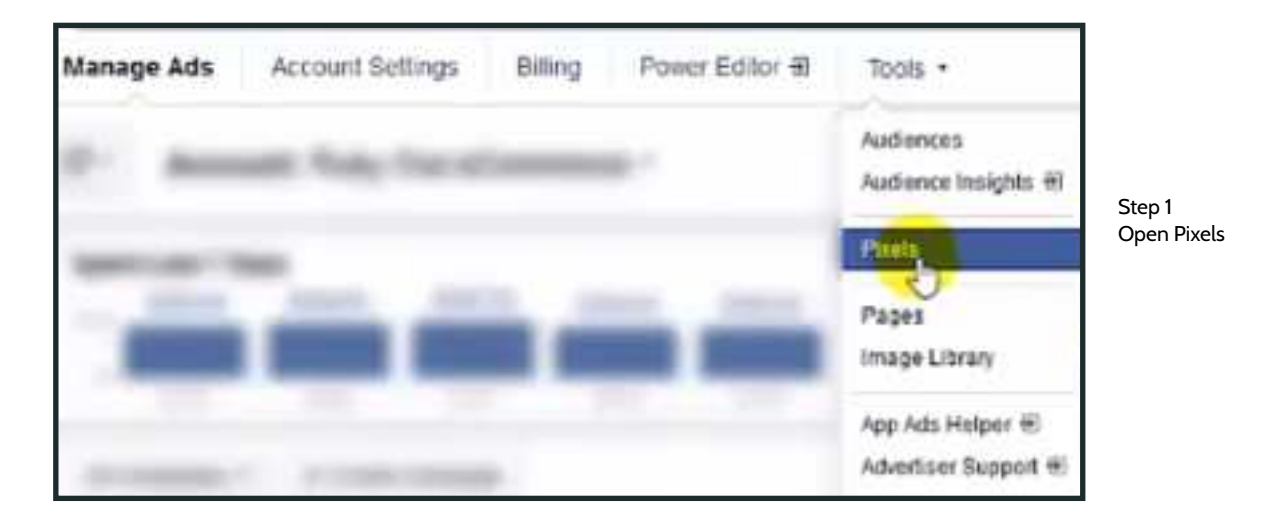

• 2. You will be brought to the "Custom Audience" page and from there you will click "Actions" and "View Pixel Code" (see yellow cursor)

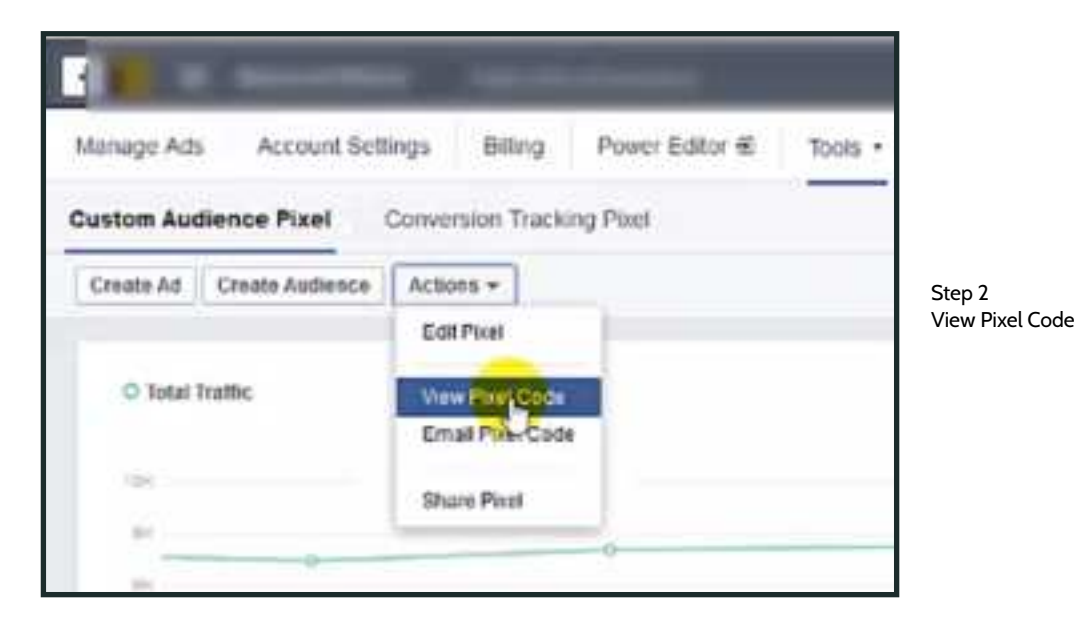

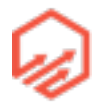

• 3. Copy base pixel code (see yellow cursor) and have a text editor open (notes/word/ pages/wordpad) and paste the pixel to a blank document

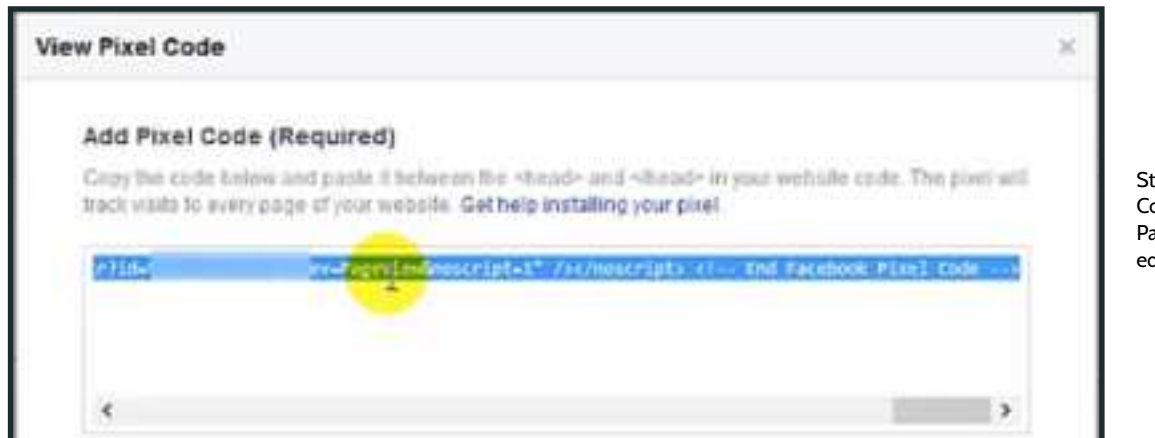

Step 3 Copy Pixel Paste to text editor

• 4. Next copy the "ViewContent" code see yellow cursor) and also paste that in your text editor separately from previous code

| Name        | Description                                                                                       | Event Code              |                        |
|-------------|---------------------------------------------------------------------------------------------------|-------------------------|------------------------|
| ViewContent | Track key page views (ex product page,<br>landing page or article)                                | Inderstation and P      |                        |
| Search      | Track searches on your website (ex. product searches)                                             | fbq(Track', 'Dearch');  | Step<br>Copy<br>View   |
| AddToCarl   | Track when items are added to a shopping<br>cart (ex, dick/tanding page on Add to Cart<br>button) | tbq(track, 'AddToCart); | Code<br>Paste<br>edito |
|             | See Hore w                                                                                        |                         |                        |

| Name       | Description                                                                                  | Event Code               |     |
|------------|----------------------------------------------------------------------------------------------|--------------------------|-----|
| VewConterv | Track key page views (ex. product page,<br>tanding page or article)                          | fbq(frack, ViewContent); | Ste |
| Search     | Track searches on your website (ex. product searches)                                        | fbq('track', 'Search');  | Add |
| AddToCart  | Track when items are added to a shopping cart (ex. click/landing page on Add to Cart button) |                          |     |
|            | See More 🔻                                                                                   |                          |     |

• 5. Repeat Step 4 with the "AddToCart" code (see yellow cursor)

• 6. Click "See More" at the bottom of the list of pixels (see yellow cursor) and scroll down until you find the "Purchase" code (see yellow cursor)

| Name        | Description                                                                                        | Event Code               | St<br>Se       |
|-------------|----------------------------------------------------------------------------------------------------|--------------------------|----------------|
| ViewContent | Track key page views (ex. product page,<br>tanding page or article)                                | fbg[track, ViewContent]; | Cc<br>Pu<br>co |
| Search      | Track searches on your website (ex. product searches)                                              | foq(track, 'Search').    |                |
| AddToCarl   | Track when items are added to a shopping<br>cart (ex, click/landing page on Add to Cart<br>button) | methack AddToCart)       |                |

| Purchase | Track purchases or checkout<br>flow completions (ex. landing or<br>"Thank You" or confirmation<br>bage) | Eghack, Purchase, (value 10.00),<br>comency: USO(); |
|----------|----------------------------------------------------------------------------------------------------|-----------------------------------------------------|
|          |                                                                                                    |                                                     |

• 7. In your text editor, edit the "Purchase" pixel by replacing the '0.00' with the following code : '{{total\_price | money\_without\_currency }}' As seen below

|                  | bq('track',    | 'Purchase',    | (value:           | ·0.00',   | currency:   | 'USD'));      |             |
|------------------|----------------|----------------|-------------------|-----------|-------------|---------------|-------------|
| Step 7 Edit (    | ode            |                | $\bigvee^{\prod}$ |           |             |               |             |
| fbq('track', 'Pu | rchase', (valu | e: '([ total_] | orice   mor       | ney_witho | ut_currency | ))*, currency | נ(ויספטי וי |

• 8. Start by copying the base pixel (long one that you first pasted in your text editor) and then going to Shopify - Online Store - Themes (see yellow cursor)

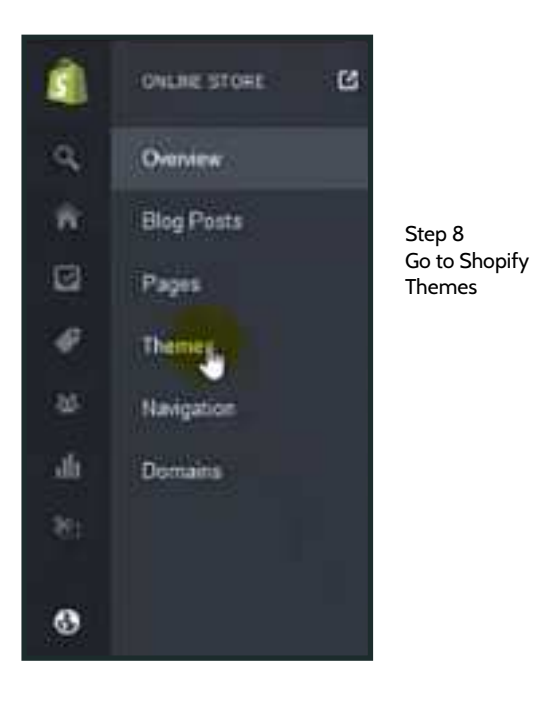

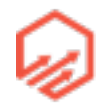

• 9. In the top right corner you will see 3 dots, click, and then click "edit html/css" (see yellow cursor)

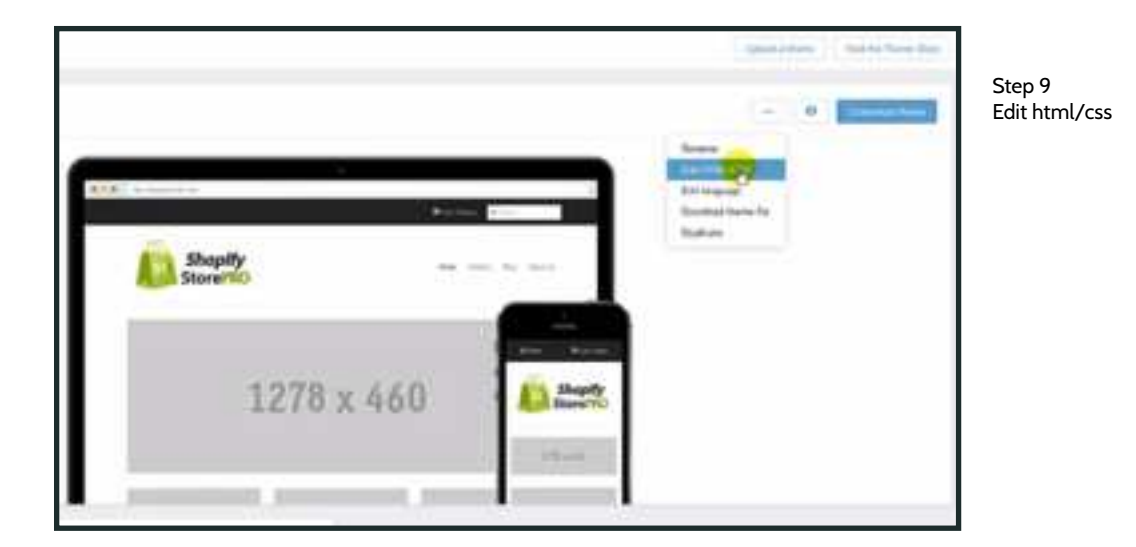

• 10. In the left column that appears you will see "theme.liquid", click here (see yellow cursor)

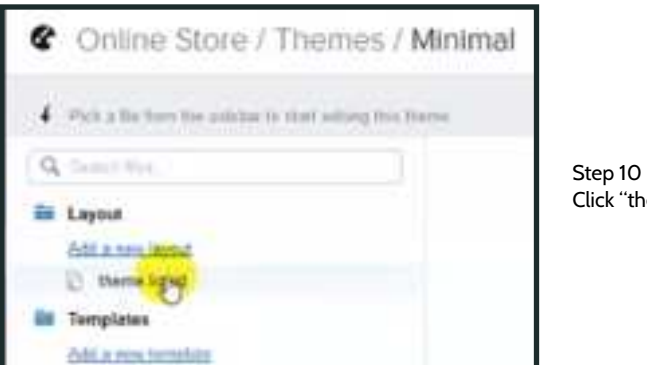

Click "theme.liquid"

• 11. When the page loads you will see a bunch or written code. In this code you will see a segment that starts with "<head>" in green text and if you scroll down you will see the

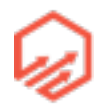

end of this segment "</head>" Post your base pixel code that you copied earlier right before the "</head>" as shown below (see yellow cursor)

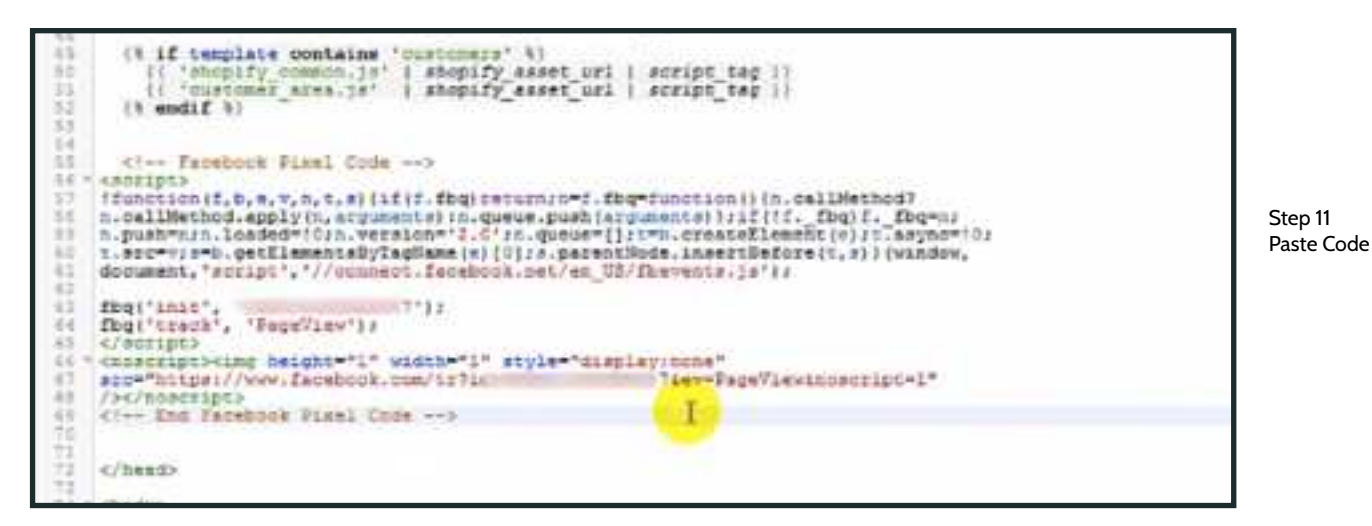

• 12 Click "Save" in the top right (see yellow cursor)

| (manual) (manual)                                                                                                    |                 |
|----------------------------------------------------------------------------------------------------|-----------------|
|                                                                                                    | Step 12<br>Save |
| Construction Construction Const |                 |
|                                                                                                    |                 |
| and a second and a second state of a second state of a second stat |                 |

• 13. First Copy the "ViewContent" code from your text editor then go back to Shopify and find "product.liquid" in the list on the left side and click

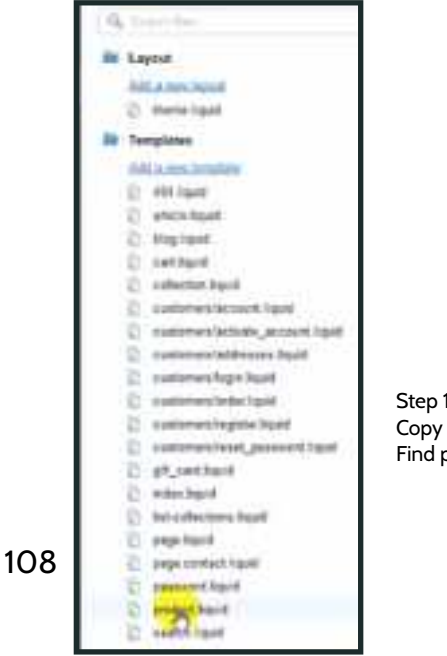

Step 13 Copy ViewContent code Find product.liquid

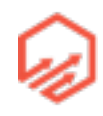
14. When the product.liquid code opens, scroll ALL THE WAY to the bottom of the code and at the end you will see "</div>" in green text, AFTER this code type "<script>" paste your "ViewContent" pixel and then type "</script>" as seen below. Then click "Save" in the top right corner as before

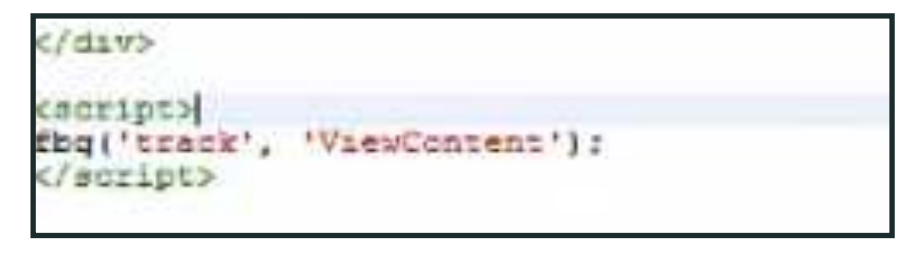

Step 14 Paste ViewContent Pixel

•15. Next copy your

"AddToCart" pixel from your text editor and go back to Shopify, find cart.liquid in the left side menu and click (see yellow cursor)

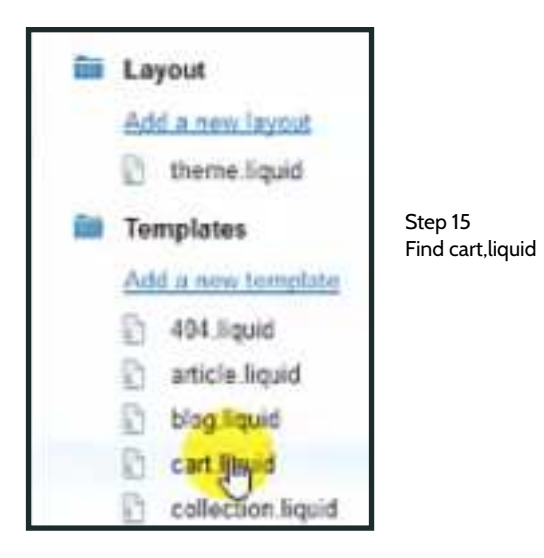

 16. When the cart.liquid code opens, scroll ALL THE WAY to the bottom of the code and at the end you will see "</div>" in green text, AFTER this code type "<script>" paste your "AddToCart" pixel and then type "</script>" as seen below. Then click "Save" in the top right corner as before

<!-- End gart --> 0.4 185 </dity> STACK' 09 </script

Step 16 Paste AddToCart Pixel

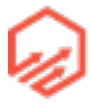

109

• 17. Go back to your text editor and copy your base pixel code again and go back to Shopify - Settings - Checkout (see yellow cursor)

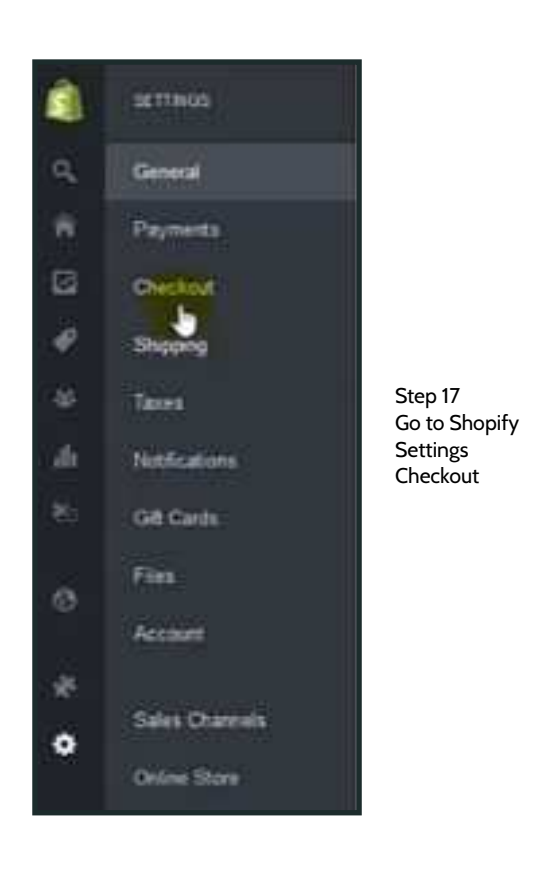

• 18. Scroll down to the "Order Processing" section and you will see an open text box for "addition content and scripts" in this box, paste your base pixel code as seen below, then go back to your text editor and copy the "Purchase" pixel (the one you edited the '0.00'

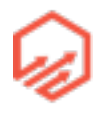

out of) and paste it right after the "PageView" event, also shown below (see yellow cursor). Then click "Save" in the top right corner

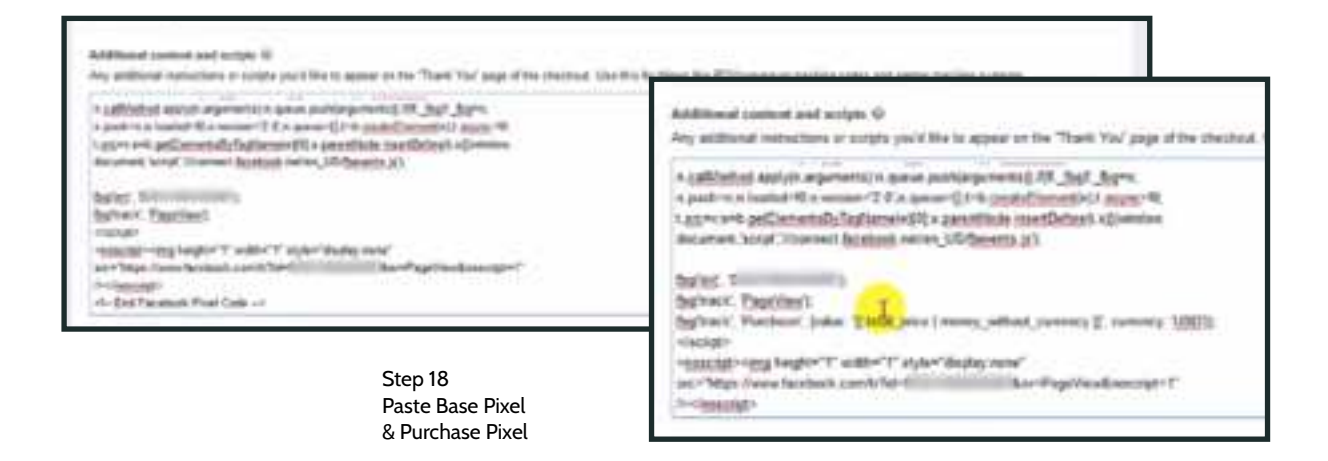

## 4.2 Facebook Fan Pages

- Why?
  - Needed to run Facebook Ads
  - Branding
  - Create a community
  - Engage prospects/customers
  - Market research
  - Showcase products
  - Run polls
  - Lookalike audiences
- Page Per Store/Niche
  - Always have a main fan page for your brand

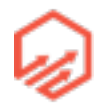

- When you find a profitable nice/sub-niche, build supporting pages
- Setting up a Facebook Fan Page
  - 1. go to facebook.com/pages/create

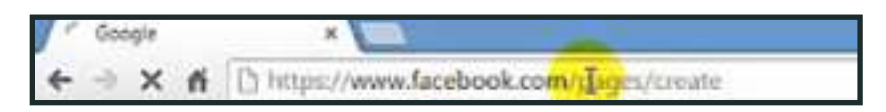

• 2. Go to "Brand or Product" (see yellow cursor) and then "website" and enter the name of your brand then click "Get Started" (see yellow cursor)

| tep 2<br>tart page                                       | f Course Page |                               | (Sector) Sectors |  |
|----------------------------------------------------------|---------------|-------------------------------|------------------|--|
| Brand or Product                                         |               |                               | No               |  |
| 257 Store                                                |               | <br>Comes, Openant o Induler. | Based on Product |  |
| By clicking Get Started, you a<br>Facilitate Pager Terms | gree Is the   |                               |                  |  |

• 3. Enter information about your page. Example below

| 1,200                          | 2 Profile Picture                                | 3 Add to Favorites                                  | 4 Preferred Page Audie                                   | 10.00             |      |
|--------------------------------|--------------------------------------------------|-----------------------------------------------------|----------------------------------------------------------|-------------------|------|
| Tig: Add a de                  | scription and wabsil                             | e to improve the ranking                            | ol your Page in search.                                  |                   |      |
| Add a teo ce<br>search result  | ntences to tell people<br>s. You will be able to | e ohat jour Page is abo<br>add more details faler f | ot. This will help it show us<br>rans your Page sullings | in the right      |      |
| This is a pa                   | ge für all <u>Shapity</u> Sto                    | re Pro tans.                                        |                                                          |                   | Step |
|                                |                                                  |                                                     |                                                          |                   | Abo  |
| http://storead                 | idress com                                       |                                                     |                                                          |                   |      |
| Choose a un<br>set, il can ori | que Facebook web<br>y be changed once.           | addvess to make it easie                            | r fur people to find your Pa                             | ige. Once this is |      |
|                                | maken it could show                              | <b>Kologenanikee</b>                                |                                                          |                   |      |

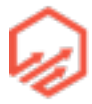

- Set Up SSP Store

   1 Adda 2000 PSSB 3 Add to Facebase (A tradenice Page Accesse)

   Upfoad From Computer

   Website
- 4. Upload your logo as your Profile Picture and click "Next"

• 5. Skip next step

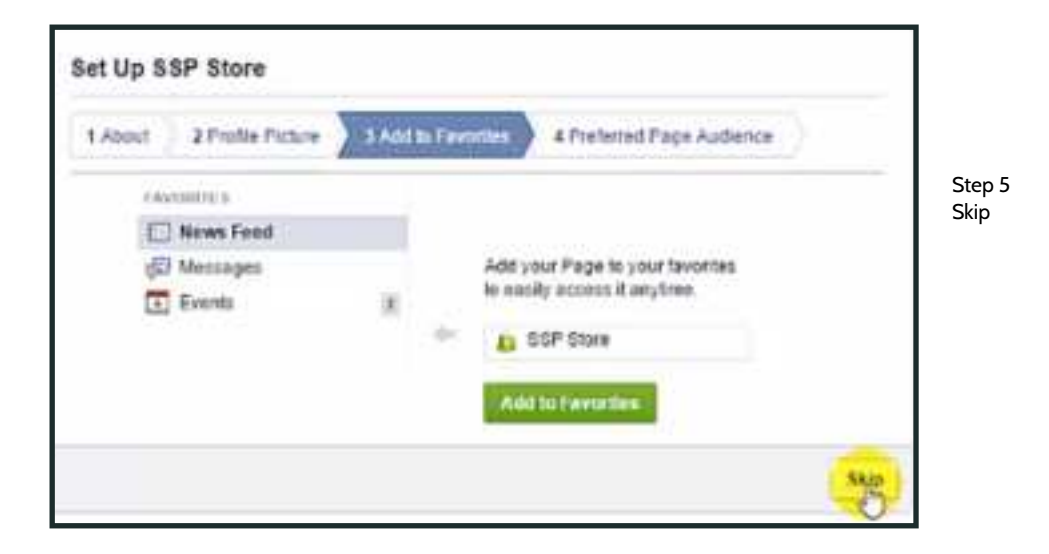

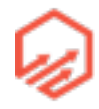

#### • 6. Select country

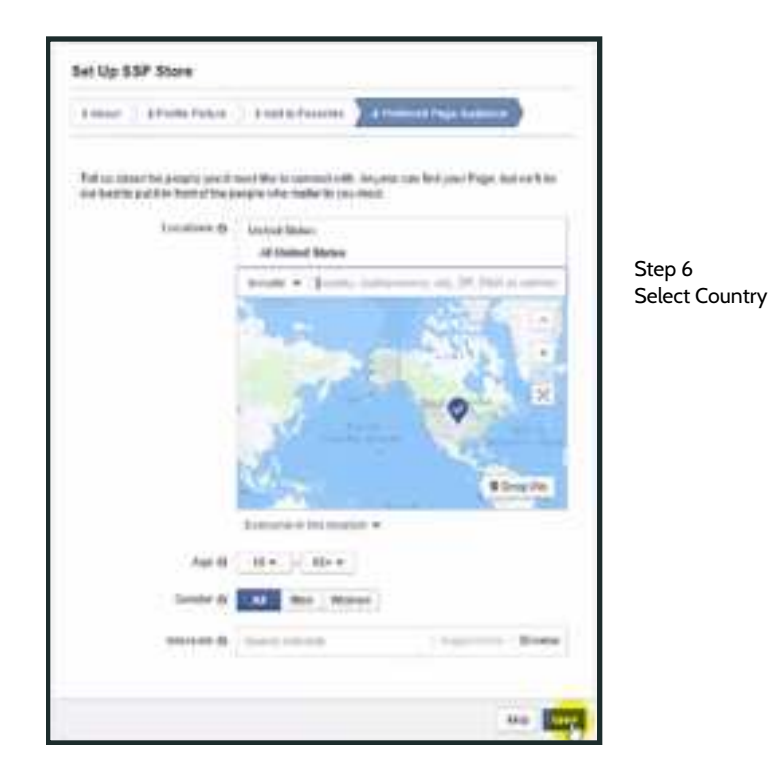

• 7. Edit page as you like and you now have a fan page!

### 4.3 Facebook Business Manager

- Why?
  - Facebook Policy
  - Reduce the risk of losing your ad account
  - Outsourcing ad and fan page management
  - Necessary for uploading product catalog
- How?
  - Pre-requisites
    - Personal Facebook account
    - Facebook ad account

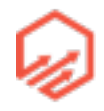

- Facebook fanpage
- Go to Facebook help in resources
- Use the fan page you set up in the previous video as your Primary Facebook page

### 4.4 Ad Creative

- How To Set It Up
  - Facebook image post
    - Posted directly to your fan page (single niche store)
    - Created as a dark post in Power Editor (multi-niche store)
  - Post test:
    - Call out your target market (closed question)
      - e.g. Would you wear our exclusive new tee, does this message resonate with you? would you wear this bracelet?
    - Stimulate engagement
      - Get yours here! -> link
    - Provide the sales page link
  - Image
    - 500 x 500px or larger
    - Include "viral" element
      - e.g. share with friends, like this? comment below
- 1. Go to printful.com and click "Products and Pricing" in the navigation bar (see yellow cursor)

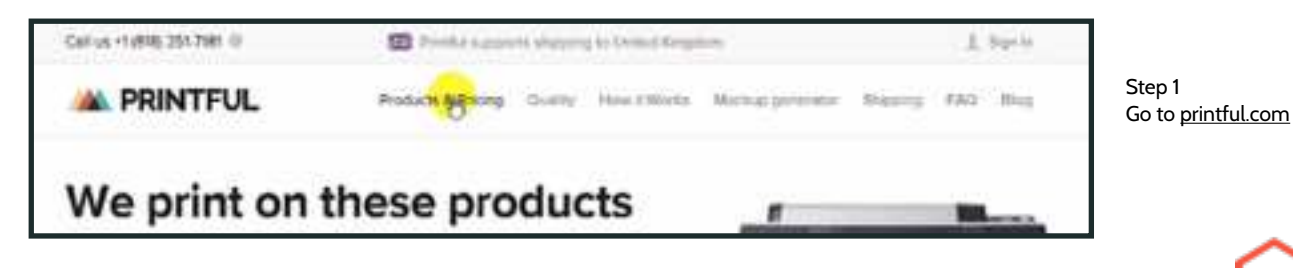

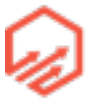

- 2. Scroll down and click "Check it out" (see yellow cursor) under "Mockups"

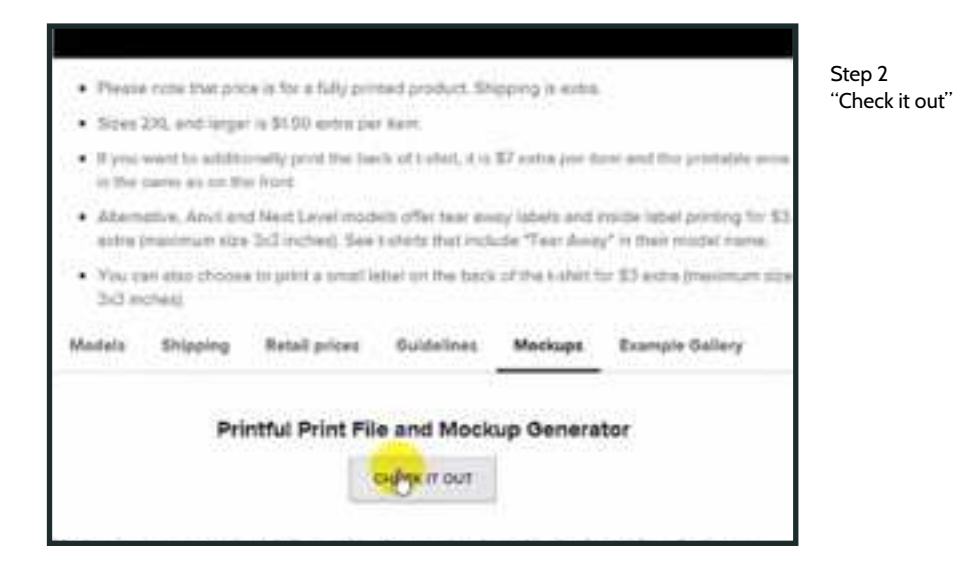

- 3. Select mockup type e.g. "T-Shirt" (see yellow cursor)

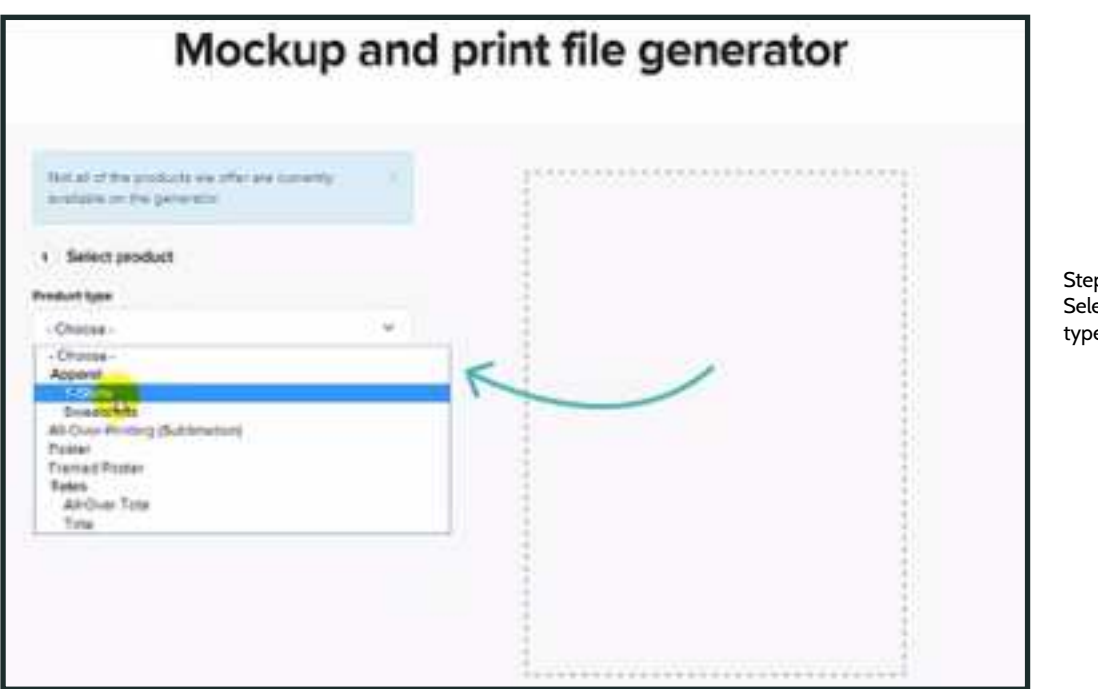

Step 3 Select Mockup type

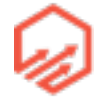

| Product type                                           |      |        |
|--------------------------------------------------------|------|--------|
| T-Shirts                                               | .*   |        |
| Brand                                                  |      |        |
| American Apparel                                       | . W. |        |
| Select model                                           |      |        |
| 2001 Fine Jersey Short Sleeve Men T-Shirt              | - Y- | Step 4 |
| Weekle Front Wiekle Back                               |      |        |
| Select color(z) of the garment                         |      |        |
|                                                        |      |        |
| Fortiell X<br>You can generate multiple colors at once |      |        |
| Forest X<br>Yok cas provers mobility colors at each    |      |        |

- 4. Select other preferences such as brand, model, variety, and color see example below:

- 5. Right click image of T-shirt and select "Save Image As" (see cursor) and save image to your hard drive

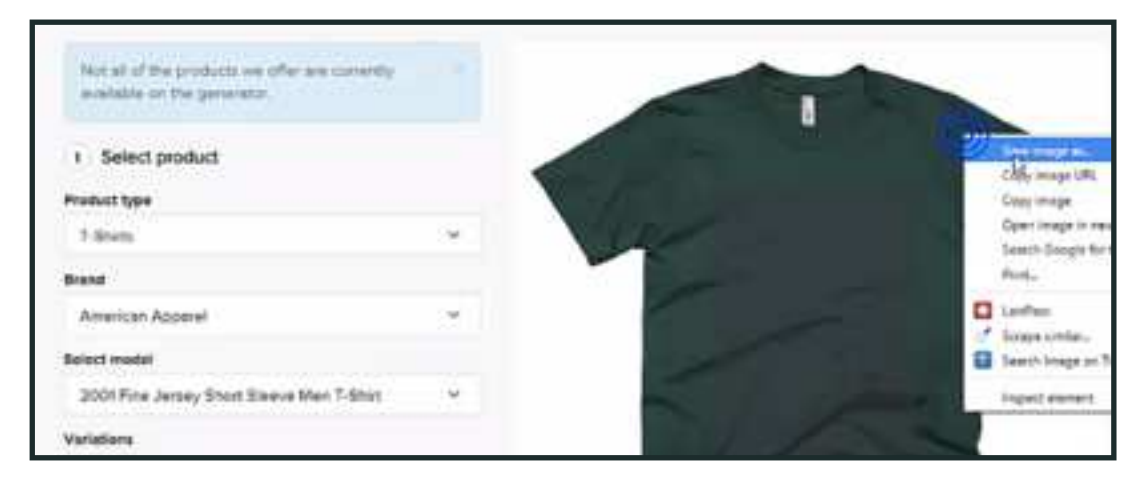

Step 5 Same Mockup to hard drive

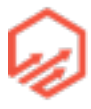

- 6. Next go to <u>pixlr.com</u> and scroll down to the editor and launch the web app (see yellow cursor)

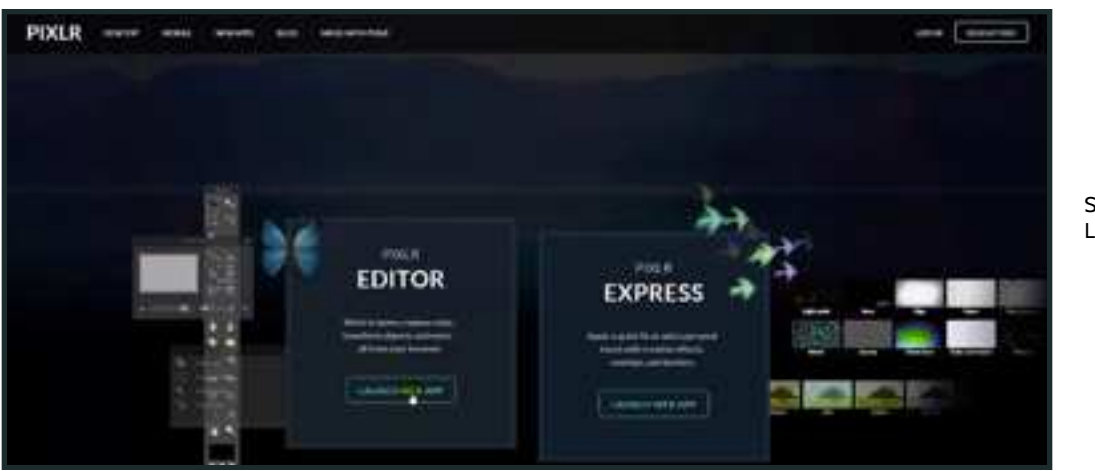

Step 6 Launch pixlr

 7. Next go to "open image from computer" (see cursor) and upload the mockup image of the teeshirt you just saved from Printful

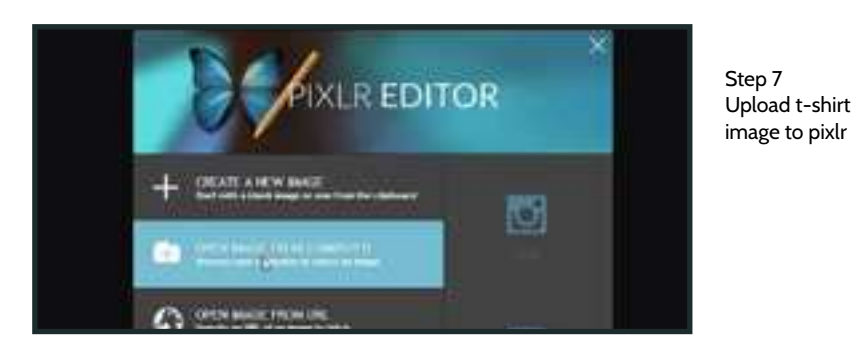

 8. Crop the picture to remove the white space. Do this by selecting the crop tool in the top left corner of the left hand tool bar then change the "constraint" to aspect ratio as seen below

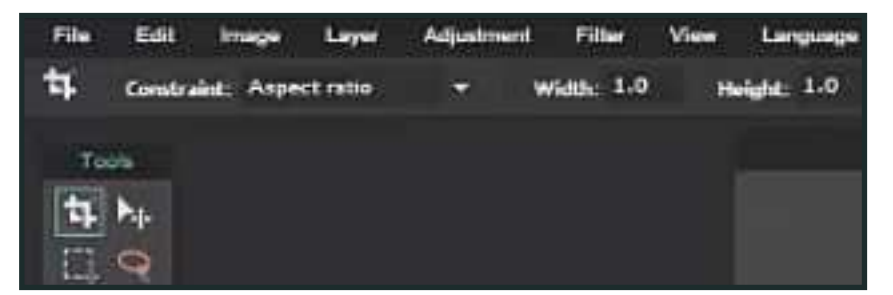

Step 8 Crop picture settings

- 9. Crop picture by dragging cursor and making a box, double click to crop

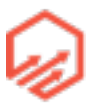

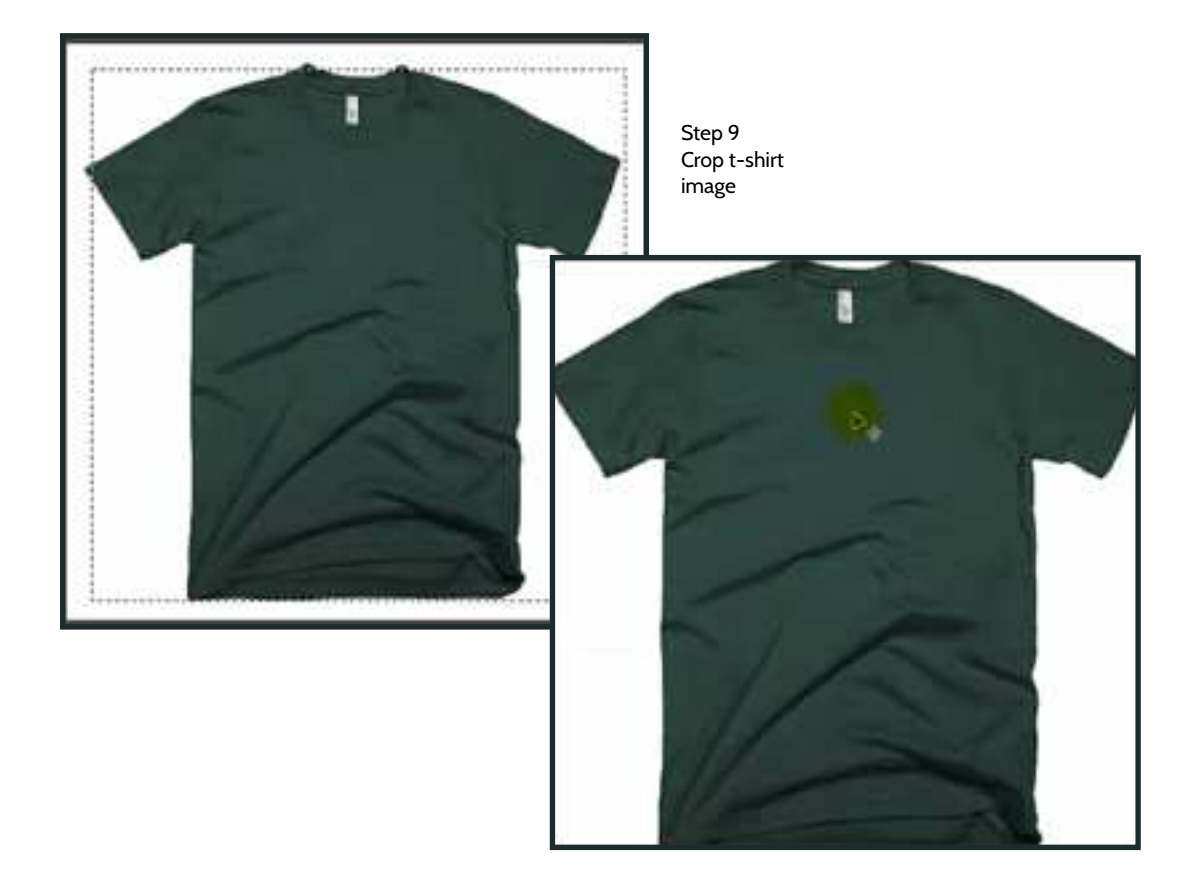

- 10. Next you will want to change the image size. To do so, go to the navigation bar at the top and select "image" and then select "image size" (see yellow cursor)

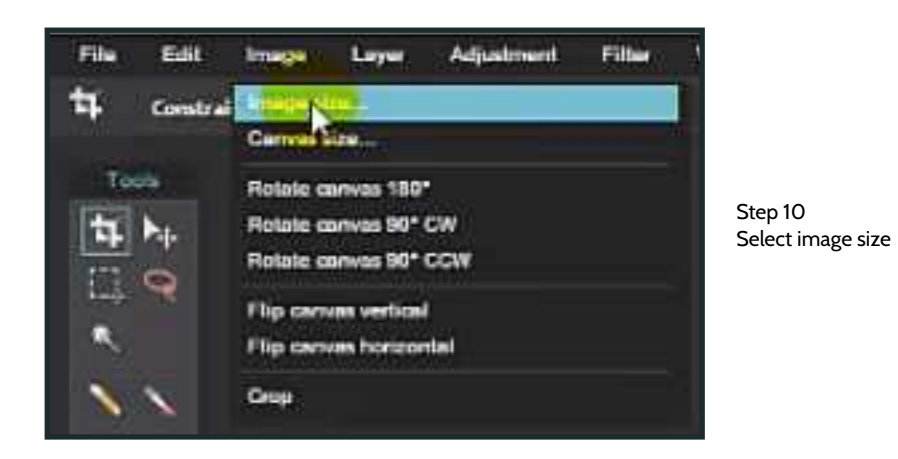

- 11. Change image size to 500px by 500px and click "OK"

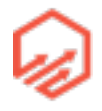

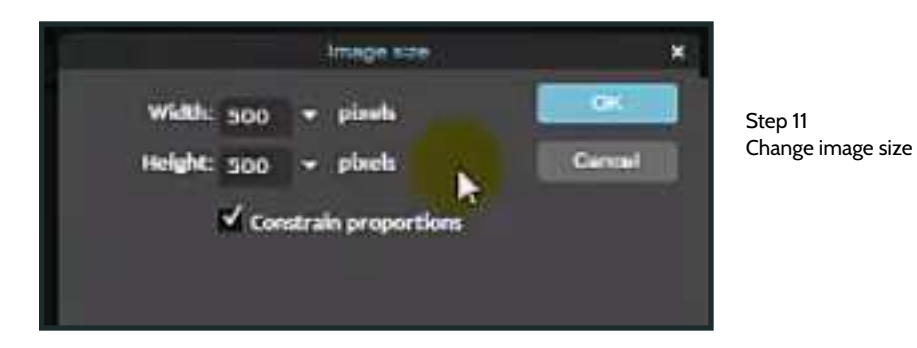

- 12. Zoom so the image is as large or small as you want by using the zoom tool on the right hand side (see yellow cursor)

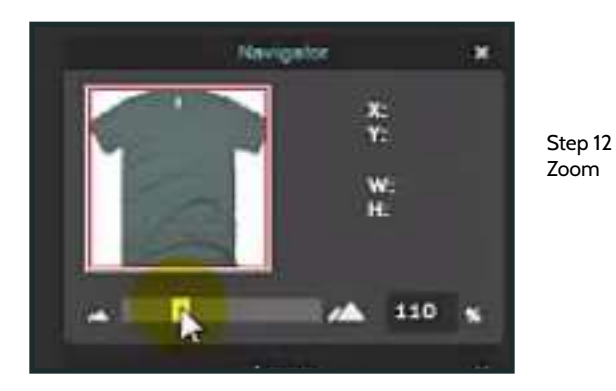

- 13. Open your design by going to "file" then "open image" (see yellow cursor)

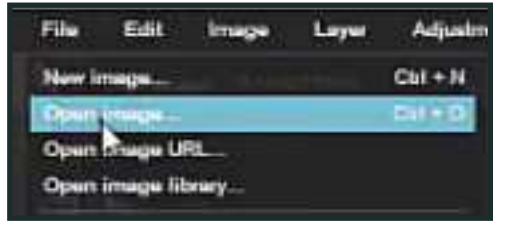

Step 13 Open design file

the right hand tool bar you will see "Layers" on the layer with your design (Layer O) and

click

- 14. In

drag it to the mockup of the t-shirt as shown below:

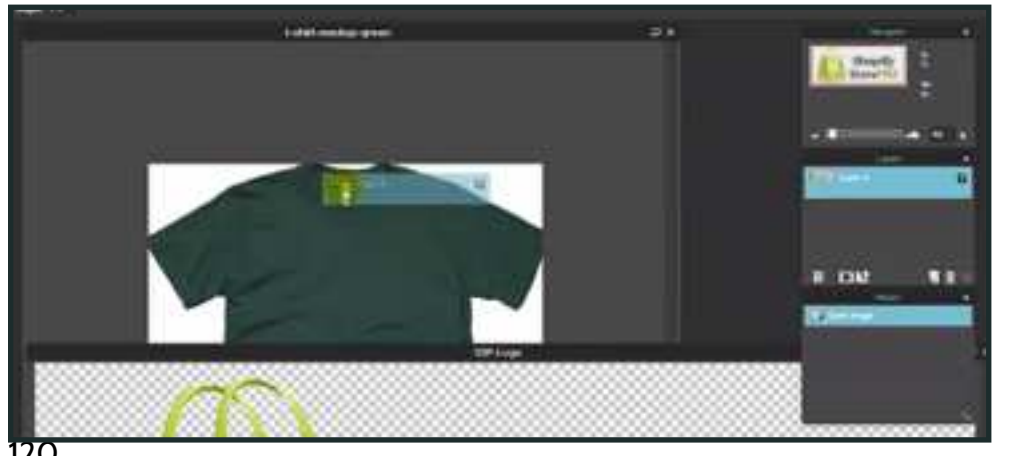

Step 14 Drag design to T-shirt

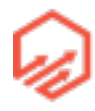

- 15. Select the cursor tool in the left hand tool bar as shown below:

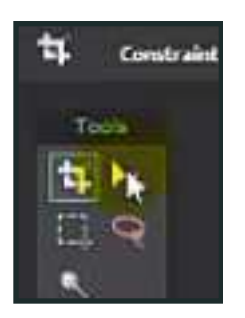

Step 15 Select cursor tool

 16. To adjust the size of your design go to the top navigation bar and select "edit" and "Free Transform" (see yellow cursor) Drag and adjust design until it fits onto T-shirt where you want it placed

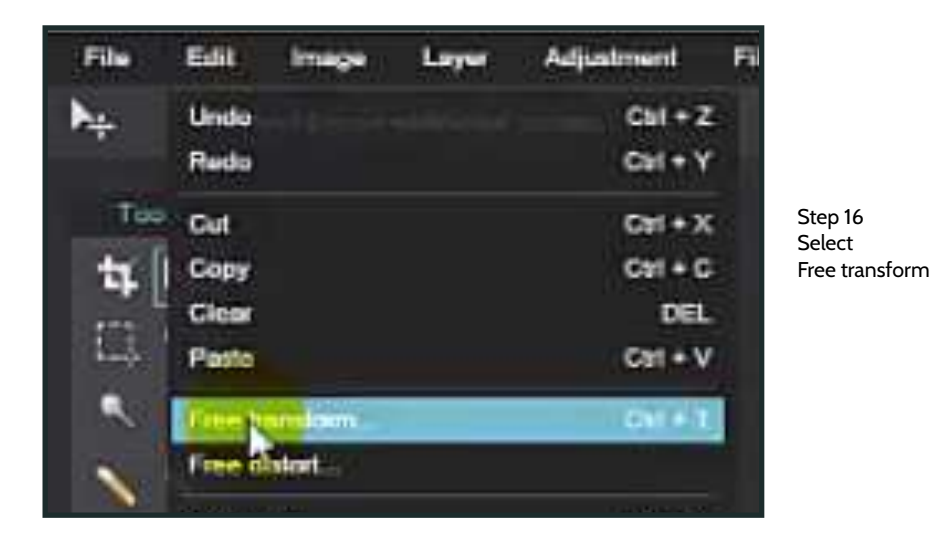

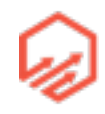

- 17. To apply changes, click outside of the images and then click "Yes" (see yellow cursor) to apply changes

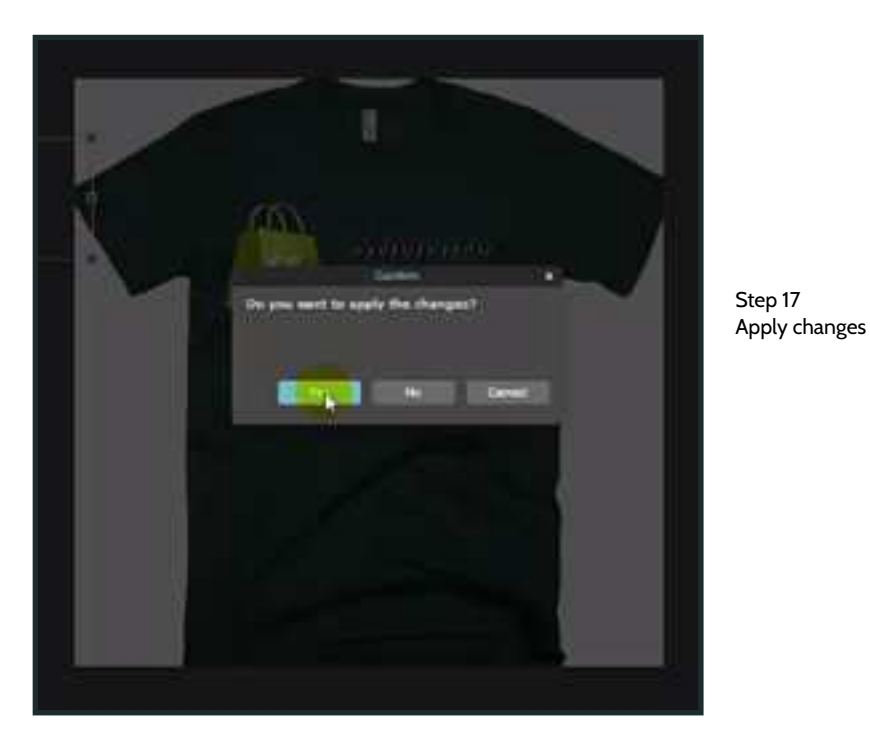

- 18. Next you will add the "viral element". Go to the shapes tool in the left hand tool bar (see yellow cursor) and then select the rectangle tool (see yellow cursor)

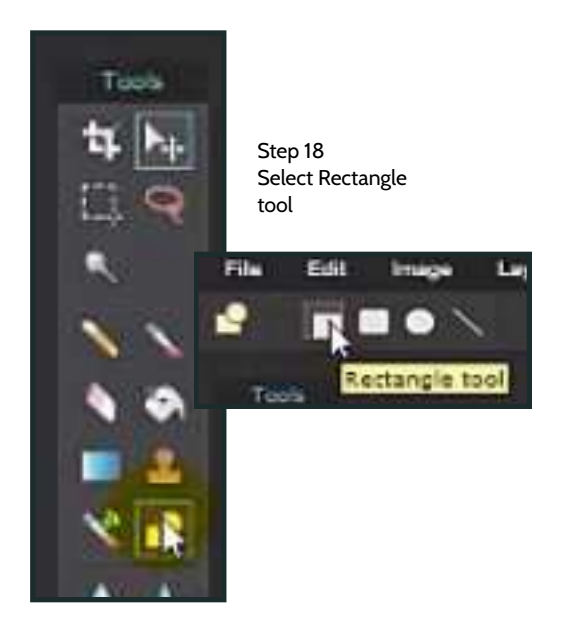

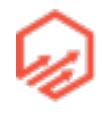

 19. Change the color of your rectangle (see yellow cursor) select the color of your rectangle (see yellow cursor \*\*above logo) then click "Ok"

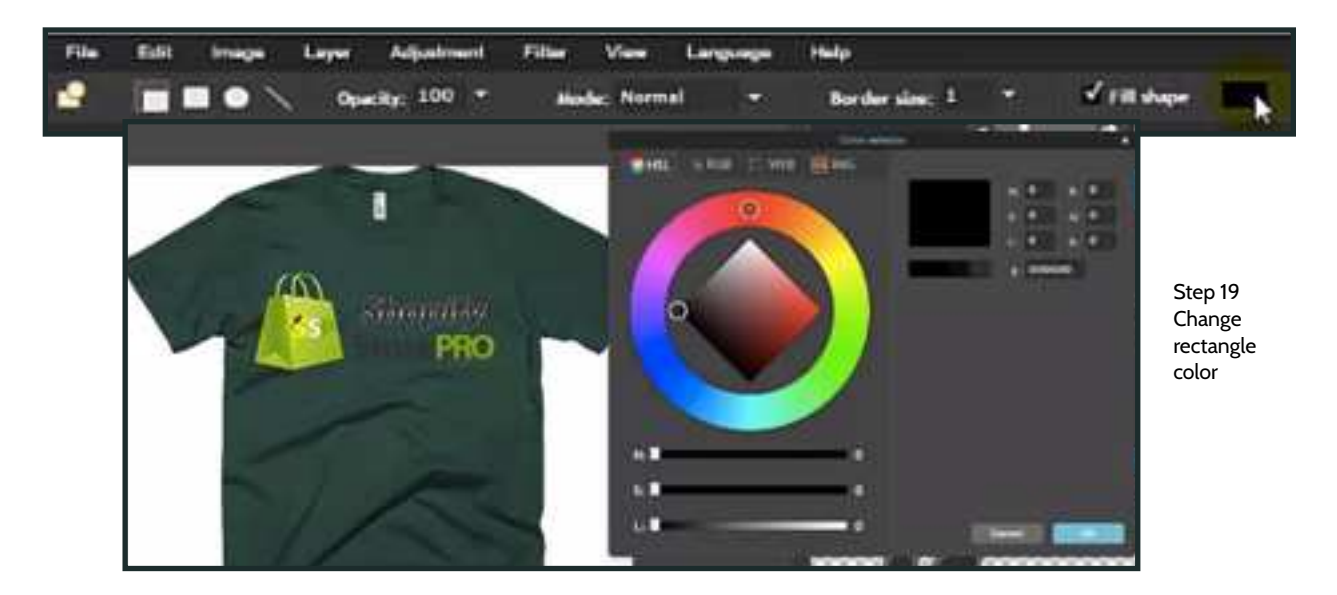

- 20. Drag to create your rectangle

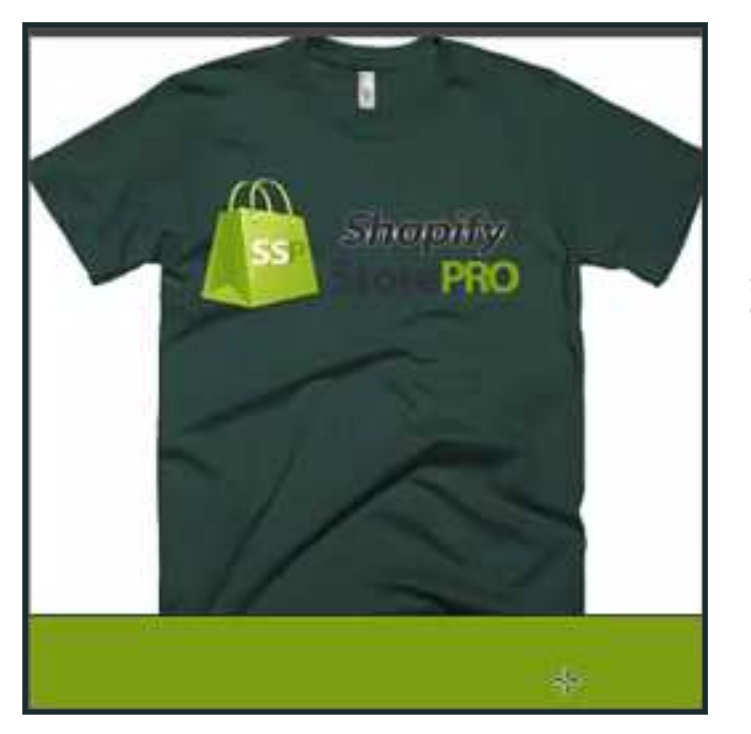

Step 20 Create rectangle

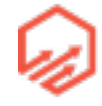

- 21. Select the Text tool in the left hand tool bar (see cursor) and drag cursor to make text box and then type what you want your viral element to be e.g. "Share with friends!" you can change font and color as well.

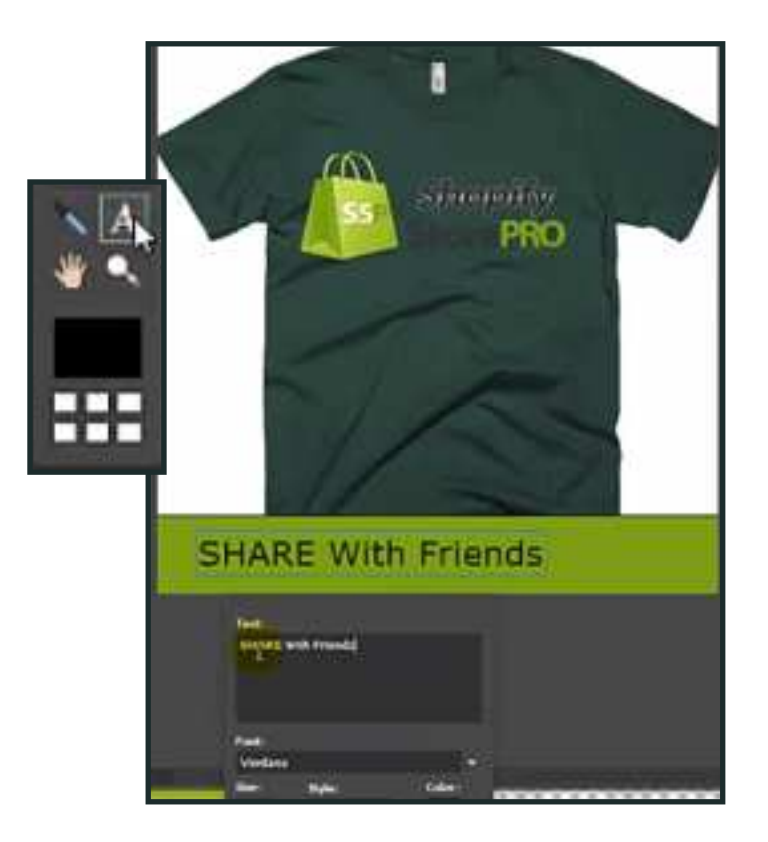

Step 21 Create text

- 22. Edit to your liking and click "Ok"

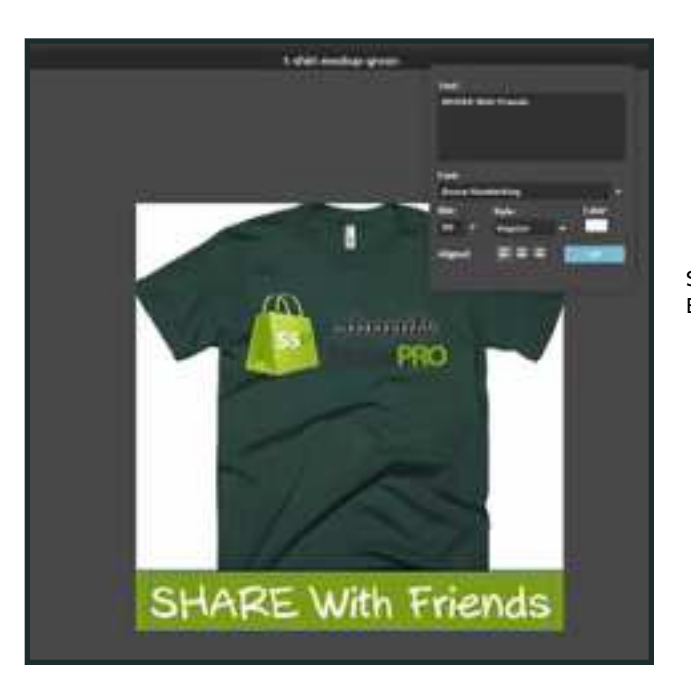

Step 22 Edit and Save

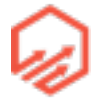

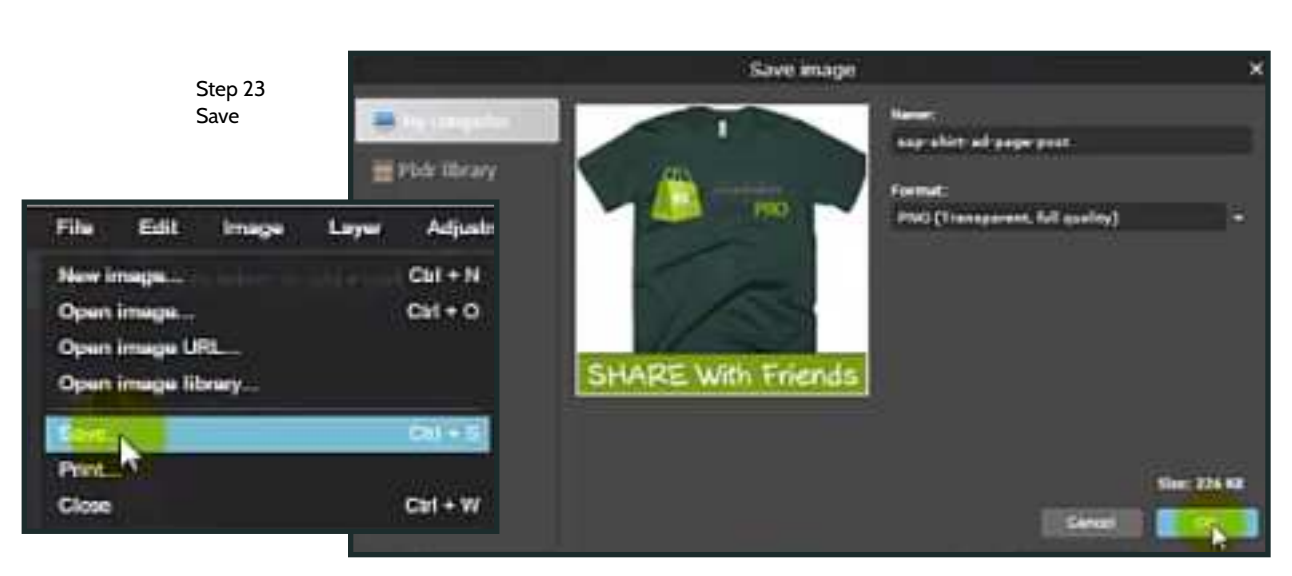

- 23. Save image as PNG to your hard drive and click "Ok"

- 24. Go to your Facebook fan page and create a new post with an image as shown below:

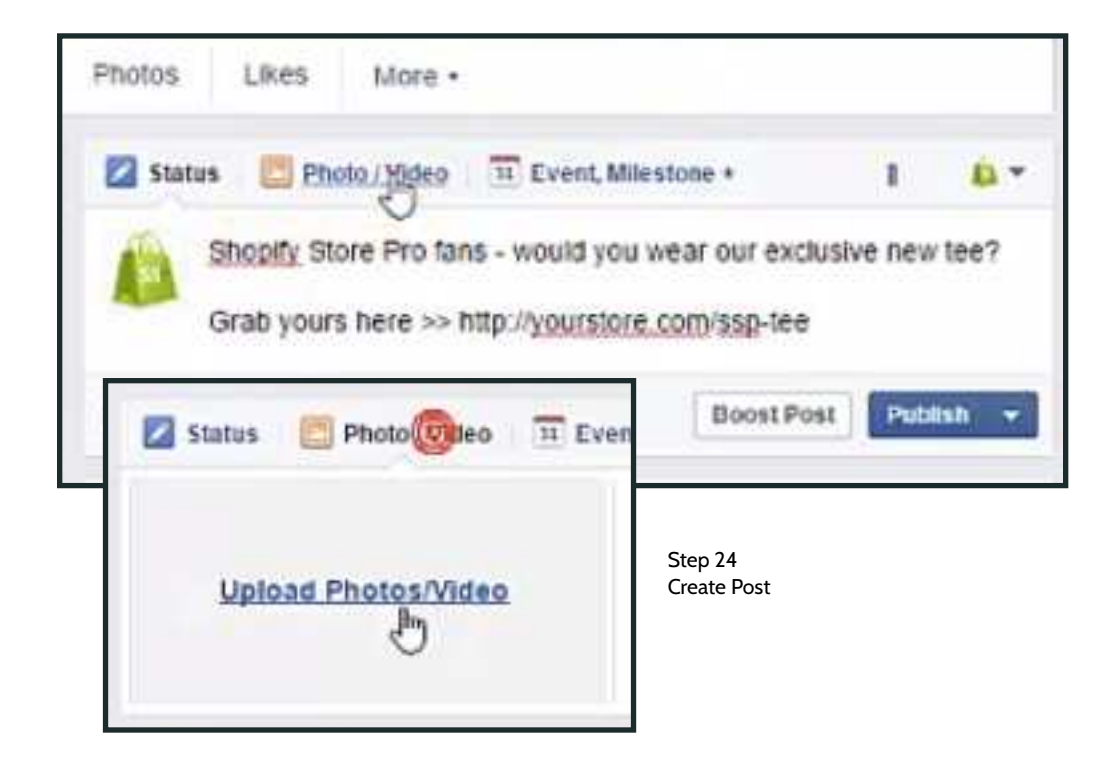

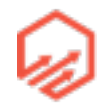

- 25. Publish post
- How to set up as a dark post
  - 1. Go to power editor in Facebook and select "Page Posts" (see yellow cursor)

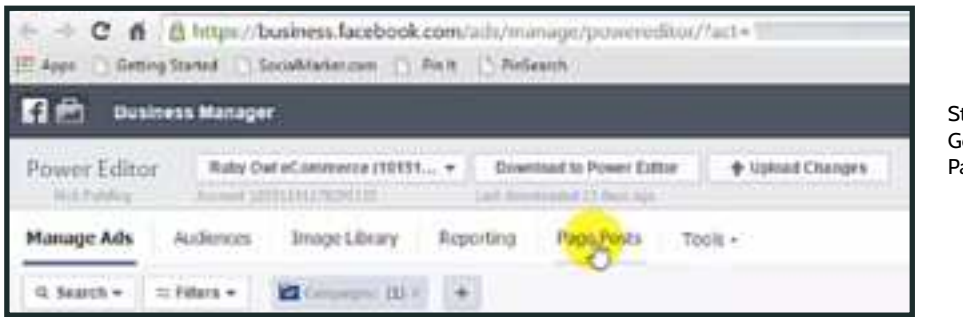

Step 1 Go to Page Posts

• 2. Find page in left side menu and select (see yellow cursor)

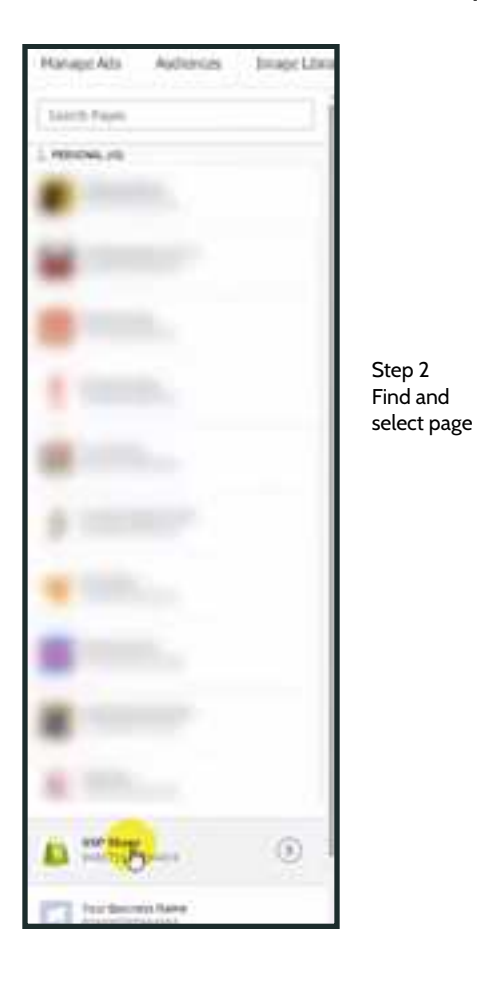

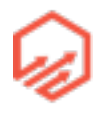

• 3. Go "Create Post" (see yellow cursor)

| Preside Lifeture Robe States and and |          |                        | -1000   4  | Value Changes        |   |      |   |   |   |                       |
|--------------------------------------|----------|------------------------|------------|----------------------|---|------|---|---|---|-----------------------|
| Parasi No. Asterne Strept Mo         | SSP Stor | Fage For<br>ne (948071 | 158594434) |                      |   |      |   |   |   | Step 3<br>Create post |
| 1 8019.10                            | See.2    | Same free              |            | Normal Subsection    |   | ter. | - |   |   |                       |
| -                                    |          | 12                     |            | Shark Story Pro Sec. | - |      |   | 1 | 1 |                       |

• 4. Select image of your mockup t-shirt with design from pixlr (see yellow cursor)

| elipble ads in the Ads tub of Priver Elitter.<br>Peol Type:<br>URL | Step 4<br>Select Image                                          |
|--------------------------------------------------------------------|-----------------------------------------------------------------|
| Post Type:                                                         | Unk * Photo * Video * Status * Offer                            |
| Image                                                              | Select an Image<br>You can also drag and d p an image file here |
| Post Text                                                          |                                                                 |
| O Tablad ange                                                      |                                                                 |
|                                                                    |                                                                 |

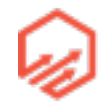

 5. Enter text similar to or exactly as the text you used in the fan page post in Step 24 and click "Create Post" (\*\*note make sure "This post will only be used as an ad" is checked as shown below)

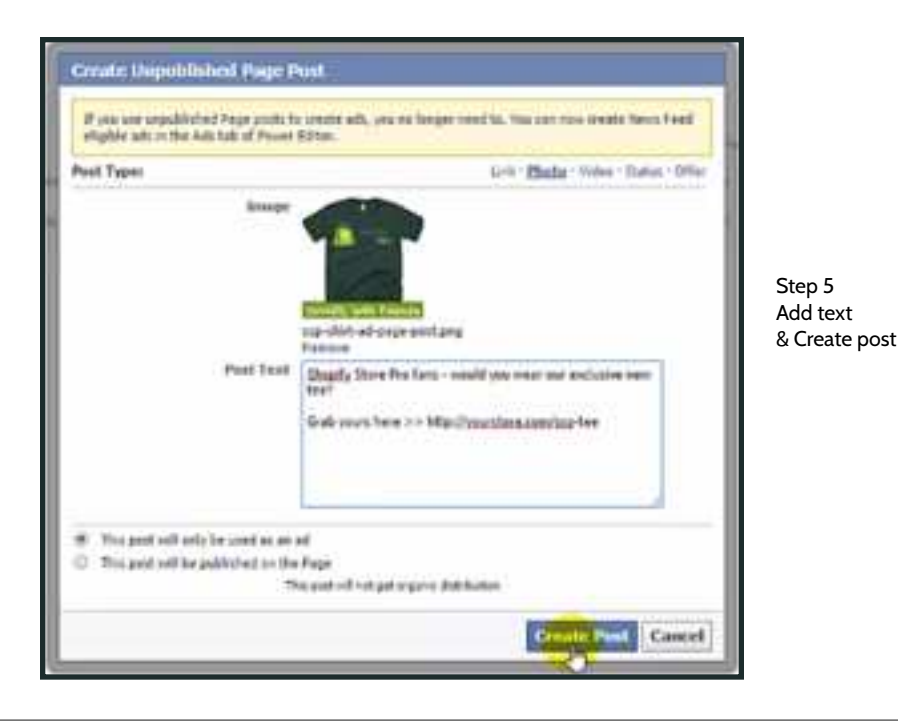

# 4.5 Ad Philosophy

- Optimization Funnel
- Overall Concept
  - Let Facebook find your buyers
  - Run long term campaigns (think months not days)
  - Use Facebook's inbuilt ad tools and algorithms to your advantage
  - Move from prospects > visitors > those with purchase intent > buyers as efficiently as possible
  - Targeting (audience insights), pixels (ViewContent, AddToCart, Purchase), Facebook conversion optimized ads, Facebook custom audiences, Facebook lookalike audiences
- Optimization Funnel Stage 1
  - Input audiences:

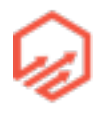

- Broad interest targeting (e.g fishing)
- Precise interest grouped together (associations, magazines)
- Conversion optimized campaign
- Adsets optimized on ViewContent pixel
- Build custom audiences:
  - Visitor
  - AddToCart
  - Purchase
- Optimization Funnel Stage 2 (wait a few days (~5) after starting Stage 1 assuming all is going well)
  - Input audiences:
    - Lookalike audience (1%) build from Visitor custom audience
    - Broad interest targeting
    - Precise interests (Audience insights) grouped together
  - Same campaign
  - Adsets optimized on AddToCart pixel
- Optimization Funnel Stage 3 (Let Stage 2 run for a few days)
  - Input audiences:
    - Lookalike audience (1%) build from AddToCart custom audience
    - Lookalike audience (1%) build from Visitor custom audience
    - Broad interest targeting
    - Precise interests (Audience Insights) grouped together
  - Same campaign
  - Adsets optimized on Purchase pixel

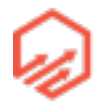

- Scaling For Long Term Sales
  - Input audiences:
    - Lookalike audience
      - 1%-10%
      - Vistor/AddToCart/Purchase
    - Broad interest targeting
    - Precise interests (Audience Insights) grouped together
    - Demographics
  - Same campaign
  - Adsets optimized on AddToCart/Purchase pixel
  - Start 4-5 new assets every few days
  - Kill adsets that haven't preformed over the previous 7 days

## 4.6 Optimization Funnel Stage 1

- Targeting
  - Targeting groups
    - Broad interests
    - Precise interests, grouped together
  - Tools for finding interests:
    - Facebook Audience Insights tool
    - Emarky Facebook Keyword Tool (emarky.net/fb-keyword-tool/)
  - Audiences:
    - >1 million in size
    - Minimum of 2 audiences (1 broad, 1 grouped precise) ideally 4-5
- Ad Set-Up

- Conversion optimized campaign
- Adsets:
  - Optimized on ViewContent pixel
  - 1 adset per audience
  - \$5/day budget
  - Facebook automated bidding
- Custom Audiences
  - Visitors
  - AddToCarts
  - Purchases

## 4.6a1 Targeting - Audience Insights

 1. Start in Audience Insights once you have your Facebook Business account set up this will be at <u>business.facebook.com/ads/audience\_insights</u> and select "Everyone on Facebook" (see yellow cursor)

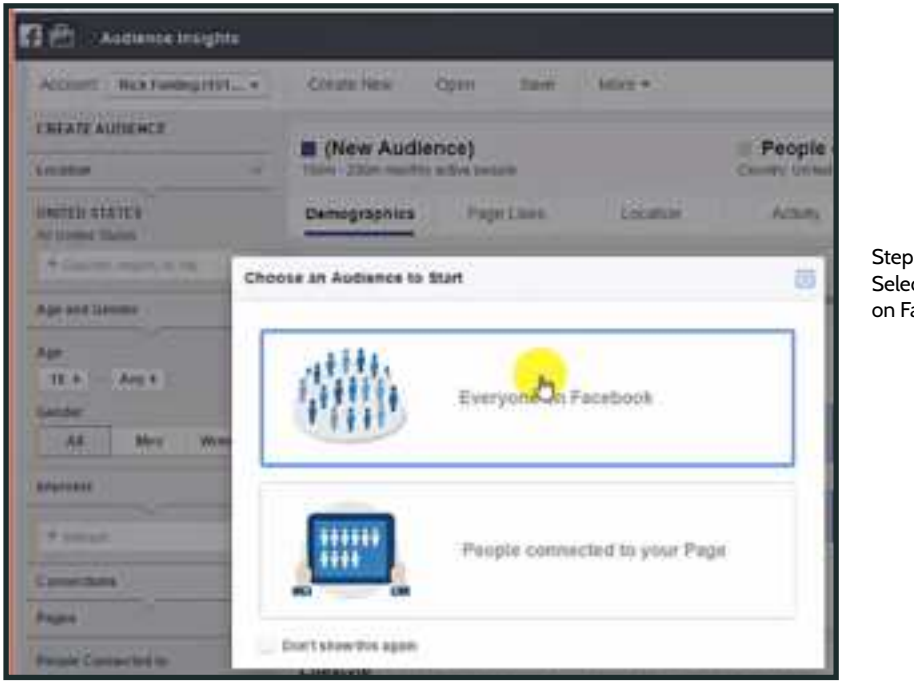

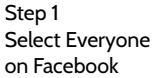

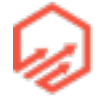

- 2. In the "Interest" search bar in the left hand tool bar enter your broad niche subject (e.g. fishing) (see yellow cursor) and hit enter

| Audience Insights                 |                                                |
|-----------------------------------|------------------------------------------------|
| Account: Neck Fielding (101 +     |                                                |
| CREATE AUDIENCE                   |                                                |
| Location 👻                        |                                                |
| UNITED STATES<br>AF United States | Step 2<br>Enter broad nich<br>subject and sear |
| + Caurley, regim, or cly          | Subject and Sear                               |
| Age and Gender 🛛 👻                |                                                |
| Apr                               |                                                |
| 15 * Any *                        |                                                |
| Gender                            |                                                |
| All Men Women                     |                                                |
| Antoresta 🗸 🗸                     |                                                |
| Subled 1                          |                                                |
| Fishing                           |                                                |

 3. At the top of the page under "New Audience" you will see the audience size (see yellow cursor) enter the broad nice subject and audience size into your spread sheet as shown below

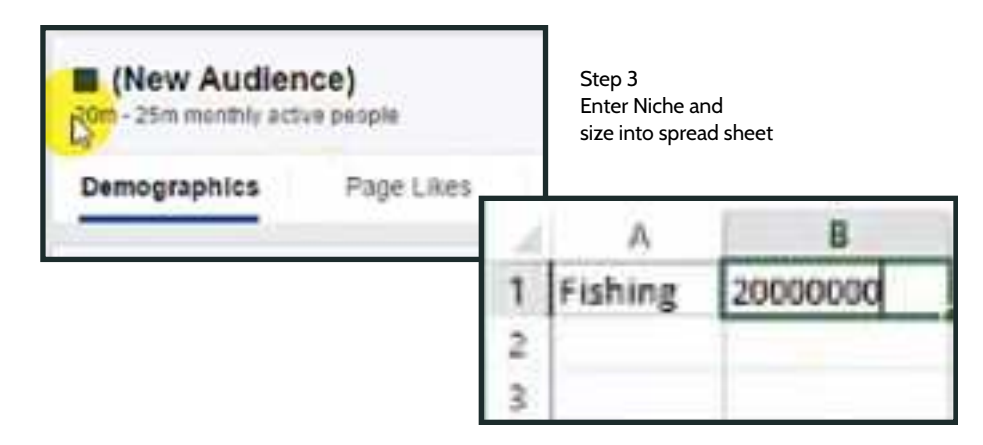

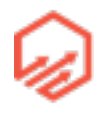

 4. Click on "Page Likes" (see yellow cursor) and scroll down to where it says "Pages Likes" (see yellow cursor)

|                                                    | Step 4           | Page Likes                          |               |          |          |          |  |  |
|----------------------------------------------------|------------------|-------------------------------------|---------------|----------|----------|----------|--|--|
|                                                    | Go to Page Llkes | Page                                | Balavance # + | Autom    | Fatabask | Allwhy P |  |  |
|                                                    |                  | Ban                                 |               | 244      | E dan    | 1.0-     |  |  |
| (New Audience)     20m - 25m monthly active people |                  | AL, INC.                            | 1             | 134      | 25m      | 20.0     |  |  |
|                                                    |                  | 1101-046                            |               | 886.04   | 111 M.   | 3.0+     |  |  |
|                                                    |                  | Factoretia                          |               | 145      | 3911     | 144      |  |  |
| Demographics                                       | Page (Likes      | Minory Cali                         |               | 9857N    | 1.00     | 2.6 82   |  |  |
|                                                    |                  | American States                     |               | 100      | 3.19)    | 10.000   |  |  |
| Top Categories                                     |                  | Ramon Finning                       |               | 4884     | 342.04   | 31- 80   |  |  |
|                                                    |                  | National Association for Day Highls | ×             | 194      | 3.791    | 10-10-0  |  |  |
|                                                    |                  | Patiente RUNUODE 1779               | ×             | enie     | 10230    | Alt B    |  |  |
|                                                    |                  | C/A0 eem                            |               | 1020     | 1.50     | 234 8    |  |  |
|                                                    |                  |                                     |               | Res Marc |          |          |  |  |

- 5. Click on the pages that come up until you find one that is relevant (e.g. Ugly Stick) then copy the name of the page

| Page Likes<br>Facebook Pages that are likely to be relevan                                 | no your audience taas        | ed on Paceboo          | c Page Mex.          |                         |                |              |            |
|--------------------------------------------------------------------------------------------|------------------------------|------------------------|----------------------|-------------------------|----------------|--------------|------------|
| hage -                                                                                     | Belevatice # +               | Audience.              | Facebook             | Affinity 9              |                |              |            |
| The authence (2.4m people) liters I<br>This authence is 1.0k as likely to liter<br>Vectory | are Page<br>ethistian Facebo | Likes<br>of Pages Data | re Skely to be relev | ant'le your aucience ba | ord on Pacaboo | s Page Blass |            |
| ygy dae a                                                                                  | Page                         |                        |                      | Relevance 🖲 🗸           | Audience       | Facebook     | Affinity # |
|                                                                                            | Raw                          |                        |                      | *                       | 2.4%           | 5.64         | 15- 83     |
| Step                                                                                       | A#_#++                       | e .                    |                      | 2                       | 3.34           | 25n          | 24         |
| Open pages until<br>you find one relevant                                                  | l<br>vant                    | CTALL COLOR            |                      | 3                       | 635.94         | 108 AK       | 3.2+ 80    |
|                                                                                            | Fairwas                      | e e                    |                      |                         | 2.415          | 210          | 1.64 85    |

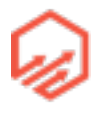

- 6. Open a new tab with Audience Insights

| Autorice bugets x Autorice bugets x                                                            |             |
|------------------------------------------------------------------------------------------------|-------------|
| 🗧 🔿 😋 🐔 🙆 https://business.facebook.com/ads/audience_insights/people?act=10152429487211135Au 🙄 | Step 6      |
| El Appe D Getting Started D SocialMartancom D Piete D Pieleanch                                | Open new ta |
| 🖬 El Audience Insights                                                                         |             |

- 7. To find out if that interest is actually targetable copy the name of the page and past it in the "Interest" section of the new Audience Insights tab (\*\*Note if Facebook lets you enter it as an interest, then it is targetable by ads)

| - 1 | Me                       |     |
|-----|--------------------------|-----|
|     | Destroyer and industries | -40 |
|     | business and industry    | Ŧ   |
| ł.  | Entertainment            | ÷   |
| •   | Family and relationships | +   |
| • 1 | Fitness and wellness     | +   |
| F.) | Food and drink           | ÷   |
|     | Hobbies and activities   | +   |
| dvi | Shoppion and faishion    | +   |

ige in e Insights

- 8. See what the audience size is for your new search(see yellow cursor) (e.g. Ugly Stick) and fill out spreadsheet accordingly (Name and audience size as shown)

| (New Audience)                                               | _   |         | Country United State | Facebook<br>s af America V |         |                   |
|--------------------------------------------------------------|-----|---------|----------------------|----------------------------|---------|-------------------|
| Demographics Page Likes                                      | 1   | A       | в                    | c                          | D       | Step 8            |
|                                                              | 1   | Fishing | 20000000             | Ugly Stik                  | 1000000 | Enter N<br>& Size |
| Age and Gender<br>Self-reported information from people in t | N N |         |                      |                            |         |                   |
| 134                                                          | 5   |         |                      |                            |         |                   |

 9. Go to Page Likes and scroll down and you will now see pages that are similar to the page you searched (e.g. ugly stick) You will also notice that the "Affinity" scores are higher than your previous search. The Affinity score is how likely your audience is to like a given Page compared to everyone on Facebook.

| Page Likes<br>Facebook Page | : Shat are likely to be relevi                                                              | ed to pour auditence basi | Im - 1.5m monthly active people |              |         |                            |
|-----------------------------|---------------------------------------------------------------------------------------------|---------------------------|---------------------------------|--------------|---------|----------------------------|
| Page                        |                                                                                             | Notevance # +             | Audien                          | Demographics |         | Pade likes                 |
| Ugy sta                     | Agriv IDNA                                                                                  |                           | 539.4K                          |              |         | Contraction of the second  |
| henrytatos                  | The audience (383.8K                                                                        | people/lites Berkley      | 83.2%                           | 542.38       | 25.24   |                            |
| Abu Darcia                  | This audience is <b>26.2x</b> as likely to like this than<br>the AX Painteent audience<br>4 |                           | 58.1K                           | 294.1%       | 25.24   |                            |
| Weed2Fon                    |                                                                                             |                           | 104.16                          | 310.5K       | 23.2× 🖿 | Step 9<br>See pages simila |
| 3240                        |                                                                                             | 8                         | 125.5K                          | 153.5K       | 30.5× 🖬 | to page searched           |
| FLW                         |                                                                                             | 1                         | 168.710                         | 276.3%       | 22.61   |                            |
| Sharaspeare Pro             | nng                                                                                         | 7                         | 128K                            | 162.8K       | 29.11   |                            |
| 8400                        |                                                                                             | . E                       | 224.16                          | 902.5K       | 16.5+   |                            |
| Marry Cell                  |                                                                                             |                           | 441.28                          | 3.0m         | 8.3 < 6 | -                          |
| Ferreick Fishing            |                                                                                             | 10                        | 518.36                          | 150.36       | 29.64   |                            |

10. Repeat Steps 6-9 with new selected interest from "Seed" interest "Ugly Stick" (e.g. "Berkley Fishing") and fill out spreadsheet accordingly (\*\*Note if Facebook will not let you paste the page into the interests box try typing it in, if it doesn't come up in the drop down menu, that means it is not targetable with ads and you need to move onto a new page/ interest)

| 2   |      | A   | 1.1  | 1    | 8      |        | C         | D       |        | E               | F    |       | ep 10<br>ontinue process<br>od add to |
|-----|------|-----|------|------|--------|--------|-----------|---------|--------|-----------------|------|-------|---------------------------------------|
| 1   | Fist | hin | g    | 200  | 000000 | Ugly S | itik      | 1000000 | Derkle | y (fishing)     | 7000 | 00 st | preadsheet                            |
| 2   | Ηr   | 1   |      | A    | В      |        | c         |         | D      | £               |      | F     |                                       |
| -12 |      | 1   | Fist | ning | 200    | 00000  | Ugly Stik | 10      | 00000  | Deridey (fishin | (g)  | 70000 | 00                                    |
|     |      | 2   |      |      |        |        |           |         |        | Abu Garcia      |      | 40000 | 00                                    |
|     |      | 3   |      |      |        |        |           |         |        | Wired2Fish      | -    | 35000 | 00                                    |
|     |      | 4   |      |      |        |        |           |         |        |                 | A    | 1     |                                       |

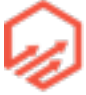

- 11. Continue process until you have as many as you like the more the better. You can also change the first interest to another similar broad interest e.g. "fishing" vs "angling" or change you seed from e.g. "Ugly Stick" to e.g. "Berkley Fishing" while the spreadsheet progresses from left to right getting more an more targeted. You can take this as far as you want. You can try a broad audience or groups of more targeted audiences

## 4.6a2 Targeting - Emarky Tool

- 1. Go to emarky.net/fb-keyword-tool and enter your "seed" keyword (e.g. "fishing")

| 5Aarky                    | anna anna manaira a Aasut S                                                                                                    |                                        |
|---------------------------|----------------------------------------------------------------------------------------------------|----------------------------------------|
| Гач                       | EDUOK AUS NEYWOLU TUUI                                                                                                    |                                        |
|                           | Scop wanting "transvers" interpose hashoot, ide core by one                                                                                                    |                                        |
|                           | Interned add hum/brols at the same time                                                                                                    | Step 1<br>Enter seed<br>keyword - sear |
| Simply O enter you<br>and | Jerroren beiser, da selest the keywordt yns warn woner and it parer frem into won Footwok Ada<br>ner internet. Tarebook will then associationly earch these that can be targeted.<br>Meel rever publics? Weith this laser to video faret. |                                        |
| neid                      |                                                                                                    |                                        |
| -                         |                                                                                                    |                                        |

- 2. Find a category that makes sense (e.g. Outdoors Gear/Sporting Goods). Then click "Select All" and then click "Add to Main List"

| OUTDOOR GEAR/SPORTING GOO                                                                                                    | DS (83) - Step 2<br>Select all<br>Add to Main List |   |
|----------------------------------------------------------------------------------------------------|----------------------------------------------------|---|
| Processor     Venue France     Venue France     Manyaan Same France Angers (MSH-A)     Social Angers Same                                                         | OUTDOOR GEAR/SPORTING GOODS (83)                   | - |
| Salasz Pag Falang Curthers     Ansuza Paderg Kolka     Coasty Palerg     Coasty Palerg     Coasty Palerg     Coasty Palerg     Coasty Palerg     Auto Tu Mare Ltd |                                                    | 1 |
| 6                                                                                                    | Descent Al Add To Main List                        |   |

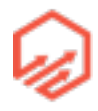

- 3. Scroll up to Main List and click "Copy List"

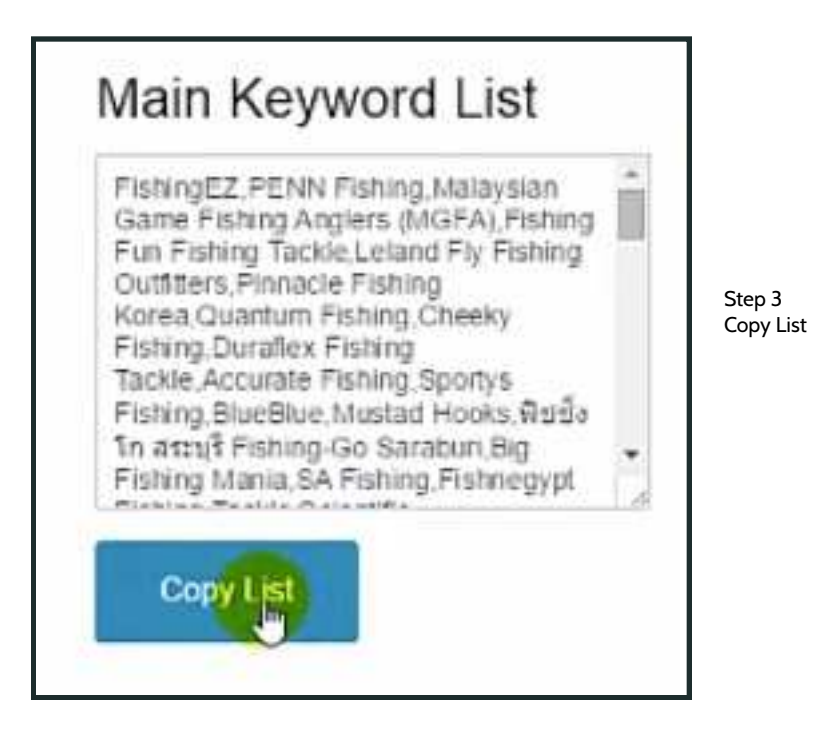

- 4. Go back to Audience Insights and paste into the interests box

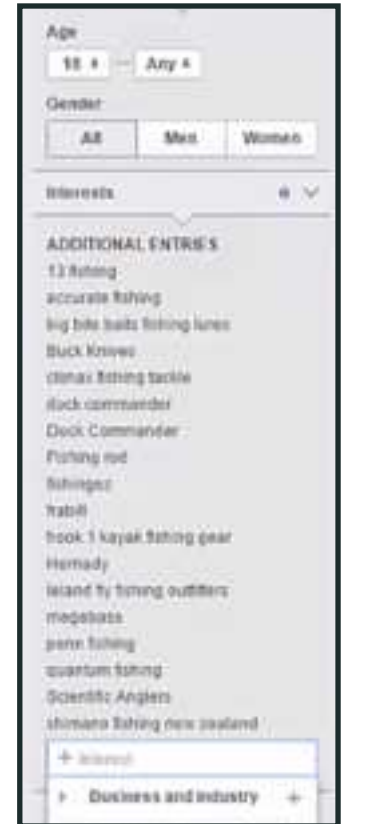

Step 4 Paste into Interests

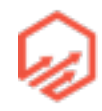

| Lintens ()<br>April<br>Lintens ()<br>Lintens ()<br>Lintens () | Univer States<br>History States<br>History Tables<br>History Tables<br>History Tables<br>History Tables<br>History Tables<br>History Tables<br>History Tables<br>History Tables<br>History Tables<br>History Tables | Autorea Solaria<br>Autorea Solaria<br>Autore | Step 5<br>Paste into Ads<br>Manager |
|---------------------------------------------------------------|----------------------------------------------------------------------------------------------------|----------------------------------------------------------------------------------------------------|-------------------------------------|
|                                                               | cites are instang tackine<br>dear is constrained<br>for its Constrained<br>for its grant<br>Participal<br>August<br>Instang of<br>Instangel<br>Instangel<br>Instangel                                               |                                                                                                    |                                     |

- 5. You can also paste this list into the interest box in ads manager

# 4.6b Ad Set-Up (Power Editor)

 1. Start in Power Editor <u>business.facebook.com/ads/manage/powereditor</u> and go to Create Campaign (see yellow cursor)

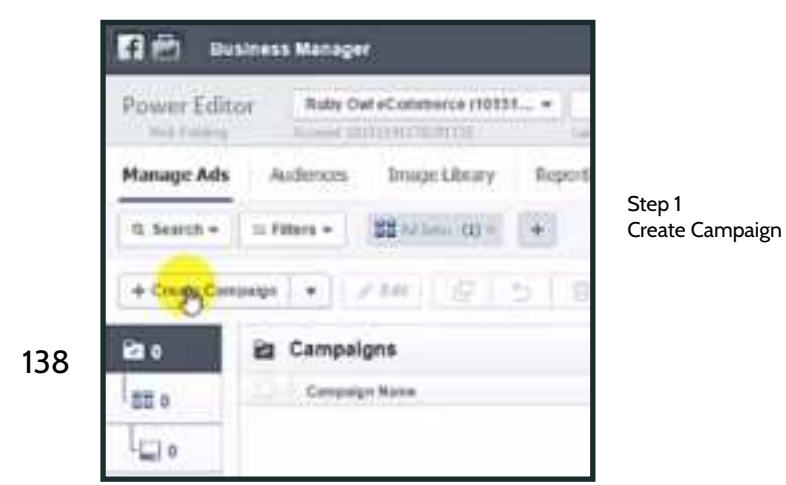

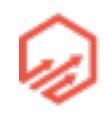

| Create Campaign   | lg.         |                            |            |                  |
|-------------------|-------------|----------------------------|------------|------------------|
| CHOOSE & GRIMANEN |             |                            |            |                  |
| Use Evolog        |             |                            |            |                  |
| + Create New      | DSP 7ee     |                            |            |                  |
|                   | Buying Type | Autum #                    |            |                  |
|                   | Operate     | () Website Conservations * |            | Step 2           |
| C DHOCEE ANNA D S |             |                            |            | Edit Preferences |
| sectoring.        |             |                            |            |                  |
| 1.59941994        | for several |                            | _          |                  |
| C PARTENENTS      |             |                            |            |                  |
| have Ad.          | See in the  | é 4                        |            |                  |
|                   |             |                            | 1.00000000 |                  |

- 2. Enter name and select objective "Website Conversions"

- 3. Click "Create ad set" in top right corner (see yellow cursor) and fill out as shown below:

|                                       | 10 |                | Create Ad Set    |
|---------------------------------------|----|----------------|------------------|
| Over                                  |    |                | CHOOSE & CAMPAGE |
| Statai Likelinu +. 25                 | 1  | 13P Inc        | A line failing   |
| Ching Added   View Added              |    |                | Course Innor     |
| Riden 💷 Defeery 9 Res                 |    |                | 2.0000444038     |
| 11 - 11 - 11 - 11 - 11 - 11 - 11 - 11 | -  |                | Classing         |
| Step 3<br>Croate Ad Set               |    | Reag           | - Cashileo       |
|                                       |    |                | CHEATE HERALE    |
|                                       |    | (construction) | inera la         |

139

 4. Edit the "Optimize For a Conversion" to "View Content" for Funnel Stage 1 and set daily budget to \$5

| E Creating Ad Set Fishing /     |                            |
|---------------------------------|----------------------------|
| Objective 🔘 Website Conversions |                            |
| Optimize For a Conversion       | Step 4<br>Edit preferences |
| • View Content ×                |                            |
| Budget                          |                            |
| Darty Bodget + 15(00 I          |                            |

- 5. Scroll down to Audience and select "Edit Audience" (see yellow cursor) edit according to image below:

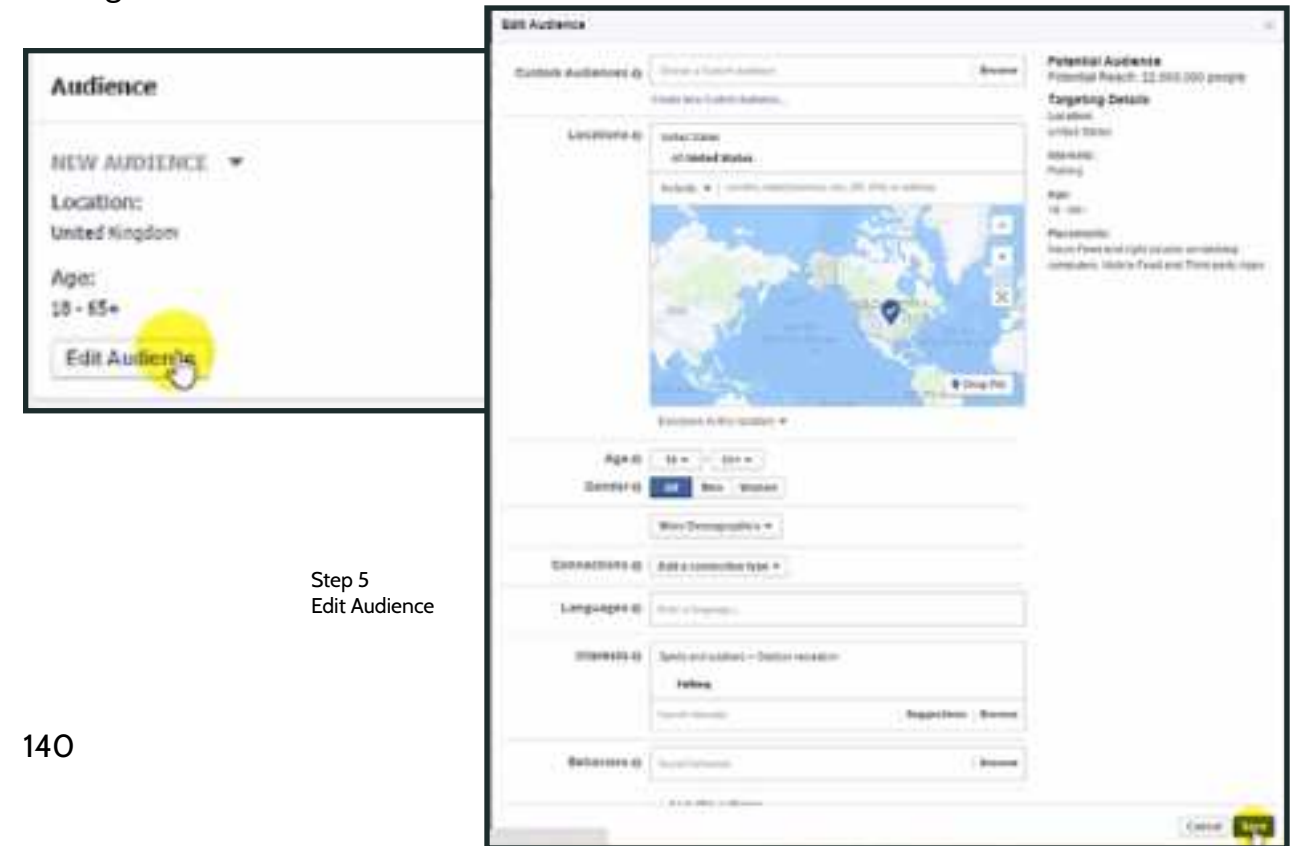

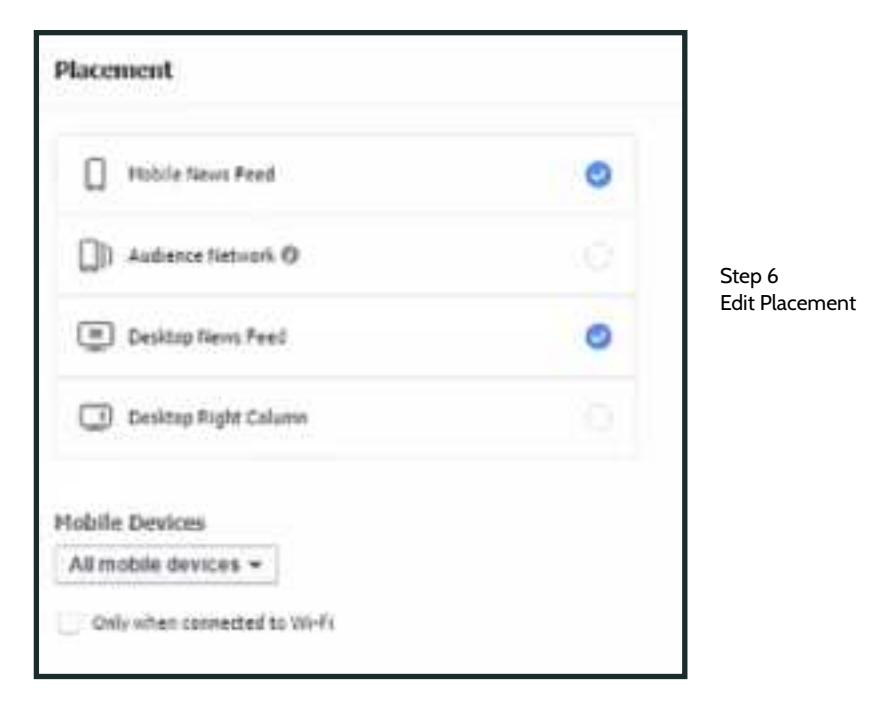

- 6. Edit "Placement" preferences as shown below

-7. Scroll to top of page and select

"create ad" in top right corner (see yellow cursor) then choose your campaign and name your ad (e.g. shown below)

| Create Ad              |     |         |              | C       |
|------------------------|-----|---------|--------------|---------|
| CHOOSE & CAMPAIGN      |     | State   | Lifetime *   |         |
| • Use Evolvy 30P Tee   | -   | 210121  | Circuited +  | 20      |
| Cristit New            |     |         | Creatin Ad 1 | View Ad |
| # Chocks #140.187      |     |         | ~            |         |
| • Use Existing Runling | St  | itus at | Delivery o   | Man     |
| Create New             |     |         |              |         |
| ≥ 04478 i8×40          |     |         |              |         |
| Name Ad Page Post      | opi | e       |              |         |

141

- 8. Make sure "Only show Pages connected to" is UNselected and then select the page which you will be running the ad from as shown below

| Facebook Page                                                                                                    | Step 8                                       |
|----------------------------------------------------------------------------------------------------|----------------------------------------------|
| Choose a Facebook Page to represent your business in News Feed. Your ad will line<br>as coming from your Facebook Page. | to your site, but it will show Facebook Page |
| Only show Pages connected to O                                                                                          |                                              |
| SSP Store =                                                                                                    |                                              |
| or Don't Connect a Facebook Page (will disable fiews Feed ads).                                                         |                                              |

 9. Select "Use Existing Post" and then select the "Dark Post" we created earlier it will say "Unpublished"

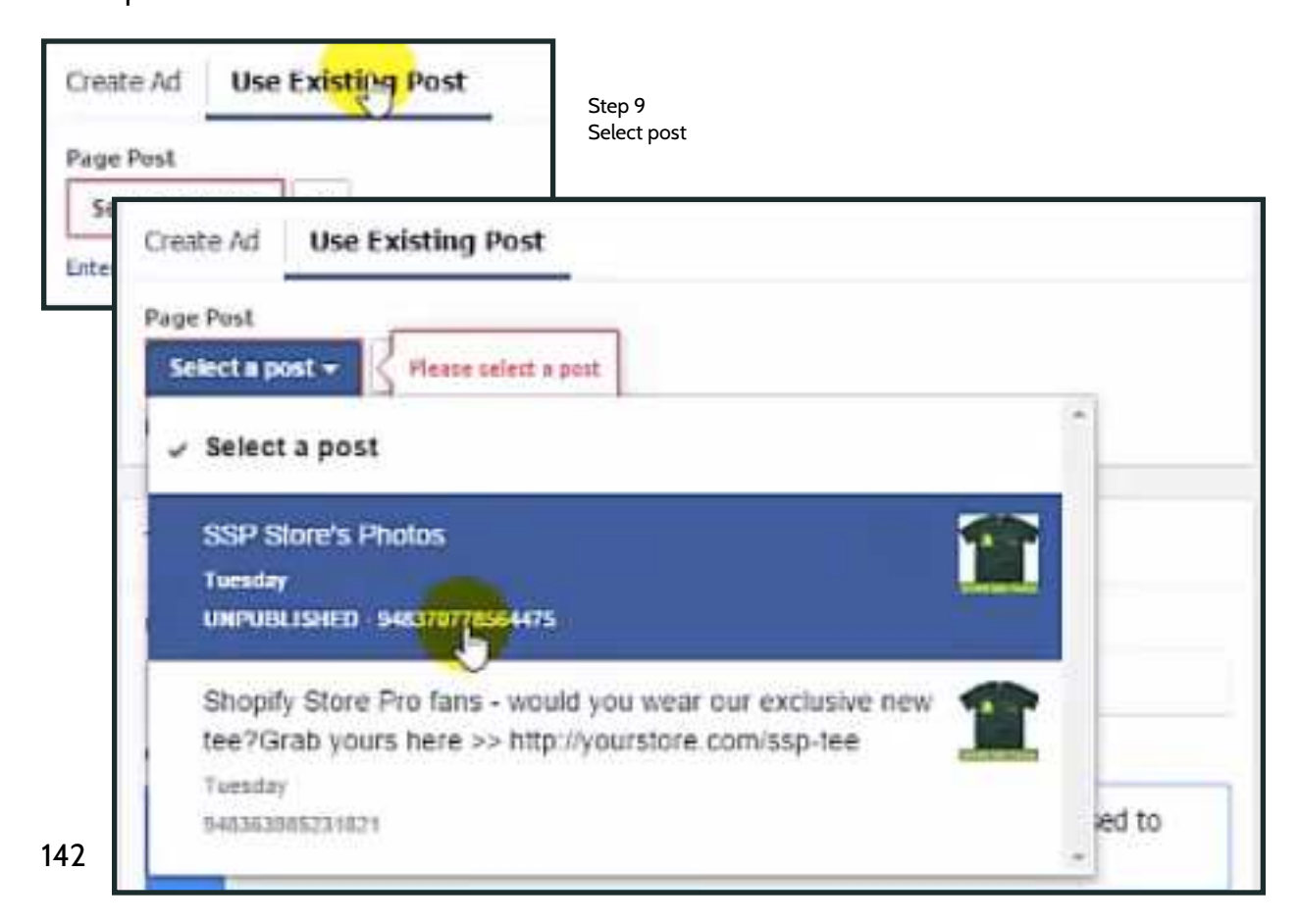

- 10. To create a new adset with the same ad but targeting a different audience go to the left hand tool bar and select ad sets (see yellow cursor)

| Manage Ads  | Audience    | s briege  | Library        | Rept | pitting  | Page   | Posta    | Tools +    |            |   |             |
|-------------|-------------|-----------|----------------|------|----------|--------|----------|------------|------------|---|-------------|
| Q. Search + | ≈.Fitters.+ | 33 (d. 14 | -( <b>1</b> )- | Ad   | s: (1) ( | Apply  | ] 🛨      | ar I marth | (initial)( | ε | Step 10     |
| + Create Ad | • 16        | Q N       | 5              | 8    | л,       | 57     |          |            |            |   | go to ad se |
| 811         | 📮 Ads       |           |                |      |          |        |          |            | Delivery   |   |             |
| E3.1        | Added Ad I  | -         |                |      |          | Status | Delivery | (          | Reath.     |   |             |
|             | 2 hp        | Post      |                | 4    |          | 00     | Q.Norm   | -          | -          | 1 |             |

- 11. With the "Fishing" ad highlighted you can select duplicate from the top tool bar (see yellow cursor)

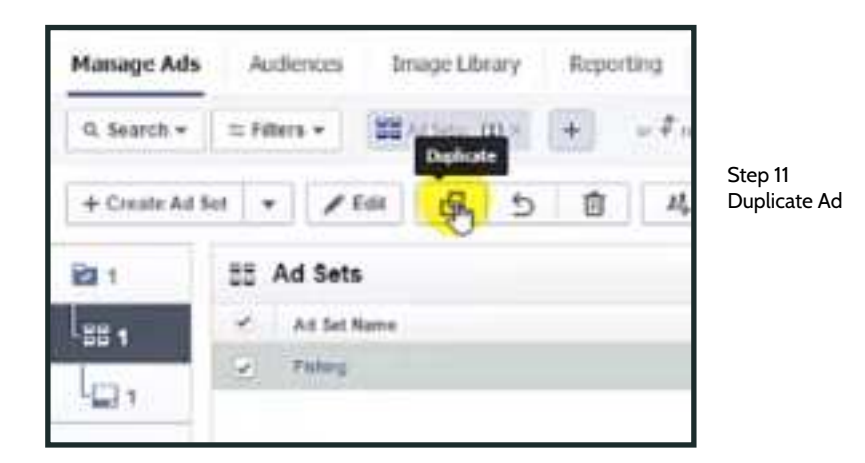

- 12. Select "Keep Same Campaign" and click "Create" (see yellow cursor)

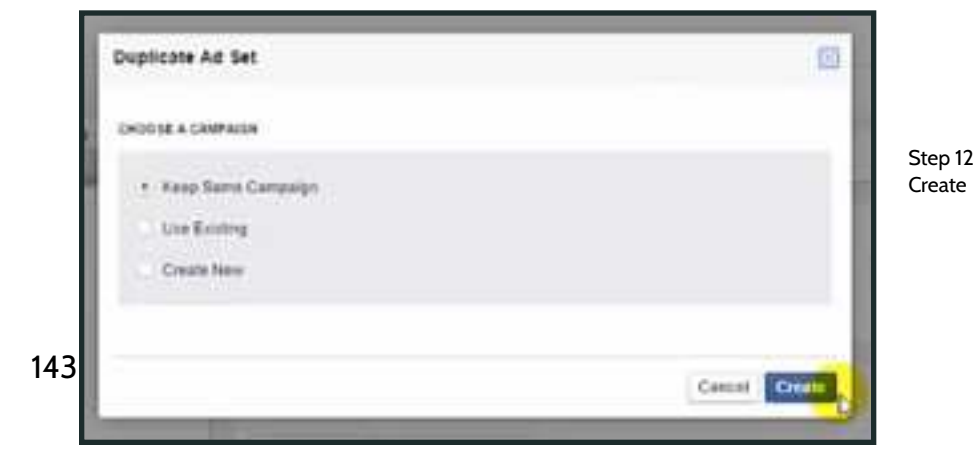

- 13. Edit name of new Ad

| Creating Ad Set Fis       | Step 13<br>Edit Name | e           |
|---------------------------|----------------------|-------------|
| Objective iii Website Cor | BB Creating Ad Set   | Angling     |
|                           | Objective  Website   | Conversions |

- 14. Scroll down to Audience and click "Edit Audience"

| Audience             |                         |
|----------------------|-------------------------|
| NEW AUDIENCE -       | Step 14<br>Edit Audienc |
| Interests:<br>Pishog |                         |
| Age:<br>16 - 65 +    |                         |
| Edit Auflance        |                         |

- 15. Edit interests to new audience

| Internatio 6 | Augling           |                        |
|--------------|-------------------|------------------------|
|              | Frank Constant    | : hoppistama i Biliara |
|              | Remational Holeng | +                      |
|              | Platong New       | +                      |
|              | Hig Ridning       | +                      |

Step 15 Edit Interests

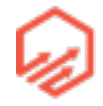
16. You can duplicate the ads for all of the audiences you want as we just did for "angling" and once you complete all the ads you click the green button "Upload Changes" at the top of the page (see yellow cursor)

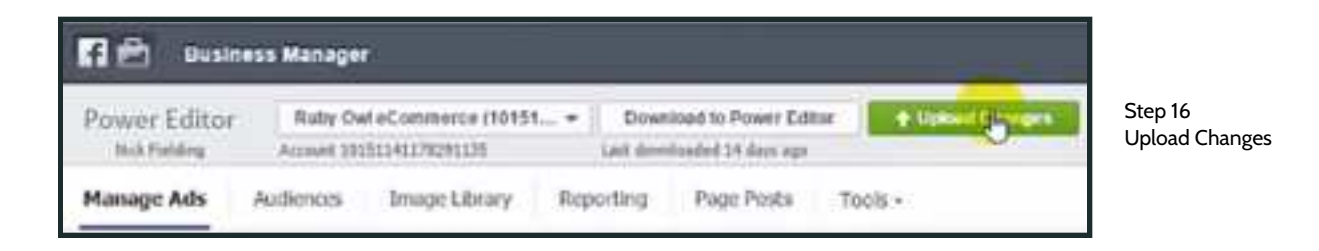

### 4.6c Custom Audiences

 1. Start in Power Editor <u>business.facebook.com/ads/manage/powereditor</u> and go to "Audiences" in the top navigation bar (see yellow cursor) and then click green "Create Audience" button in top right corner (see yellow cursor) then "Custom Audience"

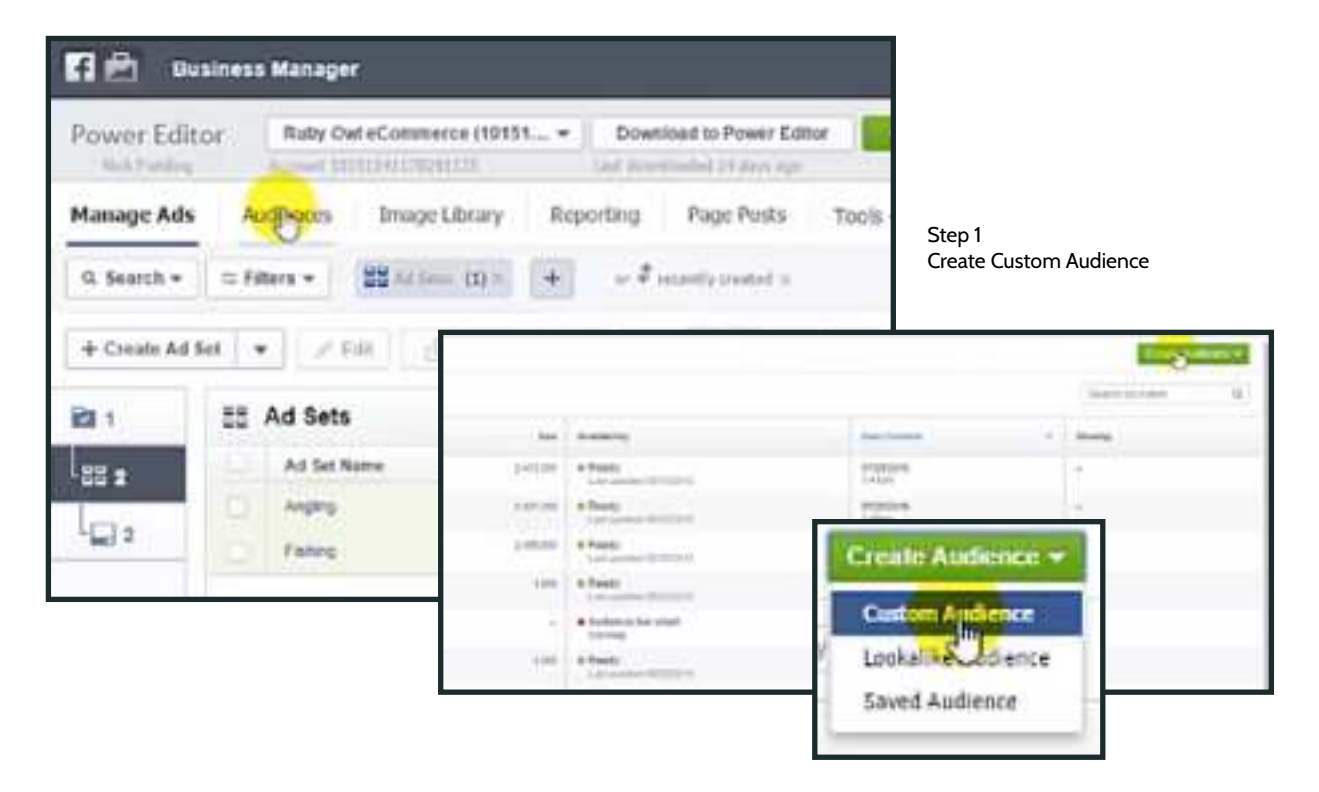

 2. Select "Website Traffic" and fill out preferences as shown below for ViewContent Audience

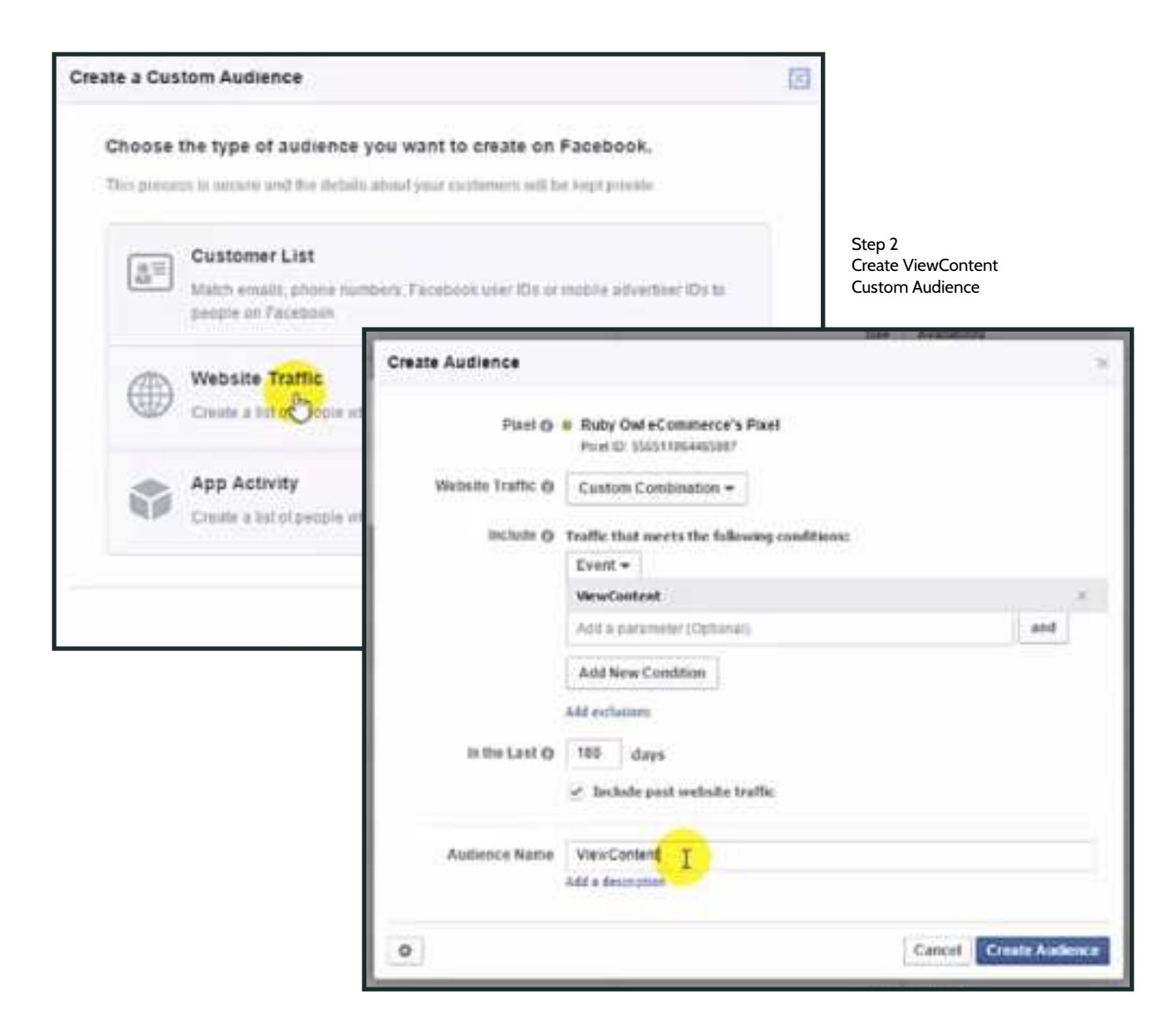

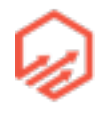

3. Repeat Step 2 for AddToCart and Purchase Audience (shown below)

| Create Audience   |                                   |                             | *                                                                                 |                         |      |
|-------------------|-----------------------------------|-----------------------------|-----------------------------------------------------------------------------------|-------------------------|------|
| Pael O            | Ruby OwLeCor<br>Point ID: 5565112 | nmerce's Pixel              |                                                                                   |                         |      |
| Website Traffic Ø | Custom Combi                      | nation +                    |                                                                                   | Step 3<br>Repeat step 2 |      |
| Incluite Ø        | Traffic that meets                | s the following conditions: |                                                                                   | Repeat step 2           |      |
|                   | AddTeCart                         | Create Audience             |                                                                                   |                         | 2    |
|                   | Add New Condi                     | Fixel Q                     | Ruby Owl eCommerce's Plast<br>Pluer (2): 356511064465500?                         |                         |      |
| is the Last @     | 100 Anys                          | Website Traffic Ø           | Custom Combination +                                                              |                         |      |
|                   | 2                                 | Include O                   | Traffic that meets the following condits                                          | oesi:                   |      |
| Audience Name     | ViewContent                       |                             | Purchase                                                                          |                         | 1.00 |
|                   |                                   | In the Last Ø               | And New Condition<br>Add exclusion<br>180 stays<br>2 include past website traffic |                         |      |

- 4.7 Optimization Funnel Stage 2
- Criteria:
  - Let stage 1 run for 4-5 days
  - Break even or better on stage 1 (or at least within some adsets)
  - At least 100 clicks to the product page (max \$0.50 per visitor)
- Targeting

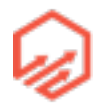

- Targeting groups:
  - Lookalike audience (1%) built off visitor custom audience (at least 100 people)
  - Broad interests
  - Precise interests, grouped together
- Audiences:
  - >1 million in size
  - 4-5 different audiences
- Ad Set-Up
  - Same campaign as stage 1
  - Adsets:
    - Optimized on AddToCart pixel
    - 1 adset per audience
    - \$5/day budget
    - Facebook automated bidding

#### 4.7a Facebook Reports

- 1. Start in Ads Manager and go to right side drop down box "Filters" and go to "Create new Filter" (see yellow cursor)

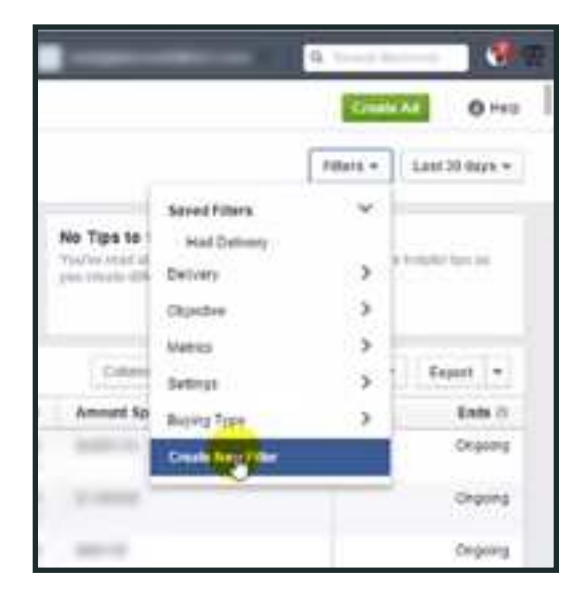

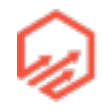

- 2. Insert your campaign name (something similar to your product name) and click "Apply"

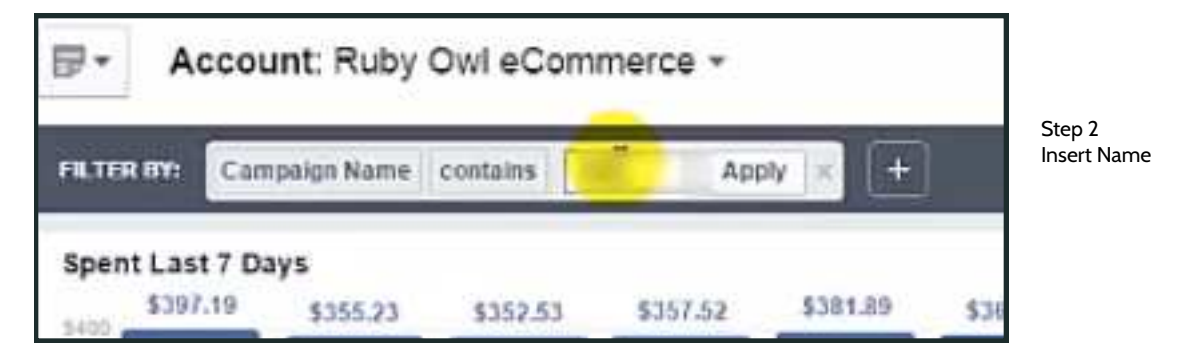

- 3. Go to drop down box on left side that says "All Campaigns" and change to "All Ad sets"

| FILTER BY: Camp             | aign Name: 4   | (±           | ]        |          |      |             |
|-----------------------------|----------------|--------------|----------|----------|------|-------------|
| Spent Last 7 Da<br>\$397.19 | ys<br>\$355.23 | \$352.53     | \$357.52 | \$381.89 | \$36 |             |
| 52 mig 1                    | 66.78          | 06.24        | ROR      | 00.01    | 09   | Sten 3      |
| All Campaigns 👻             | + Create       | Campaign     |          |          |      | All Ad sets |
| This Account                | lign Name      |              |          |          |      |             |
| All Ad Sets                 | s from 1 Ca    | mpelgn       |          |          |      |             |
| Account History             | /              | 2012/2017/07 |          |          |      |             |

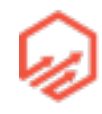

 4. Go to top right corner drop down menu and change the date range to a 7 day period and clicl "Ok"

|     |       |     |      |      |           |               |      |          |           | ٥.           | -    | -    |      |       | 10.0   |    | 1                 |
|-----|-------|-----|------|------|-----------|---------------|------|----------|-----------|--------------|------|------|------|-------|--------|----|-------------------|
|     |       |     |      |      |           |               |      |          |           |              | 1    | 0444 |      |       | 0~     | -  |                   |
|     |       |     |      |      |           |               |      |          |           |              | 124  |      | 1    | ad 20 | iiji + | 1  |                   |
| ľ   | Linte | 1   |      | 1    | and 7     | layi<br>Barra |      | iii<br>M | eet 200 d | laye<br>Neve |      | 710  | 1.41 |       |        | a) |                   |
|     | 349   |     |      |      | . •       | - 2           | 11 - | 94       | [.be      |              |      |      |      |       | - (1)  | 11 |                   |
|     | 244   | 144 | 348  | 1000 | The state | 10            | 14   |          | 2,0       | Nati         | 110  | 1000 | 114  | 711   | 14     |    |                   |
|     | 1.    |     | . 7  |      | 4         | 16            |      |          | 1.        |              | . 7. |      |      | 18    |        |    |                   |
| -   | 14    | 13  | 14   | 16   | 18        | 17            | 18   |          | 12        | -13          | 14   | 18   | 16   | 17    | 18     |    |                   |
|     | -19   | 20  | -21  | 32   | 33        | 34            | .8   |          | 18        | 20           | 21   | 27   | 25   | 34    | 21     |    |                   |
| . 8 | 21    | 27  | 28   | 29   | 10        | 31            |      |          | 3         | 21           | 28   | 0    | 30   | 3)    |        |    |                   |
|     | Art 2 | 201 | 5NO  | 29.2 | 115       |               |      |          |           |              |      |      | Č.   | ed.   | OK.    |    |                   |
|     | - 12  | ĊŢ  |      |      |           | -             |      |          |           |              |      |      | -    | -     | 4      |    | Step 4            |
|     | 35.8  | 5   | 821  | 12   |           |               |      |          | 442       | 291          | -01  | aine |      |       | 1      |    | Change date range |
|     | 12.0  | 6   | 1211 | 29.1 |           |               |      |          | 34122     |              | - 04 | -    |      |       |        |    |                   |

- 5. Go to right side drop down box that says "Columns" and click "Customize Columns"

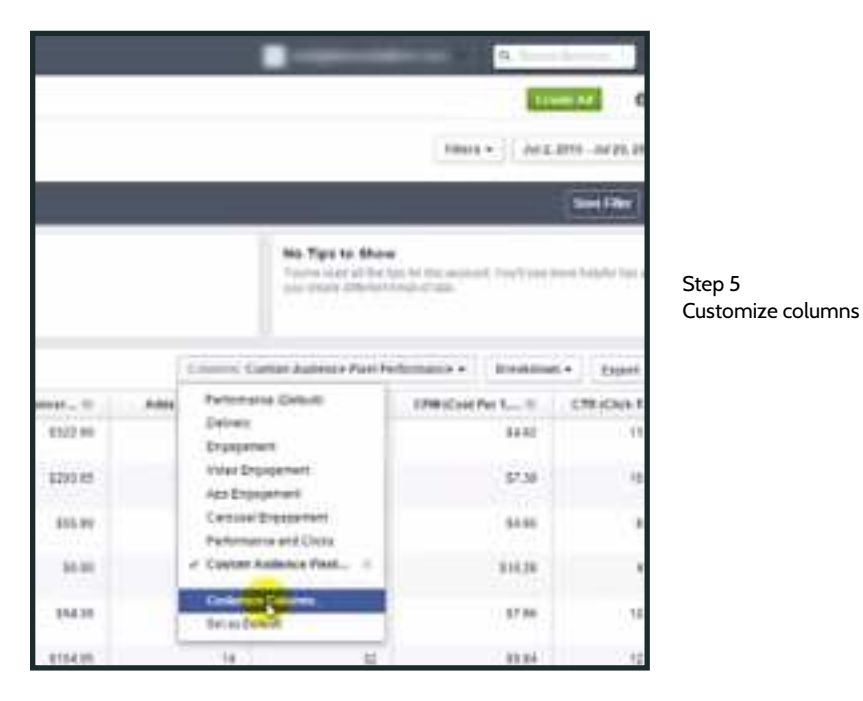

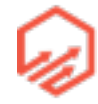

 6. When window opens scroll through and make sure these and only these items are checked: Reach, CPM, Amount Spent, Purchases, Adds To Cart, and Content Views, Cost per Purchase, Purchases Conversion Value, CTR, and click apply. You can see everything that needs to be selected in the right side of the image below under "Columns Selected"

| Perturnance       | Dearch                                       | 1.06                  | Clear Search       | SECOLIMME SELECTED                                                              |                |
|-------------------|----------------------------------------------|-----------------------|--------------------|---------------------------------------------------------------------------------|----------------|
| Engagement.       | CLEAS                                        |                       | Select All Columns | E Ad Set Name                                                                   |                |
| Videos            | Unique Cloba                                 |                       |                    | E Reuch #                                                                       |                |
| Webstern          | Social Cicka                                 | nine i                |                    | H Arrount Spent X                                                               |                |
| a construction of | <ul> <li>CTB (CRA-Th</li> </ul>              | cuots<br>rough Rathri |                    | 🗄 Cost per Porchase (Cust                                                       |                |
| Apps              | Unique                                       | Click-Through Rube    | i.                 | E Purchases (Custom Audi                                                        |                |
| Events.           | CPC (Cost Per                                | Click)                |                    | E Purchases Conversion V                                                        | Step 6         |
| Clicks            | Cost Per Unip                                | UE CREB.              |                    | 🗄 Adds To Cart (Custom A 🛛 🗉                                                    | custom columns |
| Puttining.        | 6211040.5                                    |                       | Select All Columna | E Content Views (Cuntom A =                                                     |                |
| beauge.           | Reporting Star                               | ts.                   |                    | CPM (Cost Per 1,000 Im =                                                        |                |
|                   | Reporting End     Account ID     Campage Nai | ne                    |                    | 🗄 CTR (Click-Through Rate) 😑                                                    |                |
|                   | Ad Set Name                                  |                       |                    | THE ATTRUEUTION WINDOW IN SECTO:                                                |                |
|                   | Ad Set ID                                    |                       |                    | <ul> <li>1 day after viewing ad and 28 days<br/>after clicking on ad</li> </ul> |                |
|                   | Deben                                        |                       |                    | Change Attribution Window                                                       |                |

 7. Scroll to the bottom and you can see what you have spent on ads, how much you have made, etc (see yellow cursor)

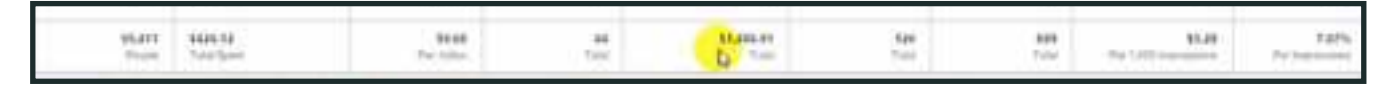

#### Step 7 See results

 8. Sort on cost per purchase by clicking (see yellow cursor) twice to sort highest at top- see which ad sets are performing well. If it's been a week and the ads have made no purchases,

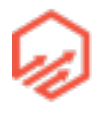

switch them off. Use high performing ads as basis for new ads. Kill ads with very high cost per purchase (ads at top)

| THE Property Laws        |          |                |           |
|--------------------------|----------|----------------|-----------|
| #Ad Sets + Create Ad Set |          |                |           |
| Ad Set Name              | Reach () | Amount Spect O | complex_0 |

Cost chase

- 9. You can also sort by placement. Go to left hand drop down menu and select "All campaigns" and then go to the drop down menu on the right called "Breakdown" and choose "Placement" as shown below:

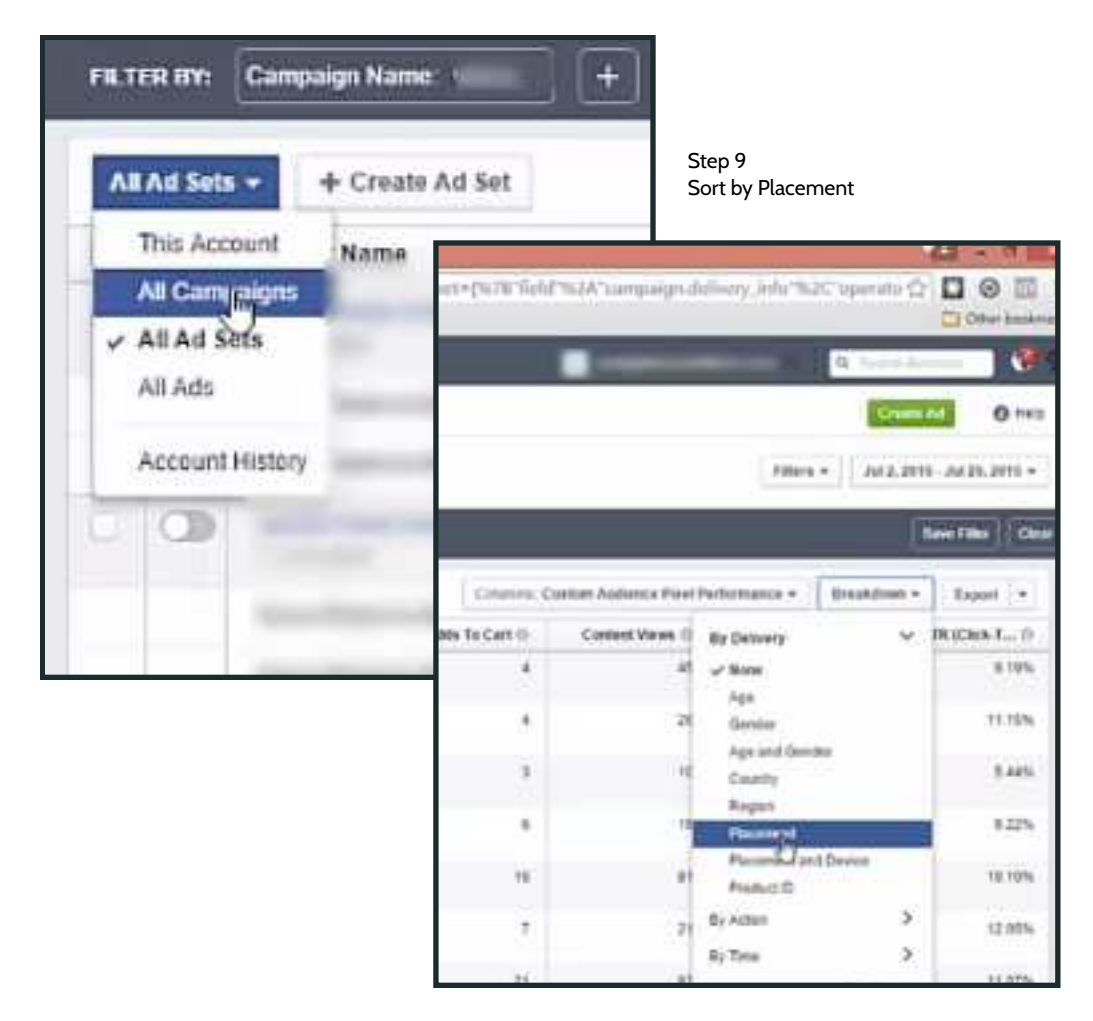

- 10. Select your custom audience pixel performance in "Columns" again:

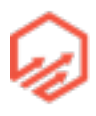

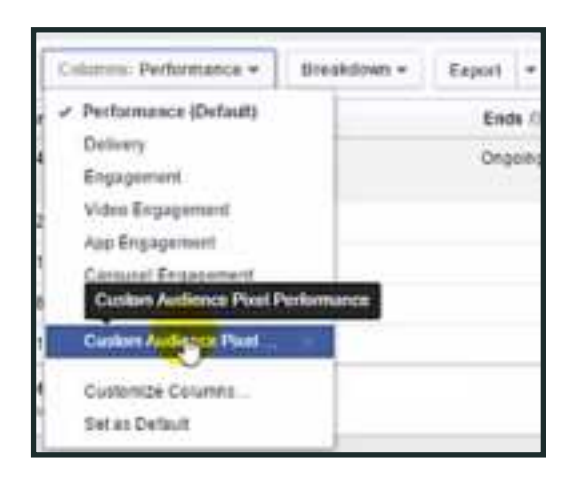

Step 10 Select Custom Audience

 11. Now you can see what you are spending and what you are earning based on where ads are placed as seen below. In example below you could start splitting ads by mobile and desktop to see if the pattern continued.

| -      | I manufacture in the strength of the strength of the strength |                  |                        |               |             |                |              |                    |              |              |
|--------|----------------------------------------------------------------------------------------------------|------------------|------------------------|---------------|-------------|----------------|--------------|--------------------|--------------|--------------|
| -      | e continue any frontation for                                                                                                    | Q                |                        |               |             |                |              | 273                |              | 0            |
| 8- 4   | acoust: Ruby Ciel #Commerce -                                                                                                    |                  |                        |               |             |                |              |                    | (man )   and | an sonan+    |
|        | Supplier                                                                                                    |                  |                        |               |             |                |              |                    |              | Anning Trees |
| 385-00 |                                                                                                    |                  |                        |               |             |                | Constant in  | -                  |              | 4 (Maile)    |
|        | Converse Reality                                                                                                    | mark-1           | downand family 12      | Contact No 11 | Permitted C | Automations, 0 | And below to | Constituted in the | concorrent.  | (Halash, o   |
| ۲      |                                                                                                    | 16.00            |                        |               |             | 01.000.011     | 100          | -                  |              | -1470        |
|        | These Parts of These and Toronton of                                                                                                    | 10.007           |                        |               | 1.00        |                |              |                    |              | 8476 C       |
|        | These Part or Hond Earlies                                                                                                    | 0.05             | 1111.00                | 111.00        |             | 048-0          | 14           |                    | 0440         | 1100         |
|        | Reptilization and an Desired Diversion                                                                                                    | 1990             | 11.00                  | (94.00)       |             | 23.03          |              |                    | 0.01         | 140          |
|        | Reptilization and advantage Propints Stationer Languages                                                                                                    | 1990             | 10100                  |               |             | 29.09          |              | +                  | - 847        | 1016         |
|        | descent from a laterature                                                                                                    | Salate<br>Victor | Adde for<br>This Party | 1 04-104      | 140         | 4.000          | 100          | -                  |              | - taby       |

 12. You can also sort by age and gender or whatever you like to see who is purchasing your products.

### 4.7b Lookalike Audience Set-Up

- For stage 2 and 3 of optimization funnel as well as evergreen scaling
- 1. Start in Power Editor and go to Audiences as shown below

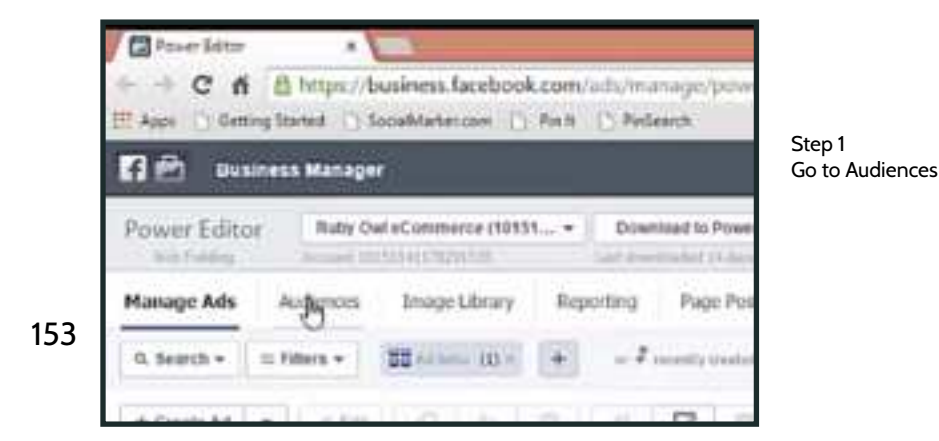

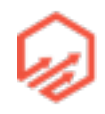

 2. Next click the green Create Audience button in top right corner and select Lookalike Audience as shown below:

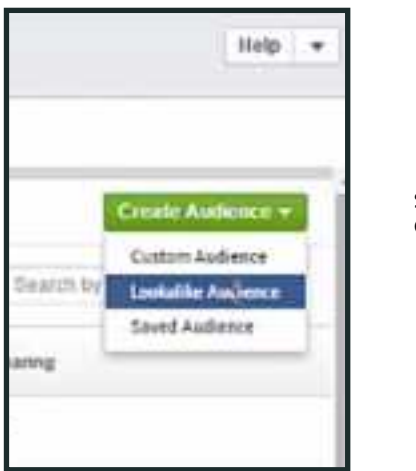

Step 2 Create Lookalike Audience

3. Enter your source audience which will be one of the custom audiences you have already made. Choose country you are targeting and then chose the size (furthest left is the 1% and furthest right is 10%) then create. \*\*Note source audience must have at least 100 people in it This will dynamically update as your source audience changes e.g. if you use a custom audience based off of people who have visited your website, as more people visit your website, your source audience grows and your lookalike audience changes.

| Create Lookalike Au                 | dience                                                                                                    | ж |                       |
|-------------------------------------|----------------------------------------------------------------------------------------------------|---|-----------------------|
| Reacti new peop<br>a country below, | e who are similar to an audience you care about. Select a source and<br>then choose an optimization.                                                                                                    |   | Step 3                |
| Source                              | Valors                                                                                                    |   | Lookalike<br>Audience |
| Country                             | United States (US)                                                                                                    |   |                       |
| Size                                | 2.4M<br>Size range is based on the tuta audience in the country you shoese. Smaller audiences<br>most clearly exacts your source audience. Creating a larger audience increases your<br>potential reach, but roduces the level of similarity to your source. |   |                       |
|                                     | Cancel Create Audion                                                                                                    | æ |                       |

#### - 4.8 Optimization Funnel Stage 3

- Criteria:
  - Let Stage 2 run for 4-5 days
  - Break even or better on stage 2 ( or at least within some ad sets)
  - At least 100 people in our AddToCart custom audience
  - Let other stages keep running when you enter a new stage as long as they are preforming
- Targeting:
  - Targeting groups:
    - Lookalike audience (1%) build off AddToCart custom audience
    - Lookalike audience (1%) built off Visitor custom audience
    - Broad interests
    - Precise interests, grouped together
  - Audiences:
    - >1million in size
    - 4-5 different audiences
- Ad Set-up
  - Same campaign as stage 1 and 2
  - Ad sets:
    - Optimized on Purchase pixel
    - 1 ad set per audience
    - \$5/day budget
    - Facebook automated bidding

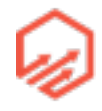

### 4.9 Evergreen Scaling

- Criteria:
  - Let stage 3 run for a minimum 4-5 days
  - Profiting on stage 3 (or at least within some ad sets)
  - At least 100 people in our Purchase custom audience
- Targeting
  - Targeting groups:
    - Lookalike audience (1%-10%) built off Visitor/AddToCart/Purchase custom audiences
    - Broad interests
    - Precise interests, grouped together
    - Combinations
    - Demographic
  - Ad sets optimized on AddToCart/Purchase pixel
  - Start 4-5 new assets every few days
  - Kill assets that haven't performed over the previous 7 days

# Section 5

# 5.1 Retargeting

- Facebook Basic Retargeting Ads
  - Single product
  - ViewContent event custom audience for that specific product
  - Image/Link type post in same campaign
  - Simple photo of product
  - Optimize on ViewContent/AddToCart/Conversion pixel

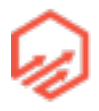

- "Forgot to take advantage of our offer?" / "Time is running out"
- Mobile Newsfeed, Desktop Newsfeed/RHS
- Mamaya!
  - gomamaya.com
- Using Your Retargeting Lists
  - Visitor lists
    - All visitors
    - Category
  - AddToCart/Customer lists
  - Promoting new products
    - Ad set for each audience
- Facebook Dynamic Product Ads
  - Single product
  - Multi-product
  - Audience selection:
    - Visitors
    - AddToCarts
    - Purchasers
  - Placements:
    - Mobile Newsfeed
    - Desktop Newsfeed
    - Desktop RHS (right hand side)
- Facebook Video Retargeting Ads
  - Single products/collections

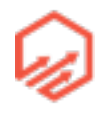

- Product images/background music
- Video Retargeter
  - videoretargeter.com
- Audience selection:
  - Visitors
  - AddToCarts
  - Purchasers
- Placements:
  - Mobile Newsfeed
  - Desktop Newsfeed
  - Desktop RHS
- 3rd Party Retargeting
  - Perfect Audience
    - perfectaudience.com
    - Banner ads across display network
  - Adroll
    - <u>adroll.com</u>
  - Google Dynamic Retargeting
  - YouTube

# 5.2 Email Marketing

- Klaviyo \*recommended\*
  - <u>klaviyo.com</u>
- Remarkety
  - remarkety.com

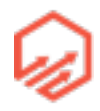

- Automated Email Sequences
  - Cart abandon
    - 5 email sequence
  - New customer
    - 4 email sequence
  - Dormant customer reactivation
    - 5 email sequence
- Cart Abandon
  - Email 1 (2 hours after starting checkout)
    - Problem?
  - Email 2 (1 day)
    - Reminder
  - Email 3 ( 3 days)
    - Discount coupon
  - Email 4 (5 days)
    - Coupon scarcity
  - Email 5 ( 6 days)
    - Final scarcity play
- New Customer
  - Email 1 (1 hour after completing checkout)
    - Welcome & new customer discount coupon
  - Email 2 (2 days)
    - Discount reminder
  - Email 3 (4 days)

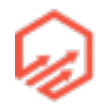

- Coupon scarcity
- Email 4 (6 days)
  - Final scarcity play
- Dormant Customer Reactivation
  - Email 1 (75 days after last purchase)
    - Problem?
    - Show related products
  - Email 2 ( 2 days later)
    - 10% discount
  - Email 3 (2 days later)
    - Discount reminder show related products
  - Email 4( 2 days later)
    - 15% discount, 24 hours only
  - Email 5 (1 day later)
    - Final scarcity play
- Broadcasts
  - New Products
  - Flash Sales
    - Holidays
    - Special occasions

#### 5.2a Inside Kaviyo

- Event driven email sequences (flows)
- 1. Example of Abandoned Cart Flow see Trigger, Trigger Filter, and Flow Filters

| S ALANIPO - | 100 (1994)                 |                        | Sur-i arrytees                                             | 12 mar       |
|-------------|----------------------------|------------------------|------------------------------------------------------------|--------------|
|             | Flows + Abandoned Cart     |                        |                                                            | Manage Frank |
| d (magn)    | What answer Desited Barbel | An optimal has been en | a the <b>Design of Designed</b> are then one more that the |              |

- 2. Examples of each email in the Abandoned Cart Flow, notice when each is sent and the subject. Also see previous section outlining Abandoned Cart email sequence

| @After 2 hours                 | C. C.                                                                                                    |                                                                                           |          |
|--------------------------------|----------------------------------------------------------------------------------------------------|-------------------------------------------------------------------------------------------|----------|
| Abendoned                      | Cert #1                                                                                                    | Manager •                                                                                 |          |
| Subject Was the<br>Proceedings | ne è proper chècarg od?                                                                                           |                                                                                           |          |
| 1 Trynactional                 | Allongs Send<br>C Allor 24 Instat<br>Abendoned Carl #2<br>Subject Visio only is writing ,<br>Price I<br>Q.Preview |                                                                                           | Manage - |
|                                | 1 Transcommal / Always Send                                                                                       | C Alter 22 frames Alternational Cart #2 Sector Res Discount On War Steen Onderf Q. Preven |          |
|                                | Q After \$20 heurs                                                                                                |                                                                                           |          |
|                                | Abandoneil Carl #4                                                                                                |                                                                                           | Manage - |
|                                | Transla<br>From In<br>Q. Payana                                                                                   |                                                                                           |          |
| O Alter Hill Yours             |                                                                                                    |                                                                                           |          |
| Abandone<br>Induct Did         | ed Cart #B<br>(No Charge your model)                                                                              | Manage *                                                                                  |          |
| 6 Present                      | al Rees Long                                                                                                    |                                                                                           |          |

- 3. Statistics for Abandoned Cart Flow. Notice revenue generated by each email

| Abando | med Cart #1                                                                                                    | And over these Annes                                                                                                    |
|--------|----------------------------------------------------------------------------------------------------|----------------------------------------------------------------------------------------------------|
| -      | Whenevers Andrea                                                                                                    | mail (mil. acts.) (mil                                                                                                    |
| -      |                                                                                                    | (1) Second 40 Second 40 Second 40 Second 10                                                                                                    |
| 1      | 1944 - 1944 - 19 | editional and the second states and the second states and the second stat                                                                                                    |
| *      | 147                                                                                                    | 00 \$5291.57                                                                                                    |
| ж      | 0*                                                                                                    | A 0.2*                                                                                                    |
| -      | - 200 40 Hz.                                                                                                    | Constant and Constant and Const |

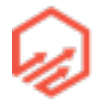

|         | abalija. Aparija                                                                                                    |                                                                                                    |
|---------|----------------------------------------------------------------------------------------------------|----------------------------------------------------------------------------------------------------|
| 42.2*   |                                                                                                    | [2* 17.3*                                                                                                    |
| 78      |                                                                                                    | ED \$3173.90                                                                                                    |
| 0%      |                                                                                                    | A 0.1*                                                                                                    |
| Abandor | ned Cart #3                                                                                                    | ( Builting   Aug   Built                                                                                                    |
| *       | Phanetes Sectors                                                                                                    | (1) House & Louis & Louis Law                                                                                                    |
| - fele  | 100 dilations del                                                                                                    | helmillion delta a athenikishina ana a sharana ana atala data a shi                                                                                                    |
| æ       | 30.9*                                                                                                    | 14.5°                                                                                                    |
| *       | 76                                                                                                    | [0] \$2268.14                                                                                                    |
| *       | 0%                                                                                                    | A CC                                                                                                    |
|         | *                                                                                                    | AA U                                                                                                    |
|         | Abandoned Cert #4                                                                                                    |                                                                                                    |
|         | Abandoned Cart #4                                                                                                    | Furthers, how Armer                                                                                                    |
|         | Abandoned Carl #4                                                                                                    | The first free free free free free free free fre                                                                                                    |
|         | Abandoned Cart #4                                                                                                    | مري متداخير الدينية.<br>مري متداخير الدينية متوريقاً، عروا، متداولية أن عراق متازلية المالي و عالي إن متازي التلك أن غرابًا                                                                                                    |
|         | Abandoned Carl #4                                                                                                    | مريد مقادلين المناسبين من معريفات عريات مقال المالي و عداد الإراطالية في المالي و معادلين المالي المالي المالي<br>مريد مقادلين المال على مات متورفات عريات مقال المالي و عداد الإراطالية في المالي                                                                                                    |
|         | Abandoned Carl #4                                                                                                    |                                                                                                    |
|         | Abandoned Carl #4<br>************************************                                                                               | Image: Image: |
|         | Abandoned Cart #4                                                                                                    | Image: Image:        |
|         | Abandoned Cart #4<br>Planeting Victory<br>25.5%<br>* 29<br>* 29<br>* 0%<br>Abandoned Cart #5<br>* 1000000000000000000000000000000000000 |                                                                                                    |
|         | Abandoned Carl #4                                                                                                    |                                                                                                    |
|         | Abandoned Carl #4                                                                                                    |                                                                                                    |
|         | Abandoned Cart #4                                                                                                    |                                                                                                    |

| Flows » Dormant Customer (2 | ! Months)                 | Monope Prov -                                                             |
|-----------------------------|---------------------------|---------------------------------------------------------------------------|
| Harr .                      | loge lines                | A Antonia A                                                               |
| Infrar sumains Planet Order | Per contente real year an | <ul> <li>Figs Passed Driver part their strid intering the fise</li> </ul> |

- 4. Dormant Customer email sequence Trigger, Trigger Filters, and Flow Filters
- 5. Order Follow-up New Customer Vouchers email sequence Trigger, Trigger Filters, and Flow Filters

| Flows » Order Follow-up - New Cust  | tomer Voucher                 |                                              | Metage Film + |
|-------------------------------------|-------------------------------|----------------------------------------------|---------------|
| Texase<br>Whet Intraste Poose Dreat | The Conditions, New York Law, | Hand Talant     Hand Onlar equal Turk at the | - 1           |

\*\*More statistics and detail included in video

# Section 6

#### 6.1 The Facebook Super-Pixel

- Old Pixel
  - Two Pixel types:
    - Website custom audience pixel
    - Conversion pixel
  - "Generic" conversion pixel
  - Multiple conversion pixels in your checkout
- New Custom Audience Pixel
  - Single pixel, split into 2 parts:
    - Base pixel code (on all tracked pages)
    - Event-specific pixel code

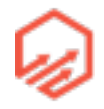

- ViewContent (product page)
- AddToCart (cart page)
- Purchase (thank you page)
- Product-specific information
  - Synchronize our product catalog with Facebook
  - Add information to the event-specific code
- How Do We Set It Up?
  - Upload product catalog to Facebook
    - Create product data feed from Shopify using DataFeedWatch
    - Create product catalog in Facebook business manager and upload the data feed
  - Add product-specific information to the event-specific pixel code on Shopify
- Benefits
  - Cleaner code
  - Next-level optimization
    - Google shopping categories in data feed
      - Allows Facebook to recognize that you are trying to optimize on people who are likely to buy that category of product, helps to optimize your campaign
  - Enhanced custom audiences
    - Event-based
    - Product based
  - Dynamic product ads
    - Automated retargeting
    - Automated cross-selling
    - Automated cart abandon recovery

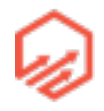

# 6.2 Creating the Product Data Feed

- 1. Go to apps.shopify.com/datafeedwatch and click "Get" (\$29/mo)

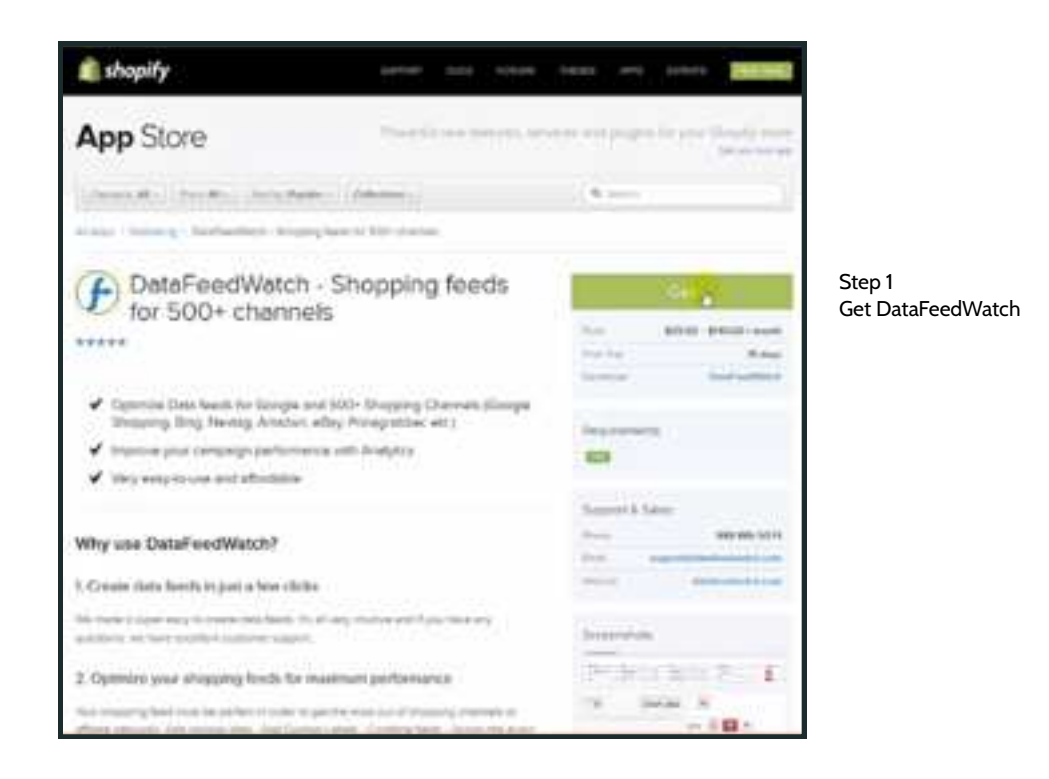

- 2. Add your shop by clicking "Add Shop" in top bar

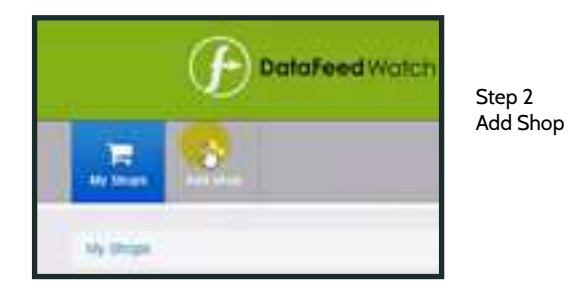

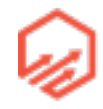

|                      |        |   |              |            |     |   | ad. ()    | 0 |
|----------------------|--------|---|--------------|------------|-----|---|-----------|---|
| 1.210                |        |   |              |            |     |   |           |   |
| t My shops           |        |   |              |            |     |   |           |   |
| taxes by taxas or 12 | <br>94 |   | (r) (search) |            |     |   |           |   |
| a                    | <br>   | - | MINISTER     | -          |     |   |           |   |
| 1942                 | ingly  |   | 438          | 3015-09-04 | -26 | C | dature t. |   |
|                      |        |   |              | 2010.02.04 | -   |   | Column 1  |   |

- 3. Once your shop is added click "Channels"

Step 3 Channels

- 4. Click "Add a new Channel" button

| terrer and terrer a                 |                                  |       |                    |            |     | 1       | d 0      |
|-------------------------------------|----------------------------------|-------|--------------------|------------|-----|---------|----------|
| -                                   |                                  |       |                    |            |     |         |          |
| D Channels                          |                                  |       |                    |            |     |         |          |
| Barting come                        |                                  |       |                    |            |     |         |          |
| • •••                               |                                  | ***** | Printle<br>Printle |            | -   |         |          |
| NUTL FIGURED PROPERTY AND PROPERTY. | Phys. Inc. Manhood State 7, 1997 | -     |                    | 2016-09-04 | 10. | 4510000 | fature - |

- 5. Select country and then "Facebook Product Ads" as shown below

| + / | Add channel                                                                                                    |   |                          |
|-----|----------------------------------------------------------------------------------------------------|---|--------------------------|
|     | Under States                                                                                                    | 9 | Step 5<br>select country |
|     | Picase select torgible                                                                                                    | - | a template               |
| 166 | CheckbullApp.com<br>Cr Attiume (Contrision JuneSon)<br>Critericore<br>Custom-channel<br>Etialy Contribution Network (for UZ) |   |                          |
|     | Findship (Children)                                                                                                    |   |                          |

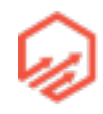

| -      | £                       |      |          |
|--------|-------------------------|------|----------|
| * 144  | character               |      | - 11     |
|        | (and the second         |      | Step 6   |
|        | Parameter Property Pro- | R    | Give nar |
| Displa | y name toptional)       |      |          |
|        | Ht for the              | 1    |          |
| FTFG   | Dedentials (optional)   |      |          |
|        | time to serve on the    | 1000 |          |
| 40.0   | 8                       |      |          |
|        |                         |      |          |
|        | (married                | ×    |          |
|        | and a franch in the     |      |          |

- 6. Give channel a display name and then click "Add Channel"

- 7. You will now see that your channel is "processing" Next click "Edit Feed" as shown below

| 10534 Facebook Product Ads(2) (FB Test -<br>Feed) | ÷ | ÷ | less then a<br>minute ago | Processing | 27 Elif Neel Options - |
|---------------------------------------------------|---|---|---------------------------|------------|------------------------|
|---------------------------------------------------|---|---|---------------------------|------------|------------------------|

Step 7 Edit Feed

- 8. First you will change the Link Input from URL to variant URL as shown below (see yellow cursor)

| 30 Map fields   |                   |     |              |                                      |                          |                      |
|-----------------|-------------------|-----|--------------|--------------------------------------|--------------------------|----------------------|
| Required fields |                   |     |              | 018                                  | y five allot chernel (a) |                      |
| there a         | Mapping Spin      |     | inger .      |                                      | 1980-9                   |                      |
| (10)            | rowne             | (*) | 1000.0       | 😸 te argentato 🔄                     | ACCOUNT OF               | Step 8               |
| -               | - emaile          | 8   | PL, HUMB     | Strapping                            | a contractor             | Change Link<br>Input |
| (manual day)    | with state, water | 8   | and the      | S composite S                        | *10.0010                 |                      |
| (Increments)    |                   |     | holo, lind   | E manada E                           | +100000                  |                      |
| THE CO.         | - contro          | (*) | extraction ( | E tratpolith E                       | *14144410                |                      |
| -               | course.           | (7) | event, at    | Section 1                            | *imment                  |                      |
| Lattered to     |                   |     |              | A Real Product and the second second |                          | 1                    |

9. If you have a custom domain rather than just your Shopify URL you will also want to click the blue "Edit Values (O)" button on the right for "link" and then change to "replace" - shopify link - with - your domain name (e.g. below)

 10. Next click "Edit Values (O)" next to "price" and then add suffix "USD" \*\*Note make sure there is a space before USD

| -         |       |         |      | outure. | 1 | hur?e | a statistical in the second second | 1          | elien: | 1 |                       |
|-----------|-------|---------|------|---------|---|-------|------------------------------------|------------|--------|---|-----------------------|
| and sharp | a caj |         | <br> |         |   |       |                                    |            |        |   | Step 10<br>Edit Price |
|           |       | 10111-0 | 100  |         |   |       | Ner                                | athumate A |        | ٠ |                       |

11. Scroll to the bottom and click the blue "Optional Field" button on the bottom left and select "product\_type" for the Output and change input to "tags" then click the blue "Edit values(O)" button on the right of product\_type. Change to replace - .\*niche:([^,]\*),.\* - with \$1 and make sure use regexp is checked. See image below

| April O           |       | марриц туре |   | repid        |   |                      | Ophone      |
|-------------------|-------|-------------|---|--------------|---|----------------------|-------------|
| o brant           |       | (unphiles   |   | vendor.      | 9 | tor all products [+] | +titesett   |
| • devi_prod_)d    | В     | raname      | P | 0.           | 9 | ter el products 📳    | +termonti 🔝 |
| o postat_type     | 8     | 10000       |   | tags         | 2 | for all products [*] | *(#100000)  |
| end change values | 10.02 |             |   | 12 una marco |   | Taran                |             |

- 12. Click the blue "Save" button on the bottom right
- 13. Next you want to go to "Optional" in the top navigation bar as shown below this is if you want to exclude items that you have on sale

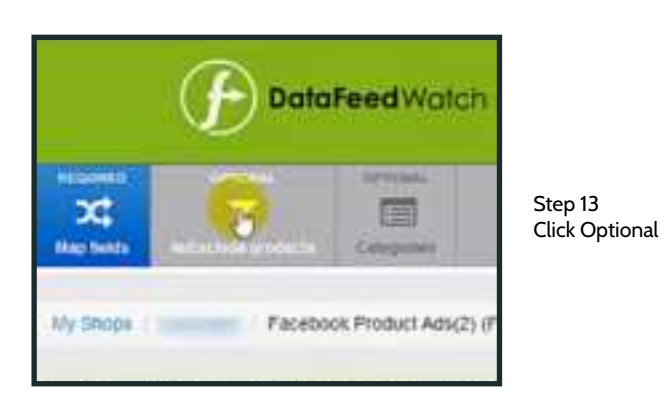

- 14. Next click the blue "Add new filter" button as shown below

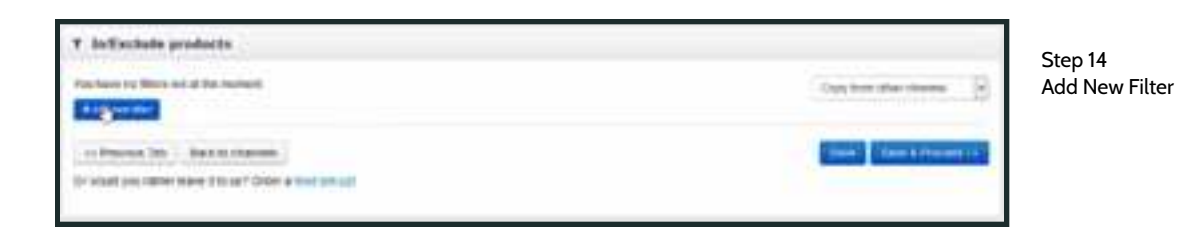

- 15. If you have your sale items tagged with something such as "discount" you can then exclude them by filling out the form below accordingly.

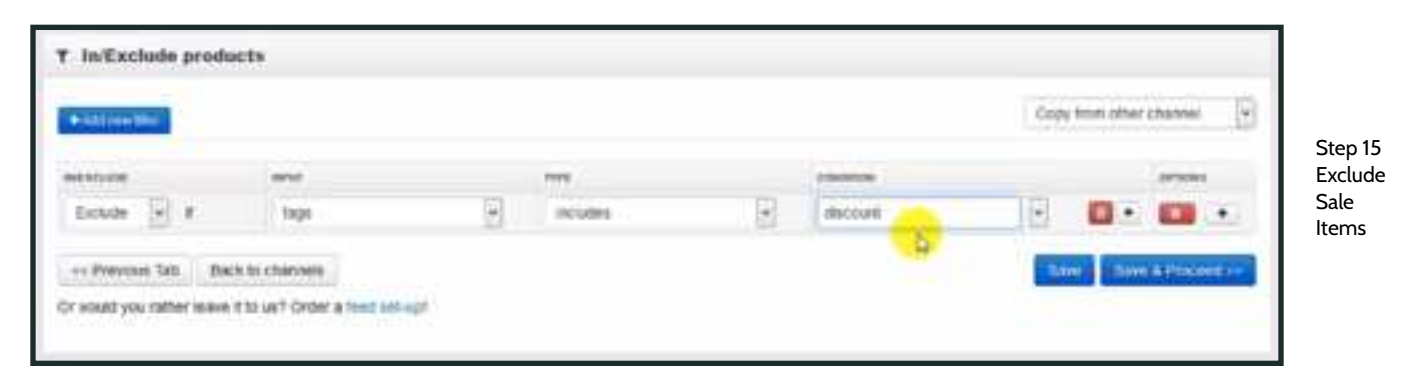

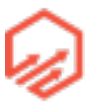

 16. Next you will set up the Google shopping categories for each product in your store so Facebook knows exactly what type of products people are purchasing from your store. Go to "Optional Categories" in the top navigation bar as shown below (see yellow cursor)

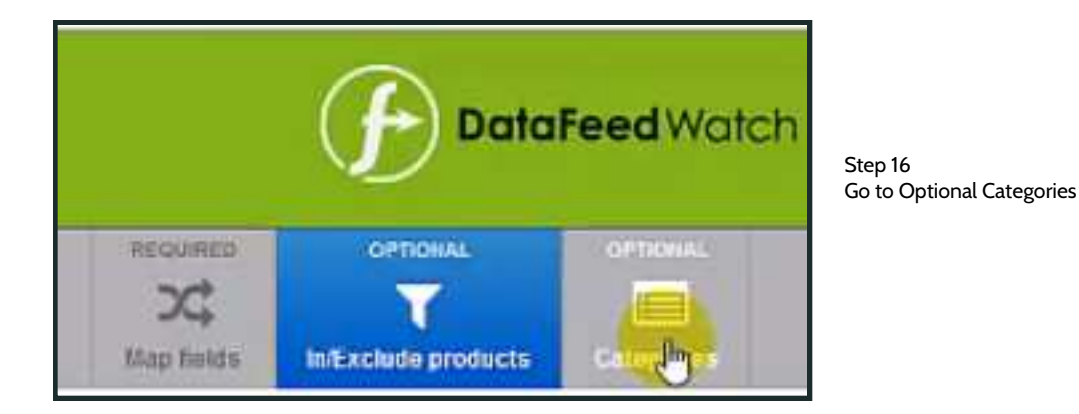

 17. Once you start typing in your product type the field will automatically fill with the Google shopping category. Fill out form accordingly example shown below then click the blue "Save and Finish" button in the bottom right corner.

| E Categorian                          |                     |                        |            |             |                   |
|---------------------------------------|---------------------|------------------------|------------|-------------|-------------------|
| Default category                      |                     |                        |            | True from a | the statement (a) |
| · Appare & Accession - Chill          | ng i den a Sant To  | Non C                  |            |             |                   |
| Detailed categories                   |                     |                        |            |             |                   |
| eteller mark                          |                     |                        |            |             |                   |
| Lawrence L                            |                     | tens                   | contract ( | -           |                   |
| Noto-generated catego                 | ry niles            |                        |            |             |                   |
| and the second                        | +local +hos         |                        |            |             |                   |
|                                       |                     |                        | (1996)     |             |                   |
| · · · · · · · · · · · · · · · · · · · | Contrag - Innite &  | Folder of gradiellines | 1 1001     | 1 and       |                   |
|                                       |                     |                        |            | -           | Apres             |
| in wants you rather trave it is up    | Color a loss an art |                        |            |             | 10                |

Step 17 Add Google shopping categories

- 18. Next right click the "URL of the output field" and "Copy link location" (Will use in next section)

|                    | P at 0 the second second secon |  |
|--------------------|----------------------------------------------------------------------------------------------------|--|
|                    | anter class                                                                                                    |  |
| Step 18            | Transmittaneous (1) for the second data and a second data and a second data and a second data and a second data                                                                                                    |  |
| Copy link location | The second second                                                                                                    |  |
|                    |                                                                                                    |  |
|                    | and Annual Annual Annua                                                                                                    |  |
| 170                | and the set of the set of the set |  |
|                    |                                                                                                    |  |
|                    | And a series priority of the series of the series of the s |  |

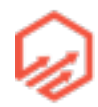

1

# 6.3 Uploading Data Feed to Facebook

- 1. Go to business.facebook.com/settings/product-catalogs
- 2. In the top right corner click"Add New Product Catalog" (see yellow cursor)

| L Ferre              | Product Catalogs #        |                                                   | Antenne Paul                   | at Catalog   |
|----------------------|---------------------------|---------------------------------------------------|--------------------------------|--------------|
| rf Hapes             | the station Parabasis pro | duct callelings and control into can work in them |                                |              |
| of Ad Accounts       |                           | the second second second                          |                                |              |
| O Augs               |                           | =                                                 |                                |              |
| E Plants             |                           |                                                   | Carlor Constant and the        | Step 2       |
| III Product Catalogs | <b></b>                   | And series _ verify better _ verify               | Product Pers Associate Sources | Product Cata |
| E Payment Memory     |                           | Assigned People (1) Assigned                      | Farmers (II)                   |              |
| la Projecto          |                           | Q                                                 |                                |              |
| m Parovis            |                           | Nucl Factory (Me)                                 | Product Calolog Admit          | 5. E. F.     |
| Shared Logen         |                           |                                                   |                                |              |
| L Harparts 8         |                           |                                                   |                                |              |
| 1 sate               |                           |                                                   |                                |              |

- 3. Follow the steps & yellow cursor below. Make sure to pick the pixel that you are implementing in your store

| Add Product Catalog                                                                               |                                                  |                               |
|---------------------------------------------------------------------------------------------------|--------------------------------------------------|-------------------------------|
| Create new catalog                                                                                | Create New Product Catalog                       | ×                             |
| Request access to exis<br>Add an existing product o<br>For example, you may wa<br>another company | Product Catalog Name                             | Test Catalog                  |
|                                                                                                   | • Back<br>By creating a product catalog, you age | Cancel Create Product Catalog |

| Sec | nch                        |                                                                                                    |
|-----|----------------------------|----------------------------------------------------------------------------------------------------|
| e.  | People (0) Default Role:   | Product Catalog Admin 👻                                                                                                    |
|     |                            | Associate Pixels & Apps With Catalog                                                                                                    |
|     | No people matched your sea | Choose pixels and apps you want to associate with your catalog. Ads you creat with your catalog will automatically show products based on customer behavior within your apps or on your websites. Pixel(s): Ruby Owl eCommerce's Pixel for Account 10151141178291135 |
|     |                            |                                                                                                    |

- 4. Click on "Add Product Feed" (see yellow cursor)

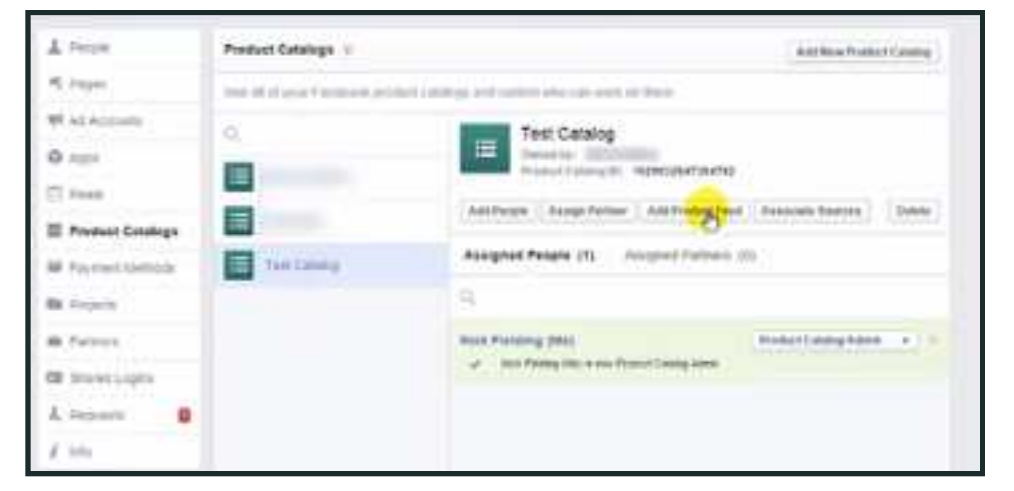

Step 4 Add Product Feed

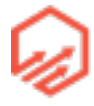

 5. Give your feed a name, make sure "Auto-Upload" is checked, paste the URL you copied in the last section from DataFeedWatch into the "feed URL", change Upload Frequency to "Daily" and then click the blue "Schedule Upload" button in bottom right. See below for reference

| Add New Feed                                                                                                    |                                                                                                 | ×                        |
|----------------------------------------------------------------------------------------------------|-------------------------------------------------------------------------------------------------|--------------------------|
| Feed Name                                                                                                    |                                                                                                 |                          |
| MyStore Feed                                                                                                    |                                                                                                 |                          |
| Auto-Upload With URL (Recommend                                                                                                    | ied)                                                                                            |                          |
| Use a URL to link to the product database on<br>updates to your product feed. Your feed will b                                                                                                    | your server. This will let you schedule regular, autom<br>e immediately apdated the first time. | ate                      |
| Feed URL                                                                                                    |                                                                                                 |                          |
| https://my.datateedwatch.com/static/bles/428                                                                                                    | 2/a0cd c4                                                                                       | Step 5<br>Schedule Uploa |
| Bupperted prefector: Http:, Https:, Rp; sttp:<br>Credentials (required for FTP and SFTP)<br>Unions<br>Password **<br>Upload Date<br>9/5/2015 • If Eco PM<br>Upload Frequency<br>Daily *<br>Upload File Manually<br>Upload File Manually<br>Upload File Manually | Encoding<br>Auto Detect •<br>Auto Detect •<br>Use quoted fields                                 |                          |

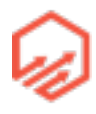

#### 6.4 Implementing the FB Super Pixel

 1. Start in Shopify and go to Online Store -Themes in the top right there will be a button with 3 dots, click and then go to "Edit HTML/CSS" as shown below

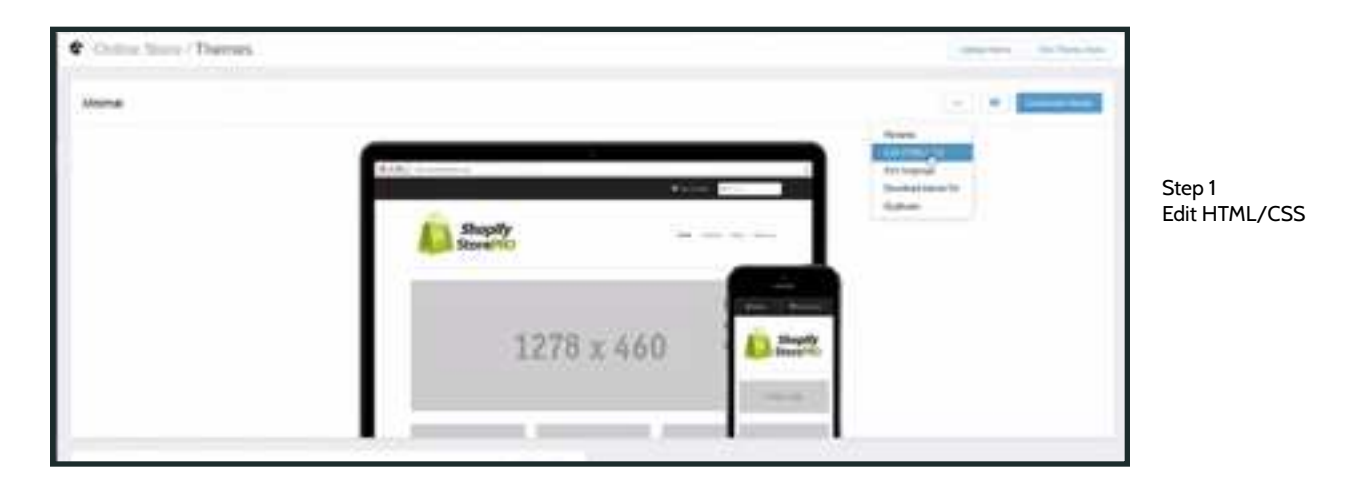

- 2. Go to the theme.liquid file in the left hand side where you posted your base pixel code

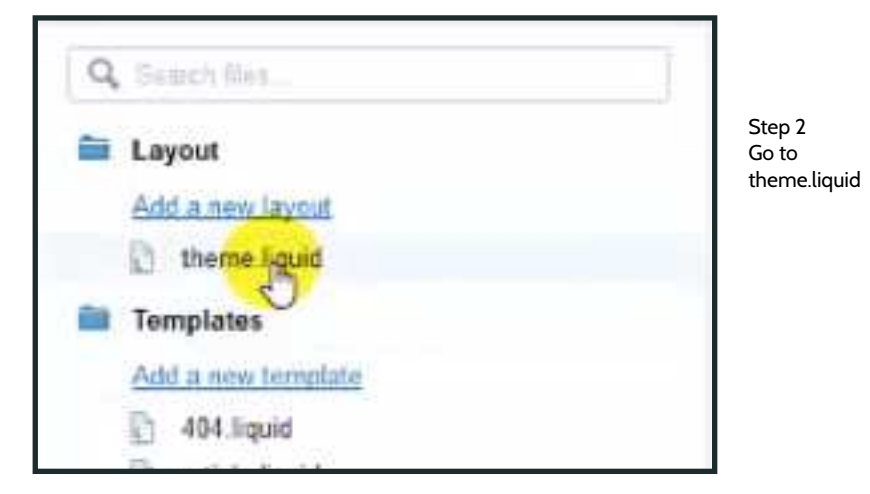

3. Scroll to the bottom of the code where you previously pasted your "ViewContent" code and paste , [ content\_ids: ['{{ product.id }}'], content\_type: 'product\_group', value: [{ product.price | money\_without\_currency }}, currency: 'USD'} directly after 'ViewContent' as shown below

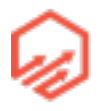

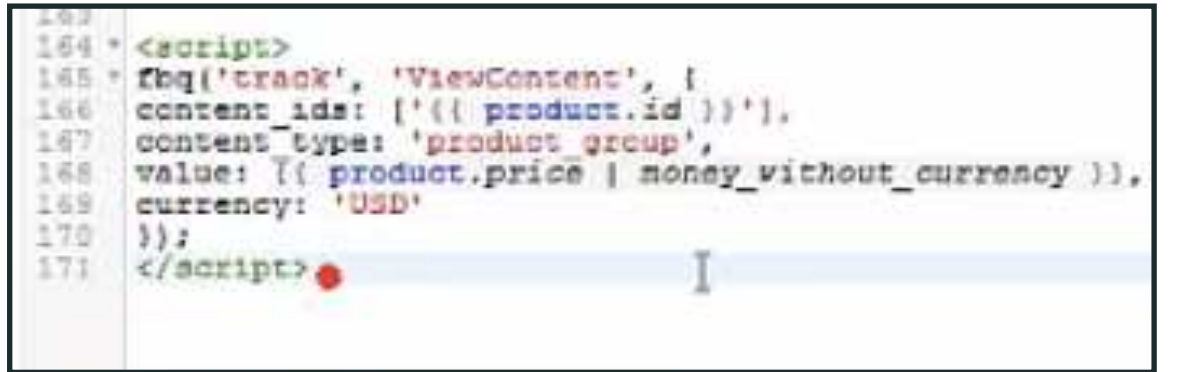

Step 3 Paste new pixel

- 4. Click "Save" button in top right corner
- 5. Next go to cart.liquid in left hand menu

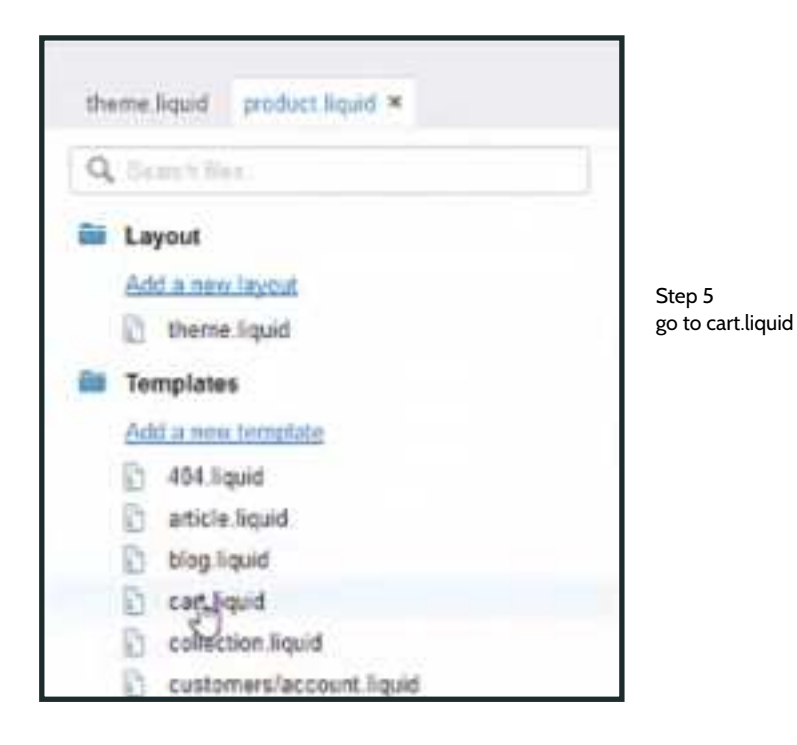

6. Scroll to bottom where you pasted the "AddToCart" pixel and paste , { content\_ids: [{% for item in cart.items %}'{{item.variant\_id}},{% endfor%}], value: [{ cart.total\_price | money\_without\_currency }}, currency: 'USD'} directly after 'AddToCart' as shown below

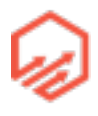

```
(% endunless %)
101
         (% endif %)
102
103
       </div>
104
       <!-- Ind cart -->
105
     c/divs
104
107 * <script>
108 * thq('track', 'AddToCart', [
     content ids: [(% for item in cart.items %)"[(item.variant id))", (% endfor %)],
109
110
     content type: 'product',
111
     value: [[ cart.total price | noney without currency ]],
     currency: 'USD'
112
133
     312
114
     </script>
```

- 7. Click "Save" button in top right corner
- 8. Go to Settings Check Out and then scroll down to "additional content and scripts" and paste, { content\_ids: [{% for line\_item in order.line\_items %}]'{{ line\_item.variant\_id }}' content\_type: 'product', value: {{ total\_price | money\_without\_currency }}, currency: 'USD' in place of ,{value: '{{ total\_price | money\_without\_currency }}', currency: 'USD'} as shown below

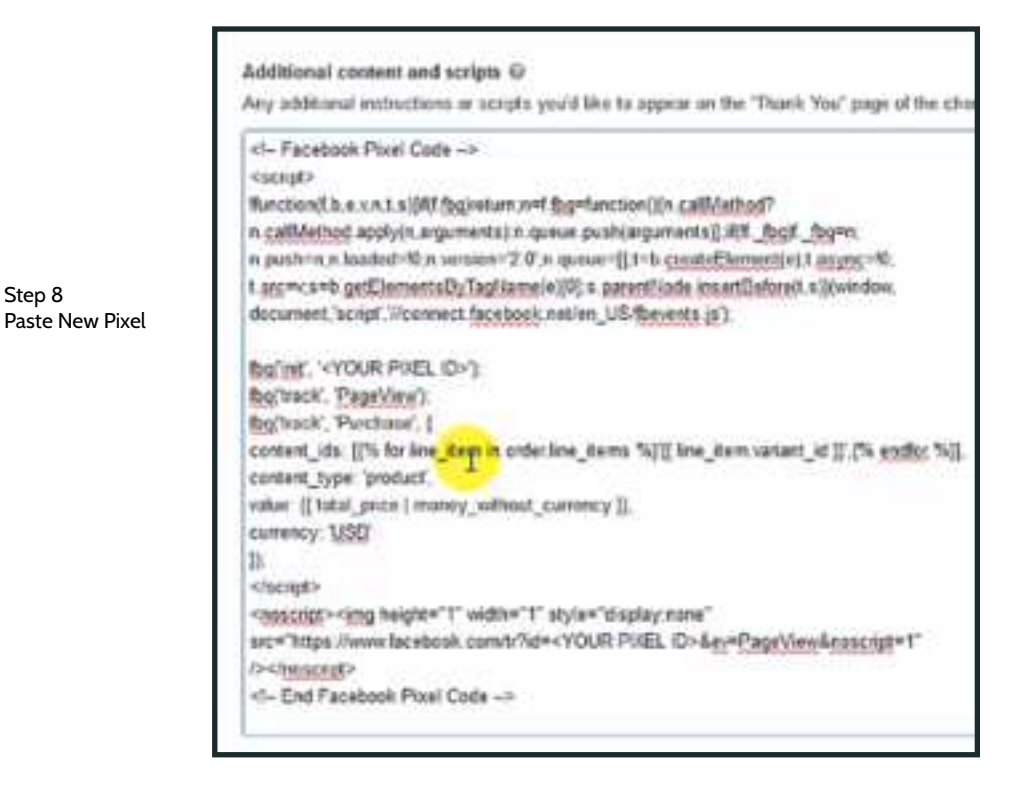

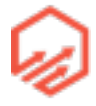

Step 8

- 9. Click "Save" in top right corner
- 10. Install FB Pixel Helper extension in chrome

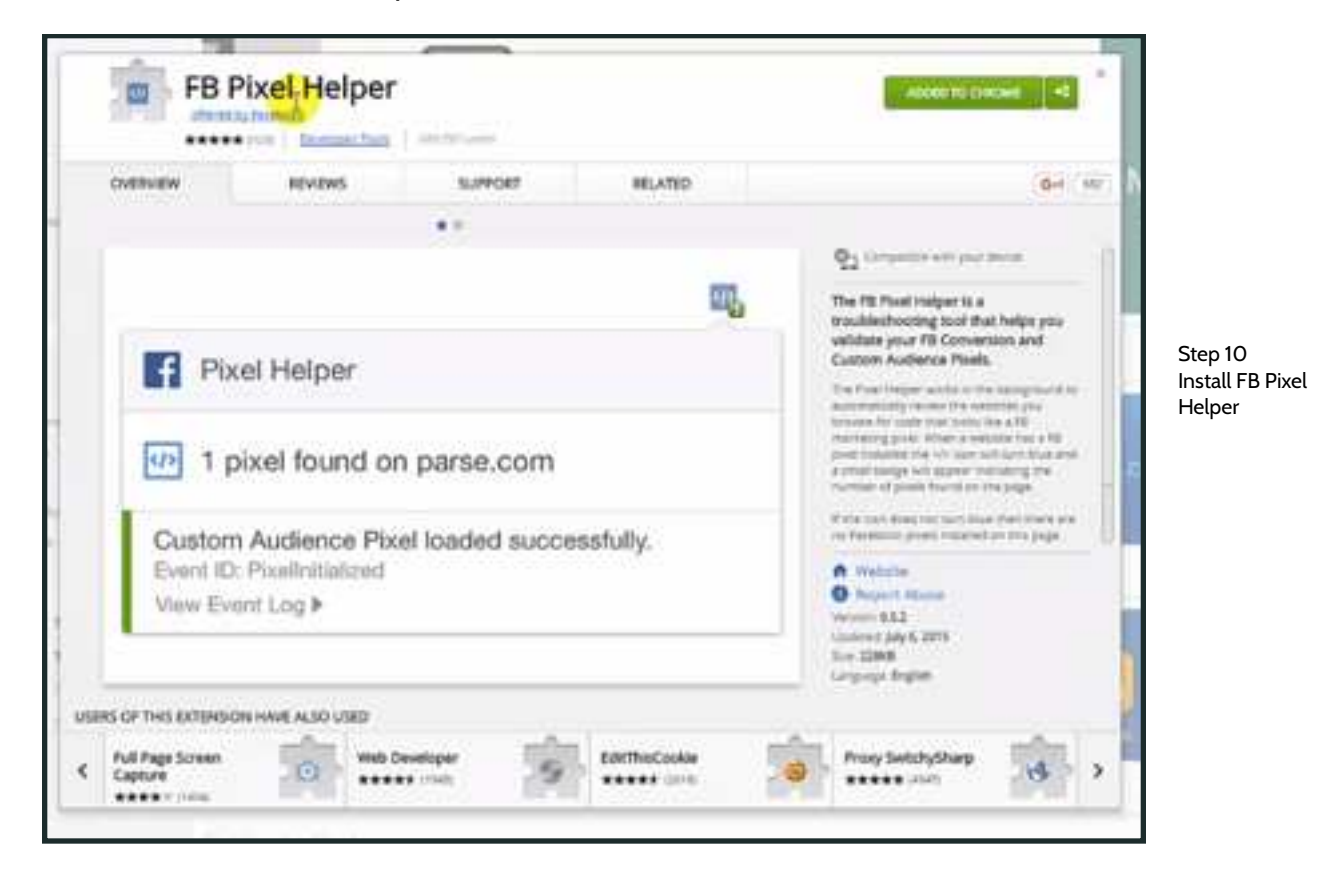

 - 11. Go to the homepage of your Shopify store and you will now see the FB Pixel Helper in your chrome toolbar (see yellow cursor) click on the extension and you will see how many pixels are on your page, what pixels they are, and if they are working as seen below

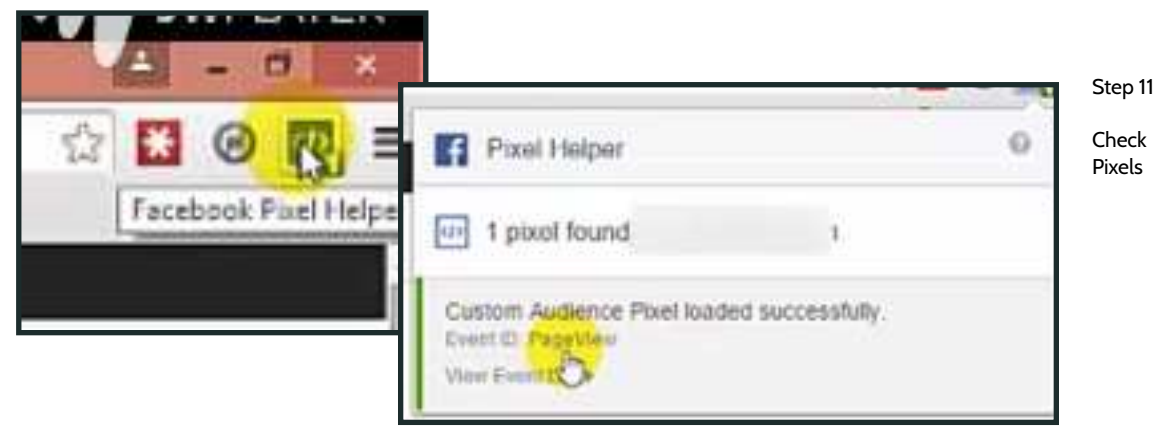

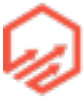

- 12. Check all pages that have pixels (product pages, cart page, thank you page etc)

#### 6.5 Dynamic Product Ads in Facebook

- 1. Start in Power Editor go to Create Campaign as shown below then select "Create New"

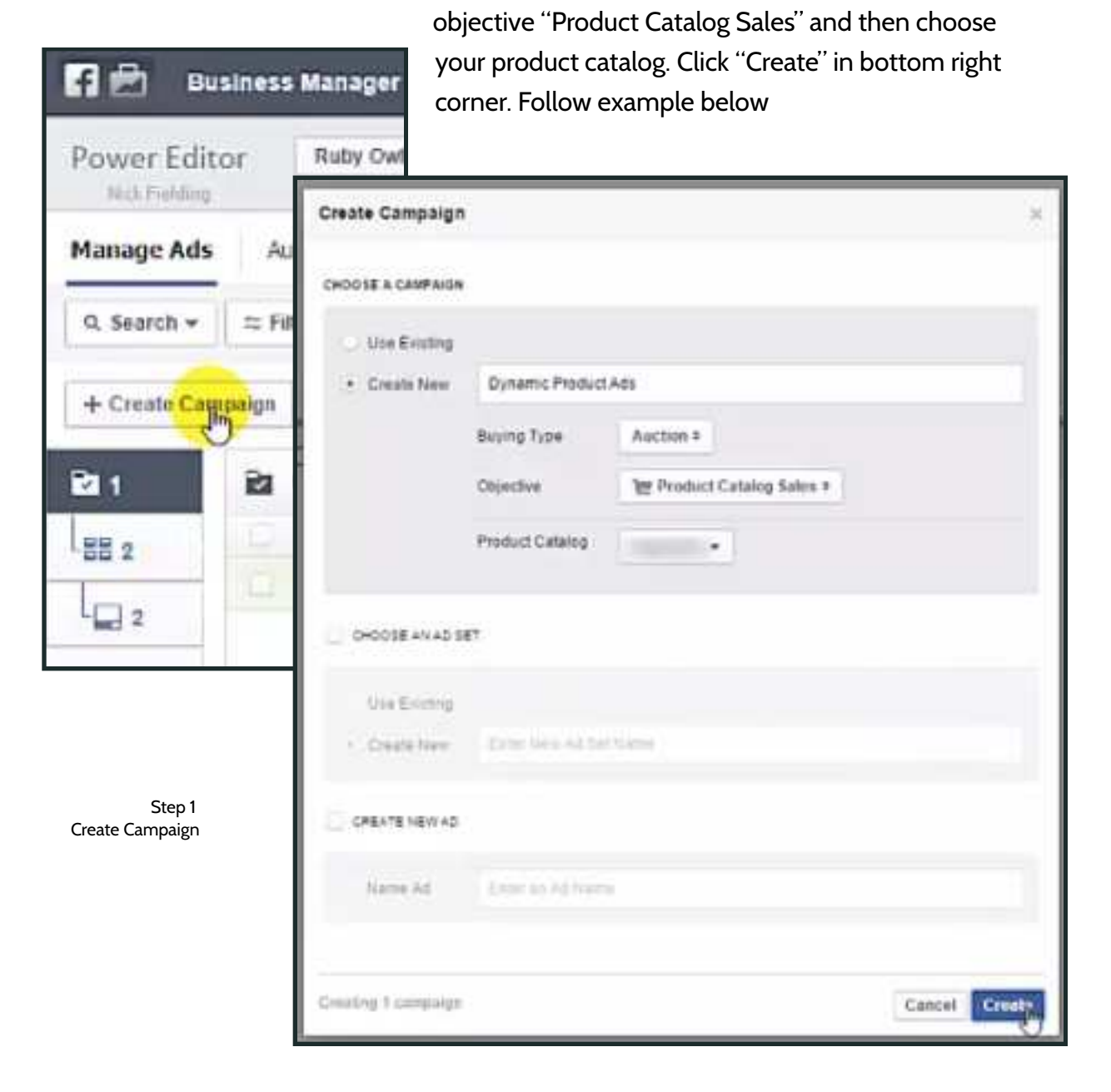

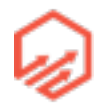

- 2. Go to "Create Ad Set" in top right corner as shown below (see yellow cursor)

| -                           |                         |
|-----------------------------|-------------------------|
| jer<br>sel sees (3)<br>sees | Step 2<br>Create Ad Set |
| and D and the               |                         |
|                             |                         |
|                             |                         |
|                             |                         |
|                             |                         |
|                             |                         |

- 3. Create new ad set called "retargetting" as shown below. Click "create"

| Create Ad Set               |                     | ×.            |                            |
|-----------------------------|---------------------|---------------|----------------------------|
| CHOO SE A CAMPAIGN          |                     |               |                            |
| Use Existing     Create New | Dynamic Product Ads |               |                            |
| 2 CHOOSE AN AD SI           | L¥                  |               | Step 3<br>Create Ad<br>Set |
| Use Existing                |                     |               | Set                        |
| • Create New                | Retargeting         |               |                            |
| CREATE NEW AD               |                     |               |                            |
| Name Ad                     | Enter in Ad liams   |               |                            |
|                             |                     |               |                            |
| Creating 1 ad set           |                     | Cancel Create |                            |

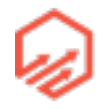

- 4. Under Products add a new product set (see yellow cursor)

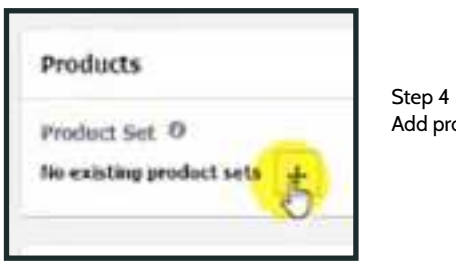

Add product set

-5. Change to "Category" "is" and then start typing in whatever

category your item falls into e.g. t-shirt shown below

| ate Product   | Set                                         | ×             |
|---------------|---------------------------------------------|---------------|
| Filter from I | catalog to create a product set Learn more. |               |
| Category +    | is •                                        | ж             |
| Apparel       |                                             |               |
| Appare        | Accessories > Clothing >                    |               |
| lou we create | a a module set with 911 of 912 products     |               |
| ou are crease | d a fuence service ass or ass fuences       |               |
| Name          | Name new product set                        |               |
|               |                                             | Company of    |
|               |                                             | Cancel Create |

- 6. Click on "Add Filter" and change to"Product Type" "is"

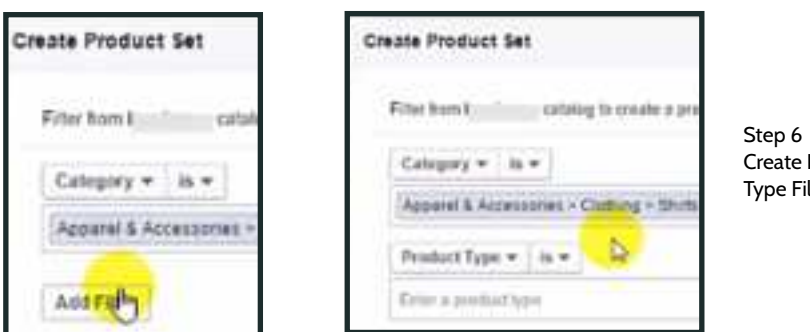

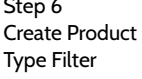

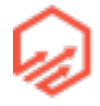
| reate Product    | l Set                                             | ×             |                          |
|------------------|---------------------------------------------------|---------------|--------------------------|
| Filter from I    | catalog to create a preduct set Learn more.       |               |                          |
| Category +       | in •                                              | N.            |                          |
| Apparet & Ac     | cessories - Clothing - Shirts & Tops - T-Shirts - |               | Step 7                   |
| Product Type     | e 🕶 🛛 is 🕶                                        | ж.            | enter nich<br>product ty |
| fishin           |                                                   |               |                          |
| inkheifish       |                                                   |               |                          |
| You are creating | ng a product set with 933 of 933 products.        |               |                          |
| Name             | Name new productiset                              |               |                          |
|                  |                                                   |               |                          |
|                  |                                                   | Cancel Create |                          |

- 7. Start typing the niche you want to target and it should pop up. See example below

 8. Now you have created a product set (in example) of fishing t-shirts. Name your product set and click "Create"

| eate Product   | t Set                                               |               |                                 |
|----------------|-----------------------------------------------------|---------------|---------------------------------|
| Filer bars I   | catalog to create a product set. Learn many         |               |                                 |
| Calopary +     | in w                                                | 8             |                                 |
| Append & Ac    | constances - Civilling - Shirts & Tops - T-Shirts - |               | Step 8                          |
| Product Typ    | e.* is *                                            | × .           | Give product set name<br>& save |
| nute Fotor     | 8 H                                                 |               |                                 |
| AddTitler      |                                                     |               |                                 |
| You are create | ng n predicat set with <b>215</b> of 933 products   |               |                                 |
| Name           | Futing T-Shitt)                                     |               |                                 |
|                |                                                     | Cancel Creeke |                                 |

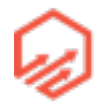

- 9. Next choose product set - choose set you just made (e.g. fishing t-shirts)

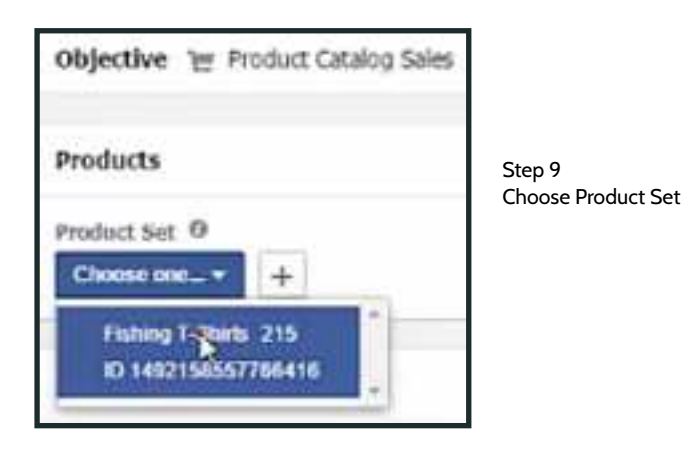

- 10. Set daily budget to \$5

| Budget         |           |   | Step 10<br>Set budget |
|----------------|-----------|---|-----------------------|
| Daity Budget + | \$5.00    | 1 |                       |
|                | 18.00 U0D |   |                       |
|                |           |   |                       |

11. When you get to the Audience section you can see that you are now able to segment.
 So now you are able to segment ads for certain product types and you can also segment ads for people that have viewed your products but not added to cart, those who have added to cart but not purchased, and then also your existing customers.

| Associate a Casto           | w Audeoca parai or app  | with your ca | ing i | o show more relevant products to your autience |                  |
|-----------------------------|-------------------------|--------------|-------|------------------------------------------------|------------------|
| wanting a post of an        | ages associated west yo | ot canorog.  |       |                                                |                  |
| Instate Betwee              | Vewed product =         | in the last  | 10    | days =                                         | Step 11          |
|                             | Added to cart +         | IV THE LESS  | 10    | Service -                                      | Segment Audience |
|                             | Add inclusion           |              |       |                                                | 0                |
| Exclude Behavior            | Purchased product +     | Intelast     | 10    | 4611                                           |                  |
|                             | + Add exclusion         |              |       |                                                |                  |
| Lications:<br>Intel Kingdom |                         |              |       |                                                |                  |
| Apre                        |                         |              |       |                                                |                  |
| 18-45+                      |                         |              |       |                                                |                  |
| East Automa                 |                         |              |       |                                                | 1                |

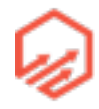

- 12. Also edit country and placement according to your needs and what we have done in previous examples.
- 13. Set up a bunch of low budget ads, keep the ones that work and delete the ones that don't.
- 14. Go to "Create Ad" in the top right corner

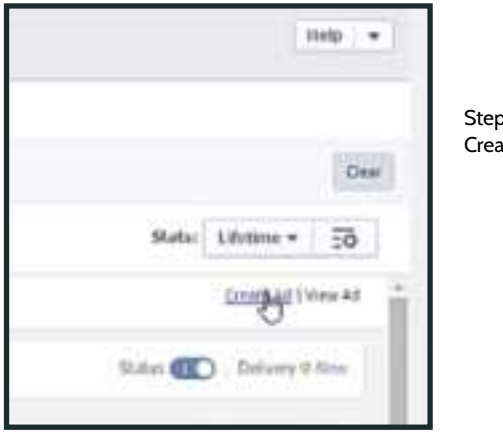

Step 14 Create Ad

- 15. Name your Ad and then click "Create"

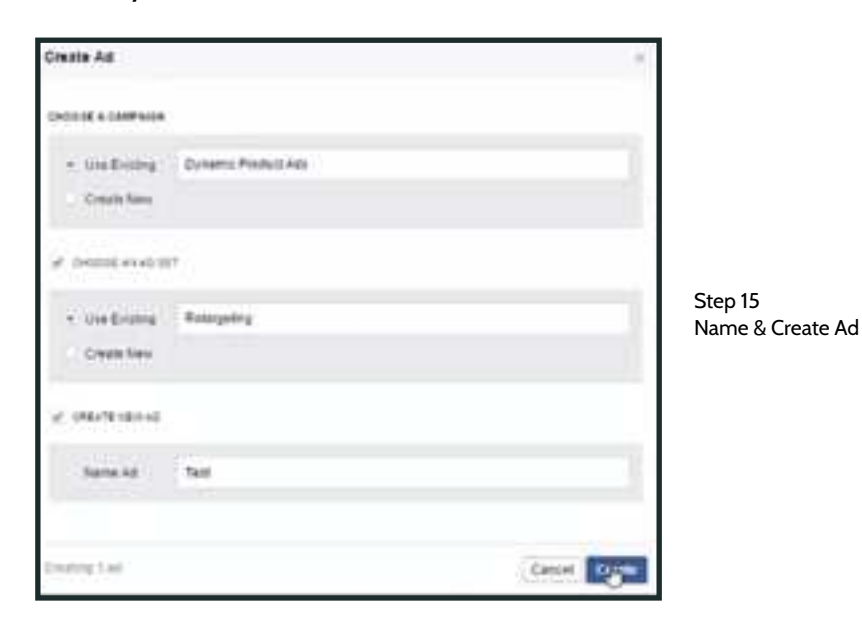

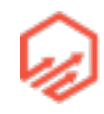

- 16. Select a Fan Page for Ad to run off of

| Creating Ad 1est                                                                                                    |                            |
|----------------------------------------------------------------------------------------------------|----------------------------|
| Objective 'H' Product Catalog Sales                                                                                                    |                            |
| Facebook Poge                                                                                                    | Step 16<br>Select Fan Page |
| Cleaned & Parcelandi Page to represent year humanic in times Pard, Tear of sell look its year year, but it well times as unside them your Parallele Page. | Sciect Tarriage            |
| ✓ shelp shown Papers committeed to                                                                                                    |                            |
| v Chase Out                                                                                                    |                            |
|                                                                                                    |                            |
| Creative                                                                                                    |                            |

T7. Fill out the Creative section with the type of image you want to use, enter the URL of your website, enter text for ad, headline for ad, and news feed link description, select "Shop Now" call to action button. See image below

| Creative                                                                                                    |      |                   |
|----------------------------------------------------------------------------------------------------|------|-------------------|
| Ad with an image     Ad with multiple images in a carousef (Recommended)     Show up to 5 images for the same price. Learn more.  Websate URL 0 | 1003 |                   |
| http:/                                                                                                    |      | Stop 17           |
| Text                                                                                                    |      | Fill our Creative |
| Forgot to take advantage of our special offer?                                                                                                  | +    |                   |
| Headline Ø                                                                                                    |      |                   |
| Limited Time Sale                                                                                                    | +    |                   |
| News Feed Link Description 0                                                                                                    |      |                   |
| Time is running out.                                                                                                    | +    |                   |
| Call To Action 0                                                                                                    |      |                   |
| No Dutting #                                                                                                    |      |                   |

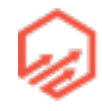

- 18. You can make similar ads for abandoned cart, etc.

### 6.6 Event Driven Custom Audiences

- 1. Start in Power Editor <u>business.facebook.com/ads/manage/powereditor</u> and click green "Create Audience" button in top right corner

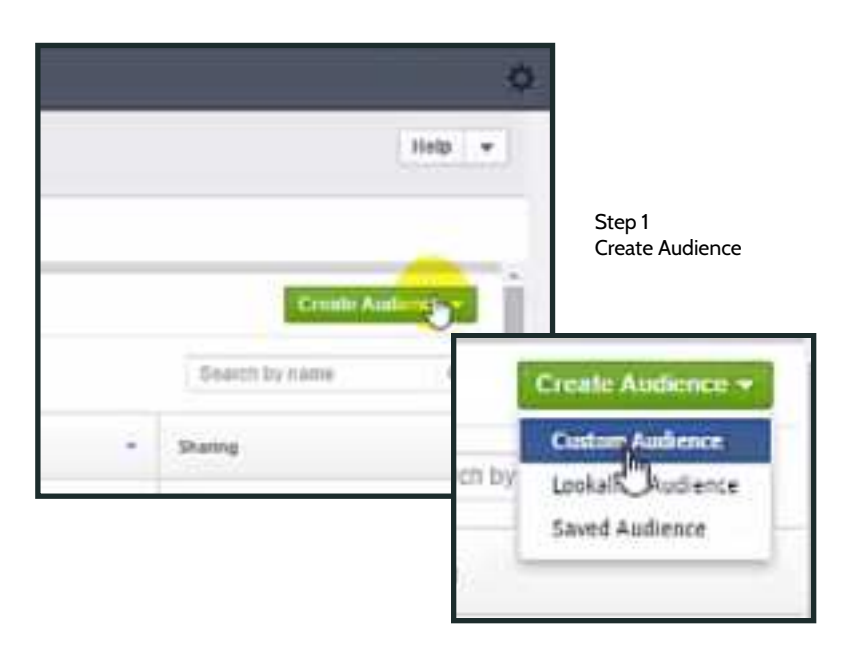

- 2. Select website traffic - custom combination (see yellow cursor)

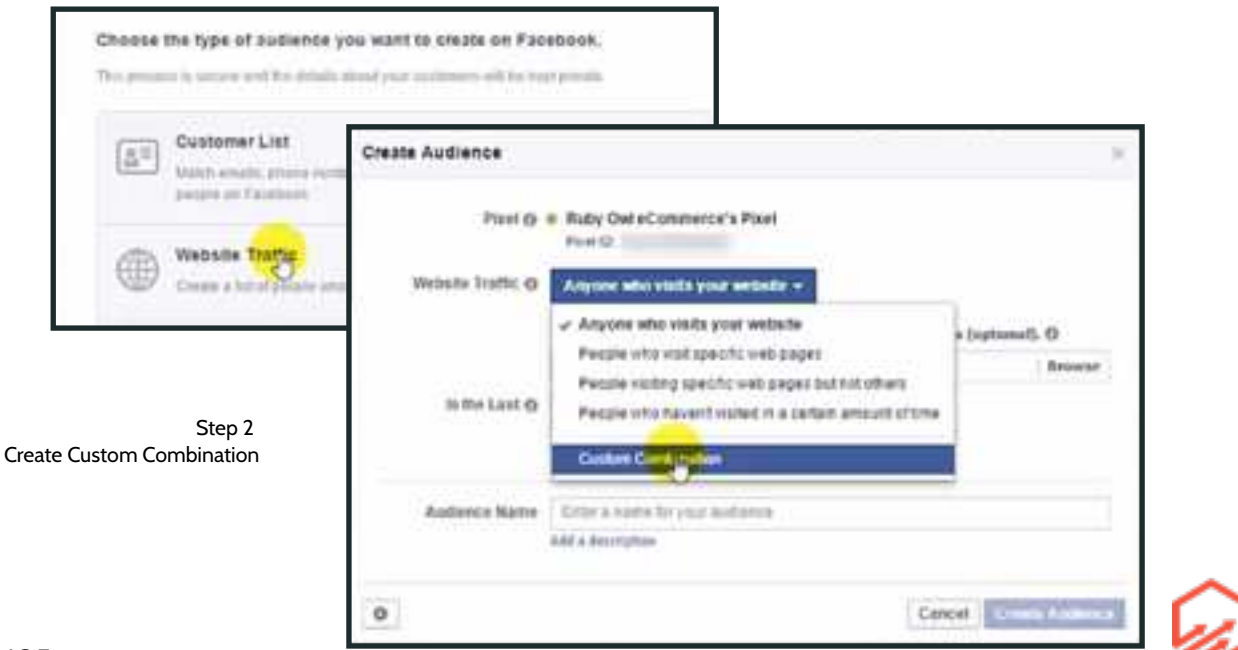

- 3. Choose an event, for this example we will use "AddToCart"

| Create Audience    |                                                    |
|--------------------|----------------------------------------------------|
| Puel Ø             | Ruby Owl eCommerce's Pixel     Pixel ID            |
| Website Traffic () | Custom Comtination -                               |
| include @          | Traffic that meets the following conditions:       |
|                    | AddTeCert * contains + Accention and               |
|                    | Add New Condition                                  |
| In the Last Ø      | 30 days<br>∠ Include past website traffic          |
| Authence Name      | Enter a name for your automos<br>Add a description |
| 0                  | Cancel Grants Andrews                              |

- 4. Open product in Shopify and the variant ID will be in the URL as shown below. When you change the options on the page such as size, color, etc this number will change

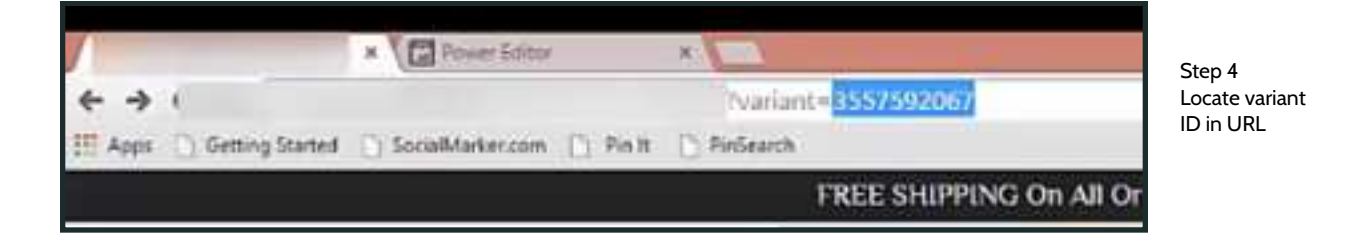

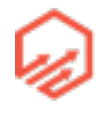

| Create Audience   |                            |                 |                                        |             | - 24 |                       |
|-------------------|----------------------------|-----------------|----------------------------------------|-------------|------|-----------------------|
| Part O            | Ruby Owl eCom     Pirel ID | merce's Pixel   |                                        |             |      |                       |
| Website Traffic O | Custom Combin              | # nots          |                                        |             |      |                       |
| include ()        | Traffic that meets         | the following s | roomaliit istorenzi                    |             |      | Step 5                |
|                   | AddTeCart                  |                 |                                        |             |      | Paste all variant Ids |
|                   | content_ids =              | contains +      | [2557591818 v] # [25575<br>Add a volum | ** state    | 4    |                       |
|                   | Add New Conditi            | an              | 4                                      |             |      |                       |
| in the Last Q     | Add eschannes<br>30 days   |                 |                                        |             |      |                       |
| Aufinnes Kame     | Tata a name for            | ebsile traffic  |                                        |             | -    |                       |
|                   | Add a department           |                 |                                        |             |      |                       |
| 0                 |                            |                 | Can                                    | cel Crede A | -    |                       |

 5. Copy variant id and paste into "content id" box as shown below. Repeat this step for every variant of the item (s,m,l,xl//every color, etc)

- 6. You can then create lookalike audiences based off of these highly targeted, segmented, and event driven audiences

# Section 7

# 7.1 Day-to-day Operations

- Customer Service
  - Low volume
    - Email support <a href="mailto:support@yourstore.com">support@yourstore.com</a>
  - High Volume

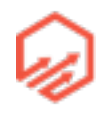

- Support app (can set up template answers)
  - Robin <u>robinhq.com/shopify</u>
  - Reamaze reamaze.com
- Over-deliver!
- Order Processing
  - Two Parts
    - Send over to suppliers
    - Sending confirmations and tracking back to customers
  - Automated
    - Shopify integrations
  - Manual
    - Low volume
      - Shopify spreadsheet export
      - Manually fulfilling orders in Shopify
    - High volume
      - ShipStation
- Outsourcing
  - Outsource "day-to-day" as soon as possible
  - Outsourcing websites
    - <u>upwork.com</u>
    - hiremymom.com
  - Set tasks for applicants
    - Customer service
    - Spreadsheet based

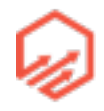

- Use task management software
  - teamwork.com
  - hubstaff.com

## 7.2 Inside Ship Station

- Synchronizes with open orders in your Shopify store
- Colored tags correspond to different suppliers

| ShipStation                       | - segment the     | an Barerte Person                                                                                                    |                  |
|-----------------------------------|-------------------|----------------------------------------------------------------------------------------------------|------------------|
| Samelyan 0                        | Aviating The      | ment : All Orders                                                                                                    |                  |
| ******1118***                     | ( instantion of a | and a Constant ( No.                                                                                                    |                  |
| <ul> <li>Annual Taxant</li> </ul> | Star Inte         | der daupen faj- 20                                                                                                    |                  |
| * Online                          | 17 Per            | 0.07                                                                                                    |                  |
| Annual Daniel   5113              | 12.63             | 100                                                                                                    |                  |
| A DOME                            | 10.00             | 100                                                                                                    |                  |
| No. of N                          | 10.1              | 12.0                                                                                                    |                  |
| P. Hann                           | 10                | 140                                                                                                    | See colored tags |
| T Second L                        | 12.5              | 188                                                                                                    |                  |
| 1 Charles                         | 0                 | 76F .                                                                                                    |                  |
|                                   | 10.1              | 18.00                                                                                                    |                  |
|                                   | 0.0               | 184                                                                                                    |                  |
|                                   | 10.1              | 1000                                                                                                    |                  |
|                                   | 10 m              | 780.                                                                                                    |                  |
|                                   | 101.1             | 180                                                                                                    |                  |
|                                   | 10 1              | P101                                                                                                    |                  |
|                                   | 19.1              | 199                                                                                                    |                  |
|                                   | 101               | 1710                                                                                                    |                  |
|                                   | 10/1              | 1780                                                                                                    |                  |
|                                   | 10.1              | and an and a second second sec |                  |
|                                   | 10°L 4            | 4.730                                                                                                    |                  |

- If you go to the Products tab in the top navigation bar (see yellow cursor) the products that are not assigned a tag, products that haven't been seen before, will be listed at the top (no example unassigned product)

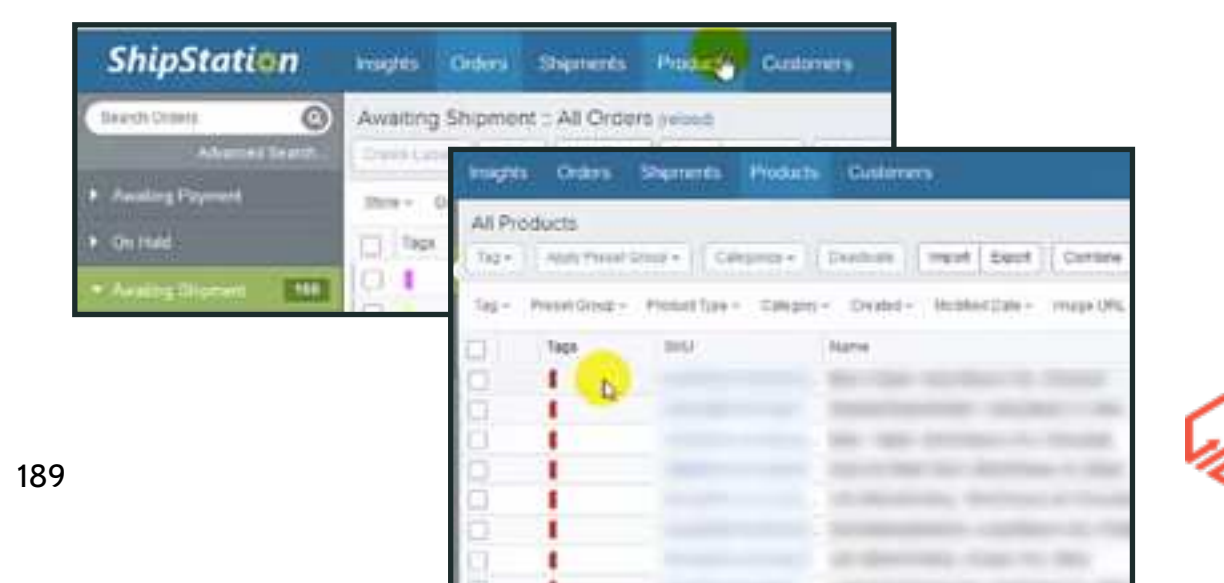

- When a new product comes in and does not have a tag, just click on the product and then edit as shown below to assign the correct tag from drop down list

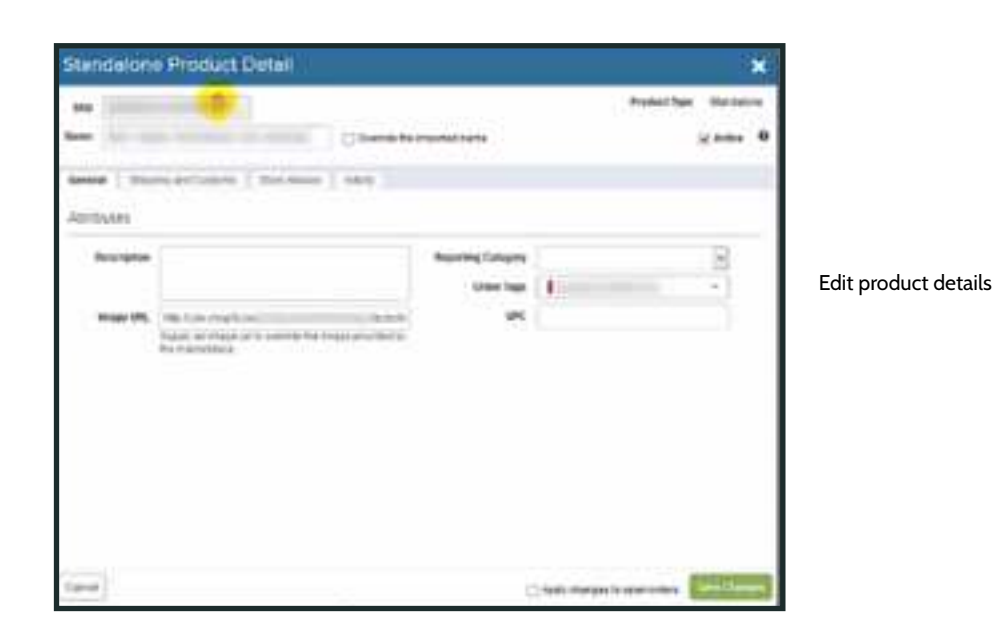

- If you go back to the "Orders" section in the top navigation bar you can create new tags for new suppliers- Tags - Manage Tags

| Insights C                | orders Shipments I       | Products Customers  |              |             |
|---------------------------|--------------------------|---------------------|--------------|-------------|
| Awaiting S<br>Crem Lebels | hipment :: All Orders    | Assign +   Update P | Gilas ] [ Ho |             |
| Store - Det               | itnation - Assignee - Ta | Manage Jegs         | HdFilten     |             |
| Tags                      | Order#                   |                     | 71-0         | Manage tags |
| 0                         | 11012                    |                     | -            | Munuge tug. |
| 0                         | 11811                    |                     | (dense)      |             |
| 0                         | 11810                    |                     | (Sec.)       |             |
| O I                       | 11809                    |                     | 1000         |             |
| 0 1                       | 11608                    |                     | 10000        |             |
| 0                         | 11807                    | 09/07/2015          | -            |             |
| 0                         | 11806                    | 09/07/2015          |              |             |
|                           | 11005                    | 03072015            | _            |             |

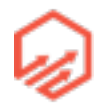

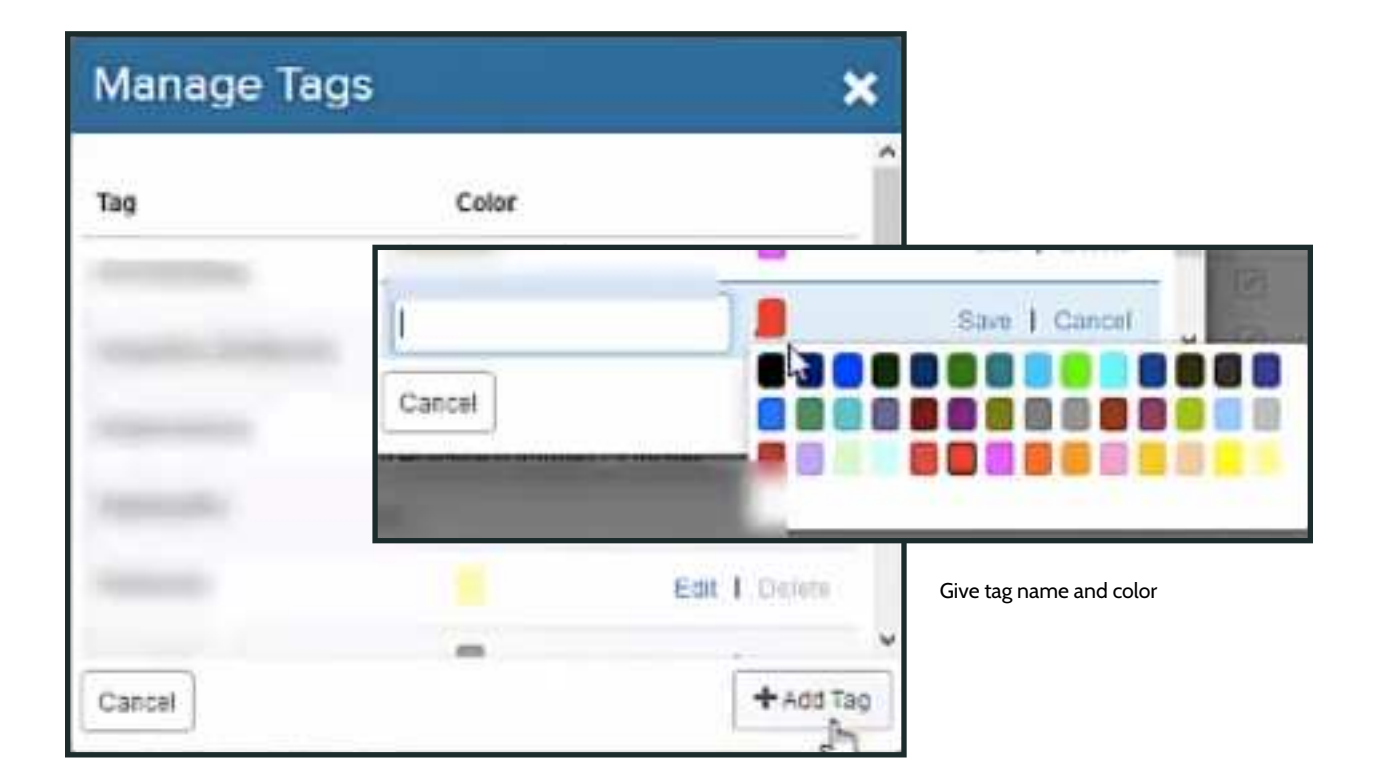

- Scroll down to "+Add Tag" and then fill in the name of the supplier and give the tag a color

- Next you can filter by tags

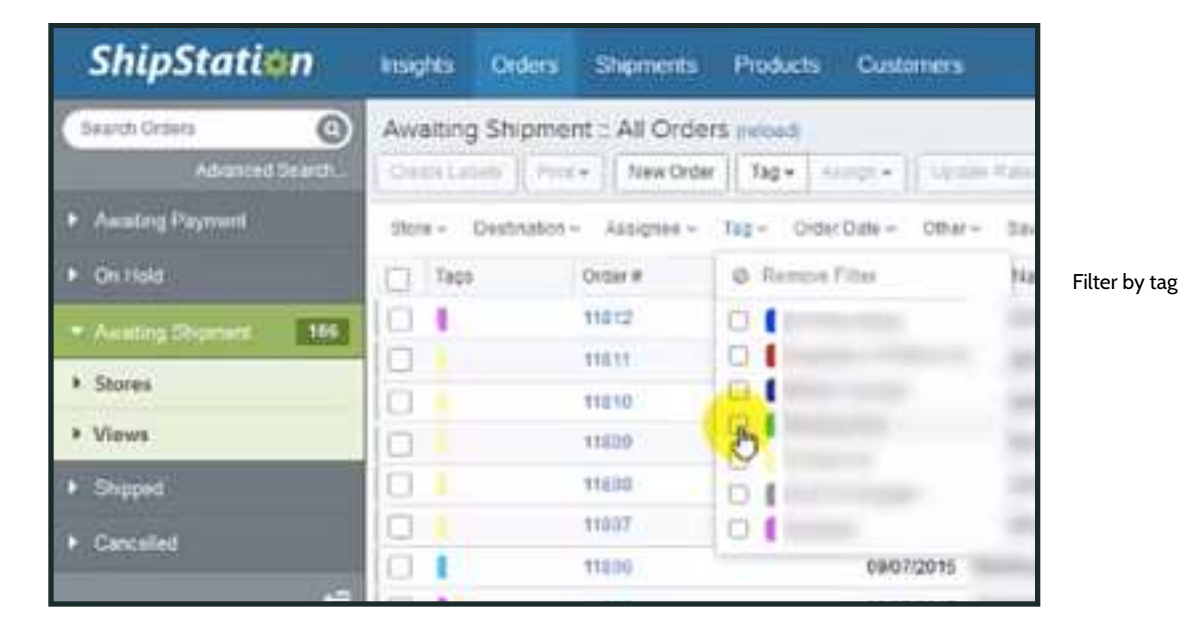

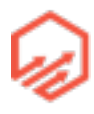

- You can then select all orders from that supplier and export them as shown below

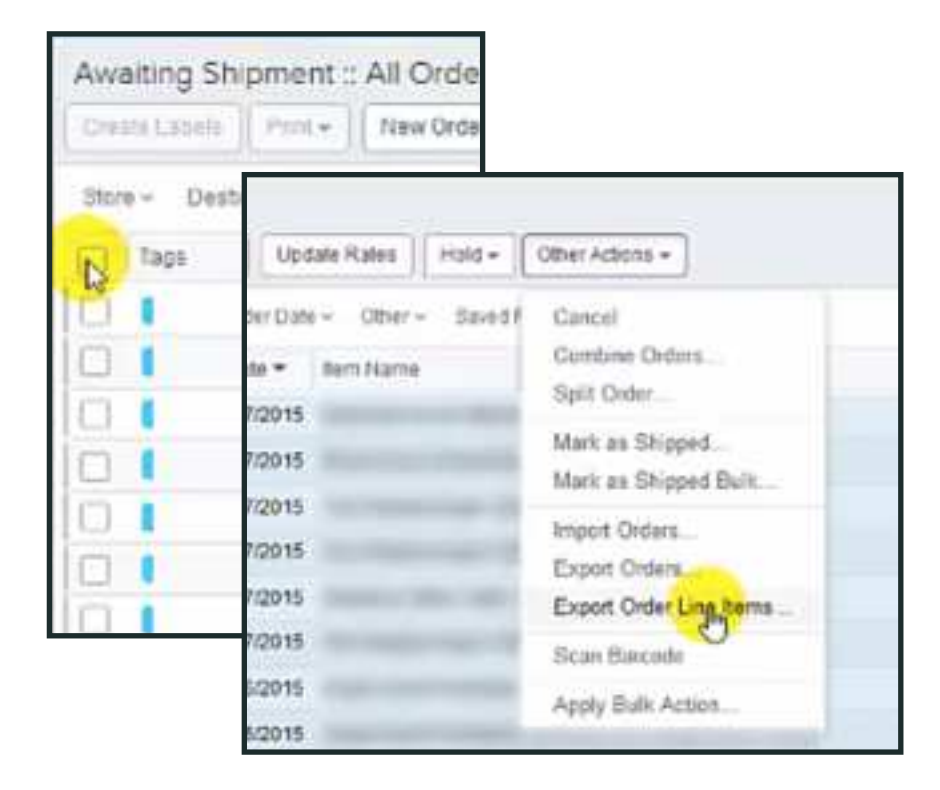

- You can create whatever format you want or the supplier requires as shown below. Choose fields and click right arrow to choose them then click "Save Export Format"

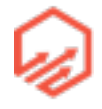

| Which records would you like to exp                                                                                                    | port?                              |                |                        | _                     |
|----------------------------------------------------------------------------------------------------|------------------------------------|----------------|------------------------|-----------------------|
| <ul> <li>Only import the 21 record(s)</li> <li>Expert ALL 21 record(s) in the second second</li></ul> | Export                             |                |                        | ×                     |
| Order item Export Format                                                                                                    | To update this format, the changes | neccessary and | hit the Save Export Fo | imat builton.         |
| Order Items Export     Order Items Export                                                                                                    | Export Format Name:                |                | Q.                     | Show Advanced Options |
| 2                                                                                                    | Available Fields                   |                | Fields to Export       |                       |
|                                                                                                    | Amount - Order Shipping            | *              |                        |                       |
|                                                                                                    | Amount - Order Tat                 | -              |                        |                       |
| Cantal                                                                                                    | Amount - Paid by Customer          | +              |                        |                       |
|                                                                                                    | Attrount - Shipping Cost           | *              |                        |                       |
|                                                                                                    | Carrier - Carrier Selected         |                |                        |                       |
|                                                                                                    | Camer - Service Requested          |                |                        |                       |

- You will then have a nice spreadsheet exported for your own records or to send to your suppliers.

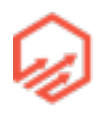

- Another thing you can do it once the supplier tells you the items have been shipped and gives you the tracking numbers, you can mark all of the items as shipped as shown below

| Awa   | mng Shi  | pment : All Orders | preset                              |                          |
|-------|----------|--------------------|-------------------------------------|--------------------------|
| Creat | a Labels | Peret = Toew Oxdet | Tag + Assign + Up sale Hates Huld + | Other Action 4           |
| (ber  | - Destr  | ulter - Assigner - | DreerDate + Otter + Saved           | Cancel                   |
| 0     | Taps     | Ormer #            | Order Date - Bert Name              | Contrine Online:         |
| 2     | 1        | 11306              | 6807(2015                           | oper Crose               |
| 0     | 1        | 11004              | 0907/2015                           | Mail 45 Stipped          |
| 1     | 1        | 11812.1            | 09/07/2015                          | Mark av bogged ben       |
| 2     | 1        | 11001              | 89417(2015                          | Import Orders            |
| -     | 1        | 11712              | 88072015                            | Export Order Line Terris |
| E     | i i      | 11712              | 8807(2015                           | Second Reports           |
| 1     | 1        | 11720              | 09/06/2018                          |                          |
| -     |          | 11720              | 09/06/2013                          | Apply that Action        |

- Enter all the order numbers and corresponding tracking numbers in text box shown below and click "Validate Orders"

| umbers should be separa<br>heped and optionally not | ited by a TAB. The orders will be found in S<br>fy the marketplace and/or customers about | nipStation by order number. The next step will allow you to mark the orders as<br>the shipments. |
|-----------------------------------------------------|-------------------------------------------------------------------------------------------|--------------------------------------------------------------------------------------------------|
| Find Orders in Store:                               | a                                                                                         | Unders will be instimed by store and inder number)                                               |
| 1                                                   | ] ipnole any orders beliew that cause emp                                                 | 19                                                                                               |
| Paole order numbers (and                            | d optionally tracking numbers) below:                                                     |                                                                                                  |
| -Otder Humber>                                      | «Tracking humbers                                                                         | â                                                                                                |
| «Order Humber»                                      | «Tracking Humber»                                                                         |                                                                                                  |
| -Order Nations-                                     | «Tracking Number»                                                                         |                                                                                                  |
| «Order humber»                                      | «Tracking Number»                                                                         |                                                                                                  |
| «Order number»                                      | «Tracking filmber»                                                                        |                                                                                                  |
| «Order Nymber»                                      | «Tracking Humber»                                                                         |                                                                                                  |
| «Order Number»                                      | «Ynacking Number»                                                                         |                                                                                                  |
| «Order Number»                                      | «Tracking number»                                                                         |                                                                                                  |
| -Order Numbers-                                     | «Tracking Humber»                                                                         |                                                                                                  |
| «Order Number»-                                     | «Tracking Number»                                                                         |                                                                                                  |
| «Center Namber»                                     | «Totacking Bumber/»                                                                       | -                                                                                                |

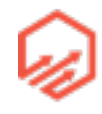

# 7.3 Shopify Apps

- Bold Apps
  - Product Discount
    - Scarcity through time limited discounts with countdown timers
  - Product Upsell
    - Maximizing AOV (average order value) through related upsets at checkout
  - Quantity Breaks
    - Maximizing AOV by using volume discounts to encourage large orders
- Day-To-Day
  - Customer Service
    - Robin
    - Reamaze
  - Email Marketing
    - Klaviyo
    - Remarkety
- Store Maintenance
  - Edit order
    - Create/edit order functionality
  - Updater
    - Bulk product updates
- Integrations
  - DataFeedWatch
    - Product data feed management
  - Mamaya

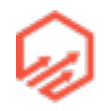

- 1-click Facebook dynamic retargeting
- Pipermonk
  - Connect Shopify to accounting software (quickbooks/xero)
- Boosting Business
  - Yotpo
    - Customer reviews
  - ReferralCandy
    - Incentivized referral program
  - Notify
    - Creates urgency by popping up "Latest Sales" box

# 7.4 Going Forward

- Get To Market
  - Identify Niche(s)
  - Create Store
  - Research and create/source product(s)
  - Populate your store
  - Run some ads
  - Take and fulfill orders
  - AS QUICKLY AS POSSIBLE
- Systemize
  - Do everything in your store for 1-2 months
  - Turn everything you do into repeatable tasks
  - Add tasks into task management software
    - <u>teamwork.com</u>

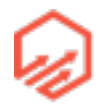

- Run store using only your task list for 2 weeks
- Outsource
  - Outsourcing website
    - upwork
    - hiremymom
  - Set up job for a store manager (customer service & order processing etc.)
  - Interview and set tasks for applicants
  - Pick a winner
  - Slowly drip-feed your task list to your employee
  - Work closely with them until they have the process down
- Scale
  - Enhance website (split testing)
  - Improve/increase your product offerings
  - Increase traffic
    - More learning/testing
    - New ad platforms
  - New stores
- GO DO IT!